## BARGAIN BASEMENT ONLINE RETAIL SHOP APPLICATION: GIVE AND GET SOCIAL ENTREPRENEURSHIP PROJECT

THIAN QI WEE

UNIVERSITI TUNKU ABDUL RAHMAN

## BARGAIN BASEMENT ONLINE RETAIL SHOP APPLICATION: GIVE AND GET SOCIAL ENTREPRENEURSHIP PROJECT

THIAN QI WEE

A project report submitted in partial fulfilment of the requirements for the award of Bachelor of Science (Honours) Software Engineering

Lee Kong Chian Faculty of Engineering and Science Universiti Tunku Abdul Rahman

September 2022

## DECLARATION

I hereby declare that this project report is based on my original work except for citations and quotations which have been duly acknowledged. I also declare that it has not been previously and concurrently submitted for any other degree or award at UTAR or other institutions.

| Signature | : | Thían            |
|-----------|---|------------------|
| Name      | : | Thian Qi Wee     |
| ID No.    | : | 1804505          |
| Date      | : | 8 September 2022 |

## APPROVAL FOR SUBMISSION

I certify that this project report entitled **"BARGAIN BASEMENT ONLINE RETAIL SHOP APPLICATION: GIVE AND GET SOCIAL ENTREPRENEURSHIP PROJECT"** was prepared by **THIAN QI WEE** has met the required standard for submission in partial fulfilment of the requirements for the award of Bachelor of Science (Honours) Software Engineering at Universiti Tunku Abdul Rahman.

Approved by,

| Signature  | : | Afre .           |
|------------|---|------------------|
| Supervisor | : | Dr Wong Whee Yen |
| Date       | : | 9 Sept 2022      |

The copyright of this report belongs to the author under the terms of the copyright Act 1987 as qualified by Intellectual Property Policy of Universiti Tunku Abdul Rahman. Due acknowledgement shall always be made of the use of any material contained in, or derived from, this report.

© 2022, Thian Qi Wee. All right reserved.

## ACKNOWLEDGEMENTS

I would like to thank everyone who had contributed to the successful completion of this project. I would like to express my gratitude to my research supervisor, Dr. Wong Whee Yen for his invaluable advice, guidance and his enormous patience throughout the development of the research.

#### ABSTRACT

Bargain Basement, a charity retail outfit that collects preloved items from the public and resell them at very low prices in brick-and-mortar stores and on its website. However, the daily operation of Bargain Basement physical outlets has affected by the Covid-19 pandemic. Additionally, the current Bargain Basement website has limited functions as an online platform for second-hand sales, which has limited the exposure and awareness of Bargain Basement project to public. To support Bargain Basement project, a cross-platforms online retail shop application was proposed with the development of a mobile-based application for the customers to place orders and a web-based management system for the staffs to manage the online shop. The mobile application provides offer making feature that allows customers bargain with sellers to buy their products at lower prices, while the web-based management system provides features such as product batch uploading and automatic reporting that can help Bargain Basement better manage the online shop. Evolutionary prototyping methodology was chosen as the software development methodology in this project. The requirements were gathered by conducting an interview with the staff of Bargain Basement and also by distributing a questionnaire in the planning and requirement gathering phases. After that, the prototype implementation phase will go through three iterations, and the system prototype was developed at the first iteration and refined at the end of each iteration. After completed the development process, the usability of the system was tested by 12 users, and 90 scores were obtained as the result. In conclusion, a crossplatforms online retail shop application was developed at the end of this project and all the objectives were achieved.

## **TABLE OF CONTENTS**

| DECLARATION                     | i     |
|---------------------------------|-------|
| APPROVAL FOR SUBMISSION         | ii    |
| ACKNOWLEDGEMENTS                | iv    |
| ABSTRACT                        | v     |
| TABLE OF CONTENTS               | vi    |
| LIST OF TABLES                  | xi    |
| LIST OF FIGURES                 | xvi   |
| LIST OF SYMBOLS / ABBREVIATIONS | xxii  |
| LIST OF APPENDICES              | xxiii |

## CHAPTER

| 1 | INTF | RODUCTION                      |        | 1  |
|---|------|--------------------------------|--------|----|
|   | 1.1  | Introduction                   |        | 1  |
|   | 1.2  | Background of Bargain Basement |        | 1  |
|   | 1.3  | Problem Statement              |        | 2  |
|   | 1.4  | Project Objectives             |        | 7  |
|   | 1.5  | Project Solution               |        | 8  |
|   | 1.6  | Project Approach               |        | 9  |
|   | 1.7  | Scope of Project               |        | 11 |
|   |      | 1.7.1 Target Users             |        | 11 |
|   |      | 1.7.2 System Scope             |        | 11 |
|   |      | 1.7.3 Project Modules          |        | 12 |
|   |      | 1.7.4 Out of Scope             |        | 21 |
|   |      | 1.7.5 Assumption of Scope      |        | 21 |
| 2 | LITE | CRATURE REVIEW                 |        | 23 |
|   | 2.1  | Introduction                   |        | 23 |
|   | 2.2  | Online Charity Shop            |        | 23 |
|   | 2.3  | Existing Second-Hand Shopping  | Mobile |    |
|   |      | Application                    |        | 24 |

|     | 2.3.1 Carousell (Carousell, n.d.)        | 24 |
|-----|------------------------------------------|----|
|     | 2.3.2 eBay (eBay, n.d.)                  | 27 |
|     | 2.3.3 Mudah.my (Mudah.my, n.d.)          | 30 |
|     | 2.3.4 Comparison of Carousell, eBay, and |    |
|     | Mudah.my                                 | 33 |
|     | 2.3.5 Conclusion                         | 34 |
| 2.4 | Software Development Methodology         | 36 |
|     | 2.4.1 Waterfall Methodology              | 36 |
|     | 2.4.2 V-Model Methodology                | 38 |
|     | 2.4.3 Agile Methodology                  | 39 |
|     | 2.4.4 Prototyping Methodology            | 40 |
|     | 2.4.5 Comparison of Software Development |    |
|     | Methodologies                            | 44 |
| 2.5 | Negotiation in E-Commerce                | 48 |
|     | 2.5.1 Alternating Offer Protocol         | 48 |
|     | 2.5.2 Rule-based automated approach      | 49 |
|     | 2.5.3 Conclusion                         | 49 |
| MET | HODOLOGY AND WORK PLAN                   | 50 |
| 3.1 | Introduction                             | 50 |
| 3.2 | Software Development Methodology         | 50 |
|     | 3.2.1 Planning Phase                     | 50 |
|     | 3.2.2 Requirement Gathering Phase        | 51 |
|     | 3.2.3 Prototype Implementation Phase     | 52 |
|     | 3.2.4 Testing Phase                      | 53 |
| 3.3 | Development Tools                        | 54 |
|     | 3.3.1 Laravel                            | 54 |
|     | 3.3.2 React Native                       | 54 |
|     | 3.3.3 Bootstrap                          | 54 |
|     | 3.3.4 MySQL                              | 55 |
| 3.4 | Project Planning                         | 55 |
|     | 3.4.1 Work Breakdown Structure (WBS)     | 55 |
|     | 3.4.2 Gantt Chart                        | 57 |
| PRO | JECT SPECIFICATION                       | 59 |
| 4.1 | Introduction                             | 59 |

3

4

| 4.2  | Facts Findings                                 | 59  |
|------|------------------------------------------------|-----|
|      | 4.2.1 Questionnaire                            | 59  |
|      | 4.2.2 Interview                                | 64  |
| 4.3  | Functional Requirements                        | 64  |
|      | 4.3.1 Mobile Application                       | 64  |
|      | 4.3.2 Web Application                          | 65  |
| 4.4  | Non-Functional Requirements                    | 66  |
| 4.5  | Use Case Diagram                               | 68  |
| 4.6  | Use Case Description                           | 69  |
| SYST | EM DESIGN                                      | 99  |
| 5.1  | Introduction                                   | 99  |
| 5.2  | System Architecture Design                     | 99  |
| 5.3  | Database Design                                | 101 |
|      | 5.3.1 Entity Relationship Diagram              | 101 |
|      | 5.3.2 Data Dictionary                          | 102 |
| 5.4  | Activity Diagram                               | 112 |
|      | 5.4.1 "Register" Activity Diagram              | 112 |
|      | 5.4.2 "Login" Activity Diagram                 | 113 |
|      | 5.4.3 "Manage Profile" Activity Diagram        | 114 |
|      | 5.4.4 "Reset Password" Activity Diagram        | 115 |
|      | 5.4.5 "View Products" Activity Diagram         | 116 |
|      | 5.4.6 "Search Product" Activity Diagram        | 117 |
|      | 5.4.7 "View Product" Activity Diagram          | 118 |
|      | 5.4.8 "Social Media Sharing" Activity Diagram  | 119 |
|      | 5.4.9 "Add Product to Shopping Cart" Activity  |     |
|      | Diagram                                        | 120 |
|      | 5.4.10"Manage Shopping Cart" Activity Diagram  | 121 |
|      | 5.4.11"Add Product to Favourite" Activity      |     |
|      | Diagram                                        | 122 |
|      | 5.4.12"Manage Favourite List" Activity Diagram | 123 |
|      | 5.4.13"Make Offer" Activity Diagram            | 124 |
|      | 5.4.14"Manage Offer (Customer)" Activity       |     |
|      | Diagram                                        | 125 |
|      | 5.4.15"Checkout" Activity Diagram              | 126 |

5

viii

|      | 5.4.16"Manage Order (Customer)" Activity       |     |
|------|------------------------------------------------|-----|
|      | Diagram                                        | 127 |
|      | 5.4.17"Review and Rating" Activity Diagram     | 128 |
|      | 5.4.18"Contact Seller" Activity Diagram        | 129 |
|      | 5.4.19"Add New Address" Activity Diagram       | 130 |
|      | 5.4.20"View Address" Activity Diagram          | 131 |
|      | 5.4.21"Update Address" Activity Diagram        | 132 |
|      | 5.4.22"Delete Address" Activity Diagram        | 133 |
|      | 5.4.23"Add New Product" Activity Diagram       | 134 |
|      | 5.4.24"Update Product" Activity Diagram        | 135 |
|      | 5.4.25"Delete Product" Activity Diagram        | 136 |
|      | 5.4.26"Export Product" Activity Diagram        | 137 |
|      | 5.4.27"Manage Offer (Admin)" Activity Diagram  | 138 |
|      | 5.4.28"Manage Order (Admin)" Activity Diagram  |     |
|      | 139                                            |     |
|      | 5.4.29"View Sales Report" Activity Diagram     | 140 |
|      | 5.4.30"View Inventory Report" Activity Diagram | 141 |
|      | 5.4.31"View Customers" Activity Diagram        | 142 |
|      | 5.4.32"Customer Service" Activity Diagram      | 143 |
|      | 5.4.33"View Reviews" Activity Diagram          | 144 |
| SYST | EM IMPLEMENTATION                              | 145 |
| 6.1  | Introduction                                   | 145 |
| 6.2  | Functionalities of the System                  | 145 |
| 6.3  | Modules for Customer (Mobile Application)      | 146 |
|      | 6.3.1 Customer Account Module                  | 146 |
|      | 6.3.2 Product Module                           | 150 |
|      | 6.3.3 Shopping Cart Module                     | 155 |
|      | 6.3.4 Favourite Module                         | 157 |
|      | 6.3.5 Offer Module                             | 159 |
|      | 6.3.6 Order Module                             | 163 |
|      | 6.3.7 Contact Seller Module                    | 169 |
|      | 6.3.8 Address Module                           | 171 |
| 6.4  | Modules for Admin (Web Application)            | 174 |
|      | 6.4.1 Admin Account Module                     | 174 |

6

|            |        | 6.4.2 Product Management Module               | 176 |
|------------|--------|-----------------------------------------------|-----|
|            |        | 6.4.3 Offer Management Module                 | 183 |
|            |        | 6.4.4 Order Management Module                 | 185 |
|            |        | 6.4.5 Reporting Module                        | 187 |
|            |        | 6.4.6 Customer Management Module              | 190 |
|            |        | 6.4.7 Review Management Module                | 192 |
|            | 6.5    | API List                                      | 192 |
| 7          | SYST   | TEM TESTING                                   | 196 |
|            | 7.1    | Introduction                                  | 196 |
|            | 7.2    | Unit Testing                                  | 196 |
|            |        | 7.2.1 Unit Test Cases Listing                 | 197 |
|            |        | 7.2.2 Unit Test Cases                         | 199 |
|            |        | 7.2.3 Unit Testing Result                     | 277 |
|            | 7.3    | Integration Testing                           | 277 |
|            |        | 7.3.1 Integration Test Cases                  | 277 |
|            |        | 7.3.2 Integration Testing Result              | 313 |
|            | 7.4    | User Acceptance Testing                       | 313 |
|            |        | 7.4.1 User Acceptance Test Cases for Customer | 314 |
|            |        | 7.4.2 User Acceptance Test Cases for Admin    | 321 |
|            | 7.5    | Usability Testing                             | 327 |
| 8          | CON    | CLUSION AND RECOMMENDATIONS                   | 329 |
|            | 8.1    | Conclusion                                    | 329 |
|            | 8.2    | Recommendations for Future Work               | 330 |
| REFI       | ERENCE | <b>ES</b>                                     | 332 |
| APPENDICES |        |                                               | 335 |

## LIST OF TABLES

| Table 2.1  | Comparison Matrix of Carousell, eBay, and Mudah.my                      | 33 |
|------------|-------------------------------------------------------------------------|----|
| Table 2.2  | Comparison Matrix of Software Development<br>Methodologies              | 44 |
| Table 4.1  | Challenges Encountered When Shopping Online Second-<br>Hand Marketplace | 60 |
| Table 4.2  | Features Suggested to Be Included in the Mobile App                     | 62 |
| Table 4.3  | Use Case – Login Account                                                | 69 |
| Table 4.4  | Use Case – Register Account                                             | 70 |
| Table 4.5  | Use Case – View Products                                                | 71 |
| Table 4.6  | Use Case – View Product Details                                         | 72 |
| Table 4.7  | Use Case – Search Product                                               | 73 |
| Table 4.8  | Use Case – Add Product to Shopping Cart                                 | 74 |
| Table 4.9  | Use Case – Add Product to Favourite List                                | 75 |
| Table 4.10 | Use Case – Manage Shopping Cart                                         | 76 |
| Table 4.11 | Use Case – Manage Favourite List                                        | 77 |
| Table 4.12 | Use Case – Make Offer                                                   | 78 |
| Table 4.13 | Use Case – Manage Offers                                                | 79 |
| Table 4.14 | Use Case – Checkout                                                     | 80 |
| Table 4.15 | Use Case – Manage Profile                                               | 81 |
| Table 4.16 | Use Case – Add New Product                                              | 82 |
| Table 4.17 | Use Case – Edit Product                                                 | 83 |
| Table 4.18 | Use Case – Delete Product                                               | 84 |
| Table 4.19 | Use Case – Manage Orders                                                | 85 |
| Table 4.20 | Use Case – Rating and Review                                            | 86 |
| Table 4.21 | Use Case – View Sales Reports                                           | 87 |

| Table 4.22 | Use Case – View Inventory Reports                 | 88  |
|------------|---------------------------------------------------|-----|
| Table 4.23 | Use Case – Contact Seller                         | 89  |
| Table 4.24 | Use Case – Social Media Sharing                   | 90  |
| Table 4.25 | Use Case – Reset Password                         | 91  |
| Table 4.26 | Use Case – Add New Address                        | 92  |
| Table 4.27 | Use Case – View Addresses                         | 93  |
| Table 4.28 | Use Case – Edit Address                           | 94  |
| Table 4.29 | Use Case – Delete Address                         | 95  |
| Table 4.30 | Use Case – View Customers                         | 96  |
| Table 4.31 | Use Case – View Reviews                           | 97  |
| Table 4.32 | Use Case – Export Product                         | 98  |
| Table 5.1  | Data Dictionary – "users" Entity                  | 102 |
| Table 5.2  | Data Dictionary – "users" Entity                  | 102 |
| Table 5.3  | Data Dictionary – "addresses" Entity              | 103 |
| Table 5.4  | Data Dictionary – "categories" Entity             | 104 |
| Table 5.5  | Data Dictionary – "chat_messages" Entity          | 104 |
| Table 5.6  | Data Dictionary – "offers" Entity                 | 105 |
| Table 5.7  | Data Dictionary – "orders" Entity                 | 106 |
| Table 5.8  | Data Dictionary – "order_items" Entity            | 107 |
| Table 5.9  | Data Dictionary – "order_reviews" Entity          | 107 |
| Table 5.10 | Data Dictionary – "password_resets" Entity        | 108 |
| Table 5.11 | Data Dictionary – "personal_access_tokens" Entity | 108 |
| Table 5.12 | Data Dictionary – "products" Entity               | 109 |
| Table 6.1  | Roles, Modules, and Functionalities               | 145 |
|            |                                                   |     |

| Table 7.1  | Unit Test Cases Listing for each Project Module | 197 |
|------------|-------------------------------------------------|-----|
| Table 7.2  | Unit Test Case - Customer Register Account      | 199 |
| Table 7.3  | Unit Test Case - Customer Login Account         | 203 |
| Table 7.4  | Unit Test Case - Customer Update Profile        | 205 |
| Table 7.5  | Unit Test Case - Customer Reset Password        | 206 |
| Table 7.6  | Unit Test Case - Customer View Product          | 208 |
| Table 7.7  | Unit Test Case - Social Media Sharing           | 212 |
| Table 7.8  | Unit Test Case - Add Product to Cart            | 213 |
| Table 7.9  | Unit Test Case - View Cart Item                 | 214 |
| Table 7.10 | Unit Test Case - Update Cart Item Quantity      | 214 |
| Table 7.11 | Unit Test Case - Remove Item from Cart          | 216 |
| Table 7.12 | Unit Test Case - Add Product to Favourite       | 217 |
| Table 7.13 | Unit Test Case - View Favourite Product         | 218 |
| Table 7.14 | Unit Test Case - Remove Product from Favourite  | 219 |
| Table 7.15 | Unit Test Case - Make New Offer                 | 220 |
| Table 7.16 | Unit Test Case - Customer View Offer            | 222 |
| Table 7.17 | Unit Test Case - Customer Update Offer          | 223 |
| Table 7.18 | Unit Test Case - Create New Order               | 226 |
| Table 7.19 | Unit Test Case - View Order                     | 230 |
| Table 7.20 | Unit Test Case - Review and Rating              | 231 |
| Table 7.21 | Unit Test Case - Contact with Seller            | 234 |
| Table 7.22 | Unit Test Case - View Address                   | 236 |
| Table 7.23 | Unit Test Case - Create Address                 | 237 |
| Table 7.24 | Unit Test Case - Update Address                 | 240 |
| Table 7.25 | Unit Test Case - Delete Address                 | 242 |

| Table 7.26 | Unit Test Case - Admin Register Account         | 243 |
|------------|-------------------------------------------------|-----|
| Table 7.27 | Unit Test Case - Admin Login Account            | 247 |
| Table 7.28 | Unit Test Case - Admin Reset Password           | 248 |
| Table 7.29 | Unit Test Case - Create Single Product          | 250 |
| Table 7.30 | Unit Test Case - Admin View Product             | 254 |
| Table 7.31 | Unit Test Case - Update Product                 | 256 |
| Table 7.32 | Unit Test Case - Delete Product                 | 258 |
| Table 7.33 | Unit Test Case - Import Product with Excel File | 259 |
| Table 7.34 | Unit Test Case - Export Product to Excel File   | 261 |
| Table 7.35 | Unit Test Case - Admin View Offer               | 262 |
| Table 7.36 | Unit Test Case - Admin Update Offer             | 263 |
| Table 7.37 | Unit Test Case - Admin View Order               | 265 |
| Table 7.38 | Unit Test Case - Admin Update Order             | 267 |
| Table 7.39 | Unit Test Case - View Sales Report              | 268 |
| Table 7.40 | Unit Test Case - View Inventory Report          | 271 |
| Table 7.41 | Unit Test Case - View Customer                  | 273 |
| Table 7.42 | Unit Test Case - Customer Service               | 274 |
| Table 7.43 | Unit Test Case - Admin View Review              | 276 |
| Table 7.44 | Integration Test Case - Customer Account Module | 278 |
| Table 7.45 | Integration Test Case - Product Module          | 280 |
| Table 7.46 | Integration Test Case - Shopping Cart Module    | 282 |
| Table 7.47 | Integration Test Case - Favourite Module        | 284 |
| Table 7.48 | Integration Test Case - Offer Module            | 285 |
| Table 7.49 | Integration Test Case - Order Module            | 289 |
| Table 7.50 | Integration Test Case - Contact Seller Module   | 293 |

| Table 7.51 | Integration Test Case - Address Module             | 295 |  |
|------------|----------------------------------------------------|-----|--|
| Table 7.52 | Integration Test Case - Admin Account Module       | 297 |  |
| Table 7.53 | Integration Test Case - Product Management Module  | 299 |  |
| Table 7.54 | Integration Test Case - Offer Management Module    | 303 |  |
| Table 7.55 | Integration Test Case - Order Management Module    | 305 |  |
| Table 7.56 | Integration Test Case - Reporting Module           | 306 |  |
| Table 7.57 | Integration Test Case - Customer Management Module | 310 |  |
| Table 7.58 | Integration Test Case - Review Management Module   | 312 |  |
| Table 7.59 | User Acceptance Test Result - Customer             | 313 |  |
| Table 7.60 | User Acceptance Test Result - Admin                | 314 |  |
| Table 7.61 | Usability Test Result                              | 327 |  |
| Table 8.1  | Limitations and Recommendations                    | 330 |  |

| Figure 1.1 | Workflow of Managing Items Received by the Staffs                       | 6  |
|------------|-------------------------------------------------------------------------|----|
| Figure 1.2 | Evolutionary Prototyping Modal (Dennis, Wixom and Tegarden, 2013)       | 9  |
| Figure 1.3 | WBS of Modules for Mobile Application                                   | 13 |
| Figure 1.4 | WBS of Modules for Web-Based Application                                | 14 |
| Figure 2.1 | Interface of Carousell (Carousell, n.d.)                                | 24 |
| Figure 2.2 | Interface of eBay (eBay, n.d.)                                          | 27 |
| Figure 2.3 | Interface of Mudah.my (Mudah.my, n.d.)                                  | 31 |
| Figure 2.4 | Waterfall Model (Tegarden, Dennis and Wixom, 2013)                      | 36 |
| Figure 2.5 | V-Model (Kumar and Bhatia, 2014)                                        | 38 |
| Figure 2.6 | Agile Methodology (Balaji and Murugaiyan, 2012)                         | 39 |
| Figure 2.7 | Evolutionary Prototyping Model (Tegarden, Dennis and Wixom, 2013)       | 41 |
| Figure 2.8 | Throwaway Prototyping Model (Tegarden, Dennis and Wixom, 2013)          | 42 |
| Figure 2.9 | Alternating Offer Protocol (Rodrigues, 2018)                            | 48 |
| Figure 3.1 | Evolutionary Prototyping Model (Tegarden, Dennis and Wixom, 2013)       | 50 |
| Figure 3.2 | First Part of Gantt Chart                                               | 57 |
| Figure 3.3 | Second Part of Gantt Chart                                              | 57 |
| Figure 3.4 | Third Part of Gantt Chart                                               | 58 |
| Figure 4.1 | Platform Used for Online Shopping                                       | 59 |
| Figure 4.2 | Challenges Encountered When Shopping Online Second-<br>Hand Marketplace | 60 |
| Figure 4.3 | Experience of Shopping at Online Charity Shops                          | 61 |
| Figure 4.4 | Features Suggested to Be Included in the Mobile App                     | 62 |

| Figure 4.5  | Degree of Agreement on the Positive Impact of<br>Bargaining Feature on Online Charity Shop Shopping<br>Intention | 63  |
|-------------|----------------------------------------------------------------------------------------------------|-----|
| Figure 4.6  | Use Case Diagram                                                                                                 | 68  |
| Figure 5.1  | System Architecture Design                                                                                       | 100 |
| Figure 5.2  | Entity Relationship Diagram                                                                                      | 101 |
| Figure 5.3  | Activity Diagram - Register                                                                                      | 112 |
| Figure 5.4  | Activity Diagram - Login                                                                                         | 113 |
| Figure 5.5  | Activity Diagram - Manage Profile                                                                                | 114 |
| Figure 5.6  | Activity Diagram - Reset Password                                                                                | 115 |
| Figure 5.7  | Activity Diagram - View Products                                                                                 | 116 |
| Figure 5.8  | Activity Diagram - Search Product                                                                                | 117 |
| Figure 5.9  | Activity Diagram - View Product                                                                                  | 118 |
| Figure 5.10 | Activity Diagram - Social Media Sharing                                                                          | 119 |
| Figure 5.11 | Activity Diagram - Add Product to Shopping Cart                                                                  | 120 |
| Figure 5.12 | Activity Diagram - Manage Shopping Cart                                                                          | 121 |
| Figure 5.13 | Activity Diagram - Add Product to Favourite                                                                      | 122 |
| Figure 5.14 | Activity Diagram - Manage Favourite List                                                                         | 123 |
| Figure 5.15 | Activity Diagram - Make Offer                                                                                    | 124 |
| Figure 5.16 | Activity Diagram - Manage Offer (Customer)                                                                       | 125 |
| Figure 5.17 | Activity Diagram - Checkout                                                                                      | 126 |
| Figure 5.18 | Activity Diagram - Manage Order (Customer)                                                                       | 127 |
| Figure 5.19 | Activity Diagram - Review and Rating                                                                             | 128 |
| Figure 5.20 | Activity Diagram - Contact Seller                                                                                | 129 |
| Figure 5.21 | Activity Diagram – Add New Address                                                                               | 130 |

| Figure 5.23 | Activity Diagram – Update Address        | 132 |
|-------------|------------------------------------------|-----|
| Figure 5.24 | Activity Diagram – Delete Address        | 133 |
| Figure 5.25 | Activity Diagram - Add New Product       | 134 |
| Figure 5.26 | Activity Diagram - Update Product        | 135 |
| Figure 5.27 | Activity Diagram - Delete Product        | 136 |
| Figure 5.28 | Activity Diagram – Export Product        | 137 |
| Figure 5.29 | Activity Diagram - Manage Offer (Admin)  | 138 |
| Figure 5.30 | Activity Diagram - Manage Order (Admin)  | 139 |
| Figure 5.31 | Activity Diagram - View Sales Report     | 140 |
| Figure 5.32 | Activity Diagram - View Inventory Report | 141 |
| Figure 5.33 | Activity Diagram - View Customers        | 142 |
| Figure 5.34 | Activity Diagram - Customer Service      | 143 |
| Figure 5.35 | Activity Diagram - View Reviews          | 144 |
| Figure 6.1  | Account Registration Page                | 147 |
| Figure 6.2  | Login Page                               | 147 |
| Figure 6.3  | Password Reset Page                      | 148 |
| Figure 6.4  | Profile Page                             | 149 |
| Figure 6.5  | Profile Details Page                     | 150 |
| Figure 6.6  | Profile Page After Update                | 150 |
| Figure 6.7  | Home Page                                | 151 |
| Figure 6.8  | Product Search Results                   | 151 |
| Figure 6.9  | Search Product by Categories             | 152 |
| Figure 6.10 | Filter and Sort Search Results           | 152 |
| Figure 6.11 | Product Details Page                     | 153 |
| Figure 6.12 | Social Media Sharing                     | 153 |

| Figure 6.13 Social Media Sharing Result                     | 154 |
|-------------------------------------------------------------|-----|
| Figure 6.14 Shopping Cart Page                              | 155 |
| Figure 6.15 Update Shopping Cart                            | 156 |
| Figure 6.16 Add to Favourite List                           | 157 |
| Figure 6.17 Favourite List Page                             | 158 |
| Figure 6.18 Remove from Favourite List                      | 158 |
| Figure 6.19 Make an Offer                                   | 159 |
| Figure 6.20 Offer List                                      | 160 |
| Figure 6.21 Add Offer Product to Cart                       | 161 |
| Figure 6.22 Offer Item After Added to Cart                  | 161 |
| Figure 6.23 Counteroffer by Admin                           | 161 |
| Figure 6.24 Accept the Counteroffer                         | 161 |
| Figure 6.25 Make a New Counteroffer                         | 162 |
| Figure 6.26 Checkout Page                                   | 163 |
| Figure 6.27 Select Delivery Address for "Standard Shipping" | 164 |
| Figure 6.28 Order Product Not Available                     | 164 |
| Figure 6.29 New Order Notification Email                    | 165 |
| Figure 6.30 Order List Page                                 | 165 |
| Figure 6.31 Order Details Page                              | 166 |
| Figure 6.32 Order Details Page of a Completed Order         | 166 |
| Figure 6.33 Rate and Review Order                           | 167 |
| Figure 6.34 Customer Reviews                                | 168 |
| Figure 6.35 Contact Seller Page                             | 169 |
| Figure 6.36 Display Number of Unread Messages               | 170 |
| Figure 6.37 Address List Page                               | 171 |

| Figure 6.38 Create Address Page                           | 172 |
|-----------------------------------------------------------|-----|
| Figure 6.39 Address Details Page                          | 173 |
| Figure 6.40 Account Registration Page                     | 174 |
| Figure 6.41 Login Page                                    | 175 |
| Figure 6.42 Password Reset Page                           | 175 |
| Figure 6.43 Product List Page                             | 176 |
| Figure 6.44 Search Products by Name                       | 176 |
| Figure 6.45 Create Product Page - 1                       | 177 |
| Figure 6.46 Create Product Page – 2                       | 178 |
| Figure 6.47 Product Details Page – 1                      | 178 |
| Figure 6.48 Product Details Page – 2                      | 179 |
| Figure 6.49 Edit Product                                  | 180 |
| Figure 6.50 Delete Product                                | 180 |
| Figure 6.51 Import Product                                | 181 |
| Figure 6.52 Template of the Excel File for Product Import | 181 |
| Figure 6.53 Export Product                                | 182 |
| Figure 6.54 Offer List Page                               | 183 |
| Figure 6.55 Offer List After Update                       | 184 |
| Figure 6.56 Make a Counteroffer                           | 184 |
| Figure 6.57 Order List Page                               | 185 |
| Figure 6.58 Order Details Page                            | 186 |
| Figure 6.59 Update Order Status                           | 186 |
| Figure 6.60 Sales Report                                  | 187 |
| Figure 6.61 Inventory Report – Summary – 1                | 188 |
| Figure 6.62 Inventory Report – Summary – 2                | 188 |

| Figure 6.63 Inventory Report – Upload History | 189 |
|-----------------------------------------------|-----|
| Figure 6.64 Inventory Report – Performance    | 189 |
| Figure 6.65 Customer List Page                | 190 |
| Figure 6.66 Customer Service Page             | 190 |
| Figure 6.67 Send Message to Customer          | 191 |
| Figure 6.68 Review List Page                  | 192 |

## LIST OF SYMBOLS / ABBREVIATIONS

| API  | Application Programming Interface    |
|------|--------------------------------------|
| CRUD | Create, Retrieve, Update, and Delete |
| HTTP | Hypertext Transfer Protocol          |
| LR   | Literature Review                    |
| MVC  | Model-View-Controller                |
| SDLC | Software Development Life Cycle      |
| UAT  | User Acceptance Test                 |
| WBS  | Work Breakdown Structure             |

## LIST OF APPENDICES

| Appendix A: | Result of Questionnaire          | 335 |
|-------------|----------------------------------|-----|
| Appendix B: | Result of Questionnaire          | 339 |
| Appendix C: | User Acceptance Test Results     | 340 |
| Appendix D: | User Satisfaction Survey Results | 436 |

#### **CHAPTER 1**

#### INTRODUCTION

## 1.1 Introduction

This project's main purpose is to develop an online retail shop mobile application with its web management system for Bargain Basement. In this chapter, the background of Bargain Basement is first discussed, then following by the problem statement, project objectives, project solution, project approach and lastly the scope of the project.

## 1.2 Background of Bargain Basement

Bargain Basement is a charity retail establishment run by the IOI's foundation, Yayasan Tan Sri Lee Shin Cheng (Yayasan TSLSC). The executive director of Yayasan TSLSC, Datin Joanne Wong started the charity outlet in early 2016 when her house was full of items she was not using. When she was trying to find a way to handle these used items with good condition, she decided to offer an arrangement to resell the pre-loved items and turn them into money for charity and it becomes today's Bargain Basement project.

The primary objective of this project is to gather the used items and make it profitable, all the proceeds gain from the pre-loved items will be contributed to the society and various charities. Since its establishment in June 2016, they have donated more than RM260,000 to 20 various charities. Bargain Basement promote 3Rs (Reduce, Reuse, and Recycle), and provides valuable items to the community with lower price, very purchase of customers is a donation to the underprivileged. Bargain Basement provides drop off points in their physical stores, people can go to their branches to donate their preloved goods, such as clothing, household items, decorations, books that will be examined and valued by their staffs before being placed on shelves for sale. These items will be sold to the public at a low price, and the net proceeds from all sales will go to various charities.

To-date, there are two physical outlets for Bargain Basement: IOI City Mall (Putrajaya) and IOI Mall (Puchong) respectively. However, the Covid-19

pandemic has affected the normal operation of their physical stores. They are not allowed to operate their stores during lock-down period, thus, they started to sell on their products through their website, Bargainbasement.com, and other online platforms such as Carousell and Facebook.

After interviewing with the project manager of Bargain Basement and doing research on the website, some problems found on their current website which directly and indirectly affecting the sales performance. The purpose of this project is to develop an online retail shop that consists of mobile application for customer usage and a web-based management system for the staffs to manage the store. This proposed system will provide a better customer experience for the users and enable the staff to manage the orders and the inventory in a more effective and efficient way.

#### **1.3 Problem Statement**

# i. Limited exposure and awareness of Bargain Basement project to public with only running a website

Bargain Basement has a limitation in promoting their project to public and attract more community involvement by using a single digital channel which is their web application. Due to the rising of smartphone usage in worldwide, mobile application is being a most important channel that helps to improve the marketing reach of the e-commerce business. According to Neti (2018), many businesses nowadays are running both websites and mobile application because this can give them the best opportunity to expand their business to new customer groups. By developing a mobile application that can run on both Android and iOS phones, it could help in expanding the group of audience for the Bargain Basement project and getting more communities involved in the project.

# ii. Current Bargain Basement website is not user-friendly with limited functionality as an online platform for second-hand sales.

Bargain Basement website has limited functionality that only fulfills the basic needs of an e-commerce website. When customers want to

purchase items on the website, they are only allowed to browse the products, add the item into their shopping cart, and perform checkout. To enhance customers' shopping experience, there are some extra features which is important for a pre-loved selling platform. There are many pre-loved platforms like Carousell and eBay. Apart from the basic features of a usual e-commerce website, Carousell and eBay provide some extra features such as allow the customers to make offer, contact the seller by live chat instead of email, and share the item to others through social media. These three features are the key features that are commonly adopted by most of the second-hand selling platform, but not yet implemented on Bargain Basement website.

### a) Lack of opportunity for price negotiation

Research done by Alam (2014) shows that people are most concerned about product price and product risk when buying second-hand goods. When people are looking at the used items, they are expecting the price to be much lower than the original price. In fact, different people will have different perspective on the pricing of the second-hand items based on its conditions. Sometimes buyers may feel that the price set by the seller is too high and decide not to buy. Thus, it is important to have a bargaining function to allow users to have a chance to negotiate with seller. By creating a bargain environment, customers are more willing to repurchase from the same store and it helps to increase the sales of the store as well.

#### b) Lack of real-time communication channels with sellers

Other than price, people are also concern about the product risks which is more about the quality and condition of the product (Alam, 2014). When customers shop online, they cannot see the actual conditions of the items as they can in a physical outlet. It is hard for customers to determine the quality of a product based on the images and descriptions posted by the seller. Thus, they need to contact with the seller to clarify it before purchasing the items. Bargain Basement website is providing an enquiry form for customers to fill it and submit to the staffs if they are having any problems, but it is not specifically for the product enquiry. Yet, it is not an efficient way for customers to asking only some simple questions. They have to fill up all the required information in the form and they need to wait for a long time to get the respond from the seller. Therefore, it is better for the online store to provide an alternative way for customers to connect with seller more quickly and easily, thus increasing customer satisfaction.

#### c) Cross-sharing and cross-posting

Next, social sharing button is very a common and useful function on all e-commerce platforms. It not only makes it easier for customers to share products, but also helps in promoting their businesses. A social share button can help customers who want to post a product on their social media to skip the steps from copying, pasting, and posting the web address of the product. With the social sharing feature, it is easier for customers to share the products and let more people know about this charity project.

#### iii. Ineffective and inefficient inventory management

Bargain Basement do not have a centralized inventory management system to manage the inventory of all products that they received. According to the interview with the staff, they are currently using a free stock-recording mobile application as their inventory system. However, the inventory mobile app is only used to record of the products that are been kept in the storeroom. All the products that are selling on both physical and online shop will not be recorded in the inventory system.

The overview of the workflow for the staffs in managing the items received will be illustrated in Figure 1.1. Whenever there is a new coming product that has been filtered by the staffs, if they want to put the product into the storeroom, they will register it into the inventory

mobile app. Else, if they want to put the new coming product on sale either in the physical store or online store, they will not register it into the inventory system. Besides, when they want to put an item that has been stored in the inventory system to sale, they have to first remove the item from the inventory record.

Obviously, this is not a good practice in managing the inventory of a retail shop. They exclude the managing of the items that are currently on sale and only store the record for the items in the storeroom. They will face problems when they want to track the inventory of the items that put in their outlets. For example, the staffs are unlikely to know when there is any loses of items in their store because there is no record of the listed items can be referred.

In addition, the inventory system of the Bargain Basement website does not support a batch upload function that allow the staffs to upload a batch of products onto the online shop at once. The staffs are required to manually register the products one by one, which is inefficient and time consuming when there is a batch of products waiting to be uploaded. A centralized inventory system not only can make the inventory tracking and tracing process easier but also helps the staffs have a better insight of their stock status by generating an inventory report.

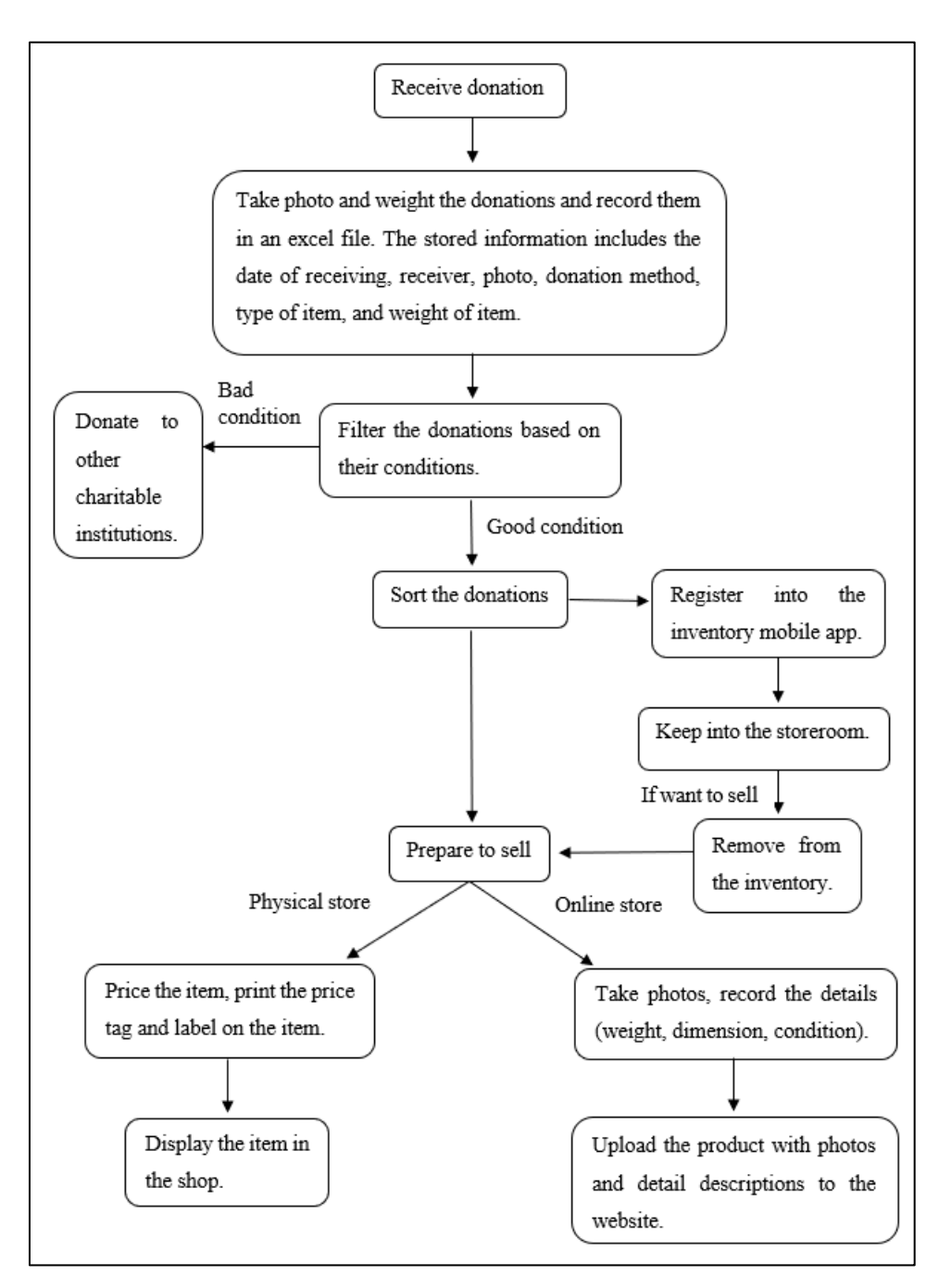

Figure 1.1 Workflow of Managing Items Received by the Staffs

## iv. Limited products are available on the website

Since Bargain Basement have no centralized inventory management system to handle all the products, this further complicates the stock recording and handling for sold items. Thus, the staff are forced to distinguish between the goods to be sold in physical and online stores to avoid any mishandling of inventory. The items that put on the website are usually stored in the storeroom and the staffs will also selectively update the items that appear in the outlet which are easy to trace such as electric appliances to the website. Once these selected big items are sold in the outlet, the staff can still recognize it and they can manually remove it from the listing of the online shop. However, the separation between online and physical shop will limit the number of products can be put on sale in their website. Most of the items that are displayed in the physical shop will not be put on their website.

## v. Lack of periodic and detailed reporting

Bargain Basement website does not implement with a reporting function that can generate business reports such as inventory report, sales report, performance report, etc. In fact, these reports are the key for a business to monitor and analyze their business performance and help in identifying the potential issues that may affecting the growth of business. Without business reports, it is hard for the team to evaluate the performance of the online shop and thus failed to define future growth opportunities.

According to Chan (2019), business reports will give valuable information which is helpful for the business to develop future forecasts, marketing strategies, and strategic decision making that can lead to the growth of business. For example, the product performance reports can help Bargain Basement to identify which categories of products are the most popular based on sales volume and the number of customers viewed and are likely to help bring in significant revenue to the online shop. Based on the information provided, the staffs can more emphasize on the popular group of products and upload more products from the categories, thus increase the number of sales of the online shop.

#### **1.4 Project Objectives**

- i. To **analyse** user requirements by conducting interview and LR on existing pre-loved platform-bases business and applications.
- To develop a cross-platforms online retail shop application to support Bargain Basement project.

- Web-based management system for the Bargain Basement staffs to manage the online shop.
- Mobile-based application that serves as a platform for people to browse and purchase the second-hand goods.
- iii. To evaluate the usability of the application by scoring 80 out of 100 in System Usability Scale (SUS) test.

## **1.5 Project Solution**

To solve the problems faced by Bargain Basement, a cross-platforms online retail shop application is developed. This application consists of a web-based management system for the admins to manage and monitor the operation of the online shop and a mobile application for the customers to browse and buy the products.

This online shop application has the functions and features listed below to solve the problems stated:

#### i. Allows customers to make offer for products

The customers can choose to make offer for the products listed on the online shop if they think the price labelled is too high for them. This function will provide them an opportunity to bargaining the price and they have given the chance to purchase the items with a price they satisfied with. They are required to enter the price they want to offer before submitting the request to the staffs. Once their offer is approved by the staffs, the item will be added to their shopping cart, and they can buy the item with a lower price.

### ii. Allows customers to contact seller in a faster way

The customers are able to contact the seller through the in-app chat system. Customers can approach to the seller for any enquiries by sending text messages from the mobile app. The admins can also reply to the customers' enquiries by sending text messages or images from the web app.

#### iii. Allows customers to share the products on social media

The customers can share the products to their friends and family through social media. They can click a sharing button and the system will direct them to the posting page on the social media with the product link copied. This function can help to ease the way of sharing their products by skipping the steps of copy and paste of the link. This will help in promoting the charity project since the sharing function are easy to be used by customers.

#### iv. Allows administrators to upload a batch of products at once

The admins can upload a batch of products by importing a CVS file into the system. The CVS file must contain all the necessary data of the products to be uploaded and all the data fields must be arranged orderly. This function will help to reduce the time taken and human force when the admins required to upload many products onto the online shop.

#### v. Auto reporting feature

The system will retrieve the necessary data from the database and automatically generate business reports which can provide some useful information for the admins to better monitor the performance of the online shop. The business reports including sales summary reports, daily sales reports, monthly sales reports, product upload history, inventory summary reports, and product performance reports.

## 1.6 Project Approach

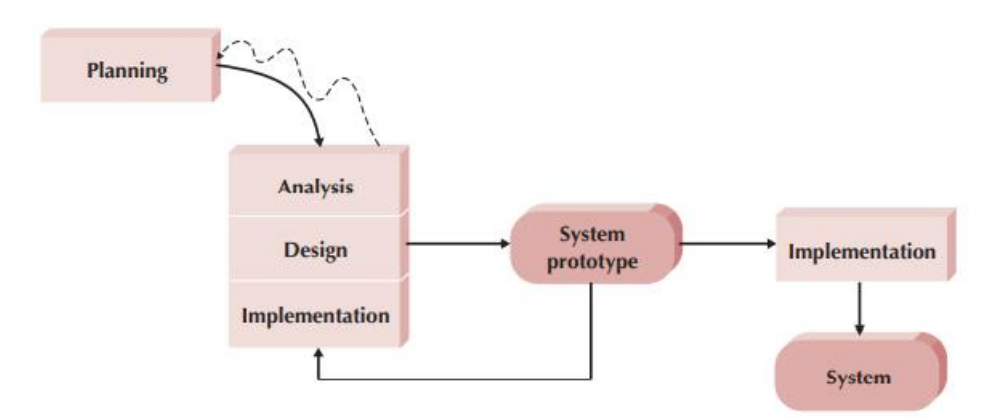

Figure 1.2 Evolutionary Prototyping Modal (Dennis, Wixom and Tegarden, 2013)

As seen in Figure 1.2, the development approach to be used throughout this project is evolutionary prototyping methodology. Evolutionary prototyping methodology is an iterative and incremental model that continuously deliver working prototypes to clients and the enhancement of the prototype will be done based on their feedback (Tegarden, Dennis and Wixom, 2013). Unlike the traditional development methodologies like waterfall and v-model, the evolutionary prototyping methodology does not request the developers to gather and define all the user requirements clearly in the early stage of the development process. Evolutionary prototyping methodology emphasis on the fast development of the working prototype, that the first prototype that only implemented with minimum features will be developed and it will be sent to the clients shortly. The feedback that collected from the clients will help the developers to identify the missing important features and refine the unclear requirements. Then, the prototype will be improved and enhanced accordingly and again deliver to the clients in the second iteration. The processes will continue until all the requirements are clearly defined and the clients are satisfied with the prototype, and it will become the final system at the end of the development process (Tegarden, Dennis and Wixom, 2013).

Evolutionary prototyping methodology is suitable for this project due to the high level of user engagement throughout the project. In this project, the developer has to constantly communicate with the clients to understand their requirements and the business domain to ensure the final system developed is compatible with their needs. Prototypes can be used not only to clarify any ambiguous requirements, but also to help the early detection of faults and flaws caused by misconceptions and misinterpretations of requirements.

In addition, the clients can continuously provide some constructive feedback and comments on the overall user interface design after reviewing the prototypes. The user interface design can be modified and redesigned based on customer feedback across numerous iterations, resulting in a more user-friendly system delivered at the end of the project.

#### **1.7** Scope of Project

#### **1.7.1** Target Users

The target users of this system will be the Bargain Basement staffs and the customers. Customers will use the mobile application to browse and shop the pre-loved items, while Bargain Basement staffs will use the web-based application as administrators to manage and monitor the online store's operation.

## 1.7.2 System Scope

This project is to develop an online retail shop system for Bargain Basement administrative staffs and their customers. The system is built in two platforms, which is web-based and mobile application. The web application is for administrators to manage and monitor the operation of the online shop, whereas customers can browse the items and make orders through the mobile application.

The system allows customers to register a new account and the customers are required to log in with the registered account before entering the main page. After customers log in, the system will display all the products on sale in the online shop. A search engine provided in the system for admins and customers to search relevant products by entering keywords or by filtering based on different categories. If customers found what they want, they can click the product from the listing and the system will display the product detail page that shows all the details of the product. In this page, they can add the products into their shopping cart, contact seller and share the product to social media. Customers are allowed to make an offer for any products when they think the price labelled is too high. Every request made by customers will be sent to admins for approval. Once the request has been approved, they can add the product into their shopping cart with the lower price offered. Customers can view all the products in their shopping cart, they can also remove the unwanted products from the cart. Customers can choose the delivery option at the checkout page whether they want for a standard delivery or self pick-up from the physical stores. Customers can view the status of their order and all the order history will be stored in their account. Once the order is completed, they can rate and review the order. If customers have any questions, they can contact the seller by sending a text message from the system.
Administrators can log on to the system to manage all products on sales in the system. They are given authority to perform create, retrieve, update, and delete (CRUD) operations on the products in the online shop. In order to increase the efficiency, admins can choose to upload a batch of products to the system at once by importing a CSV file into the system. The CSV file must contain all the necessary data for the products with proper formatting. Admins can also manage all the orders and make offer requests from customers. Other than that, the system can generate business reports such as sales reports and inventory reports for administrators to analyse and monitor the performance of the online shop.

### 1.7.3 Project Modules

### 1.7.3.1 Work Breakdown Structure Diagram

Figure 1.3 and 1.4 shows the WBS diagram of the project modules in overview. Figure 1.3 represent the WBS of the modules for the mobile application which is the online shop platform for customers. There are 5 main modules for the mobile applications which are product module, offer module, order module, payment module, delivery module, and user account module. Each of the main module represent a main feature for the mobile application, and each module can be further break down to some smaller modules that used to support the functionality of their parent module. Figure 1.4 shows the WBS of the modules for the web-based application which is the admin panel that used by the staffs to manage the online shop. The main modules for the admin system more related to the management functions, which consist of product listing management, inventory management, make offer management, order management, delivery management, and reporting module.

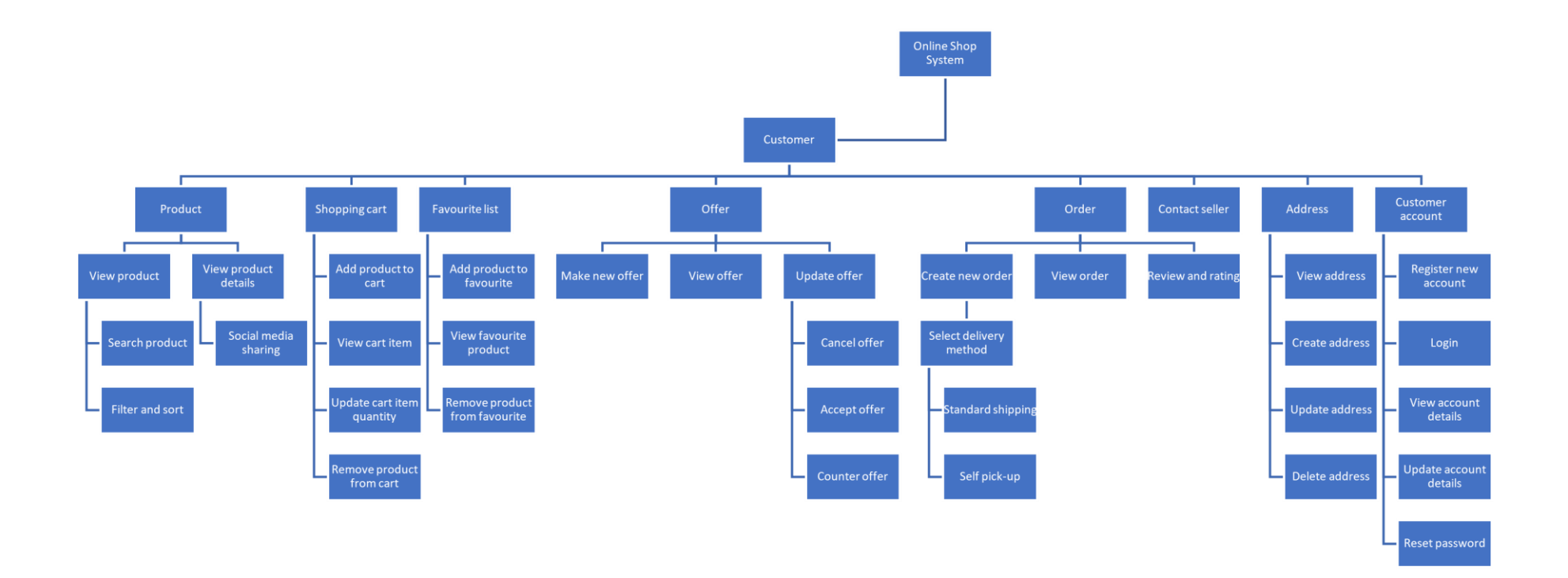

Figure 1.3 WBS of Modules for Mobile Application

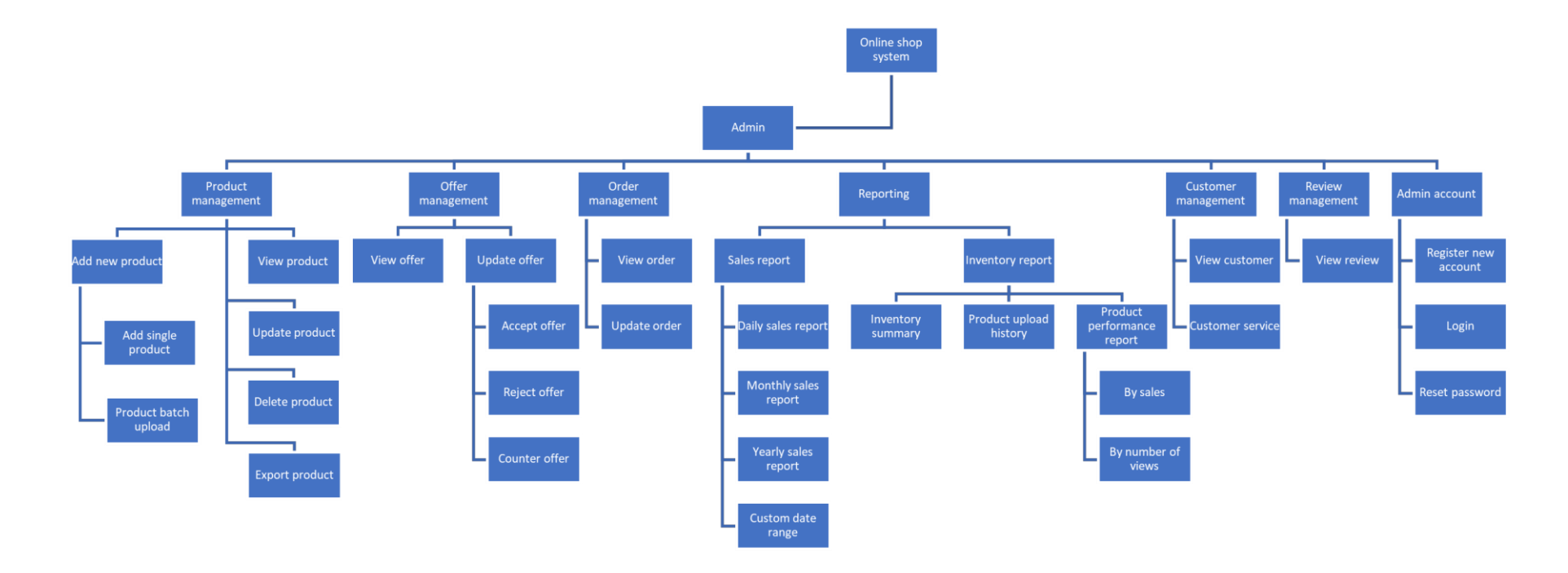

Figure 1.4 WBS of Modules for Web-Based Application

# 1.7.3.2 Work Breakdown Structure

This is the WBS of the overall system modules that combines the customer-side mobile application and the administrator-side web application. All the main modules will be explained in the next section.

0.0 Online Shop System

1.0 Customer-side System Module (Mobile application)

- 1.1 Product Module
  - 1.1.1 View product
    - 1.1.1.1 Search product
    - 1.1.1.2 Filter and sort
  - 1.1.2 View product details
    - 1.1.2.1 Social media sharing
- 1.2 Shopping Cart Module
  - 1.2.1 Add product to shopping cart
  - 1.2.2 View cart item
  - 1.2.3 Update cart item quantity
  - 1.2.4 Remove product from cart
- 1.3 Favourite Module
  - 1.3.1 Add product to favourite
  - 1.3.2 View favourite product
  - 1.3.3 Remove product from favourite
- 1.4 Offer Module
  - 1.4.1 Make new offer
  - 1.4.2 View offer
  - 1.4.3 Update offer
    - 1.4.3.1 Cancel offer
    - 1.4.3.2 Accept offer
    - 1.4.3.3 Counter offer
- 1.5 Order Module
  - 1.5.1 Create new order
    - 1.5.1.1 Select delivery method
      - 1.5.1.1.1 Standard shipping

1.5.1.1.2 Self pick up

1.5.2 View order

1.5.3 Review and rating

1.6 Contact seller

1.7 Address Module

1.7.1 View address

1.7.2 Create address

1.7.3 Update address

1.7.4 Delete address

1.8 Customer Account Module

1.8.1 Register new account

1.8.2 Login

1.8.3 View account details

1.8.4 Update account details

1.8.5 Reset password

2.0 Administrator-side System Module (Web application)

2.1 Product Management Module

2.1.1 Add new product

2.1.1.1 Add single product

2.1.1.2 Product batch upload

2.1.2 View product

2.1.3 Update product

2.1.4 Delete product

2.1.5 Export product

2.2 Offer Management Module

2.2.1 View offer

2.2.2 Update offer status

2.2.2.1 Accept offer

2.2.2.2 Reject offer

2.2.2.3 Counter offer

2.3 Order Management Module

2.3.1 View order

2.3.2 Update order

2.4 Reporting Module

2.4.1 Sales report

2.4.1.1 Daily sales report

2.4.1.2 Monthly sales report

2.4.1.3 Yearly sales report

2.4.1.4 Custom date range

2.4.2 Inventory report

2.4.2.1 Inventory summary report

2.4.2.2 Product upload history

2.4.2.3 Product performance report

2.4.2.3.1 By sales

2.4.2.3.2 By number of views

2.5 Customer Management Module

2.5.1 View customer

2.5.2 Customer service

2.6 Review Management Module

2.6.1 View review

2.7 Admin Account Module

2.7.1 Register new account

- 2.7.2 Login
- 2.7.3 Reset password

### **1.7.3.3** Explanation of Project Main Modules

1. Product Module

Customers can view all products on sale in the product list page. They can find the specific product by using the search and filter functions. They can either search the product by entering the keywords or filter the product based on different categories. They can view more information of the product by click into the products that displayed on the catalogue and enter the product detail page. The product detail page will display all the product details including the product name, price, images, and description. Customers can also share the products on the social media. 2. Shopping Cart Module

Customers can add the products they want to buy to their shopping cart, they can also update the quantity of the product or remove the products from the shopping cart.

3. Favourite Module

Customers can add the products they like to their favourite list. They can view all their favourite products from the favourite list. They can also remove the products from their favourite list.

4. Offer Module

Customers can choose to make offer for a product when they think the price labelled is too high. They are required to enter the offer price to make an offer. Customers can view all the offer record in the offer list page. If the staff has made a counteroffer, customers can choose whether they want to accept the offer from the staff or they can make another counteroffer. Once the offer is accepted, customers can add the product into the shopping cart, and they are able to purchase it with the latest offer price.

5. Order Module

Customers can create a new order by checking out their shopping cart. In the checkout page, customers can choose whether they want for a standard shipping or self pick up as the delivery method for the order. If standard shipping is chosen, customers are required to choose a delivery address from their address book. Customers can view all the order record with the order status in the order list page. Once the order is completed, customers can submit a review and rating on the completed order in the order details page.

6. Contact Seller Module

Customers can contact Bargain Basement staff through the in-app chat function if they have any questions to ask.

### 7. Address Module

Customers can create new addresses and store to their address book. These addresses are used as the delivery address when customers checkout. Customers can update or delete the addresses created.

### 8. Customer Account Module

Customers can register a new account if they are first time user. Customers are required to fill in the necessary information such as email address, password, and name. If the email entered was taken by others, customers will be asked to choose another email for their account. Customers can use the registered email and password to login to the mobile app. Customers can update their profile details, such as name and phone number. If a customer forgets his account password, he can request for a password reset link, which will be sent to the customer's email address.

#### 9. Product Management Module

Admins are authorized to manage and perform create, retrieve, update, and delete (CRUD) operations on the product listing of the online shop. Admins can choose to create a single product or upload a batch of products to the online shop at once. To create a new product, admins are required to manually fill up the details of the product. Other than that, they can also perform product batch upload by importing an Excel file to the system. The Excel file must contain the records of all the new products with necessary information that arranged in a correct format. Admins can also export all the product records in the online shop to an Excel file.

### 10. Offer Management Module

Admins can view all the offers made by customers in a list. Admins can choose to accept or reject an offer. Other than that, admins can also make a counteroffer to the customer.

### 11. Order Management Module

Admins can view all the orders created by customers in a list. Admins can update the status of an order from the order list.

### 12. Reporting Module

This module will generate the sales report and inventory reports for the online shop. For the sales report, admins can choose to view the daily, monthly, yearly report, or they can custom the date range for the report. The reports will show the total sales amount, number of orders, and number of products sold in a period. The sales performance of different product categories and different outlets is also included in the sales report. Administrators can compare the current sales report to previous one to measure and analyse the performance of the online shop.

The inventory reports consist of inventory summary report, product upload history and product performance report. The inventory summary report will show the total number of products in stock, number of products out of stock, the list of categories with stock number, and the list of products out of stock. For product upload history, it will show the list of newly added products, the staff that upload the products, and the date of uploading it. The performance report will show which are the popular categories and products based on the number of sales and the number of views by customers.

### 13. Customer Management Module

Admins can view all the customers information in a list. Admins can also reply to customers' enquiries by sending text messages or images to the customers.

### 14. Review Management Module

Admins can view all the reviews and ratings submitted by customers in a list.

#### 15. Admin Account Module

Admins can register a new account by filling in the necessary information such as email address, password, and name. If the email entered was taken by others, admins will be asked to choose another email for their account. Admins can use the registered email and password to login to the web app. If an admin forgets his account password, he can request for a password reset link, which will be sent to the admin's email address.

# 1.7.4 Out of Scope

### 1) Actual payment transaction

The actual payment transaction between customers and sellers are not included in this project. The system will skip the money transaction during payment process. When customers click the "Place Order" button, the system will assume the payment successfully and new order are made.

### 1.7.5 Assumption of Scope

### 1) Single repository used to store all the items

Bargain Basement currently doesn't have a centralized repository to store all the items that has been filtered. In contrast, they are only record the items stored in storerooms. If they continue to manage the inventory of items separately between the online shop, outlets, and storerooms, it is impossible for the staffs be able to upload all the items onto the online shop. The ununiform of inventory records uploading will further complicate the data stored in the inventory system and will cause data loses and item duplicated. Therefore, they should have only one repository to record all the items with their details together. After the items has been filtered, sorted, and labelled with price, they should all be recorded into a single excel file, which represent as the centralized repository. The excel file that contains all the items data will then be uploaded onto the system and stored into the inventory management system. The inventory of the online shop should be the centralized inventory system that can be used to keep track all the items stored.

### **CHAPTER 2**

### LITERATURE REVIEW

# 2.1 Introduction

This chapter started with a short overview on the evolution of charity shop to adopt online shop, following by the comparison of existing online secondhand marketplace's mobile applications to reveal the common features to be implemented in this project's mobile application. Besides, different software development methodologies have been studied and compared to choose the one that fit most to this project. Lastly, the negotiation process in e-commerce has been studied.

# 2.2 Online Charity Shop

Charity shop, which also known as thrift shop or opportunity shop, is a retail shop that sells used goods such as men's and women's clothing, books, furniture, toys, electronic devices, video games, kitchenware, etc. (Podkalicka and Hurtado, 2021; Curkan and Curkan, 2019). The charity shops are usually run by non-for-profit organizations that collect donations of the used items from public and then resell them to the public at lower prices.

As the internet has become more integrated into people live, people nowadays are more inclined to shop online, which makes many charity shops start to set up their own online shops to follow the trend. According to the Charity Retail Association's 2018 survey, 55 per cent of 138 charity shops in UK sell donated goods online, with 97 per cent on eBay, 31 per cent on Amazon and 40 per cent on their own websites. The respondents state that online sales allow them to sell their goods at higher price, help them expand customer reach, and increase brand awareness. However, there are still 45 per cent of the charity shops not able to adopt the online sales because of lack skills and funds in managing the online shop. Therefore, this project aims to develop an online charity shop mobile application and its management web application with simple interface and easy to use even for the staff without IT knowledge.

# 2.3 Existing Second-Hand Shopping Mobile Application

In this section, three existing second-hand shopping mobile applications are studied. The main features of these three applications are identified and evaluated.

# 2.3.1 Carousell (Carousell, n.d.)

Carousell is a customer-to-customer and business-to-customer online marketplace for buying and selling new and used goods. It was first launched as a web application in Singapore on 14 May 2012, and its mobile application was released in August of the same year. It provides a platform for people to fast sell their valuable preloved items on the marketplace in simple steps. To date, Carousell has become one of the world's largest marketplaces in South-East Asia.

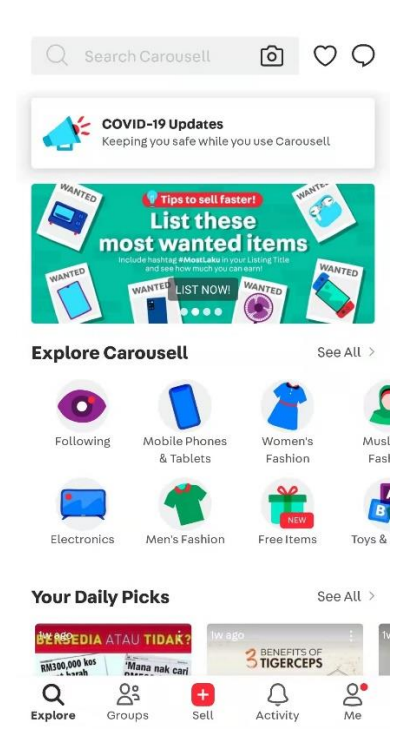

Figure 2.1 Interface of Carousell (Carousell, n.d.)

# **Main features of Carousell**

• Sign up and login

Users can register new accounts and sign in their registered account using username and password, or via third parties account which are Google and Facebook account. • Search item

Users can search for an item by input the item's name, or by scanning a photo to find the item.

• Push notification of favourite item in stock

Users can save their searches as their favourite search queries. If there is a new listing that matches their favourite searches is added to the marketplace, users will be informed by receiving a push notification by the app.

• Filter and sort search results

Users can filter the searching result using categories, price range, and item condition in order to find the best match's item. Users can also sort the item list by most related, most recent, high to low price, and low to high price.

Item category

The items listed in the shop have been sorted according to their categories. Users can just browse the items from the category they like.

• Rating and review

Buyers and sellers can leave a review for each other after completing an order. They can leave a rating on a scale of 1 to 5 stars for different criteria, such as communication, coordination of meetup or delivery, coordination of payment, and actual item to description. Other than rating by stars, they can write a short review as feedback for the shopping experience. The rating and review for sellers can be a useful reference for the other buyers when they want to buy items from the sellers.

• Favourite list / watchlist

Users can add the items they like but not yet ready to buy into their watchlist, they can refer back their watchlist when they want to buy it.

• Chat with sellers

Buyers can directly communicate with sellers in the app to negotiate, ask for more details, coordinate the meet-up time and location, or for any other purposes.

• Different delivery options

Buyers can choose the delivery option for their purchases if they want the seller to ship the items to their address or they prefer to meet up faceto-face with the seller in a place that suggested by the seller.

• Make offer

Buyers can offer a price lower than the price labelled by the sellers to buy the item, sellers can choose to accept or reject the offer made by buyers, once the offer is accepted, buyers can buy the item from the sellers with the price offered

• Share item

Users can share the item's information via social media platforms, such as Facebook, WhatsApp, WeChat, etc.

#### **Findings and evaluation on Carousell**

The best feature of Carousell is it allows buyers to save their searches to their favourite searches list, and they will receive a notification when there is new item that matches their favourite searches listed in the marketplace. When buyers failed to search for something they want, they no need to keep searching every day to check if it is available or not. Instead, Carousell will know what the buyers are looking for based on their saved favourite searches, and the application will automatically notify the buyers when there is a seller put their wanted item on sale.

Also, Carousell provides an offer platform for the sellers and buyers. Buyers can bargain the product price with the sellers through the in-app chatting system. This feature allows sellers to sell their items more easily by providing a chance to the buyers to offer a lower price to buy the item. In fact, buyers always hope they can buy an item with minimum price when they are shopping secondhand items marketplace. Buyers may want to continue shopping if they can get a discount, increasing sellers' sales.

Besides, Carousell allows sellers and buyers to choose among two different options for delivering their items which is either ship by courier or meet up in person. It provides flexibility for the sellers and buyers where they can discuss to choose either one method based on their concern. By meeting face-to-face, buyers feel safer as they can check the quality of goods before confirming the deal, while sellers can save on shipping fees. If they cannot meet due to distances, buyers can still ask the sellers to ship the items to their address.

Furthermore, Carousell allows bidirectional rating and review between sellers and buyers after they complete every purchase. The high ratings and good reviews can become a prove for their reputation. This feature provides a reference to all users, and they are more willing to deal with the high rated sellers or buyers.

Moreover, Carousell has a in-app chat system that allows communications between buyers and sellers within the app. Buyers can easily approach to the sellers if they have any problems with the items.

### 2.3.2 eBay (eBay, n.d.)

eBay is an American multinational online ecommerce platform that runs on web-based and mobile application to allow people to buy and sell new or used goods. eBay is first developed as an auction website for people to bid their favourite items and it further developed into a modern e-commerce website and the auction feature remained to this day.

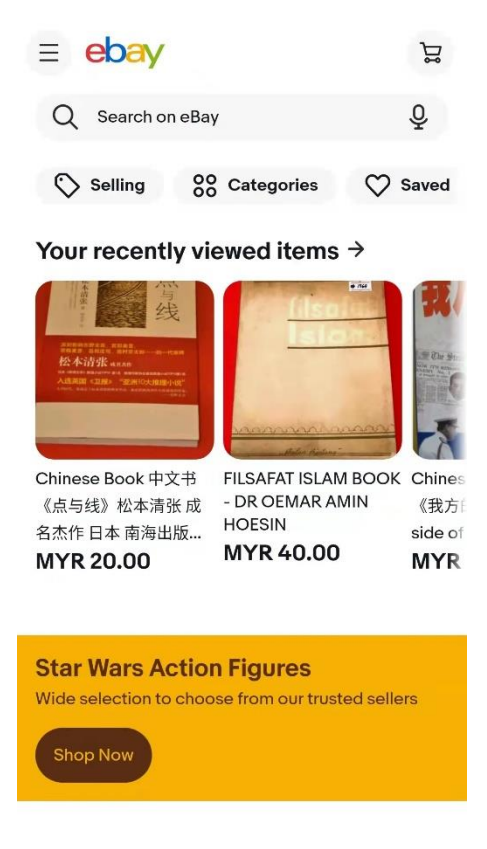

Figure 2.2 Interface of eBay (eBay, n.d.)

### Main features of eBay

• Sign up and login

Users can register new accounts and sign in their registered account using email address and password, or via third parties account which are Google and Facebook account.

Search item

Users can search for an item by input the item's name, voice text or by scanning the product's barcode.

• Push notification of favorite item

Users can save their searches as their favorite search queries. If there is a new listing that matches their favorite searches is added to the marketplace, users will be informed by receiving a push notification by the app.

• Sort and filter search results

Users can filter the searching result by categories, price range, and item condition in order to find the best match's item. Users can also sort the item list by most related, most recent, high to low price, and low to high price.

• Category

The items listed in the shop have been sorted according to their categories. Users can just browse the items from the category they like.

• Rating and review

Buyers can leave feedback for a seller after they made a purchase. They can leave a rating on a scale of 1 to 5 stars for different criteria, such as item description, communication, shipping time and charges. Other than rating by stars, they can write a short review as feedback for the shopping experience. The rating and review for sellers can be a useful reference for the other buyers when they want to buy items from the sellers.

• Chat with seller

Buyers can directly contact the seller in the app to ask for more details about the item.

• Make offer

Buyers can offer a price lower than the price labelled by the sellers to buy the item, sellers can choose to accept or reject the offer made by buyers, once the offer is accepted, buyers can buy the item from the sellers with the price offered

Auction

Sellers can list their items in an auction style, seller will set the starting price and the duration for the auction, buyer will start bidding against other and the bidder with the highest bidding price will win the auction and pays the price to buy the item.

• Shopping cart

Users can add multiple items to the shopping cart and checkout together. Users can update the quantity of the items or remove the items from their shopping cart if they want.

Add to favorite / watchlist

Users can add the items they like but not yet ready to buy into their watchlist, they can refer back their watchlist when they want to buy it

• Share item

Users can share the item's information via social media platforms, such as Facebook, WhatsApp, WeChat, etc.

### Findings and evaluation on eBay

As one of the world's largest e-commerce platforms that compete with Carousell, most of the strengths of the eBay are overlapped with Carousell. Both eBay and Carousell implemented the automatic push notification when there is new listing of customers' wanted item, make offer function that allows customers to bargain the price with sellers, rating and review system, and in-app chat system. On top of that, eBay provides an extra selling method which is auction. It provides flexibility for sellers to choose a selling method among fixed price, price negotiable, or auction which is most suitable for their products to sell. Besides, eBay provides a shopping cart which not available in Carousell for customers to put the items they want to buy in the shopping cart and lets customers to check out all the items in one go.

However, if compared to Carousell, eBay does not give extra options for customers to choose whether they want the seller to hand-deliver the items or let the courier to ship the items to the customers' address. Sellers will pack the items and pass to the shipping company to deliver the parcel and customers will only receive their items after making the payment. In other words, the customers do not have a chance to check the quality of the items before completing the transaction, but it is one of the main concerns of customers buying used items.

In conclusion, as mentioned at the findings on Carousell, all the main features will be implemented into the mobile application for this project except the automatic push notification function that also provided by eBay. On top of that, the shopping cart function that applied in eBay but not in Carousell will be added since it facilitates the checkout process for customers. Besides, the delivery options will still be included in this project as it plays an important role for an ecommerce platform that sells used goods. However, the auction selling method that mentioned as a strength of eBay will not be included in this project. The auction for second goods does not provide much value but increase the work for customers to buy an item (Hennessey, 2022).

## 2.3.3 Mudah.my (Mudah.my, n.d.)

Mudah,my is an online marketplace in Malaysia that providing a free and convenient platform for individuals to purchase and sell new and preloved items. Mudah.my has its website and mobile application as well. Mudah.my is a part of the Carousell Group business that focuses on Malaysia market. Therefore, its application is very similar to the Carousell application in terms of functionality.

| ≡ mu                            | idah. <sub>my</sub>          |                     | θ 📮          |
|---------------------------------|------------------------------|---------------------|--------------|
| Find You<br>Feather<br>BROWSE N | ır Own<br>ed Friends!<br>low | State State         |              |
|                                 |                              | -                   |              |
| Manage My<br>ads                | My Saved<br>Searches         | My Favourite<br>Ads | Unread Chats |
| 🖸 SE                            | LL The                       | Q FIN               | ID           |
| Snap it. Post                   | it. Make RM                  | Chat. Che           | eck. COD     |
| Browse Cate                     | egories                      |                     |              |
|                                 |                              |                     |              |
| Cars                            | Properties for Sale          | Jobs                | Pets         |
|                                 |                              |                     | SZ.          |
| Electronics                     | Properties for<br>Rent       | Furniture           | Sports & Hc  |
| _                               |                              |                     |              |

Figure 2.3 Interface of Mudah.my (Mudah.my, n.d.)

# Main features of eBay

• Sign up and login

Users can register new accounts and sign in their registered account using email address and password, or via third parties account which are Google and Facebook account.

• Search item

Users can search for an item by input the item's name.

• Push notification of favorite item in stock

Users can save their searches as their favorite search queries. If there is a new listing that matches their favorite searches is added to the marketplace, users will be informed by receiving a push notification by the app.

• Sort and filter search results

Users can filter the searching result by categories, ad type, and seller type in order to find the best match's item. Users can also sort the item list by latest, high to low price, and low to high price.

• Category

The items listed in the shop have been sorted according to their categories. Users can just browse the items from the category they like.

• Chat with seller

Users can use the in-app chat function to communicate with the seller and make a deal with the seller. Other than that, users can also contact the seller through phone call, SMS, or email as the contact information has given by each seller.

• Add to favorite / watchlist

Users can add the items they like but not yet ready to buy into their watchlist, they can refer back their watchlist when they want to buy it

• Share item

Users can share the item's information via social media platforms, such as Facebook, WhatsApp, WeChat, etc.

### Findings and evaluation on eBay

As a subsidiary of Carousell Group, Mudah.my is more like a simplified version of Carousell app. Although it inherited some of the features from Carousell app, but it is just a marketplace on which sellers can post their items on it, while buyers have to communicate with the sellers in order to purchase their items. It does not provide with any built-in payment methods or delivery services in the app. Therefore, the seller has to communicate with buyers via the in-app chat system or phone call to discuss and decide on the payment method and delivery method by themselves. Even though buyers still can bargain with the seller on the price of the product, and they still can choose to meet with the seller to deliver the product, but it is through traditional way which is direct communication between buyers and sellers. Unlike the Carousell app, Mudah.my has not digitalize these features and implemented into their mobile app. Moreover, Mudah.my does not allow buyers to give rating or review to the seller after they complete a purchase. Buyers may have higher chance to deal with some low-quality sellers because the app is not provided the rating and review system as references.

In conclusion, Mudah.my is a simplified version of Carousell app that only provides some of its features. Mudah.my may not be the main reference for this project in term of the functionality, but it can still be the reference for interface or activity flow design of the mobile app in this project.

# 2.3.4 Comparison of Carousell, eBay, and Mudah.my

| Carousell       |                    | eBay               | Mudah.my           |
|-----------------|--------------------|--------------------|--------------------|
| Sign up and     | Support account    | Support account    | Support account    |
| login           | registration using | registration using | registration using |
|                 | username and       | email and          | email and          |
|                 | password, or       | password, or       | password, or       |
|                 | using Google and   | using Google and   | using Google and   |
|                 | Facebook account   | Facebook account   | Facebook           |
|                 |                    |                    | account            |
| Product         | Support product    | Support product    | Support product    |
| searching       | searching by       | searching by       | searching by       |
|                 | name and photo     | name, voice text,  | name               |
|                 | scanning           | and barcode        |                    |
|                 |                    | scanning           |                    |
| Push            | Support            | Support            | Support            |
| notification of | notification when  | notification when  | notification when  |
| favourite item  | favourite item in  | favourite item in  | favourite item in  |
| in stock        | stock              | stock              | stock              |
| Filter and sort | Support filter by  | Support filter by  | Support filter by  |
| search result   | categories, price  | categories, price  | categories, ad     |
|                 | range, and item    | range, and item    | type, and seller   |
|                 | condition, or sort | condition, or sort | type or sort by    |
|                 | by most related,   | by most related,   | most recent, and   |
|                 |                    |                    | price              |

Table 2.1 Comparison Matrix of Carousell, eBay, and Mudah.my

|                         | most recent, and        | most recent, and  |                   |
|-------------------------|-------------------------|-------------------|-------------------|
|                         | price                   | price             |                   |
| Product                 | All products are        | All products are  | All products are  |
| categorization          | well categorized        | well categorized  | well categorized  |
| Shopping cart           | Not Available           | Support shopping  | Not Available     |
|                         |                         | cart feature      |                   |
| Favourite list          | Support favourite       | Support favourite | Support favourite |
|                         | list feature            | list feature      | list feature      |
| Chat with               | Support real time       | Support real time | Support real time |
| seller                  | chat with sellers       | chat with sellers | chat with sellers |
| Rating and              | Support rate and        | Support rate and  | Not Available     |
| review                  | review on sellers       | review on sellers |                   |
| Make offer              | Make offer Support make |                   | Not Available     |
|                         | offer on products       | offer on products |                   |
| Auction                 | Not Available           | Support auction   | Not Available     |
|                         |                         |                   |                   |
| Delivery                | Support shipping        | Not Available     | Not Available     |
| option and meet up with |                         |                   |                   |
| selection               | selection sellers       |                   |                   |
| Social media            | Support social          | Support social    | Support social    |
| sharing                 | media sharing           | media sharing     | media sharing     |

# 2.3.5 Conclusion

In conclusion, there are three ecommerce mobile apps that provide second-hand goods marketplace has been reviewed. After finishing the comparison, we found all three applications share many common features, which are the basic that all e-commerce mobile applications should have. Among the three applications, Carousell and eBay are the ecommerce mobile app that bring the most comprehensive features. Therefore, Carousell and eBay will be the main reference for the design and implementation of this project's mobile app. The following features are chosen to be incorporated in this project:

i. Sign up and login

This is a basic feature that allow users to register their own account and login using email address and password. Users can store their basic information such as their name and address in their registered account that will be used in the checkout process. Users can also check back their purchase history that will be stored in their account.

ii. Product searching

By having this feature, users can search the products they are looking for in the online shop by entering the product's name in the search bar. The system will return a list of products that match with the search.

iii. Filter and sort search result

The filter and sort function will help users to find their wanted product faster and easier.

- iv. Product categorization
   Product categorization will help in the organization of products so that users can quickly find what they are looking for.
- v. Shopping cart

Shopping cart allows users to add the products they want to buy in the cart, and then check out all the products in the cart at once.

vi. Favourite list

Favourite list is for users to save the products they like but not yet ready to buy, they can refer back the list at any time when they want to buy it.

- vii. Chat with sellerThis feature provides a channel where users can contact sellers in a fast manner for any queries.
- viii. Rating and review

After completing a purchase using the mobile app, users can leave ratings and reviews, which can be fed back to the staffs and other customers for reference.

ix. Make offer

Users can offer a lower price to buy the item, and the staff can choose whether to accept or reject the offering. On top of that, the staff can decide which products that allow users to make offer.

x. Delivery option selection

When users purchased an item using the mobile app, they can choose whether they want to pick up the item in the physical store or let the staff to ship the item to their address.

xi. Social media sharing

Users can share the product's information via social media platforms, such as Facebook, WhatsApp, WeChat, etc

## 2.4 Software Development Methodology

Software development lifecycle consists of four basic phases which are planning, analysis, design, and implementation. Software development methodology defines a formal approach on how to implement the SDLC with a specific workflow and different methodologies may vary with each other's. Each of the methodology is unique in terms of the sequence and emphasis it focuses on each SDLC phases (Tegarden, Dennis and Wixom, 2013). These SDLC models has its own level of effectiveness based on the characteristic of the software project. Therefore, it is important for the developers to select a suitable development methodology for their project in order to deliver a software product that meets client expectations while staying on schedule and under budget. In this section, four development methodology will be further study and discuss, which are waterfall methodology, v-model methodology, agile methodology, and prototyping methodology.

### 2.4.1 Waterfall Methodology

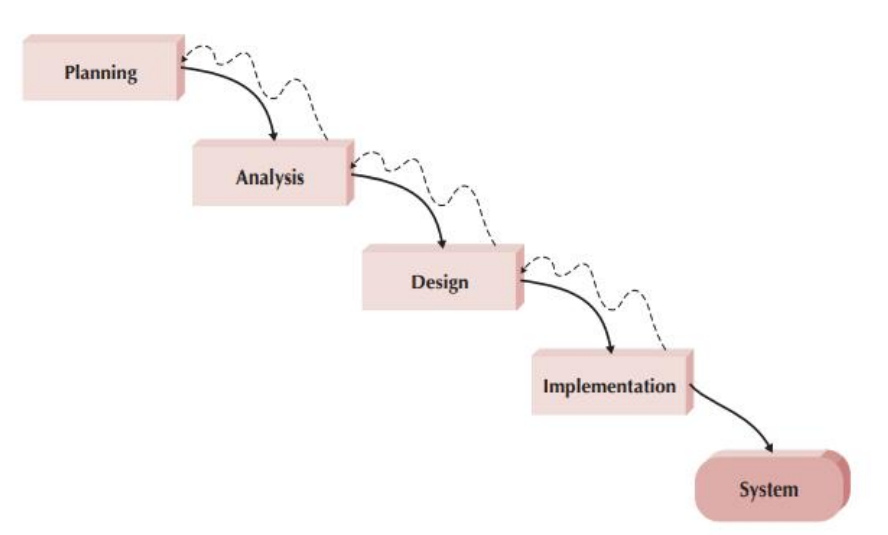

Figure 2.4 Waterfall Model (Tegarden, Dennis and Wixom, 2013)

Waterfall technique is a conventional methodology that follows a sequential development strategy, in which the SDLC phases are completed one after the other without overlap (Chowdhury, et al., 2020). Only after the current phase is complete does the next phase begin. All phases will end with some key deliverables, and it will become the input for the next phase after approval form the project sponsor (Tegarden, Dennis and Wixom, 2013). For example, before moving on to the design phase, all of the user requirements must be gathered, documented, and approved by the stakeholders.

As the requirements are identified in the early phase, the developers have a better understanding and clarity of the features to be included in the system. Therefore, at the end of the development process, the developers are better able to deliver a system that satisfies the clients' expectations. However, the waterfall model is a one-way process that does not encourage any reverse process after it starts. Hence, any changes to the requirements will not be accepted at all times once the requirements specification is finalized and approved by all the stakeholders. If the clients request for changes at development phase, their request will not be included in the current release, and this will result low clients' satisfaction.

After a review of the waterfall methodology, this methodology is not be considered in this project due to its nature of resisting any changes to the user requirements in the middle of SDLC processes. Therefore, it is not suitable for this project due to the unclear user requirements and the clients may request for changes at any time. Also, each SDLC phases in the waterfall model takes a long time to process, which means that clients only get a chance to try out the working system almost at the end of the project. If the clients do not satisfy with the interface design or the working flow of the system, the whole SDLC cycle needed to be repeat again to implement the changes and the project may not be able to finish within the schedule.

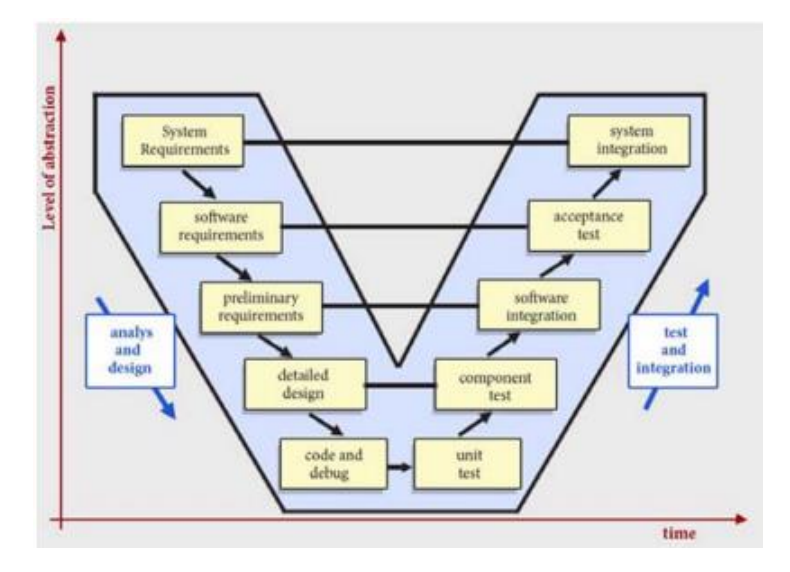

Figure 2.5 V-Model (Kumar and Bhatia, 2014)

V-model which also known as validation and verification model is an alternative form of the waterfall model that emphasizes testing throughout the SDLC processes. After the coding phase, the process steps are twisted upwards to form the V shape, rather than continuing down linearly as the waterfall model. The left side of the V-model consists of the analysis and design activities while the right side consists of the test and integration activities of the SDLC. For each of the analysis and design phases, there is an associated testing phase in its opposite side (Kumar and Bhatia, 2014). It means that the deliverables of each analysis and design activity are prepared with the associated test plans and then verified when comes to the test phases.

In this development model, developers and testers will work parallelly, in order to develop correspond test plan for each of the development phase. After the developers finish the coding, the project moves into the testing phases of the SDLC where the previously established test plans are placed to perform testing. The advantage of using this methodology is the involvement of the testing in the early stage, which can help to eliminate the potential bugs and defects earlier, thus deliver a high-quality product at the end of the project cycle. However, V-model has the same issue as the waterfall model, which is rigid and limited flexibility to changes (Kumar and Bhatia, 2014). Any changes in the middle of the development process are difficult and costly because not only the requirement documents needed to be updated but all the test plan that developed from the beginning needed to be updated as well to adapt the changes.

Due to the limitation that stated above, this model is not suitable for this project. The requirement for this project is not clear enough to defined clearly at the early stage. It has to go through several discussions with clients in this project, any changes may happen in the middle of the development process. Therefore, if all the test plans are starting to develop from the beginning, it may need frequent changes, which can be time consuming, and developer may end up lack of time to finish this project. In short, the waterfall approach and V-model are only suitable for the small project where the requirements can be easily and clearly defined. These two development models are not suitable for projects that involve many changes on the user requirements.

### 2.4.3 Agile Methodology

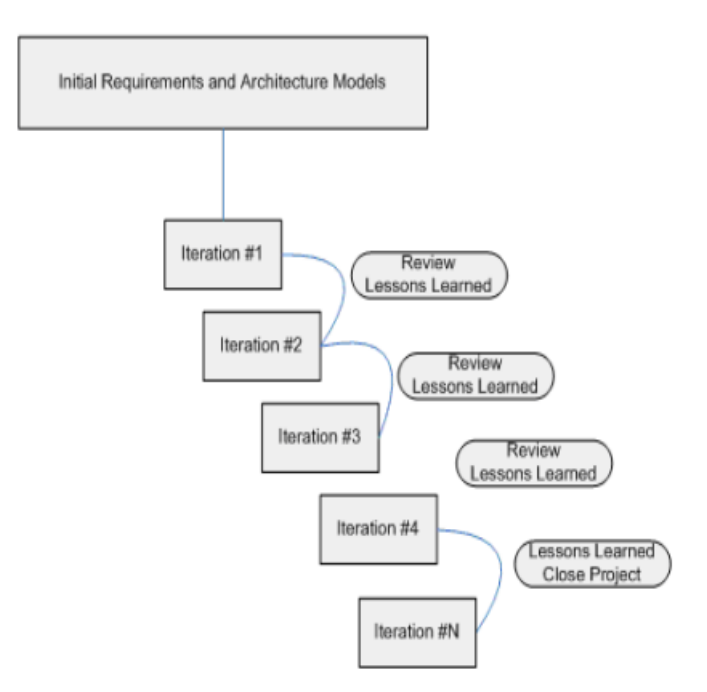

Figure 2.6 Agile Methodology (Balaji and Murugaiyan, 2012)

Agile methodology is a subgroup of evolutionary models that develop software incrementally and iteratively. The agility of this methodology is reflected in the rapid production and delivery of working solutions, with less focus on the planning and documentation in the early stages (Tegarden, Dennis and Wixom, 2013). Each of iteration of the development process takes comparatively short

time and comes with a small part of the final product. The customer involvement of this methodology is very high by focus the constant face-to-face communication between the developers and customers, and continuous delivery of software to customers in order to maximize the customer satisfaction. As a result, agile methodology is very flexible to the changing of the requirements. Due to the high involvement of customers and rapid development cycles, customers can request for any changes based on the current version of release (Casteren, 2017). The request for changes will be adopted in the next iteration and the new version of the system will be handed to customers shortly.

There are several variations of agile model, which are Scrum, Dynamic System Development Method, Extreme Programming, Feature Driven Model, and Crystal (Chowdhury, et al., 2020). The most significant advantage of adopting an agile model is its high degree of acceptance of changing requirements and the nature of rapid and continuous delivery systems maximizes customer satisfaction. However, because it is an incremental development model, developers do not know the scope and specifications of the final product at the outset, making it difficult for them to predict how much effort, time, and other resources to devote to the software project. These challenges will become more apparent as the project grows in size and complexity (Balaji and Murugaiyan, 2012).

Based on the above study on the agile methodology, it is not suitable for this project even it provides the flexibility on changing of the requirements. This is because it places a greater emphasis on building a working system and delivering it to clients as quickly as possible, resulting in a lack of actual documentation written during the development processes. Therefore, it is not suitable for an inexperienced developer to adopt this methodology alone without the assistance of senior developers. The inexperienced developer may be unable to carry out the project smoothly with the unclear objectives, scopes, design, and business domain of the project.

### 2.4.4 Prototyping Methodology

Prototyping methodology focuses on developing prototypes, and a prototype is a quick and dirty version of a system created for clients and developers to have an idea of how the actual system looks and functions (Tegarden, Dennis and Wixom, 2013). In this methodology, a system prototype is delivered as the outcome after performing the analysis, design, and implementation phases in SDLC. These three phases are repeated as a cycle, and the prototype is continuously improved until it meets customer satisfaction (Tegarden, Dennis and Wixom, 2013). There are two types of prototyping methodology, which are the evolutionary prototyping and throwaway prototyping.

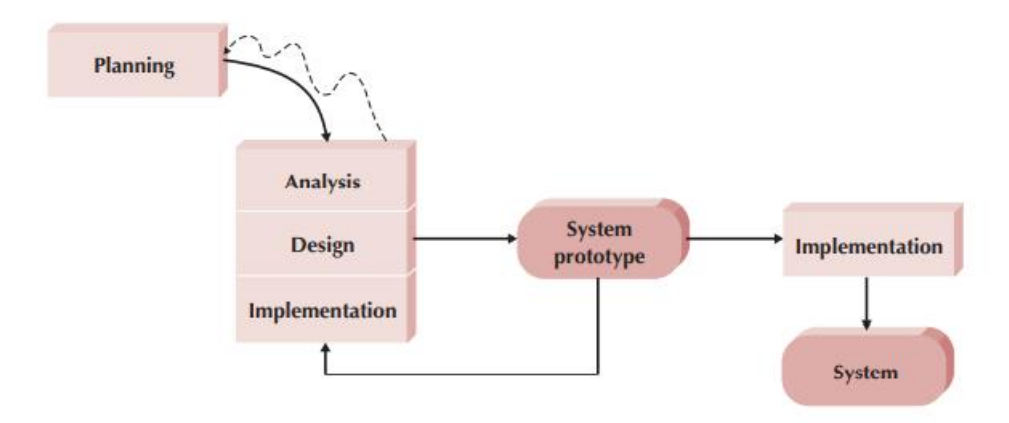

Figure 2.7 Evolutionary Prototyping Model (Tegarden, Dennis and Wixom, 2013)

For the evolutionary prototyping, the first prototype is usually the first version of the system that only implemented with very limited functionality. After the first prototype is developed, it is passed to the customers or project sponsors for trial and then provide feedback regarding the interface design as well as the fulfilment of the user requirements that will be served as inputs to the next iteration of the three SDLC phases. After the next cycle of analysis, design, and implementation processes, the second version of the prototype with additional features implemented is produced based on clients' feedback from the previous iteration. This process repeats until the clients satisfy with the system prototype and the developers can proceed to the final implementation to develop the actual system from the prototype (Tegarden, Dennis and Wixom, 2013).

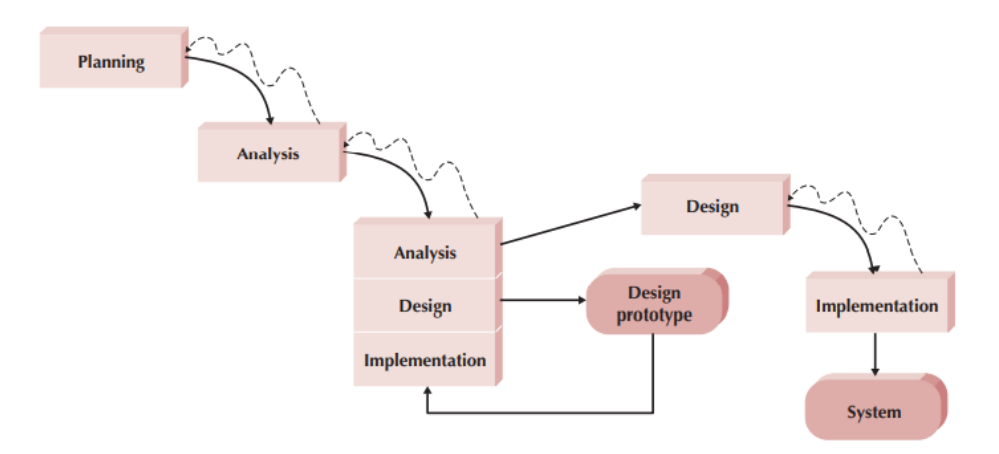

Figure 2.8 Throwaway Prototyping Model (Tegarden, Dennis and Wixom, 2013)

Unlike the evolutionary prototyping model, the prototype that used in the throwaway prototyping is not a real working system, but it is a design prototype that helps clients to more understand on the possible issues that may face when developing the system (Tegarden, Dennis and Wixom, 2013). By developing the design prototype, it can help to reduce the potential risk especially when the clients are not completely clear about how the system should work. The design prototype will not be implemented to be a part of the system, it may be discarded once the issue is discussed and understood by the developers and clients. In contrast, the prototype in the evolutionary prototyping will be continuously added-on new features and the prototype will become the final product at the end of the development process (Tegarden, Dennis and Wixom, 2013).

The prototyping methodology has similar characteristics to the agile methodology in that both are iterative and incremental models that continuously deliver systems for client feedback. This can help the developers to identify all the missing important features and refine the unclear requirements with the use of prototype (Tegarden, Dennis and Wixom, 2013). A high degree of user involvement helps developers better understand the real needs of users and develop high-quality systems that users are satisfied with.

In conclusion, evolutionary prototyping methodology will be used in this project as the software development methodology. This is due to the high level of user engagement practiced in this approach that is suitable for this project, as we need to constantly communicate with our clients to understand their requirements and business domain in order to deliver a system that is compatible with their needs. Prototypes can be used not only to clarify any ambiguous requirements, but also to help detect errors and defects in early phase resulting from misunderstandings and misinterpretations of requirements. In addition, the clients can continuously provide some feedback to the overall interface design through a review of the prototypes. The user interface design can be improved and redesigned through multiple iterations based on feedback from the clients so that a more user-friendly system can be developed at the end of the project.

# 2.4.5 Comparison of Software Development Methodologies

 Table 2.2
 Comparison Matrix of Software Development Methodologies

| Ability to   | Waterfall                | V-Model                      | Agile                           | Prototyping                     |
|--------------|--------------------------|------------------------------|---------------------------------|---------------------------------|
| Develop      |                          |                              |                                 |                                 |
| Systems      |                          |                              |                                 |                                 |
| With Unclear | Poor.                    | Poor.                        | Good.                           | Good.                           |
| Licon        |                          |                              |                                 |                                 |
| User         | The waterfall            | The test plans are           | The development process will    | The development process will    |
| Requirements | methodology is a one-way | developed from the           | go through several iterations.  | go through several iterations.  |
|              | process that does not    | beginning, so any changes    | The system will be              | The prototype will be           |
|              | encourage any reverse    | on the user requirements     | continuously delivered to the   | continuously delivered to the   |
|              | process. All the user    | will cause the rework of all | users and get the feedback. The | users and get the feedback. The |
|              | requirements should be   | development                  | developers can keep redefine    | developers can keep redefine    |
|              | clearly defined in the   | documentations as well as    | the user requirements based on  | the user requirements based on  |
|              | early phase and does not | test plans, which is costly  | the feedback until all the      | the feedback until all the      |
|              | allow any changes.       | and time consuming.          | requirements is clarified.      | requirements is clarified.      |
|              |                          |                              |                                 |                                 |
|              |                          |                              |                                 |                                 |

| With       | Good.                     | Good.                       | Poor.                             | Medium.                         |
|------------|---------------------------|-----------------------------|-----------------------------------|---------------------------------|
| Unfamiliar | Each of the phase takes   | Similar to the waterfall    | The agile methodology focuses     | Even though the developer       |
| Technology | longer time to complete,  | methodology, the            | on the rapid delivery of system   | needs to develop a prototype in |
|            | thus the developer will   | developer will have the     | to the client, so the development | the early stages, but the early |
|            | have enough time to       | opportunity to discover and | process will take place in the    | prototypes usually just touch   |
|            | investigate and learn the | learn the new technology    | early stages. The developer may   | the surface of the new          |
|            | new technology before     | during the analysis and     | not have enough time to learn     | technology. The developer may   |
|            | entering the development  | design phases.              | the new technology needed for     | have experience and adopt the   |
|            | phase.                    |                             | the project.                      | new technology after            |
|            |                           |                             |                                   | developing some prototypes.     |
|            |                           |                             |                                   |                                 |
|            |                           |                             |                                   |                                 |
| That Are   | Good.                     | Good.                       | Poor.                             | Evolutionary prototyping –      |
| Complex    | The time taken for each   | A complex system requires   | As the system is getting more     | Poor.                           |
|            | phase of the waterfall    | careful and detailed        | complex, it is hard for the agile | Same as the agile methodology,  |
|            | methodology is longer,    | analysis and design, and    | methodology to perform well       | evolutionary prototyping only   |
|            |                           | each analysis and design    | because it only focuses on the    | focuses on developing the       |

| thus it is suitable to handle | phases in the V-model are   | system development without     | working prototype without      |
|-------------------------------|-----------------------------|--------------------------------|--------------------------------|
| the complex projects.         | assigned with a test phase  | detailed and careful analysis  | detailed and careful analysis  |
|                               | to verify the deliverables, | and design processes up front. | and design processes up front. |
|                               | thus ensuring high quality  |                                |                                |
|                               | of the complex system       |                                |                                |
|                               | developed.                  |                                | Throwaway prototyping –        |
|                               |                             |                                | Good.                          |
|                               |                             |                                | Unlike the evolutionary        |
|                               |                             |                                | prototyping, the prototype in  |
|                               |                             |                                | the throwaway prototyping is   |
|                               |                             |                                | only used for clarifying the   |
|                               |                             |                                | requirements, there is still a |
|                               |                             |                                | detailed analysis and design   |
|                               |                             |                                | performed before the           |
|                               |                             |                                | implementation of the actual   |
|                               |                             |                                | system.                        |
|                               |                             |                                |                                |
|                               |                             |                                |                                |

| With a Short  | Poor.                       | Poor.                       | Good.                          | Good.                           |
|---------------|-----------------------------|-----------------------------|--------------------------------|---------------------------------|
| Time Schedule | Each of the phase of the    | Each phase of the V-model   | Avoid of spending much time    | Similar to the agile            |
|               | waterfall methodology       | also takes a long time to   | on defining the user           | methodology, does not spend     |
|               | takes a longer time to      | complete due to the         | requirements and preparing the | much time to define the         |
|               | complete because it is not  | preparation of the          | documents in the early phases. | complete user requirements in   |
|               | an iterative model, thus it | corresponding test plans    | The develop of system started  | the early phases. The           |
|               | is not appropriate for the  | and the execution of the    | from the beginning, the        | development of prototype        |
|               | project that has short time | validation process for each | redefining of requirements and | started from the beginning, the |
|               | schedule.                   | analysis and design phases. | the improvement of the system  | redefining of requirements and  |
|               |                             |                             | were carried out               | the improvement of the          |
|               |                             |                             | simultaneously, which          | prototype were carried out      |
|               |                             |                             | shortened the schedule.        | simultaneously, which           |
|               |                             |                             |                                | shortened the schedule.         |
|               |                             |                             |                                |                                 |
|               |                             |                             |                                |                                 |
### 2.5 Negotiation in E-Commerce

Negotiation in e-commerce is a process between sellers and buyers in order to establish an agreement that is favourable to both parties by taking into account several aspects of a product, which commonly includes product price, quality, delivery (Rodrigues, 2018). According to Rodrigues (2018), a negotiation process is an iterative back and forth process where one party will start with making an offer to another party, then another party evaluating the offer and making counteroffer based on their interest. The negotiation process goes iteratively and end with a final agreement that should benefits for both parties.

### 2.5.1 Alternating Offer Protocol

Alternating offer protocol also known as sequential bargaining is a traditional way of bargaining between two parties which does not require any prior knowledge or rules (Rodrigues, 2018). In this protocol, seller and buyer will take turn to make offer and counteroffer until both parties accept the offer. This process is illustrated in diagram in Figure 2.9 below. The seller initiates the process by labelling price for a product on the shop. When the buyer has intention to buy the product, the buyer has to make decision whether to accept the price or not. If the buyer thinks that the product is not worth with the price labelled, he can raise a counteroffer to the seller, and now is the turn for the seller to decide whether to accept the offer or make a counteroffer again. This process continues until one party accept the offer made by another party and reach an agreement.

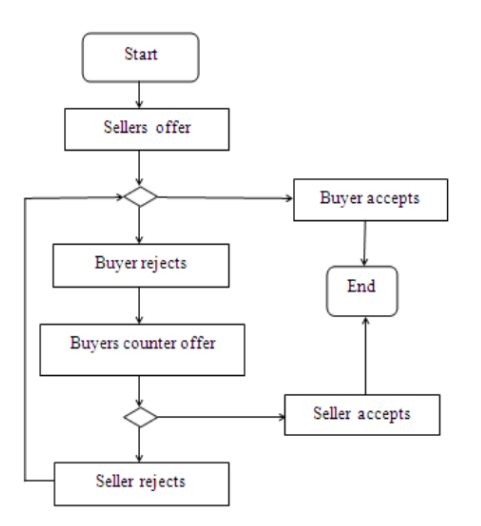

Figure 2.9 Alternating Offer Protocol (Rodrigues, 2018)

### 2.5.2 Rule-based automated approach

In rule-based negotiation approach, software agent is used to help the seller to automatically negotiate the price based on the rules predefined and stored in the agent (Rodrigues, 2018). In the negotiation process, the agent uses decision-making statements to make the offer or counteroffer that could bring the maximum payoff. The automated decision making is supported and implemented by using Artificial Intelligence techniques, where the software agent will act and behaviour like the seller through iterative learning process and help the seller to make the best decision in the negotiation process (Rodrigues, 2018).

### 2.5.3 Conclusion

In conclusion, the negotiation feature of this project will refer to the alternating offer protocol. Both the buyer and the seller make offers and counteroffers on the price of the product and ultimately reach a mutually satisfactory deal. The main purpose of having this negotiation feature in this project is to clear out the items that have been in stock for too long, hence, the manager of the shop can determine which items are available for negotiation by using the system. Therefore, it is not necessary to have an automated negotiation system since the negotiation requests is not too heavy to handle.

#### **CHAPTER 3**

### METHODOLOGY AND WORK PLAN

### 3.1 Introduction

This chapter will cover the discussion in detail of the software development methodology phases, following by the development tools, and the project plan with work breakdown structure and Gantt chart.

### 3.2 Software Development Methodology

After reviewing and comparing on four different types of software development methodologies in Chapter 2, the approach selected for this project is the evolutionary prototyping model as it is most suitable to this project as discussed earlier. Figure 3.1 shows the overall development cycle of evolutionary prototyping model in diagram.

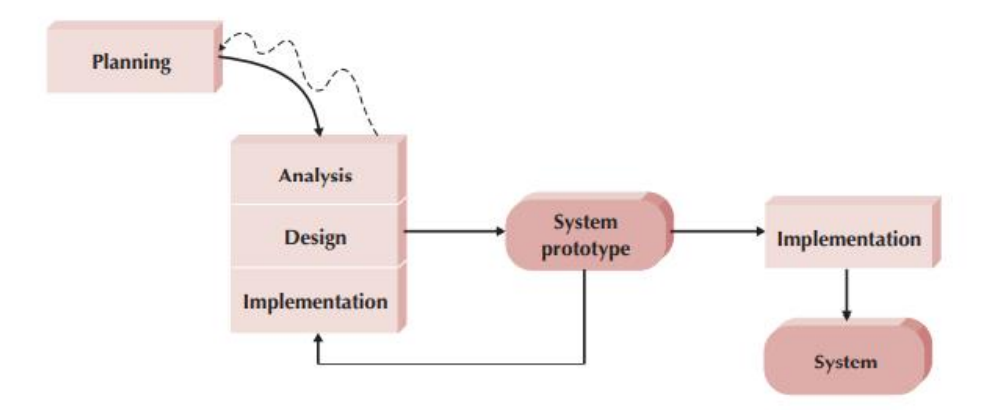

Figure 3.1 Evolutionary Prototyping Model (Tegarden, Dennis and Wixom, 2013)

### 3.2.1 Planning Phase

In the planning phase of this project, an interview was conducted with the staff of Bargain Basement to understand their current working flow starting from receiving donation from public until selling product to customers. The problems of their current process or workflow as well as the limitations on the functionality of the Bargain Basement website were identified and became the problem statements of this project. The problem statements of this project can be split into two aspects, one is about the problems on the inventory management, another is about the functionality of the current Bargain Basement website.

After finish identifying the problem statements, the objective of this project was established which is to develop a cross platform system to solve the problems faced by Bargain Basement as stated above. The project solution, project approach, and project scopes were determined and proposed after the problem statements were clearly defined. The proposed project solution suggests a way that can solve the problems identified previously by developing a system. The project approach was determined by selecting a development methodology that most fit to the project nature. An appropriate development methodology can make the development cycle more structured and organized by acting as a guideline to the developer. The project scope outlined what are the necessary features to be included in order to meet the project's goals.

After determined the project scope, a work breakdown structure was developed. The work breakdown structure listed all the tasks and subtasks to be carried out in this project. Then, a Gantt Chart was created to define the schedule of the project by allocating the time frame for each task and subtask in the WBS.

### 3.2.2 Requirement Gathering Phase

To gather the requirements of this project, several activities were carried out, which includes the interview with the staff of Bargain Basement, distribution of questionnaire to public, and the review of existing online second-hand marketplaces applications.

The online interview with the staff of Bargain Basement was conducted on Google Meet, where a set of interview questions was prepared and reviewed by my supervisor, Dr. Winnie before conducting the interview. During the interview session, the questions were asked to better understand their daily operations which includes the workflow of processing the donated items and how they manage the inventory for their physical and online shop.

Besides, the questionnaire consisted of 10 closed-ended and open-ended questions was prepared and sent out through online platforms such as Facebook and WhatsApp. The purposes of conducting the questionnaire are to understand people's behaviour on shopping online second-hand marketplaces, awareness on the online charity shop in Malaysia, and their ideas on the features should be implemented by an online charity retail shop mobile app. At the end, the questionnaire managed to collect the responses from 30 respondents.

Next, the review and evaluation of the online second-hand marketplace mobile applications was conducted. Total of 3 mobile applications were selected which are Carousell, eBay, and Mudah.my as these are the most popular and commonly used online second-hand marketplaces in Malaysia. These 3 applications were studied and compared to identify the common and important features to be included in the mobile app of this project. As the bargaining feature was identified as the key feature of a second-hand retail app and it will be implemented in this project, the bargaining process in e-commerce was studied by reviewing literature.

At the end of this phase, the functional and non-functional requirements were identified after going through all the requirement gathering processes.

### 3.2.3 Prototype Implementation Phase

The prototype development and implementation phase in this project will be divided into three iterations. The prototype will keep enhanced and refined iteratively and it will finally be implemented into the final system after going through the three iterations.

### 3.2.3.1 First Iteration

The first iteration of the prototype implementation was focus on the front-end development of the system which only includes the user interfaces for both mobile and web application. At the design phase, the use case diagram and use case description were developed to represent how the users interact with the system. Use case diagram illustrates the functionality of the system in overview, while use case description provides the details of each use case.

Based on the use case diagram and use case description, a preliminary prototype that without back-end system was developed. The preliminary prototype was sent to the end users to get their feedback on the interface design of the system. The feedback was recorded and will be implemented in the second iteration of prototype development.

### 3.2.3.2 Second Iteration

In the second iteration, the interface design of the prototype was refined based on the feedback collected in the first iteration. The missing requirements as well as the use cases also identified during the evaluation of the first prototype.

Besides, the activity diagram and entity relationship diagram were designed and developed during this phase. These diagrams were useful as a guild line for the developer during the back-end development by visualizing the overall flow of data and business process in the system.

Next, the back-end part of both web application and mobile application was developed and implemented in the prototype. All the features and system modules were developed in sequence as per mentioned in the project schedule. The database for the system was created with all the database tables as stated in the entity relationship diagram.

At the end of the development process in this iteration, the first functional prototype was developed. Same as the first iteration, the prototype developed was again tested by the end users for gaining their feedback on the functionality of the prototype.

#### 3.2.3.3 Third Iteration

The final iteration of the project focuses on identify and make refinement if there are any defects on the functionality of the prototype due to missing or misinterpretation of requirements. The refined prototype was sent to the end users for the last evaluation, and the prototype was again refined according to their feedback. The user requirements were clearly defined and finalized at this stage, and the final prototype was accomplished all the requirements.

### **3.2.4** Testing Phase

Once the final prototype was developed, it will be tested through several software testing mechanisms which involved unit testing, integration testing, user acceptance testing, and usability testing in order to ensure the quality of the final system developed.

12 users were selected to participate in the user acceptance test to evaluate both the mobile app and the web app. After the testers finished their user acceptance tests, they were required to fill out a user satisfaction survey form for the usability testing. The results of the user satisfaction survey were tabulated and analysed.

### **3.3 Development Tools**

#### 3.3.1 Laravel

Laravel is a PHP framework for web application development. Laravel adopts the Model-View-Controller (MVC) architecture where it separates the web application into three different logical components which are the model, view, controller. With the separation of front and back-end components, the developer can understand better with the architecture of the framework and thus fasten the development process. Besides, Laravel simplified the implementation of common features such as authentication, authorization, routing, sessions, and caching which are necessary for the system development of this project.

### 3.3.2 React Native

React Native is a JavaScript framework that used for creation of native mobile applications that can run on both Android and iOS mobile operating systems. By adapting React Native in mobile application development, the developer only needs to code an application, instead of code two separate applications for Android and iOS platforms. This saves the developer a lot of time and cost at the same time ensured the extendibility of the project.

### 3.3.3 Bootstrap

Bootstrap is a front-end framework that help in fast development and design of the interfaces of web applications. Bootstrap provides a large number of prestyled components such as buttons, dropdown buttons, input text fields, and navigation bars. The developer can directly use the pre-styled components from Bootstrap in the web application without needing of define the HTML, CSS, and JavaScript for the component's creation. This will help to fasten the development process as many developers are struggling on the components creation and waste a lot of time on the defining the CSS for the HTML components.

### 3.3.4 MySQL

MySQL is a relational database management system (RDBMS) that used to manage the database of systems. MySQL is one of the most popular databases in the world and widely used by popular websites such as Facebook, YouTube, WordPress, and Twitter.

### 3.4 Project Planning

In this section, a work breakdown structure and a Gantt chart are developed to illustrate the scope and schedule of this project.

### 3.4.1 Work Breakdown Structure (WBS)

1.0 Planning

- 1.1 Study Background of the Project
- 1.2 Define Problem Statements
- 1.3 Define Project's Objectives
- 1.4 Propose Project Solution
- 1.5 Propose Project Approach
- 1.6 Determine Project Scope
  - 1.6.1 Identify Target Users
  - 1.6.2 Identify Scope Covered
  - 1.6.3 Identify Project's Modules
  - 1.6.4 Identify Topic Out of Scope
  - 1.6.5 Identify Assumption of Scope
- 1.7 Develop Work Plan
  - 1.7.1 Develop Work Breakdown Structure
  - 1.7.2 Develop Gantt Chart
- 2.0 Requirement Gathering and Elicitation
  - 2.1 Distribute Questionnaire
    - 2.1.1 Generate Questions
    - 2.1.2 Distribute Questionnaire
    - 2.1.3 Analyse and Interpret the Findings
  - 2.2 Review on Existing Applications
    - 2.2.1 Review on Carousell
    - 2.2.2 Review on eBay

- 2.2.3 Review on mudah.my
- 2.2.4 Identify the key features
- 2.3 Literature Review
  - 2.3.1 Research on Online Charity Shop
  - 2.3.2 Review on Software Development Methodology
    - 2.3.2.1 Review on Waterfall Methodology
    - 2.3.2.2 Review on V-Model Methodology
    - 2.3.2.3 Review on Prototyping Methodology
    - 2.3.2.4 Review on Agile Methodology
  - 2.3.3 Research on Bargaining in E-Commerce
- 2.4 Writing Literature Review
- 3.0 Prototype Development
  - 3.1 First Iteration
    - 3.1.1 Determine Use Case Diagram
    - 3.1.2 Determine Use Case Description
    - 3.1.3 Develop Prototype
    - 3.1.4 Collect User Feedback
  - 3.2 Second Iteration
    - 3.2.1 Develop Activity Diagram
    - 3.2.2 Develop ERD Diagram
    - 3.2.3 Develop Prototype

| 3.2.3.1  | Customer Account Module   |
|----------|---------------------------|
| 3.2.3.2  | Product Module            |
| 3.2.3.3  | Shopping Cart Module      |
| 3.2.3.4  | Favourite Module          |
| 3.2.3.5  | Offer Module              |
| 3.2.3.6  | Order Module              |
| 3.2.3.7  | Contact Seller Module     |
| 3.2.3.8  | Address Module            |
| 3.2.3.9  | Admin Account Module      |
| 3.2.3.10 | Product Management Module |
| 3.2.3.11 | Offer Management Module   |
| 3.2.3.12 | Order Management Module   |
| 3.2.3.13 | Reporting Module          |
|          |                           |

- 3.2.3.14 Customer Management Module
- 3.2.3.15 Review Management Module
- 3.2.4 Collect User Feedback
- 3.3 Third Iteration
  - 3.3.1 Add-on Missing Requirements
  - 3.3.2 Refine Prototype
  - 3.3.3 Collect User Feedback
  - 3.3.4 Implement Prototype to Final System

### 4.0 Testing

- 4.1 Perform Unit Testing
- 4.2 Perform Integration Testing
- 4.3 Perform User Acceptance Testing
- 4.4 Perform Usability Testing

### 3.4.2 Gantt Chart

| Name                                   | Duration | Start           | Finish          | 23 Jan 22 | 30 Jan 22 | 6 Feb 22   |
|----------------------------------------|----------|-----------------|-----------------|-----------|-----------|------------|
| ⊟1.0 Planning                          | 26 days  | 1/24/22 8:00 AM | 2/18/22 5:00 PM |           |           | 100000     |
| 1.1 Study Background of the Project    | 5 days   | 1/24/22 8:00 AM | 1/28/22 5:00 PM |           | <b>.</b>  |            |
| 1.2 Define Problem Statements          | 7 days   | 1/29/22 8:00 AM | 2/4/22 5:00 PM  |           |           | <b>.</b>   |
| 1.3 Define Project's Objectives        | 2 days   | 2/5/22 8:00 AM  | 2/6/22 5:00 PM  |           |           | T T        |
| 1.4 Propose Project Solution           | 2 days   | 2/7/22 8:00 AM  | 2/8/22 5:00 PM  |           |           |            |
| 1.5 Propose Project Approach           | 3 days   | 2/9/22 8:00 AM  | 2/11/22 5:00 PM |           |           | - <b>1</b> |
| □1.6 Determine Project Scope           | 2 days   | 2/12/22 8:00 AM | 2/13/22 5:00 PM |           |           |            |
| 1.6.1 Identify Target Users            | 1 day    | 2/12/22 8:00 AM | 2/12/22 5:00 PM |           |           |            |
| 1.6.2 Identify Scope Covered           | 1 day    | 2/12/22 8:00 AM | 2/12/22 5:00 PM |           |           |            |
| 1.6.3 Identify Project's Modules       | 2 days   | 2/12/22 8:00 AM | 2/13/22 5:00 PM |           |           |            |
| 1.6.4 Identify Topic Out of Scope      | 1 day    | 2/12/22 8:00 AM | 2/12/22 5:00 PM |           |           |            |
| 1.6.5 Identify Assumption of Scope     | 1 day    | 2/12/22 8:00 AM | 2/12/22 5:00 PM |           |           |            |
| ⊡1.7 Develop Work Plan                 | 5 days   | 2/14/22 8:00 AM | 2/18/22 5:00 PM |           |           |            |
| 1.7.1 Develop Work Breakdown Structure | 2 days   | 2/14/22 8:00 AM | 2/15/22 5:00 PM |           |           |            |
| 1.7.2 Develop Gantt Chart              | 3 days   | 2/16/22 8:00 AM | 2/18/22 5:00 PM |           |           |            |

Figure 3.2 First Part of Gantt Chart

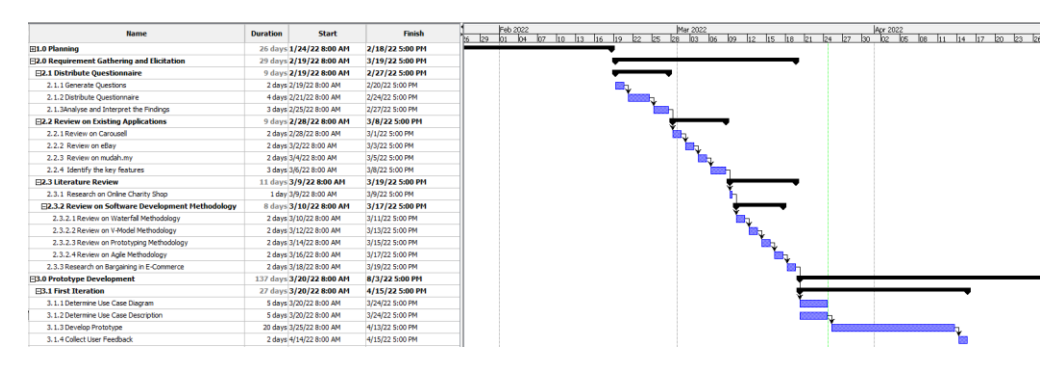

Figure 3.3 Second Part of Gantt Chart

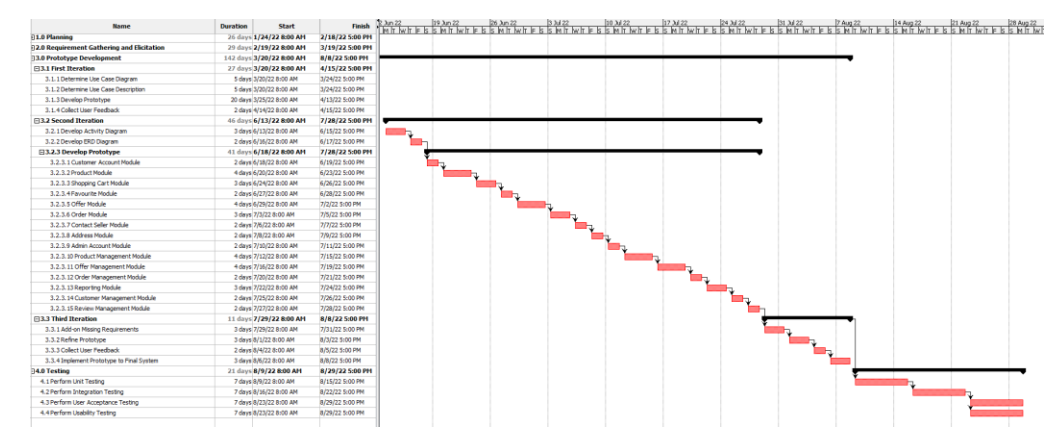

Figure 3.4 Third Part of Gantt Chart

### **CHAPTER 4**

### **PROJECT SPECIFICATION**

### 4.1 Introduction

In this chapter, the functional and non-functional requirements of this project were determined based on the finding on the result of the interview and questionnaire conducted. The use case diagram and use case description were developed in the following sections to demonstrate the activities that can be performed by the users on the system.

### 4.2 Facts Findings

#### 4.2.1 Questionnaire

The questionnaire consisted of 10 closed-ended and open-ended questions was prepared and sent out to public through Facebook and WhatsApp. As the result, a total of 30 responses were collected. Most of the respondents are between 18 to 24 years old. All the questions and responses were attached to Appendix A and the significant findings are discussed below.

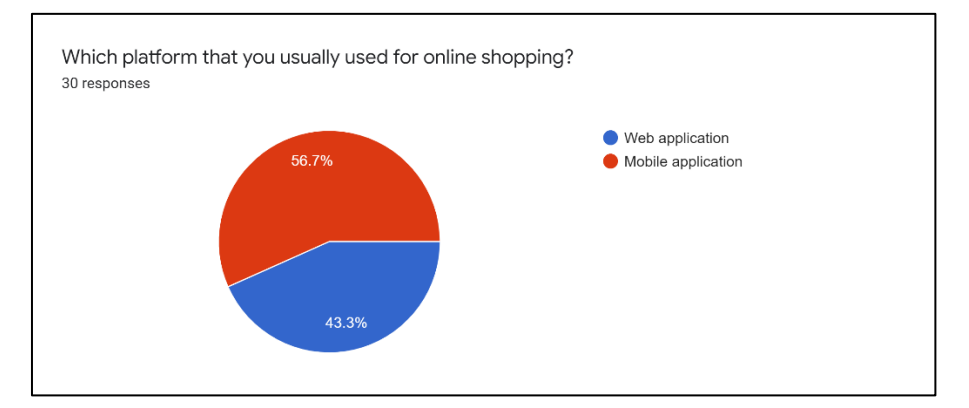

Figure 4.1 Platform Used for Online Shopping

Based on Figure 4.1, more than half of the respondents (56.7%) are usually use mobile application to shop online. Therefore, it is necessary for Bargain Basement to develop a mobile application in order to expand the customers reach. Based on your experience, what are your biggest challenges when shopping online second-hand marketplace?

30 responses

I am not sure if the product is in a good condition a not Not sure whether the item is in good condition as stated by seller Cant find the things i want price no sure the quality The condition of the item. Uncertain of the product's quality dont like the layout. it make me hard to shop. Unable to gauge the exact conditions of second-hand items Scammer everywhere Negotiate price unsure Hard to find my fav piece having to trust the seller Scared to be scam Knowing the quality of the product N/A Find the trustworthy seller Unable to assess the quality quality of the product and the credibility of the sellers The website is very confusing Not sure if the quality is well-kept Worry about the real condition about the products That the quality of the item will be worse than in the picture the quality fear of authenticity and being scammed authenticity how to ensure the quality of the item encountering scammers

## Figure 4.2 Challenges Encountered When Shopping Online Second-Hand Marketplace

Based on Figure 4.2, the challenges encountered by respondents are summarized and listed in below table.

 Table 4.1
 Challenges Encountered When Shopping Online Second-Hand

Marketplace

| Challenges Encountered                            | Number      | of |
|---------------------------------------------------|-------------|----|
|                                                   | Respondents |    |
| Unable to gauge the exact conditions of the items | 14 (46.7%)  |    |

| Hard to trust the seller               | 8 (26.7%) |
|----------------------------------------|-----------|
| Hard to find the wanted item           | 2 (6.7%)  |
| Poor interface design of the websites. | 2 (6.7%)  |
| Price negotiation                      | 2 (6.7%)  |
| No issue                               | 2 (6.7%)  |

Based on Table 4.1, 14 respondents (46.7%) think that they are unable to gauge the exact conditions of the items when shopping the online secondhand marketplaces. To solve this issue, the online shop should provide options for customers to choose whether they want to ship the items or pick-up the item in the physical stores so they can check the quality of the items before completing the transaction. Besides, 8 respondents (26.7%) think that they are hard to trust the seller and fear of being scammed by the seller from online second-hand marketplaces. Therefore, it is important for the online shop to have the rating and review function to help customers to build confidence when they see the positive comments and feedback from the other customers.

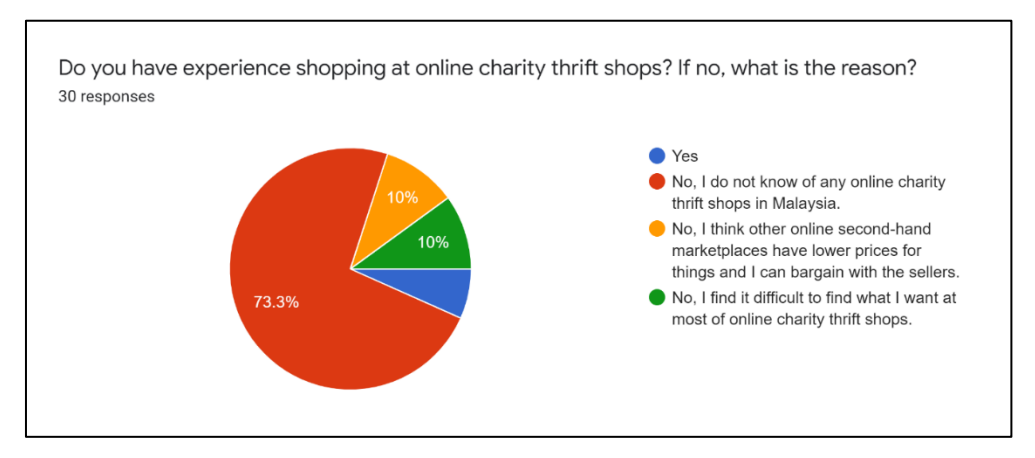

Figure 4.3 Experience of Shopping at Online Charity Shops

Based on Figure 4.3, most of the respondents (93.3%) do not have the experience of shopping at online charity shops. Majority of the respondents

(73.3%) do not know any online charity thrift shops in Malaysia. It shows that the awareness level of the online charity projects among public in Malaysia is very low.

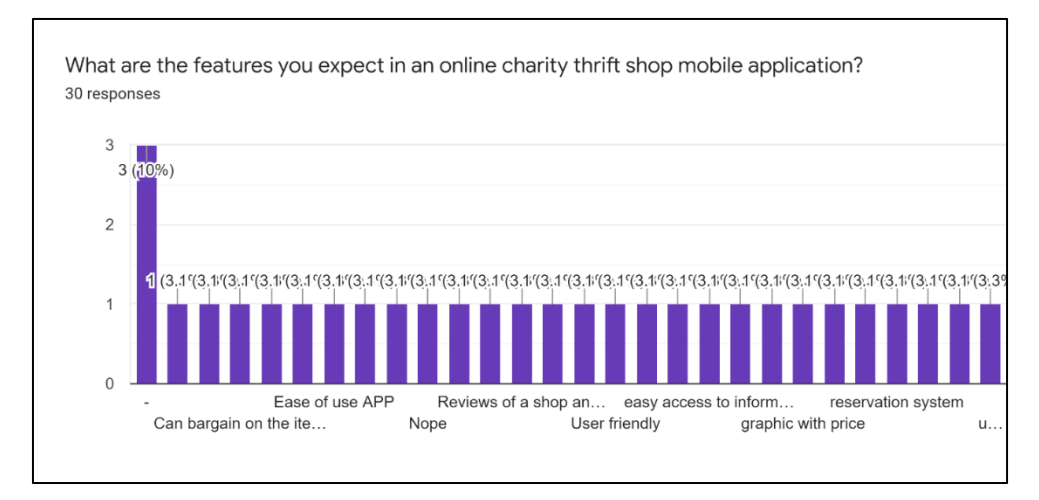

Figure 4.4 Features Suggested to Be Included in the Mobile App

Based on Figure 4.4, the features suggested by respondents to be included in the mobile app are summarized and listed in the table below.

| Features Suggested                | Number of   |
|-----------------------------------|-------------|
|                                   | Respondents |
| User-friendly interface           | 6 (20%)     |
| Filtering and categories of items | 4 (13.3%)   |
| Rating and review                 | 3 (10%)     |
| Check the product physically      | 2 (6.7%)    |
| Secure for payment                | 2 (6.7%)    |
| Bargain with sellers              | 1 (3.3%)    |
| Chat with sellers                 | 1 (3.3%)    |
| Search by picture                 | 1 (3.3%)    |
| Search items                      | 1 (3.3%)    |
| Reservation                       | 1 (3.3%)    |
| Not relevant                      | 8 (26.7%)   |

 Table 4.2
 Features Suggested to Be Included in the Mobile App

Based on Table 4.2, 6 respondents (20%) are expecting the mobile application to have a user-friendly interface and ease to use. 4 respondents (13.3%) think that filtering and categories of items can help them better to find the item they want from the online shop. Besides, 3 respondents (10%) suggest the mobile application to have rating and review function to verify the reputation of the online shop. Furthermore, 2 respondents (6.7%) hope that they can check the product physically to ensure the quality of the pre-loved items and another 2 respondents (6.7%) look for a secured payment method in the mobile application. There are 5 individuals also suggest different features such as bargaining with sellers (3.3%), chat with sellers (3.3%), search items (3.3%), search items by picture (3.3%), and reservation of item (3.3%). However, there are 8 respondents (26.7%) do not have any idea on it and some of these respondents provide suggestions which are not relevant.

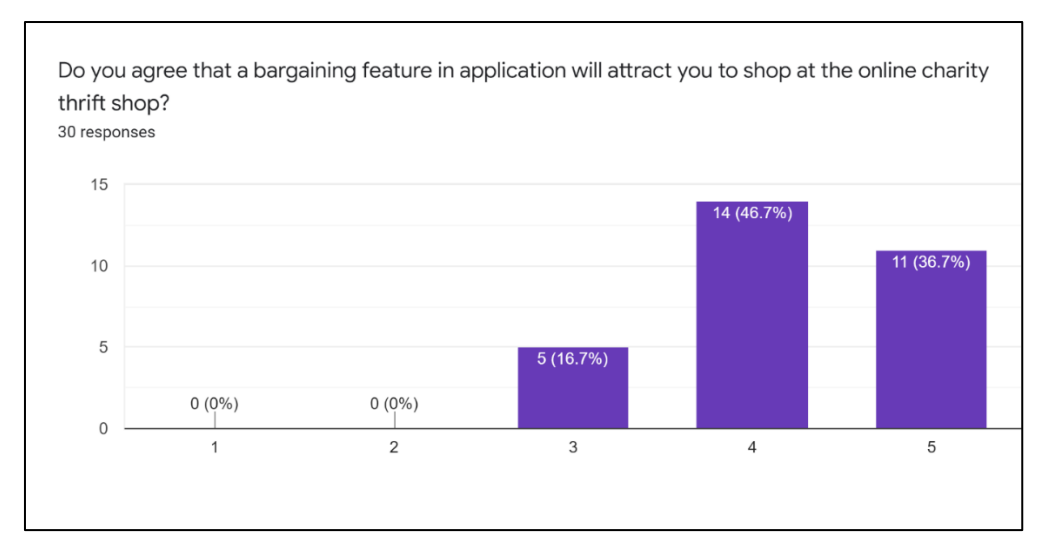

Figure 4.5 Degree of Agreement on the Positive Impact of Bargaining Feature on Online Charity Shop Shopping Intention

Based on Figure 4.5, all the 30 respondents agree that the bargaining feature will attract them to shop at the online charity shop. By implementing a bargaining feature in the mobile app, customers will have chances to purchase items from the shop at a lower price, which may be their motivation to shop at the online charity shop.

### 4.2.2 Interview

The interview was conducted with a staff of Bargain Basement on Google Meet. Bargain Basement received the donations from public mainly at the drop-off bins provided. However, they do not have a centralized inventory system to record all the items in the stores. They are currently using a free stock-recording mobile application as their inventory system, but the inventory mobile app is only used to record of the products that are been kept in the storeroom. All the products that are selling on both physical and online shop will not be recorded in the inventory mobile app. This will cause them lost of track on how many items are in their stores without having a proper inventory management system.

In addition, the inventory system of the Bargain Basement website does not support a batch upload function that allow the staffs to upload a batch of products onto the online shop at once. The staffs are required to manually register the products one by one, which is inefficient and time consuming when there is a batch of products waiting to be uploaded.

From the interview, the product batch uploading is necessary to be implemented in the system so the staffs can import all product records into the system by uploading Excel files.

### 4.3 Functional Requirements

#### 4.3.1 Mobile Application

- 1. The user shall be able to register a new account using his/her name, email, and password.
- The user shall be able to login to his/her account using email and password.
- 3. The user shall be able to view and update his/her profile details.
- 4. The user shall be able to reset his/her account password.
- 5. The user shall be able to search for products by using product name.
- 6. The user shall be able to filter products by product categories and price range.
- 7. The user shall be able to view products and product details.
- 8. The user shall be able to share products through social media.
- 9. The user shall be able to add products to his/her shopping cart.
- 10. The user shall be able to view products in his/her shopping cart.

- 11. The user shall be able to update the quantity of products in his/her shopping cart.
- 12. The user shall be able to remove products from his/her shopping cart.
- 13. The user shall be able to add products to his/her favourite list.
- 14. The user shall be able to view products in his/her favourite list.
- 15. The user shall be able to remove products from his/her favourite list.
- 16. The user shall be able to make an offer on products.
- 17. The user shall be able to view offers in his/her offer list.
- The user shall be able to update his/her offers (cancel / accept / counteroffer).
- 19. The user shall be able to add the accepted offer product to his/her shopping cart.
- 20. The user shall be able to create new order by checking out his/her shopping cart.
- 21. The user shall be able to choose a delivery method for his/her orders when checking out (standard shipping / self pick up).
- 22. The user shall be able to choose a delivery address from his/her address book if the delivery method is standard shipping.
- 23. The user shall be able to view orders in his/her order list.
- 24. The user shall be able to rate and review his/her completed orders.
- 25. The user shall be able to contact seller by sending text messages.
- 26. The user shall be able to create a new address.
- 27. The user shall be able to view addresses in his/her address list.
- 28. The user shall be able to update his/her addresses.
- 29. The user shall be able to delete his/her addresses.

### 4.3.2 Web Application

- 1. The admin shall be able to register a new admin account using his/her name, email, and password.
- 2. The admin shall be able to login to his/her admin account using email and password.
- 3. The admin shall be able to reset his/her admin account password.
- 4. The admin shall be able to add a new product into the system.

- 5. The admin shall be able to view products and product details.
- 6. The admin shall be able to update the detail of a product.
- 7. The admin shall be able to delete a product.
- The admin shall be able to import products data into the system using Excel files (in .xlsx or .csv format).
- 9. The admin shall be able to enable and disable the make offer feature for a product.
- 10. The admin shall be able to enable and disable the ability of shipping for a product.
- 11. The admin shall be able to view the offers made by customers.
- 12. The admin shall be able to update the offers made by customers (accept / reject / counteroffer).
- 13. The admin shall be able to view the orders created by customers.
- 14. The admin shall be able to receive a notification email when there is a new order created.
- 15. The admin shall be able to update the status of an order.
- 16. The admin shall be able to view sales reports (daily, monthly, yearly, custom date range) generated by the system.
- 17. The admin shall be able to view inventory reports generated by the system.
- The admin shall be able to view customers information in the customer list.
- 19. The admin shall be able to response to customers' enquiries by sending text messages or images.
- 20. The admin shall be able to view the reviews and ratings submitted by customers in the review list.

### 4.4 Non-Functional Requirements

- 1. The mobile application shall allow users to use it without the need for training.
- 2. The system shall be accessible whenever and wherever users have access to internet.

- 3. The system shall be able to validate users' input and show error message when there is an invalid input detected.
- 4. The system shall be able to prevent any unauthorized personnel to access the web application.

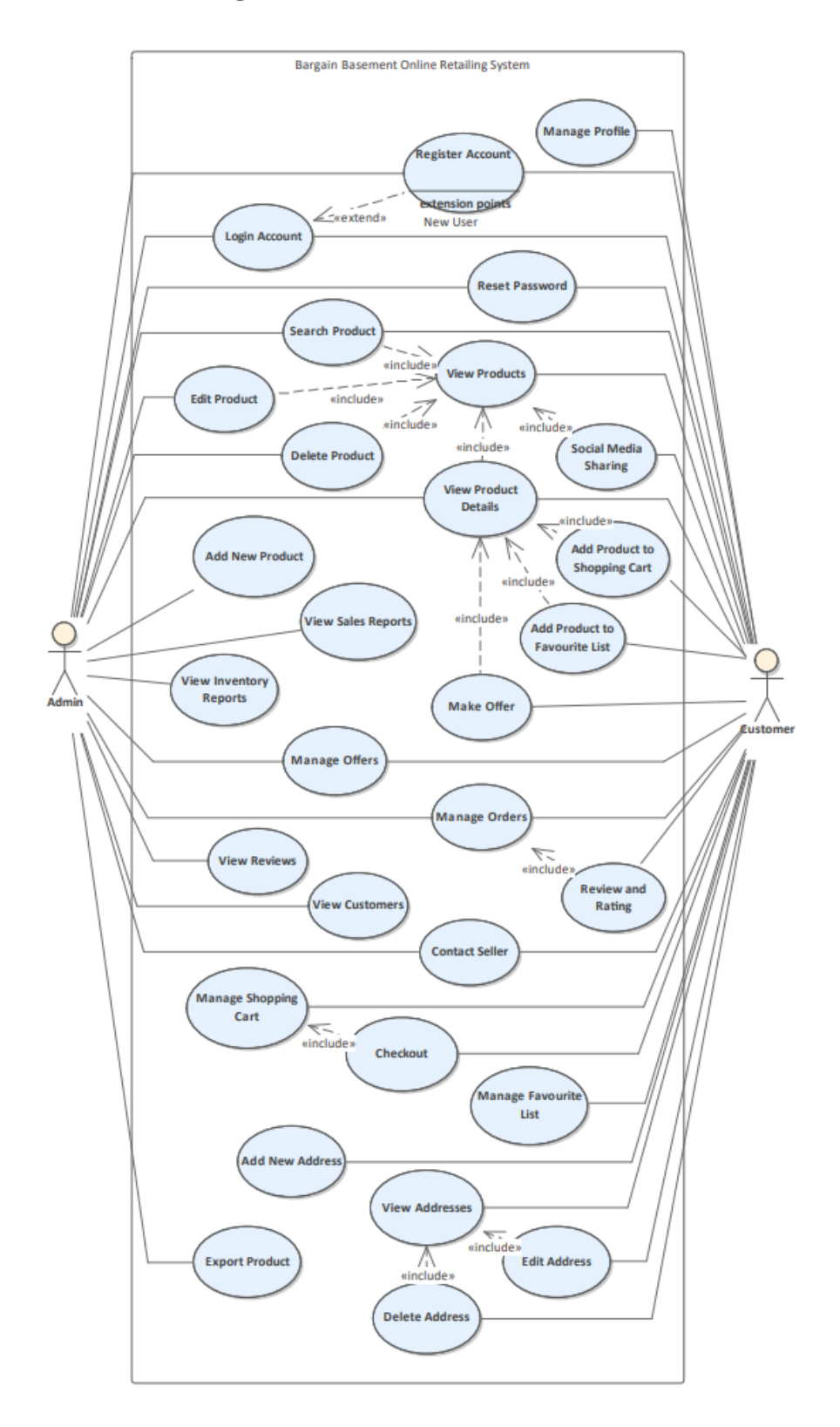

Figure 4.6 Use Case Diagram

## 4.6 Use Case Description

Table 4.3Use Case – Login Account

| Use Case Name: Login Account                         | ID: 1                                       | Importance Level: High |  |  |  |
|------------------------------------------------------|---------------------------------------------|------------------------|--|--|--|
| Primary Actor: Admin, Customer                       | Use Case T                                  | ype: Detail, Essential |  |  |  |
| Stakeholders:                                        | I                                           |                        |  |  |  |
| Customer – already registered an acco                | ount wants to                               | use the mobile app.    |  |  |  |
| Admin – wants to use the web app to                  | manage the c                                | online shop.           |  |  |  |
| Brief Description: "Login Account"                   | ' use case o                                | describe how admin and |  |  |  |
| customer login to the system.                        |                                             |                        |  |  |  |
| Trigger: Admin or customer wants to                  | log in to his/                              | her account            |  |  |  |
| Relationships:                                       |                                             |                        |  |  |  |
| Association: Customer, Adm                           | in                                          |                        |  |  |  |
| Include: -                                           |                                             |                        |  |  |  |
| Extend: -                                            |                                             |                        |  |  |  |
| Generalization: -                                    |                                             |                        |  |  |  |
| Normal Flow of Events:                               |                                             |                        |  |  |  |
| 1. User enters the login page of the system.         |                                             |                        |  |  |  |
| 2. User enters the email and password.               |                                             |                        |  |  |  |
| 3. User clicks the "Login" button.                   |                                             |                        |  |  |  |
| 4. System validates the email and                    | 4. System validates the email and password. |                        |  |  |  |
| 5. System redirects user to home page of the system. |                                             |                        |  |  |  |
|                                                      |                                             |                        |  |  |  |
| Sub Flows: -                                         |                                             |                        |  |  |  |
| Alternate / Exceptional Flows:                       |                                             |                        |  |  |  |
| 4.1 Email and password is not valid                  |                                             |                        |  |  |  |
| 4.1.1 System displays "Login                         | n failed. User                              | not found." message.   |  |  |  |

|                                                                         | -             |                           |  |  |
|-------------------------------------------------------------------------|---------------|---------------------------|--|--|
| Use Case Name: Register Account                                         | ID: 2         | Importance Level: High    |  |  |
| Primary Actor: Admin, Customer                                          | Use Case T    | ype: Detail, Essential    |  |  |
| Stakeholders:                                                           | l             |                           |  |  |
| Customer – wants to create an account                                   | t for the mob | ile app to make purchase. |  |  |
| Admin - wants to create an account                                      | for the web   | app to manage the online  |  |  |
| shop.                                                                   |               |                           |  |  |
| Brief Description: "Register Accourt                                    | nt" use case  | describe how admin and    |  |  |
| customer create a new account.                                          |               |                           |  |  |
| Trigger: Admin or customer wants to                                     | create a new  | account                   |  |  |
| Relationships:                                                          |               |                           |  |  |
| Association: Customer, Adm                                              | nin           |                           |  |  |
| Include: -                                                              |               |                           |  |  |
| Extend: Login Account                                                   |               |                           |  |  |
| Generalization: -                                                       |               |                           |  |  |
| Normal Flow of Events:                                                  |               |                           |  |  |
| 1. User enters the login page of t                                      | he system.    |                           |  |  |
| 2. User clicks the "Register a new account" button.                     |               |                           |  |  |
| 3. User enters information such as name, email address, contact number, |               |                           |  |  |
| and password.                                                           |               |                           |  |  |
| 4. User clicks the "Register" button.                                   |               |                           |  |  |
| 5. System validates the information and creates an account for user.    |               |                           |  |  |
| 6. System redirects user to login                                       | page.         |                           |  |  |
|                                                                         |               |                           |  |  |
| Sub Flows: -                                                            |               |                           |  |  |
| Alternate / Exceptional Flows:                                          |               |                           |  |  |
| 5.1 Email have been used by another user                                |               |                           |  |  |
| 5.1.1 System displays "Your email has been used by someone.             |               |                           |  |  |
| Please try again with another em                                        | ail." message | 2.                        |  |  |

 Table 4.4
 Use Case – Register Account

| Use Case Name: View Products                                             | ID: 3          | Importance Level: High       |  |  |
|--------------------------------------------------------------------------|----------------|------------------------------|--|--|
| Primary Actor: Admin, Customer                                           | Use Case T     | ype: Detail, Essential       |  |  |
| Stakeholders:                                                            |                |                              |  |  |
| Customer - wants to view all product                                     | s listed.      |                              |  |  |
| Admin – wants to view all products in                                    | n the inventor | y.                           |  |  |
| Brief Description: "View Products"                                       | ' use case o   | lescribe how admin and       |  |  |
| customer view all products.                                              |                |                              |  |  |
| Trigger: Admin or customer wants to                                      | view all proc  | lucts.                       |  |  |
| Relationships:                                                           |                |                              |  |  |
| Association: Customer, Adm                                               | nin            |                              |  |  |
| Include: -                                                               |                |                              |  |  |
| Extend: -                                                                |                |                              |  |  |
| Generalization: -                                                        |                |                              |  |  |
| Normal Flow of Events:                                                   |                |                              |  |  |
| Customer                                                                 |                |                              |  |  |
| 1. Customer enters the home page                                         | ge of the mob  | ile app.                     |  |  |
| 2. System displays all products in a list with basic information such as |                |                              |  |  |
| product image, product name, and product price shown for each            |                |                              |  |  |
| product.                                                                 |                |                              |  |  |
| 3. User can view products from                                           | a specific ca  | tegory by clicking on the    |  |  |
| category label.                                                          |                |                              |  |  |
| 4. System displays all products                                          | from the spec  | ific category in a list with |  |  |
| basic information such as pro                                            | duct image, p  | roduct name, and product     |  |  |
| price shown for each product.                                            |                |                              |  |  |
|                                                                          |                |                              |  |  |
| Admin                                                                    |                |                              |  |  |
| 1. Admin enters the home page of                                         | of the web ap  | p.                           |  |  |
| 2. Admin clicks the "Products" l                                         | abel on the si | de navigation bar.           |  |  |
| 3. System displays all products                                          | in a list with | basic information such as    |  |  |

Table 4.5Use Case – View Products

3. System displays all products in a list with basic information such as product image, product name, product price, product category, and product stock shown for each product.

Sub Flows: -

Alternate / Exceptional Flows: -

| Table 4.6Use Case                     | – View Produ     | ict Details                   |  |  |  |
|---------------------------------------|------------------|-------------------------------|--|--|--|
| Use Case Name: View Product           | ID: 4            | Importance Level: High        |  |  |  |
| Details                               |                  |                               |  |  |  |
| Primary Actor: Admin, Customer        | Use Case Ty      | ype: Detail, Essential        |  |  |  |
| Stakeholders:                         |                  |                               |  |  |  |
| Customer – wants to view details of a | a particular pro | oduct.                        |  |  |  |
| Admin – wants to view details of a pa | articular produ  | ict.                          |  |  |  |
| Brief Description: "View Product De   | tails" use case  | e describe how admin and      |  |  |  |
| customer view details of a particular | product.         |                               |  |  |  |
| Trigger: Admin or customer wants to   | view details     | of a particular product.      |  |  |  |
| Relationships:                        |                  |                               |  |  |  |
| Association: Customer, Admin          |                  |                               |  |  |  |
| Include: View Products                |                  |                               |  |  |  |
| Extend: -                             |                  |                               |  |  |  |
| Generalization: -                     |                  |                               |  |  |  |
| Normal Flow of Events:                |                  |                               |  |  |  |
| Customer                              |                  |                               |  |  |  |
| 1. Perform use case "View Produ       | ucts" for Cust   | omer.                         |  |  |  |
| 2. Customer clicks on a particula     | ar product from  | m the product list.           |  |  |  |
| 3. System redirect customer to        | product deta     | il page of the particular     |  |  |  |
| product.                              |                  |                               |  |  |  |
| 1 Crustom displays and dust imag      |                  | and another design and design |  |  |  |

4. System displays product images, product name, product price, product category, product description of the particular product in the product detail page.

Admin

- 1. Perform use case "View Products" for Admin.
- 2. Admin clicks the "View" button on a particular product from the product list.

System redirect display to product detail page of the particular product.
 System displays images, name, description, category, price, stock, weight, length, width, height, offerable, shippable, preloved tag, and location of the particular product in the product detail page.
 Sub Flows: -

Alternate / Exceptional Flows: -

|         |                                   | ise – Scaren I   | Toddet                       |
|---------|-----------------------------------|------------------|------------------------------|
| Use Ca  | ase Name: Search Product          | ID: 5            | Importance Level: High       |
| Prima   | ry Actor: Admin, Customer         | Use Case T       | ype: Detail, Essential       |
| Stakeh  | olders:                           |                  |                              |
| Admir   | n – wants to search for a particu | lar product.     |                              |
| Custor  | ner – wants to search for a part  | icular produc    | t.                           |
| Brief   | Description: "Search Product      | " use case o     | lescribe how admin and       |
| custon  | ner search for a particular produ | ıct.             |                              |
| Trigge  | er: Admin or customer wants to    | search for a p   | particular product.          |
| Relatio | onships:                          |                  |                              |
|         | Association: Customer, Adm        | nin              |                              |
|         | Include: View Products            |                  |                              |
|         | Extend: -                         |                  |                              |
|         | Generalization: -                 |                  |                              |
| Norma   | al Flow of Events:                |                  |                              |
| Custor  | ner                               |                  |                              |
| 1.      | Perform use case "View Produ      | ucts" for Cust   | comer.                       |
| 2.      | Customer enters the specific k    | keyword on th    | e search bar and click the   |
|         | "Search" icon.                    |                  |                              |
| 3.      | System displays all products r    | elated to the l  | keyword in a list.           |
| 4.      | Customer can filter and sort th   | e search resu    | lts by clicking the "Filter" |
|         | icon.                             |                  |                              |
| 5.      | Customer chooses the filter ar    | nd sort criteria | 1.                           |
|         |                                   |                  |                              |

### Table 4.7Use Case – Search Product

6. System displays the filtered and sorted product list.

### Admin

- 1. Perform use case "View Products" for Admin.
- 2. Admin enters the specific keyword on the search bar and click the "Search" icon.
- 3. System displays all products related to the keyword in a list.

Sub Flows: -

Alternate / Exceptional Flows: -

| Table 4.8 | Use Case - | - Add Product | to Shopping Cart |
|-----------|------------|---------------|------------------|
|-----------|------------|---------------|------------------|

| Use Case Name: Add Product to                                           | ID: 6 Importance Level: Hig                                           |  |  |  |  |
|-------------------------------------------------------------------------|-----------------------------------------------------------------------|--|--|--|--|
| Shopping Cart                                                           |                                                                       |  |  |  |  |
| Primary Actor: Customer                                                 | Use Case Type: Detail, Essential                                      |  |  |  |  |
| Stakeholders:                                                           |                                                                       |  |  |  |  |
| Customer – wants to add a particular pro                                | oduct to shopping cart.                                               |  |  |  |  |
| Brief Description: "Add Product to Sho                                  | opping Cart" use case describe ho                                     |  |  |  |  |
| customer add a particular product to sho                                | opping cart.                                                          |  |  |  |  |
| Trigger: Customer wants to add a particu                                | ular product to his/her shopping ca                                   |  |  |  |  |
| Relationships:                                                          |                                                                       |  |  |  |  |
| Association: Customer                                                   |                                                                       |  |  |  |  |
| Include: View Product Details                                           |                                                                       |  |  |  |  |
| Extend: -                                                               |                                                                       |  |  |  |  |
| Generalization: -                                                       |                                                                       |  |  |  |  |
| Normal Flow of Events:                                                  |                                                                       |  |  |  |  |
| 1. Perform use case "View Product Details" for Customer.                |                                                                       |  |  |  |  |
| 2. Customer clicks the "Add to Cart" button in the product detail page. |                                                                       |  |  |  |  |
| 3. System adds the particular produ                                     | 3. System adds the particular product to customer's shopping cart and |  |  |  |  |
| displays a success message.                                             |                                                                       |  |  |  |  |
| Sub Flows: -                                                            |                                                                       |  |  |  |  |
| Alternate / Exceptional Flows:                                          |                                                                       |  |  |  |  |
| 3.1 The product is already in customer's shopping cart                  |                                                                       |  |  |  |  |

3.1.1 System displays "This product is already in your shopping cart" message.

| Use Case Name: Add Product to                                          | ID: 7        | Importance Level: High                  |  |
|------------------------------------------------------------------------|--------------|-----------------------------------------|--|
| Favourite List                                                         |              |                                         |  |
| Primary Actor: Customer                                                | Use Cas      | e Type: Detail, Essential               |  |
| Stakeholders:                                                          |              | J F · · · · · · · , _ · · · · · · · · · |  |
| Statemonders.                                                          | 1            |                                         |  |
| Customer – wants to add a particular pro                               |              | vourite list.                           |  |
| Brief Description: "Add Product to Fav                                 | ourite Lis   | st" use case describe how               |  |
| customer add a particular product to favo                              | ourite list. |                                         |  |
| Trigger: Customer wants to add a particu                               | lar produc   | ct to his/her favourite list.           |  |
| Relationships:                                                         |              |                                         |  |
| Association: Customer                                                  |              |                                         |  |
| Include: View Product Details                                          |              |                                         |  |
| Extend: -                                                              |              |                                         |  |
| Generalization: -                                                      |              |                                         |  |
| Normal Flow of Events:                                                 |              |                                         |  |
| 1. Perform use case "View Products" for Customer.                      |              |                                         |  |
| 2. Customer clicks the "Favourite" icon in the product detail page.    |              |                                         |  |
| 3. System adds the particular product to customer's favourite list and |              |                                         |  |
| displays a success message.                                            |              |                                         |  |
| Sub Flows: -                                                           |              |                                         |  |
| Alternate / Exceptional Flows:                                         |              |                                         |  |
| 3.1 The product is already in customer's favourite list                |              |                                         |  |
| 3.1.1 System removes the product from customer's favourite list.       |              |                                         |  |
| 3.1.2 System displays "Produ                                           | act remov    | ved from favourite list"                |  |
| message.                                                               |              |                                         |  |
| č                                                                      |              |                                         |  |

Table 4.9Use Case – Add Product to Favourite List

| Use Case Name: Manage Shopping Cart                                    | ID: 8       | Importance Level: High   |
|------------------------------------------------------------------------|-------------|--------------------------|
| Primary Actor: Customer Use Case Type: Detail, Essential               |             |                          |
| Stakeholders:                                                          |             |                          |
| Customer – wants to view and update pro                                | oducts in s | shopping cart            |
| Brief Description: "Manage Shopping Ca                                 | art" use ca | se describe how customer |
| views and updates products in shopping of                              | cart.       |                          |
| Trigger: Customer wants to view and upo                                | late produ  | ects in shopping cart.   |
| Relationships:                                                         |             |                          |
| Association: Customer                                                  |             |                          |
| Include: -                                                             |             |                          |
| Extend: -                                                              |             |                          |
| Generalization: -                                                      |             |                          |
| Normal Flow of Events:                                                 |             |                          |
| 1. Customer enters the home page o                                     | f the mob   | ile app.                 |
| 2. Customer clicks the "Shopping C                                     | art" icon i | n the home page.         |
| 3. System redirects customer to shopping cart page.                    |             |                          |
| 4. System displays all products in customer's shopping cart in the     |             |                          |
| shopping cart page.                                                    |             |                          |
| 5. Customer can update the quantity of a product in the cart (S-1) and |             |                          |
| remove a product from the cart (S-2).                                  |             |                          |
| Sub Flows:                                                             |             |                          |
| S-1: Update Product Quantity in Shopping Cart                          |             |                          |
| 1. Customer clicks the "Plus" or "Minus" button of a product in        |             |                          |
| shopping cart.                                                         |             |                          |
| 2. System updates the quantity of th                                   | e product   | in shopping cart.        |
| S-2: Remove Product from Shopping Cart                                 |             |                          |
| 1. Customer clicks the "Remove" icon of a product in shopping cart.    |             |                          |
| 2. System removes the product from the shopping cart.                  |             |                          |
| Alternate / Exceptional Flows: -                                       |             |                          |
|                                                                        |             |                          |

Table 4.10 Use Case – Manage Shopping Cart

| Primary Actor: Customer       Use Case Type: Detail, Essential         Stakeholders:       Customer – wants to view and update favourite products         Brief Description: "Manage Favourite List" use case describe how customer         view and update favourite products.         Trigger: Customer wants to view and update favourite products         Relationships:         Association: Customer         Include: -         Extend: -         Generalization: -         Normal Flow of Events: |  |  |
|----------------------------------------------------------------------------------------------------|--|--|
| Stakeholders:<br>Customer – wants to view and update favourite products<br>Brief Description: "Manage Favourite List" use case describe how customer<br>view and update favourite products.<br>Trigger: Customer wants to view and update favourite products<br>Relationships:<br>Association: Customer<br>Include: -<br>Extend: -<br>Generalization: -<br>Normal Flow of Events:                                                                                                    |  |  |
| Customer – wants to view and update favourite products<br>Brief Description: "Manage Favourite List" use case describe how customer<br>view and update favourite products.<br>Trigger: Customer wants to view and update favourite products<br>Relationships:<br>Association: Customer<br>Include: -<br>Extend: -<br>Generalization: -<br>Normal Flow of Events:                                                                                                    |  |  |
| Brief Description: "Manage Favourite List" use case describe how customer<br>view and update favourite products.<br>Trigger: Customer wants to view and update favourite products<br>Relationships:<br>Association: Customer<br>Include: -<br>Extend: -<br>Generalization: -<br>Normal Flow of Events:                                                                                                    |  |  |
| view and update favourite products. Trigger: Customer wants to view and update favourite products Relationships: Association: Customer Include: - Extend: - Generalization: - Normal Flow of Events:                                                                                                    |  |  |
| Trigger: Customer wants to view and update favourite products Relationships: Association: Customer Include: - Extend: - Generalization: - Normal Flow of Events:                                                                                                    |  |  |
| Relationships:<br>Association: Customer<br>Include: -<br>Extend: -<br>Generalization: -<br>Normal Flow of Events:                                                                                                    |  |  |
| Association: Customer<br>Include: -<br>Extend: -<br>Generalization: -<br>Normal Flow of Events:                                                                                                    |  |  |
| Include: -<br>Extend: -<br>Generalization: -<br>Normal Flow of Events:                                                                                                    |  |  |
| Extend: -<br>Generalization: -<br>Normal Flow of Events:                                                                                                    |  |  |
| Generalization: - Normal Flow of Events:                                                                                                    |  |  |
| Normal Flow of Events:                                                                                                    |  |  |
|                                                                                                    |  |  |
| 1. Perform use case "View Product Details" for Customer.                                                                                                    |  |  |
| 2. Customer clicks the "Favourite" icon in the home page.                                                                                                    |  |  |
| 3. System redirects customer to favourite list page.                                                                                                    |  |  |
| 4. System displays all favourite products in a list.                                                                                                    |  |  |
| 5. Customer can remove a product from the favourite list (S-1).                                                                                                    |  |  |
| Sub Flows:                                                                                                    |  |  |
| S-1: Remove Product from Favourite List                                                                                                    |  |  |
| 1. Customer clicks on a particular product from the favourite list.                                                                                                    |  |  |
| 2. System redirect customer to product detail page of the particular                                                                                                    |  |  |
| favourite product.                                                                                                    |  |  |
| 3. Customer clicks the "Favourite" icon in the product detail page.                                                                                                    |  |  |
| 4. System removes the product from the favourite list.                                                                                                    |  |  |
|                                                                                                    |  |  |

Table 4.11 Use Case – Manage Favourite List

| Use Case Name: Make Offer                                                  | ID: 10      | Importance Level: High    |
|----------------------------------------------------------------------------|-------------|---------------------------|
| Primary Actor: Customer                                                    | Use Cas     | e Type: Detail, Essential |
| Stakeholders:                                                              |             |                           |
| Customer – wants to make offer for a par                                   | rticular pr | oduct                     |
| Brief Description: "Make Offer" use case describe how customer makes offer |             |                           |
| for a particular product                                                   |             |                           |
| Trigger: Customer wants to make offer for                                  | or a partic | ular product              |
| Relationships:                                                             |             |                           |
| Association: Customer                                                      |             |                           |
| Include: View Product Details                                              |             |                           |
| Extend: -                                                                  |             |                           |
| Generalization: -                                                          |             |                           |
| Normal Flow of Events:                                                     |             |                           |
| 1. Perform use case "View Product Details" for Customer.                   |             |                           |
| 2. Customer clicks the "Make Offer" button in the product detail page.     |             |                           |
| 3. System pops out a window for customer to enter the offer amount.        |             |                           |
| 4. Customer enters an offer amount and clicks the "Confirm" button.        |             |                           |
| 5. System saves the new offer in database and adds to the customer's       |             |                           |
| offer list.                                                                |             |                           |
| Sub Flows: -                                                               |             |                           |
| Alternate / Exceptional Flows:                                             |             |                           |
| 3.1 Customer already make an offer for the product before                  |             |                           |
| 3.1.1 System displays "You ha                                              | ave alread  | ly made an offer for this |
| product before. Please check your make offer list." message.               |             |                           |
| 5.1 Customer enters invalid offer price                                    |             |                           |
| 5.1.1 System displays "Please enter a valid offer price." message.         |             |                           |
|                                                                            |             |                           |

Table 4.12 Use Case – Make Offer

| Use Ca                                                                       | ase Name: Manage Offers                                                  | ID: 11       | Importance Level: High   |  |
|------------------------------------------------------------------------------|--------------------------------------------------------------------------|--------------|--------------------------|--|
| Primar                                                                       | Primary Actor: Admin, Customer Use Case Type: Detail, Essential          |              |                          |  |
| Stakeh                                                                       | olders:                                                                  |              |                          |  |
| Custor                                                                       | ner – wants to view and update the                                       | eir offers 1 | nade                     |  |
| Admir                                                                        | n – wants to view and response the                                       | offers ma    | de by customers          |  |
| Brief Description: "Manage Offers" use case describe how customer view and   |                                                                          |              |                          |  |
| update their offers made and describe how admin view and response the offers |                                                                          |              |                          |  |
| made l                                                                       | by customers.                                                            |              |                          |  |
| Trigge                                                                       | r: Customer wants to view and u                                          | pdate the    | ir offers made and admin |  |
| wants                                                                        | to view and response the offers ma                                       | ide by cus   | tomers                   |  |
| Relation                                                                     | onships:                                                                 |              |                          |  |
|                                                                              | Association: Customer, Admin                                             |              |                          |  |
|                                                                              | Include: -                                                               |              |                          |  |
|                                                                              | Extend: -                                                                |              |                          |  |
|                                                                              | Generalization: -                                                        |              |                          |  |
| Norma                                                                        | ll Flow of Events:                                                       |              |                          |  |
| Customer                                                                     |                                                                          |              |                          |  |
| 1.                                                                           | 1. Customer enters the home page of the mobile app.                      |              |                          |  |
| 2. Customer clicks the "Offer" label on the bottom navigation bar in the     |                                                                          |              |                          |  |
| home page.                                                                   |                                                                          |              |                          |  |
| 3. System displays all offers made by customer in a list.                    |                                                                          |              |                          |  |
| 4. Customer can cancel an ongoing offer by clicking the "Cancel"             |                                                                          |              |                          |  |
| button; accept a counteroffer from seller by clicking the "Accept"           |                                                                          |              |                          |  |
| button; make a new counteroffer to seller by clicking the "Update            |                                                                          |              |                          |  |
| offer" button; add the accepted offer product to the shopping cart by        |                                                                          |              |                          |  |
| clicking the "Add to Cart" button.                                           |                                                                          |              |                          |  |
| Admin                                                                        |                                                                          |              |                          |  |
| 1.                                                                           | 1. Admin enters the home page of the web app.                            |              |                          |  |
| 2.                                                                           | Admin clicks the "Offers" label o                                        | on the side  | navigation bar.          |  |
| 3.                                                                           | System displays all offers made b                                        | y all cust   | omers in a list.         |  |
| 4.                                                                           | 4. Admin can response to an offer by clicking the "Counteroffer" button, |              |                          |  |

# Table 4.13 Use Case – Manage Offers

"Accept" button or "Reject" button.

Sub Flows: -

Alternate / Exceptional Flows: -

### Table 4.14 Use Case – Checkout

| Use Case Name: Checkout                                                 | ID: 12                                      | Importance Level: High |  |
|-------------------------------------------------------------------------|---------------------------------------------|------------------------|--|
| Primary Actor: Customer                                                 | Use Case Type: Detail, Essential            |                        |  |
| Stakeholders:                                                           |                                             |                        |  |
| Customer – wants to checkout his/her shopping cart                      |                                             |                        |  |
| Brief Description: "Checkout" use case describes how customer checkout  |                                             |                        |  |
| his/her shopping cart                                                   |                                             |                        |  |
| Trigger: Customer wants to checkout his                                 | her shop                                    | ping cart              |  |
| Relationships:                                                          |                                             |                        |  |
| Association: Customer                                                   |                                             |                        |  |
| Include: Manage Shopping Cart                                           |                                             |                        |  |
| Extend: -                                                               |                                             |                        |  |
| Generalization: -                                                       |                                             |                        |  |
| Normal Flow of Events:                                                  |                                             |                        |  |
| 1. Perform use case "Manage Shopp                                       | 1. Perform use case "Manage Shopping Cart". |                        |  |
| 2. Customer clicks the "Checkout" b                                     | outton in t                                 | he shopping cart page. |  |
| 3. System redirect customer to the checkout page.                       |                                             |                        |  |
| 4. Customer can choose the delivery option whether he/she wants to pick |                                             |                        |  |
| up in the physical stores or requests for a standard shipping.          |                                             |                        |  |
| 5. System calculates and shows the total amount need to pay by          |                                             |                        |  |
| customer.                                                               |                                             |                        |  |
| 6. Customer proceeds to make payment by clicking the 'Place Order'      |                                             |                        |  |
| button.                                                                 |                                             |                        |  |
|                                                                         |                                             |                        |  |
| Sub Flows: -                                                            |                                             |                        |  |
| Alternate / Exceptional Flows:                                          |                                             |                        |  |
| 4.1 Customer selects standard shipping as the delivery method           |                                             |                        |  |
| 4.1.1 Customer chooses a delivery address from his/her address book     |                                             |                        |  |

6.1 There is an unavailable item in customer's shopping cart

6.1.1 System displays "One of the products is unavailable now. Please update your cart." message.

| Use Case Name: Manage Profile                                             | ID: 13                           | Importance Level: High |
|---------------------------------------------------------------------------|----------------------------------|------------------------|
| Primary Actor: Customer                                                   | Use Case Type: Detail, Essential |                        |
| Stakeholders:                                                             |                                  |                        |
| Customer – wants to view and update his                                   | /her user ]                      | profile                |
| Brief Description: "Manage Profile" use case describes how customer views |                                  |                        |
| and updates his/her user profile                                          |                                  |                        |
| Trigger: Customer wants to view and upo                                   | late his/he                      | er user profile        |
| Relationships:                                                            |                                  |                        |
| Association: Customer                                                     |                                  |                        |
| Include: -                                                                |                                  |                        |
| Extend: -                                                                 |                                  |                        |
| Generalization: -                                                         |                                  |                        |
| Normal Flow of Events:                                                    |                                  |                        |
| 1. Customer enters the home page o                                        | f the mobi                       | ile app.               |
| 2. Customer clicks the "Profile" label on the bottom navigation bar in    |                                  |                        |
| the home page.                                                            |                                  |                        |
| 3. System redirects customer to the user profile page.                    |                                  |                        |
| 4. Customer clicks the "Edit Profile"                                     | " label in                       | the user profile page. |
| 5. System shows the profile details of customer such as name, email       |                                  |                        |
| address, and contact number in the user profile page.                     |                                  |                        |
| 6. Customer enters the new information in the text field of a particular  |                                  |                        |
| detail and clicks the "Save" button.                                      |                                  |                        |
| 7. System updates the changed customer profile.                           |                                  |                        |
|                                                                           |                                  |                        |
| Sub Flows: -                                                              |                                  |                        |
| Alternate / Exceptional Flows:                                            |                                  |                        |
| 7.1 Customer enters invalid information for the profile details.          |                                  |                        |
| 7.1.1 System displays "Invalid input, please try again." message.         |                                  |                        |

### Table 4.15 Use Case – Manage Profile

| Use Case Name: Add New Product II                                      | D: 14                                                                    | Importance Level: High   |  |
|------------------------------------------------------------------------|--------------------------------------------------------------------------|--------------------------|--|
| Primary Actor: Admin U                                                 | Use Case Type: Detail, Essential                                         |                          |  |
| Stakeholders:                                                          |                                                                          |                          |  |
| Admin – wants to add new product into the                              | invento                                                                  | bry of the system.       |  |
| Brief Description: "Add New Product" use                               | e case d                                                                 | lescribes how admin adds |  |
| new product into the inventory of the system.                          |                                                                          |                          |  |
| Trigger: Admin wants to add new product in                             | nto the                                                                  | inventory of the system. |  |
| Relationships:                                                         |                                                                          |                          |  |
| Association: Admin                                                     |                                                                          |                          |  |
| Include: -                                                             |                                                                          |                          |  |
| Extend: -                                                              |                                                                          |                          |  |
| Generalization: -                                                      |                                                                          |                          |  |
| Normal Flow of Events:                                                 |                                                                          |                          |  |
| 1. Admin enters the home page of the v                                 | web ap                                                                   | р.                       |  |
| 2. Admin clicks the "Products" label on the side navigation bar in the |                                                                          |                          |  |
| home page.                                                             |                                                                          |                          |  |
| 3. Admin clicks the "Add New Product" button.                          |                                                                          |                          |  |
| 4. Admin enters the details of the produ                               | 4. Admin enters the details of the product and clicks the "Save" button. |                          |  |
| 5. System stores the information of the new product into the database. |                                                                          |                          |  |
| Sub Flows: -                                                           |                                                                          |                          |  |
| Alternate / Exceptional Flows:                                         |                                                                          |                          |  |
| 3.1 Alternative option to add new products                             |                                                                          |                          |  |
| 3.1.1 Admin clicks the "Import Products" button.                       |                                                                          |                          |  |
| 3.1.2 Admin uploads an Excel file (.csv) that contains the organized   |                                                                          |                          |  |
| products data.                                                         |                                                                          |                          |  |
| 3.1.3 System reads the Excel file and import all the products in the   |                                                                          |                          |  |
| Excel file into the database.                                          |                                                                          |                          |  |
| 5.1 Admin enters invalid information for the                           | e produ                                                                  | ct details.              |  |
| 5.1.1 System displays "Invalid input, please try again." message.      |                                                                          |                          |  |

### Table 4.16 Use Case – Add New Product

| Use Case Name: Edit Product                                                  | D: 15     | Importance Level: High    |  |
|------------------------------------------------------------------------------|-----------|---------------------------|--|
| Primary Actor: Admin U                                                       | Jse Cas   | e Type: Detail, Essential |  |
| Stakeholders:                                                                |           |                           |  |
| Admin – wants to edit a particular product.                                  |           |                           |  |
| Brief Description: "Edit Product" use case describes how admin edits a       |           |                           |  |
| particular product.                                                          |           |                           |  |
| Trigger: Admin wants to edit a particular pr                                 | roduct.   |                           |  |
| Relationships:                                                               |           |                           |  |
| Association: Admin                                                           |           |                           |  |
| Include: View Products                                                       |           |                           |  |
| Extend: -                                                                    |           |                           |  |
| Generalization: -                                                            |           |                           |  |
| Normal Flow of Events:                                                       |           |                           |  |
| 1. Perform use case "View Product Details" for Admin.                        |           |                           |  |
| 2. Admin clicks the "Edit" button on the detail page of the product.         |           |                           |  |
| 3. Admin enters the new information in the text field of a particular detail |           |                           |  |
| and clicks the "Save" button.                                                |           |                           |  |
| 4. System updates the changed produc                                         | t details | s to the database.        |  |
| Sub Flows: -                                                                 |           |                           |  |
| Alternate / Exceptional Flows:                                               |           |                           |  |
| 4.1 Admin enters invalid information for the product details.                |           |                           |  |
| 4.1.1 System displays "Invalid input, please try again." message.            |           |                           |  |

Table 4.17 Use Case – Edit Product
| Use Case Name: Delete Product                               | ID: 16                                 | Importance Level: High     |  |
|-------------------------------------------------------------|----------------------------------------|----------------------------|--|
| Primary Actor: Admin                                        | Admin Use Case Type: Detail, Essential |                            |  |
| Stakeholders:                                               |                                        |                            |  |
| Admin – wants to delete a particular pro-                   | duct.                                  |                            |  |
| Brief Description: "Delete Product" use                     | case desc                              | ribes how admin deletes a  |  |
| particular product.                                         |                                        |                            |  |
| Trigger: Admin wants to delete a particu                    | lar produc                             | et.                        |  |
| Relationships:                                              |                                        |                            |  |
| Association: Admin                                          |                                        |                            |  |
| Include: View Products                                      |                                        |                            |  |
| Extend: -                                                   |                                        |                            |  |
| Generalization: -                                           |                                        |                            |  |
| Normal Flow of Events:                                      |                                        |                            |  |
| 1. Perform use case "View Products" for Admin.              |                                        |                            |  |
| 2. Admin clicks the "Delete" button                         | on the ro                              | w of a particular product. |  |
| 3. System prompts admin to confirm the delete action.       |                                        |                            |  |
| 4. Admin clicks the "Confirm" button.                       |                                        |                            |  |
| 5. System deletes the particular product from the database. |                                        |                            |  |
| Sub Flows: -                                                |                                        |                            |  |
| Alternate / Exceptional Flows: -                            |                                        |                            |  |
|                                                             |                                        |                            |  |

Table 4.18 Use Case – Delete Product

| Use Ca                                                                    | ase Name: Manage Orders                                                      | ID: 17      | Importance Level: High      |
|---------------------------------------------------------------------------|------------------------------------------------------------------------------|-------------|-----------------------------|
| Primar                                                                    | y Actor: Admin, Customer                                                     | Use Cas     | e Type: Detail, Essential   |
| Stakeh                                                                    | olders:                                                                      | 1           |                             |
| Custon                                                                    | ner – wants to view his/her orders                                           | created     |                             |
| Admin                                                                     | - wants to view and update order                                             | s created l | by customers                |
| Brief I                                                                   | Description: "Manage Orders" use                                             | e case des  | cribe how customer view     |
| his/her                                                                   | orders created and describe how ad                                           | dmin view   | and update orders created   |
| by cust                                                                   | tomers.                                                                      |             |                             |
| Trigge                                                                    | r: Customer wants to view their ord                                          | lers create | d and admin wants to view   |
| and up                                                                    | date orders created by customers.                                            |             |                             |
| Relatio                                                                   | onships:                                                                     |             |                             |
|                                                                           | Association: Customer, Admin                                                 |             |                             |
|                                                                           | Include: -                                                                   |             |                             |
|                                                                           | Extend: -                                                                    |             |                             |
|                                                                           | Generalization: -                                                            |             |                             |
| Norma                                                                     | l Flow of Events:                                                            |             |                             |
| Custon                                                                    | ner                                                                          |             |                             |
| 1.                                                                        | Customer enters the home page o                                              | f the mob   | ile app.                    |
| 2.                                                                        | Customer clicks the "Profile" lab                                            | pel on the  | bottom navigation bar in    |
|                                                                           | the home page.                                                               |             |                             |
| 3.                                                                        | 3. System redirects customer to the user profile page.                       |             |                             |
| 4.                                                                        | Customer clicks the "Orders" labe                                            | el in the u | ser profile page.           |
| 5.                                                                        | 5. System displays all orders created by customer with its status in a list. |             |                             |
| 6.                                                                        | 6. Customer clicks on an order from the list                                 |             |                             |
| 7.                                                                        | System redirect customer to order                                            | detail pa   | ge of the particular order. |
|                                                                           |                                                                              |             |                             |
| Admin                                                                     |                                                                              |             |                             |
| 8.                                                                        | Admin enters the home page of the                                            | ne web ap   | р.                          |
| 9. Admin clicks the "Orders" label on the side navigation bar.            |                                                                              |             |                             |
| 10.                                                                       | 10. System displays all orders by all customers in a list.                   |             |                             |
| 11. Admin can update status of a particular order by clicking the "Update |                                                                              |             |                             |
|                                                                           | Status" button.                                                              |             |                             |

## Table 4.19 Use Case – Manage Orders

12. Admin clicks the "Update" button after updating the order status.

13. System updates the new status for the order to the database.

Sub Flows: -

Alternate / Exceptional Flows: -

| radie 4.20 Use Case – Rating and Review                               |                                                       |                         |  |
|-----------------------------------------------------------------------|-------------------------------------------------------|-------------------------|--|
| Use Case Name: Rating and Review                                      | ID: 18                                                | Importance Level: High  |  |
| Primary Actor: Customer Use Case Type: Detail, Essentia               |                                                       | Type: Detail, Essential |  |
| Stakeholders:                                                         |                                                       |                         |  |
| Customer – wants to rate and review on l                              | nis/her purc                                          | chase.                  |  |
| Brief Description: "Rating and Review"                                | ' use case                                            | describes how customer  |  |
| rates and reviews on his/her purchase.                                |                                                       |                         |  |
| Trigger: Customer wants to rate and revi                              | ew on his/h                                           | er purchase.            |  |
| Relationships:                                                        |                                                       |                         |  |
| Association: Customer                                                 |                                                       |                         |  |
| Include: Manage Orders                                                |                                                       |                         |  |
| Extend: -                                                             |                                                       |                         |  |
| Generalization: -                                                     |                                                       |                         |  |
| Normal Flow of Events:                                                |                                                       |                         |  |
| 1. Perform use case "Manage Orders".                                  |                                                       |                         |  |
| 2. Customer clicks "Rate and Review" button on a completed order from |                                                       |                         |  |
| the order list.                                                       |                                                       |                         |  |
| 3. System redirect customer to the rate and review page.              |                                                       |                         |  |
| 4. Customer gives the rating and fill                                 | 4. Customer gives the rating and fills in the review. |                         |  |
| 5. Customer clicks the "Submit" button.                               |                                                       |                         |  |
| 6. System saves the rating and review to the database.                |                                                       |                         |  |
| Sub Flows: -                                                          |                                                       |                         |  |
| Alternate / Exceptional Flows:                                        |                                                       |                         |  |
| 6.1 Customer already submitted a review on the order before           |                                                       |                         |  |
| 6.1.1 System displays "You have reviewed this order before."          |                                                       |                         |  |
| message.                                                              |                                                       |                         |  |

## Table 4.20 Use Case – Rating and Review

| Use Case Name: View Sales Reports                                | ID: 19                           | Importance Level: High     |  |
|------------------------------------------------------------------|----------------------------------|----------------------------|--|
| Primary Actor: Admin                                             | Use Case Type: Detail, Essential |                            |  |
| Stakeholders:                                                    |                                  |                            |  |
| Admin - wants to view sales reports (c                           | daily, mor                       | nthly, yearly, custom date |  |
| range) of the online shop.                                       |                                  |                            |  |
| Brief Description: "View Sales Reports"                          | use case of                      | describes how admin view   |  |
| sales reports (daily, monthly, yearly, cus                       | tom date r                       | ange) of the online shop.  |  |
| Trigger: Admin wants to view sales repo                          | orts (daily                      | , monthly, yearly, custom  |  |
| date range) of the online shop.                                  |                                  |                            |  |
| Relationships:                                                   |                                  |                            |  |
| Association: Admin                                               |                                  |                            |  |
| Include: -                                                       |                                  |                            |  |
| Extend: -                                                        |                                  |                            |  |
| Generalization: -                                                |                                  |                            |  |
| Normal Flow of Events:                                           |                                  |                            |  |
| 1. Admin enters the home page of the                             | he web ap                        | р.                         |  |
| 2. Admin clicks the "Sales Report"                               | label on th                      | ne side navigation bar.    |  |
| 3. Admin chooses whether he/she w                                | ants to vi                       | ew daily, monthly, yearly, |  |
| or custom date range sales report                                | by clickin                       | g the respective label.    |  |
| 4. System displays the detailed information of the sales report. |                                  |                            |  |
| Sub Flows: -                                                     |                                  |                            |  |
| Alternate / Exceptional Flows: -                                 |                                  |                            |  |

Table 4.21 Use Case - View Sales Reports

| ts |
|----|
| t  |

| Use Case Name: View Inventory                                            | ID: 20 Importance Level: High       |  |
|--------------------------------------------------------------------------|-------------------------------------|--|
| Reports                                                                  |                                     |  |
| Primary Actor: Admin                                                     | Use Case Type: Detail, Essential    |  |
| Stakeholders:                                                            | L                                   |  |
| Admin – wants to view inventory reports                                  | s (summary, product upload history, |  |
| performance report) of the online shop.                                  |                                     |  |
| Brief Description: "View Inventory Rep                                   | orts" use case describes how admin  |  |
| view inventory reports (summary, pro-                                    | oduct upload history, performance   |  |
| report) of the online shop.                                              |                                     |  |
| Trigger: Admin wants to view inventory                                   | y reports (summary, product upload  |  |
| history, performance report) of the online                               | e shop.                             |  |
| Relationships:                                                           |                                     |  |
| Association: Admin                                                       |                                     |  |
| Include: -                                                               |                                     |  |
| Extend: -                                                                |                                     |  |
| Generalization: -                                                        |                                     |  |
| Normal Flow of Events:                                                   |                                     |  |
| 1. Admin enters the home page of the web app.                            |                                     |  |
| 2. Admin clicks the "Inventory Report" label on the side navigation bar. |                                     |  |
| 3. Admin chooses whether he/she wants to view summary, product           |                                     |  |
| upload history, performance report by clicking the respective label.     |                                     |  |
| 4. System displays the detailed information of the inventory report.     |                                     |  |
| Sub Flows: -                                                             |                                     |  |
| Alternate / Exceptional Flows: -                                         |                                     |  |
|                                                                          |                                     |  |

| Use C    | ase Name: Contact Seller                                               | ID: 21      | Importance Level: High      |
|----------|------------------------------------------------------------------------|-------------|-----------------------------|
| Prima    | Primary Actor: Customer, Admin Use Case Type: Detail, Essential        |             |                             |
| Stakeh   | olders:                                                                |             |                             |
| Custor   | ner – wants to contact seller from t                                   | the mobile  | e app.                      |
| Admir    | n – wants to respond to customer in                                    | quiries.    |                             |
| Brief I  | Description: "Contact Seller" use ca                                   | ase describ | bes how customer contacts   |
| seller   | from the mobile app and how admi                                       | n respond   | s to customer inquiries.    |
| Trigge   | er: Customer wants to contact sell                                     | er from tl  | ne mobile app and admin     |
| wants    | to respond to customer inquiries.                                      |             |                             |
| Relation | onships:                                                               |             |                             |
|          | Association: Customer, Admin                                           |             |                             |
|          | Include: -                                                             |             |                             |
|          | Extend: -                                                              |             |                             |
|          | Generalization: -                                                      |             |                             |
| Norma    | al Flow of Events:                                                     |             |                             |
| Custor   | ner                                                                    |             |                             |
| 1.       | Customer enters the home page of                                       | f the mobi  | ile app.                    |
| 2.       | 2. Customer clicks the "Profile" label on the bottom navigation bar in |             |                             |
|          | the home page.                                                         |             |                             |
| 3.       | 3. System redirects customer to the user profile page.                 |             |                             |
| 4.       | . Customer clicks the "Contact Us" label in the user profile page.     |             |                             |
| 5.       | System displays all the chat recor                                     | ds betwee   | en customer and seller in a |
|          | chat box.                                                              |             |                             |
| 6.       | Customer enters a text message an                                      | nd click th | ne "Send" button.           |
| 7.       | System saves the text message to                                       | the data    | base and updates the chat   |
| box.     |                                                                        |             |                             |
| Admin    |                                                                        |             |                             |
| 1.       | Admin enters the home page of the                                      | ne web app  | p.                          |
| 2.       | Admin clicks the "Customer Serva                                       | ice" label  | on the side navigation bar. |
| 3.       | Admin clicks on a customer name                                        | e from the  | list.                       |
| 4.       | System displays all the chat recor                                     | ds betwee   | en customer and seller in a |
|          | chat box.                                                              |             |                             |

## Table 4.23 Use Case – Contact Seller

5. Admin enters a text message and clicks the "Send" button.

6. System saves the message to the database and updates the chat box.

Sub Flows:

Admin

5.1 Admin can choose to send images to customer

5.1.1 Admin clicks the "Paper clip" icon.

5.1.2 Admin selects an image file from local storage and clicks the "Send" button.

5.1.3 System uploads the image to the database updates the chat box.

Alternate / Exceptional Flows: -

| Table 4.24 Use Ca | se – Social Media Sharing |
|-------------------|---------------------------|
|-------------------|---------------------------|

| Use Case Name: Social Media Sharing                                      | ID: 22                           | Importance Level: High    |  |
|--------------------------------------------------------------------------|----------------------------------|---------------------------|--|
| Primary Actor: Customer                                                  | Use Case Type: Detail, Essential |                           |  |
| Stakeholders:                                                            |                                  |                           |  |
| Customer – wants to share a product thro                                 | ough socia                       | ıl media.                 |  |
| Brief Description: "Social Media Sharin                                  | g" use cas                       | se describes how customer |  |
| share a product through social media.                                    |                                  |                           |  |
| Trigger: Customer wants to share a prod                                  | uct throug                       | h social media.           |  |
| Relationships:                                                           |                                  |                           |  |
| Association: Customer                                                    |                                  |                           |  |
| Include: View Product Details                                            |                                  |                           |  |
| Extend: -                                                                |                                  |                           |  |
| Generalization: -                                                        |                                  |                           |  |
| Normal Flow of Events:                                                   |                                  |                           |  |
| 1. Perform use case "View Product Details" for Customer.                 |                                  |                           |  |
| 2. Customer clicks the "Share" icon in the product detail page.          |                                  |                           |  |
| 3. Customer selects one of the social media apps installed in the mobile |                                  |                           |  |
| phone.                                                                   |                                  |                           |  |
| 4. System opens the social media a                                       | pp and pa                        | ste the product image and |  |
| details on the app.                                                      |                                  |                           |  |
| Sub Flows: -                                                             |                                  |                           |  |
| Alternate / Exceptional Flows: -                                         |                                  |                           |  |

| Use Case Name: Reset Password                                         | ID: 23                                                              | Importance Level: High      |  |
|-----------------------------------------------------------------------|---------------------------------------------------------------------|-----------------------------|--|
| Primary Actor: Admin, Customer Use Case Type: Detail, Essential       |                                                                     |                             |  |
| Stakeholders:                                                         |                                                                     |                             |  |
| Admin – wants to reset his/her account p                              | assword.                                                            |                             |  |
| Customer – wants to reset his/her accourt                             | nt passwor                                                          | d.                          |  |
| Brief Description: "Reset Password" u                                 | ise case d                                                          | escribes how admin and      |  |
| customer reset their account password.                                |                                                                     |                             |  |
| Trigger: Admin or customer wants to res                               | et his/her                                                          | account password/           |  |
| Relationships:                                                        |                                                                     |                             |  |
| Association: Customer, Admin                                          |                                                                     |                             |  |
| Include: -                                                            |                                                                     |                             |  |
| Extend: -                                                             |                                                                     |                             |  |
| Generalization: -                                                     |                                                                     |                             |  |
| Normal Flow of Events:                                                |                                                                     |                             |  |
| 1. User enters the login page of the                                  | system.                                                             |                             |  |
| 2. User clicks the "Forgot password                                   | " label.                                                            |                             |  |
| 3. User enters his/her account en                                     | nail addre                                                          | ss and clicks the "Send     |  |
| password reset link" button.                                          |                                                                     |                             |  |
| 4. System validates the email addre                                   | ss and sen                                                          | ds a password reset link to |  |
| the email address.                                                    |                                                                     |                             |  |
| 5. User opens the email and clicks the "Reset Password" button in the |                                                                     |                             |  |
| email.                                                                |                                                                     |                             |  |
| 6. User enters the new password a                                     | 6. User enters the new password and confirm password and clicks the |                             |  |
| "Reset Password" button in the password reset page.                   |                                                                     |                             |  |
| 7. System validates the new password and update user account with the |                                                                     |                             |  |
| new password in the database.                                         |                                                                     |                             |  |
| 8. System displays "Password updated successfully." message           |                                                                     |                             |  |
| Sub Flows: -                                                          |                                                                     |                             |  |
| Alternate / Exceptional Flows:                                        |                                                                     |                             |  |
| 4.1 User enters invalid email address.                                |                                                                     |                             |  |
| 4.1.1 System displays "Please enter a valid email address." message.  |                                                                     |                             |  |

Table 4.25 Use Case – Reset Password

7.1 User enters invalid password.

7.1.1 System displays "Please enter a valid password." message.

| Table 4.26 Use Case – Add New Address                                  |                                         |  |  |
|------------------------------------------------------------------------|-----------------------------------------|--|--|
| Use Case Name: Add New Address                                         | ID: 24 Importance Level: High           |  |  |
| Primary Actor: Customer Use Case Type: Detail, Essential               |                                         |  |  |
| Stakeholders:                                                          |                                         |  |  |
| Customer – wants to add new address int                                | to his/her address book                 |  |  |
| Brief Description: "Add New Address" u                                 | use case describes how customer add     |  |  |
| new address into his/her address book.                                 |                                         |  |  |
| Trigger: Customer wants to add new add                                 | ress into his/her address book.         |  |  |
| Relationships:                                                         |                                         |  |  |
| Association: Customer                                                  |                                         |  |  |
| Include: -                                                             |                                         |  |  |
| Extend: -                                                              |                                         |  |  |
| Generalization: -                                                      |                                         |  |  |
| Normal Flow of Events:                                                 |                                         |  |  |
| 1. Customer enters the home page of the mobile app.                    |                                         |  |  |
| 2. Customer clicks the "Profile" label on the bottom navigation bar in |                                         |  |  |
| the home page.                                                         |                                         |  |  |
| 3. System redirects customer to the user profile page.                 |                                         |  |  |
| 4. Customer clicks the "My addresses" label in the user profile page.  |                                         |  |  |
| 5. Customer clicks the "Add new add                                    | dress" button in the address list page. |  |  |
| 6. Customer enters the details of                                      | the address and clicks the "Save"       |  |  |
| button.                                                                |                                         |  |  |
| 7. System stores the information of the new address into the database. |                                         |  |  |
| Sub Flows: -                                                           |                                         |  |  |
| Alternate / Exceptional Flows:                                         |                                         |  |  |
| 6.1 Admin enters invalid information for the product details.          |                                         |  |  |
| 6.1.1 System displays "Invalid input, please try again." message.      |                                         |  |  |
|                                                                        |                                         |  |  |

| Use Ca                                                    | ase Name: View Addresses                                               | ID: 25        | Importance Level: High   |
|-----------------------------------------------------------|------------------------------------------------------------------------|---------------|--------------------------|
| Prima                                                     | rimary Actor: Customer Use Case Type: Detail, Essential                |               |                          |
| Stakeh                                                    | olders:                                                                |               |                          |
| Custor                                                    | ner – wants to view all address                                        | es created.   |                          |
| Brief I                                                   | Description: "View Addresses"                                          | use case des  | cribe how customer views |
| all add                                                   | resses created.                                                        |               |                          |
| Trigge                                                    | r: Customer wants to view all a                                        | ddresses crea | nted.                    |
| Relatio                                                   | onships:                                                               |               |                          |
|                                                           | Association: Customer                                                  |               |                          |
|                                                           | Include: -                                                             |               |                          |
|                                                           | Extend: -                                                              |               |                          |
|                                                           | Generalization: -                                                      |               |                          |
| Norma                                                     | al Flow of Events:                                                     |               |                          |
| Customer                                                  |                                                                        |               |                          |
| 1.                                                        | Customer enters the home page                                          | ge of the mob | ile app.                 |
| 2.                                                        | 2. Customer clicks the "Profile" label on the bottom navigation bar in |               |                          |
|                                                           | the home page.                                                         |               |                          |
| 3.                                                        | 3. System redirects customer to the user profile page.                 |               |                          |
| 4.                                                        | . Customer clicks the "My addresses" label in the user profile page.   |               |                          |
| 5.                                                        | . System displays all customer's address in a list.                    |               |                          |
| 6.                                                        | . Customer clicks one address from the list.                           |               |                          |
| 7. System displays the detail information of the address. |                                                                        |               |                          |
| Sub Flows: -                                              |                                                                        |               |                          |
| Alternate / Exceptional Flows: -                          |                                                                        |               |                          |
|                                                           |                                                                        |               |                          |

Table 4.27 Use Case – View Addresses

| Use Case Name: Edit Address                                      | ID: 26          | Importance Level: High       |  |
|------------------------------------------------------------------|-----------------|------------------------------|--|
| Primary Actor: Customer                                          | Use Case T      | ype: Detail, Essential       |  |
| Stakeholders:                                                    |                 |                              |  |
| Customer – wants to edit a particular                            | address.        |                              |  |
| Brief Description: "Edit Addresses"                              | use case desc   | ribe how customer edits a    |  |
| particular address.                                              |                 |                              |  |
| Trigger: Customer wants to edit a pa                             | rticular addres | SS.                          |  |
| Relationships:                                                   |                 |                              |  |
| Association: Customer                                            |                 |                              |  |
| Include: View Addresses                                          |                 |                              |  |
| Extend: -                                                        |                 |                              |  |
| Generalization: -                                                |                 |                              |  |
| Normal Flow of Events:                                           |                 |                              |  |
| 1. Perform use case "View Add                                    | resses" for Cu  | stomer.                      |  |
| 2. Customer clicks the "Edit" by                                 | utton on the ac | ldress detail page.          |  |
| 3. Customer enters the new info                                  | ormation in th  | e text field of a particular |  |
| detail and clicks the "Save" b                                   | outton.         |                              |  |
| 4. System updates the changed                                    | address details | s to the database.           |  |
| Sub Flows: -                                                     |                 |                              |  |
| Alternate / Exceptional Flows:                                   |                 |                              |  |
| 3.1 Customer enters invalid information for the product details. |                 |                              |  |
| 3.1.1 System displays "Inva                                      | lid input, plea | se try again." message.      |  |

Table 4.28 Use Case – Edit Address

| Use Case Name: Delete Address                           | ID: 27     | Importance Level: High    |
|---------------------------------------------------------|------------|---------------------------|
| Primary Actor: Customer Use Case Type: Detail, Essentia |            |                           |
| Stakeholders:                                           | -          |                           |
| Customer – wants to delete a particular a               | ddress.    |                           |
| Brief Description: "Delete Address" use                 | case descr | ibes how customer deletes |
| a particular address.                                   |            |                           |
| Trigger: Customer wants to delete a parti               | icular add | ress.                     |
| Relationships:                                          |            |                           |
| Association: Customer                                   |            |                           |
| Include: View Addresses                                 |            |                           |
| Extend: -                                               |            |                           |
| Generalization: -                                       |            |                           |
| Normal Flow of Events:                                  |            |                           |
| 1. Perform use case "View Address                       | es" for Cu | stomer.                   |
| 2. Customer clicks the "Delete" but                     | ton on the | address detail page.      |
| 3. System deletes the particular add                    | ress from  | the database.             |
| Sub Flows: -                                            |            |                           |
| Alternate / Exceptional Flows: -                        |            |                           |

Table 4.29 Use Case – Delete Address

| Use Case Name: View Customers            | ID: 28     | Importance Level: High    |
|------------------------------------------|------------|---------------------------|
| Primary Actor: Admin                     | Use Cas    | e Type: Detail, Essential |
| Stakeholders:                            |            |                           |
| Admin – wants to view all customers infe | ormation.  |                           |
| Brief Description: "View Customers" use  | e case des | cribes how admin view all |
| customers information.                   |            |                           |
| Trigger: Admin wants to view all custom  | ers inforn | nation.                   |
| Relationships:                           |            |                           |
| Association: Admin                       |            |                           |
| Include: -                               |            |                           |
| Extend: -                                |            |                           |
| Generalization: -                        |            |                           |
| Normal Flow of Events:                   |            |                           |
| 1. Admin enters the home page of the     | ne web ap  | р.                        |
| 2. Admin clicks the "Customers" lal      | bel on the | side navigation bar.      |
| 3. System displays all the customers     | s informat | ion in a list.            |
| Sub Flows: -                             |            |                           |
| Alternate / Exceptional Flows: -         |            |                           |

## Table 4.30 Use Case – View Customers

| Use Case Name: View Reviews             | ID: 29      | Importance Level: High    |
|-----------------------------------------|-------------|---------------------------|
| Primary Actor: Admin                    | Use Cas     | e Type: Detail, Essential |
| Stakeholders:                           |             |                           |
| Admin – wants to view all reviews from  | customers   | S.                        |
| Brief Description: "View Reviews" use   | case desci  | ribes how admin views all |
| reviews from customers.                 |             |                           |
| Trigger: Admin wants to view all review | s from cu   | stomers.                  |
| Relationships:                          |             |                           |
| Association: Admin                      |             |                           |
| Include: -                              |             |                           |
| Extend: -                               |             |                           |
| Generalization: -                       |             |                           |
| Normal Flow of Events:                  |             |                           |
| 1. Admin enters the home page of the    | he web ap   | р.                        |
| 2. Admin clicks the "Reviews" labe      | l on the si | de navigation bar.        |
| 3. System displays all the reviews re   | ecord in a  | list.                     |
| Sub Flows: -                            |             |                           |
| Alternate / Exceptional Flows: -        |             |                           |

Table 4.31 Use Case – View Reviews

| Use Case Name: Export Product                             | ID: 30        | Importance Level: High     |  |  |  |
|-----------------------------------------------------------|---------------|----------------------------|--|--|--|
| Primary Actor: Admin                                      | Use Case      | e Type: Detail, Essential  |  |  |  |
| Stakeholders:                                             | Stakeholders: |                            |  |  |  |
| Admin – wants to export all products dat                  | ta to an Ex   | cel file.                  |  |  |  |
| Brief Description: "Export Product" use                   | case desci    | ribes how admin export all |  |  |  |
| products data to an Excel file.                           |               |                            |  |  |  |
| Trigger: Admin wants to export all produ                  | ucts data to  | o an Excel file            |  |  |  |
| Relationships:                                            |               |                            |  |  |  |
| Association: Admin                                        |               |                            |  |  |  |
| Include: -                                                |               |                            |  |  |  |
| Extend: -                                                 |               |                            |  |  |  |
| Generalization: -                                         |               |                            |  |  |  |
| Normal Flow of Events:                                    |               |                            |  |  |  |
| 1. Admin enters the home page of the                      | he web ap     | р.                         |  |  |  |
| 2. Admin clicks the "Products" lab                        | el on the     | side navigation bar in the |  |  |  |
| home page.                                                |               |                            |  |  |  |
| 3. Admin clicks the "Export" button                       | 1.            |                            |  |  |  |
| 4. Admin clicks the "OK" button fo                        | or the conf   | irmation message.          |  |  |  |
| 5. System exports all the products data to an Excel file. |               |                            |  |  |  |
| Sub Flows: -                                              |               |                            |  |  |  |
| Alternate / Exceptional Flows: -                          |               |                            |  |  |  |
|                                                           |               |                            |  |  |  |

Table 4.32 Use Case – Export Product

#### **CHAPTER 5**

#### SYSTEM DESIGN

### 5.1 Introduction

In this chapter, the system architecture design was discussed by using a system architecture diagram. Next, the database design was explained by using the relational entity diagram as well as the data dictionary. Lastly, the activity diagrams were used to illustrate the flow of control for the system.

#### 5.2 System Architecture Design

The online store system adopts a three-tier application architecture, which consisting of presentation layer, application layer, and data layer. The presentation layer consists of all the user interfaces that the user will interact with. The application layer is used to process the business logic and data transfer between the presentation layer and the data layer. The data layer is used to store data and control read and write access to the database.

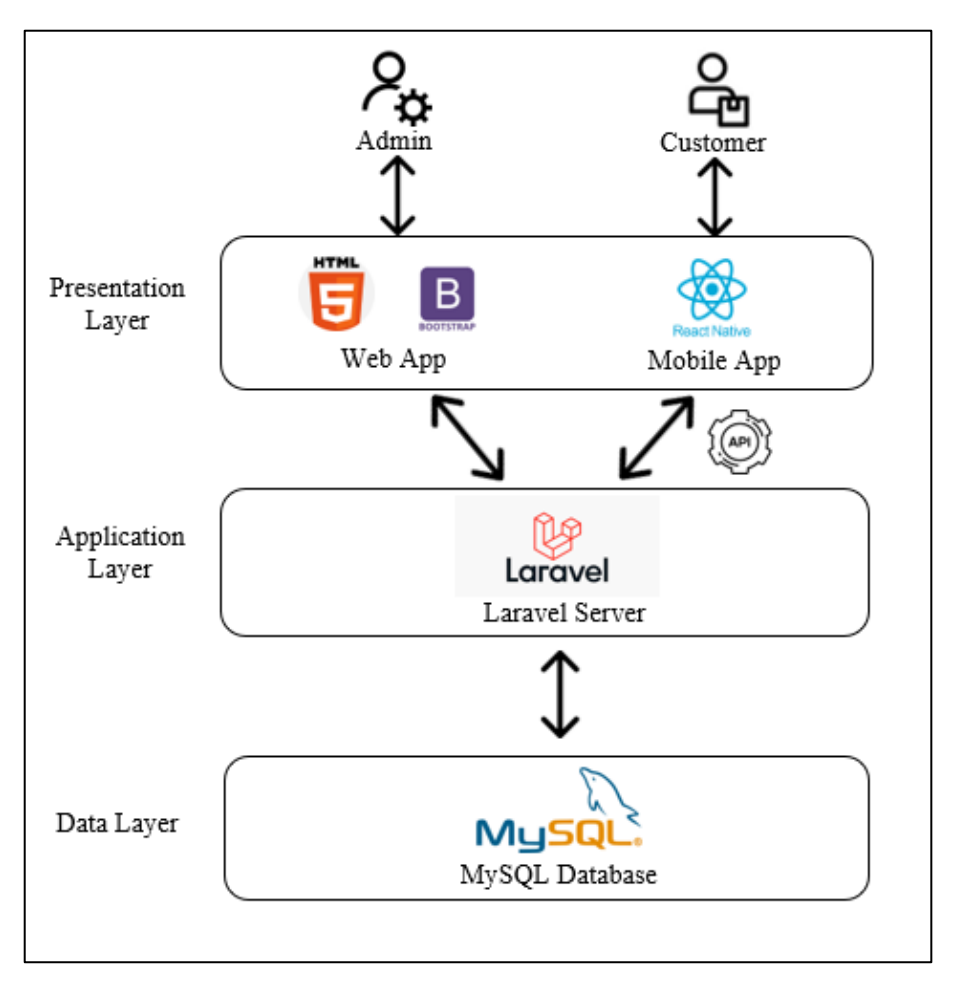

Figure 5.1 System Architecture Design

In this project, React Native which is a JavaScript framework is used for the development of the front-end native mobile application, while the frontend for the web application used HTML and Bootstrap framework. The web application can communicate directly with the back-end server, which is Laravel through Laravel internal routing. The mobile application needs to go through Laravel APIs by sending HTTP requests in order to access the system. Lastly, this project uses MySQL to manage the database and connect with Laravel server for data processing.

#### 5.3.1 Entity Relationship Diagram

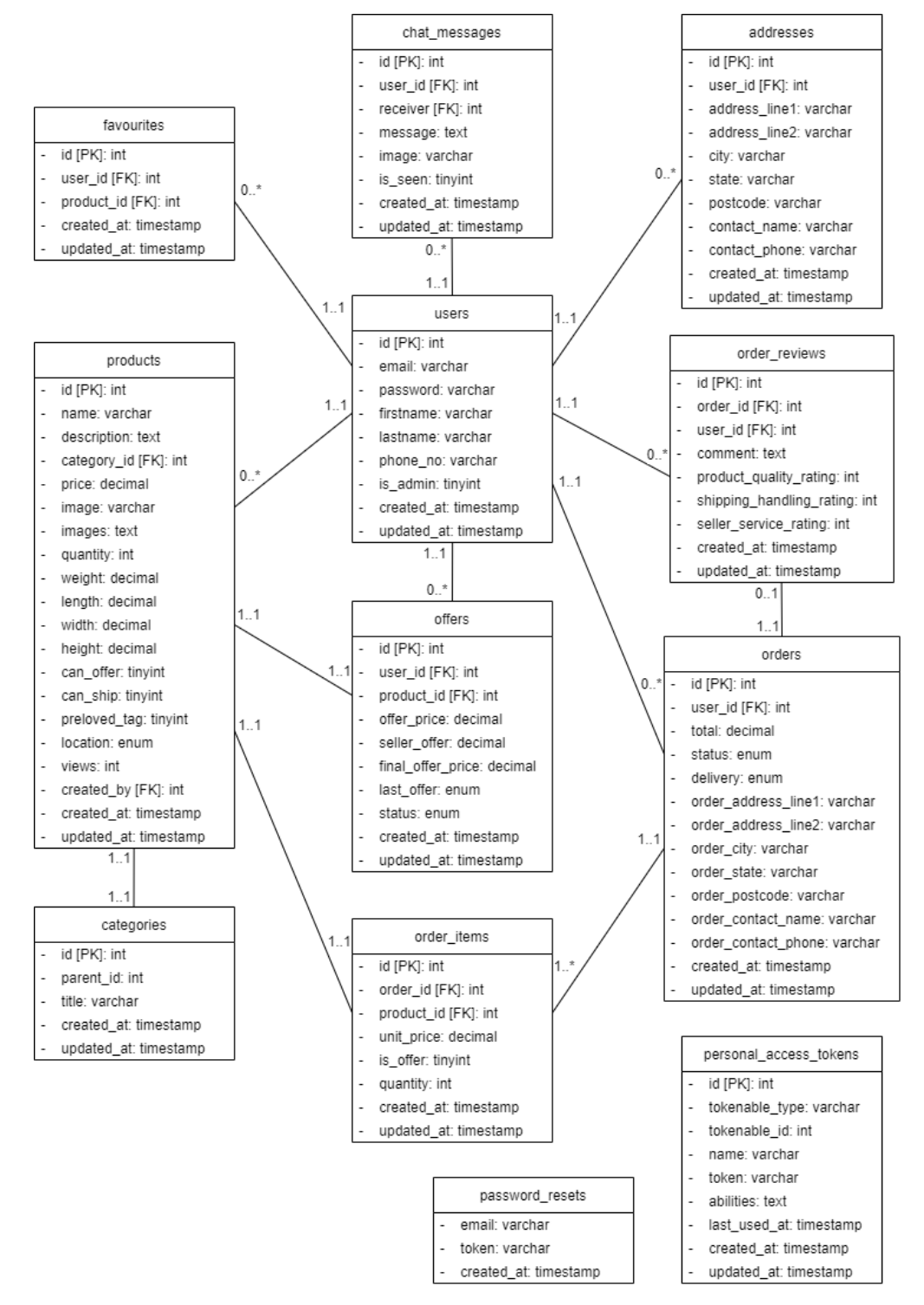

Figure 5.2 Entity Relationship Diagram

## 5.3.2 Data Dictionary

| Attribute  | Description                                           | Data Type | PK/FK | NULL         |
|------------|-------------------------------------------------------|-----------|-------|--------------|
| id         | Unique identifier for all registered users            | int       | РК    |              |
| email      | Email address of the registered user                  | varchar   |       |              |
| password   | Account login password of the registered user         | varchar   |       |              |
| firstname  | First name of the registered user                     | varchar   |       |              |
| lastname   | Last name of the registered user                      | varchar   |       |              |
| phone_no   | Phone number of the registered user                   | varchar   |       | $\checkmark$ |
| is_admin   | Indicator to check if the registered user is an admin | tinyint   |       |              |
| created_at | Timestamp when the user account was first created     | timestamp |       | $\checkmark$ |
| updated_at | Timestamp of the latest update to the user account    | timestamp |       | $\checkmark$ |

Table 5.1Data Dictionary – "users" Entity

Table 5.2Data Dictionary – "users" Entity

| Attribute | Description                                         | Data Type | PK/FK | NULL |
|-----------|-----------------------------------------------------|-----------|-------|------|
| id        | Unique identifier for all users' favourite products | int       | РК    |      |

| user_id    | User who creates the favourite product                  | int       | FK |              |
|------------|---------------------------------------------------------|-----------|----|--------------|
| product_id | Product of the favourite product                        | int       | FK |              |
| created_at | Timestamp when the favourite product was first created  | timestamp |    | $\checkmark$ |
| updated_at | Timestamp of the latest update to the favourite product | timestamp |    | $\checkmark$ |

Table 5.3Data Dictionary – "addresses" Entity

| Attribute     | Description                                         | Data Type | PK/FK | NULL         |
|---------------|-----------------------------------------------------|-----------|-------|--------------|
| id            | Unique identifier for all users' addresses          | int       | РК    |              |
| user_id       | User who creates the address                        | int       | FK    |              |
| address_line1 | First line of the user's address                    | varchar   |       |              |
| address_line2 | Second line of the user's address                   | varchar   |       | $\checkmark$ |
| city          | City of the user's address                          | varchar   |       |              |
| state         | State of the user's address                         | varchar   |       |              |
| postcode      | Postcode of the user's address                      | varchar   |       |              |
| contact_name  | Contact name of the user's address                  | varchar   |       |              |
| contact_phone | Contact phone of the user's address                 | varchar   |       |              |
| created_at    | Timestamp when the user's address was first created | timestamp |       | $\checkmark$ |

| updated_at | Timestamp of the latest update to the user's address | timestamp | $\checkmark$ |
|------------|------------------------------------------------------|-----------|--------------|
|            |                                                      |           |              |

| Attribute  | Description                                            | Data Type | PK/FK | NULL         |
|------------|--------------------------------------------------------|-----------|-------|--------------|
| id         | Unique identifier for all product categories           | int       | РК    |              |
| parent_id  | Parent category of the product category                | int       |       | $\checkmark$ |
| title      | Title of the product category                          | varchar   |       |              |
| created_at | Timestamp when the product category was first created  | timestamp |       | $\checkmark$ |
| updated_at | Timestamp of the latest update to the product category | timestamp |       | $\checkmark$ |

Table 5.4Data Dictionary – "categories" Entity

 Table 5.5
 Data Dictionary – "chat\_messages" Entity

| Attribute | Description                                       | Data Type | PK/FK | NULL         |
|-----------|---------------------------------------------------|-----------|-------|--------------|
| id        | Unique identifier for all chat messages           | int       | РК    |              |
| user_id   | User (admin / user) who sends the chat message    | int       | FK    |              |
| receiver  | User (admin / user) who receives the chat message | int       | FK    |              |
| message   | Content of the chat message                       | text      |       | $\checkmark$ |
| image     | Image of the chat message                         | varchar   |       | $\checkmark$ |

| is_seen    | Indicator to check if the chat message is seen by the receiver | tinyint   |              |
|------------|----------------------------------------------------------------|-----------|--------------|
| created_at | Timestamp when the product category was first created          | timestamp | $\checkmark$ |
| updated_at | Timestamp of the latest update to the product category         | timestamp | $\checkmark$ |

Table 5.6 Data Dictionary – "offers" Entity

| Attribute         | Description                                                                         | Data Type | PK/FK | NULL         |
|-------------------|-------------------------------------------------------------------------------------|-----------|-------|--------------|
| id                | Unique identifier for all offers                                                    | int       | РК    |              |
| user_id           | User who makes the offer                                                            | int       | FK    |              |
| product_id        | Product of the offer made                                                           | int       | FK    |              |
| offer_price       | Price that offered by the user                                                      | decimal   |       |              |
| seller_offer      | Price that offered by the seller (admin)                                            | decimal   |       |              |
| final_offer_price | Final offer price of the offer                                                      | decimal   |       |              |
| last_offer        | Indicator to check who is the last person that updated the offer. (seller/customer) | enum      |       |              |
| status            | Status of the offer made. (pending/cancelled/accepted/rejected/used/expired)        | enum      |       |              |
| created_at        | Timestamp when the offer was first created                                          | timestamp |       | $\checkmark$ |
| updated_at        | Timestamp of the latest update to the offer                                         | timestamp |       | $\checkmark$ |

| Attribute           | Description                                                                 | Data    | PK/FK | NULL         |
|---------------------|-----------------------------------------------------------------------------|---------|-------|--------------|
|                     |                                                                             | Туре    |       |              |
| id                  | Unique identifier for all orders                                            | int     | РК    |              |
| user_id             | User who creates the order                                                  | int     | FK    |              |
| total               | Total amount that the user needs to pay for the order                       | decimal |       |              |
| status              | Status of the order created.                                                | enum    |       |              |
|                     | (pending/processing/shipped/completed/cancelled/refunded)                   |         |       |              |
| delivery            | Delivery method choose by the user for the order created. (shipping/pickup) | enum    |       |              |
| order_address_line1 | First line of the order delivery address                                    | varchar |       | $\checkmark$ |
| order_address_line2 | Second line of the order delivery address                                   | varchar |       | $\checkmark$ |
| order_city          | City of the order delivery address                                          | varchar |       | $\checkmark$ |
| order_state         | State of the order delivery address                                         | varchar |       | $\checkmark$ |
| order_postcode      | Postcode of the order delivery address                                      | varchar |       | $\checkmark$ |
| order_contact_name  | Contact name of the order delivery address                                  | varchar |       | $\checkmark$ |
| order_contact_phone | Contact phone of the order delivery address                                 | varchar |       | $\checkmark$ |

| created_at | Timestamp when the order was first created  | timestamp | $\checkmark$ |
|------------|---------------------------------------------|-----------|--------------|
| updated_at | Timestamp of the latest update to the order | timestamp | $\checkmark$ |

| Table 5.8 | Data Dictionary - | - "order_ | _items" | Entity |
|-----------|-------------------|-----------|---------|--------|
|-----------|-------------------|-----------|---------|--------|

| Attribute  | Description                                      | Data Type | PK/FK | NULL         |
|------------|--------------------------------------------------|-----------|-------|--------------|
| id         | Unique identifier for all order items            | int       | РК    |              |
| order_id   | Order that the order item belongs to             | int       | FK    |              |
| product_id | Product of the order item                        | int       | FK    |              |
| unit_price | Unit price of the product of the order item      | decimal   |       |              |
| is_offer   | Indicator to check of the order item is an offer | tinyint   |       |              |
| quantity   | Quantity of the product of the order item        | int       |       |              |
| created_at | Timestamp when the order item was first created  | timestamp |       | $\checkmark$ |
| updated_at | Timestamp of the latest update to the order item | timestamp |       | $\checkmark$ |

 Table 5.9
 Data Dictionary – "order\_reviews" Entity

| Attribute | Description                             | Data Type | PK/FK | NULL |
|-----------|-----------------------------------------|-----------|-------|------|
| id        | Unique identifier for all order reviews | int       | РК    |      |

| order_id                 | Order that the order review belongs to                        | int       | FK |              |
|--------------------------|---------------------------------------------------------------|-----------|----|--------------|
| user_id                  | User who creates the order review                             | int       | FK |              |
| comment                  | Comments provided by the user in the order review             | text      |    | $\checkmark$ |
| product_quality_rating   | 1 to 5 stars rating on the product quality of the order       | int       |    |              |
| shipping_handling_rating | 1 to 5 stars rating on the shipping and handling of the order | int       |    |              |
| seller_service_rating    | 1 to 5 stars rating on the seller's service of the order      | int       |    |              |
| created_at               | Timestamp when the order review was first created             | timestamp |    | $\checkmark$ |
| updated_at               | Timestamp of the latest update to the order review            | timestamp |    | $\checkmark$ |

# Table 5.10 Data Dictionary – "password\_resets" Entity

| Attribute  | Description                                                                  | Data Type | PK/FK | NULL         |
|------------|------------------------------------------------------------------------------|-----------|-------|--------------|
| email      | Email of the user account that request for password reset                    | varchar   |       |              |
| token      | System auto generated token that used for verification during password reset | varchar   |       |              |
| created_at | Timestamp when the password reset request was first created                  | timestamp |       | $\checkmark$ |

Table 5.11 Data Dictionary – "personal\_access\_tokens" Entity

| Attribute      | Description                                                                           | Data      | PK/FK | NULL         |
|----------------|---------------------------------------------------------------------------------------|-----------|-------|--------------|
|                |                                                                                       | Туре      |       |              |
| id             | Unique identifier for all personal access tokens                                      | int       | PK    |              |
| tokenable_type | Type of data models that the user belongs to                                          | varchar   |       |              |
| tokenable_id   | User who will be granted with the access token                                        | int       | FK    |              |
| name           | Name of the personal access token                                                     | varchar   |       |              |
| token          | System auto generated token that used for API authentication                          | int       |       |              |
| abilities      | Scopes or limitations of actions that the authenticated user can perform via the APIs | text      |       | $\checkmark$ |
| last_used_at   | 1 to 5 stars rating on the seller's service of the order                              | timestamp |       | $\checkmark$ |
| created_at     | Timestamp when the order review was first created                                     | timestamp |       | $\checkmark$ |
| updated_at     | Timestamp of the latest update to the order review                                    | timestamp |       | $\checkmark$ |

Table 5.12 Data Dictionary – "products" Entity

| Attribute | Description                        | Data | PK/FK | NULL |
|-----------|------------------------------------|------|-------|------|
|           |                                    | Туре |       |      |
| id        | Unique identifier for all products | int  | РК    |      |

| name         | Name of the product                                                                        | varchar |    |              |
|--------------|--------------------------------------------------------------------------------------------|---------|----|--------------|
| description  | Description of the product                                                                 | text    |    | $\checkmark$ |
| category_id  | Category that the product belongs to                                                       | int     | FK |              |
| price        | Price of the product                                                                       | decimal |    | $\checkmark$ |
| image        | Cover image of the product                                                                 | varchar |    | $\checkmark$ |
| images       | All images of the product                                                                  | text    |    | $\checkmark$ |
| quantity     | Quantity of the product                                                                    | int     |    | $\checkmark$ |
| weight       | Weight of the product                                                                      | decimal |    | $\checkmark$ |
| length       | Length of the product                                                                      | decimal |    | $\checkmark$ |
| width        | Width of the product                                                                       | decimal |    | $\checkmark$ |
| height       | Height of the product                                                                      | decimal |    | $\checkmark$ |
| can_offer    | Indicator to check if the product can be offered by users                                  | tinyint |    |              |
| can_ship     | Indicator to check if the product can be ship by sellers                                   | tinyint |    |              |
| preloved_tag | Indicator to check whether the product is a preloved product, or it is a brand-new product | tinyint |    |              |
| location     | Location of the product                                                                    | enum    |    | $\checkmark$ |
| views        | Number of views by users of the product                                                    | int     |    | $\checkmark$ |

| created_by | User (admin) who creates the product               | int       | FK |              |
|------------|----------------------------------------------------|-----------|----|--------------|
| created_at | Timestamp when the order review was first created  | timestamp |    | $\checkmark$ |
| updated_at | Timestamp of the latest update to the order review | timestamp |    | $\checkmark$ |

# 5.4 Activity Diagram

## 5.4.1 "Register" Activity Diagram

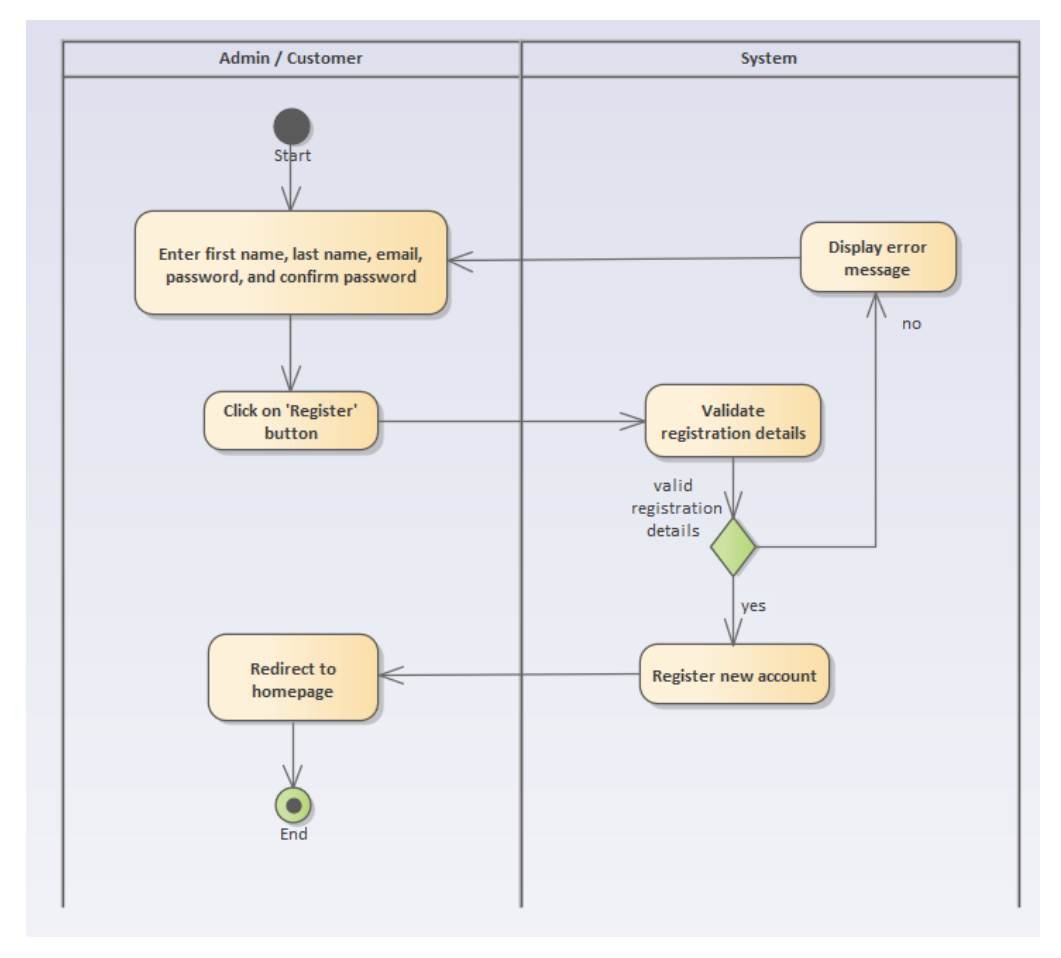

Figure 5.3 Activity Diagram - Register

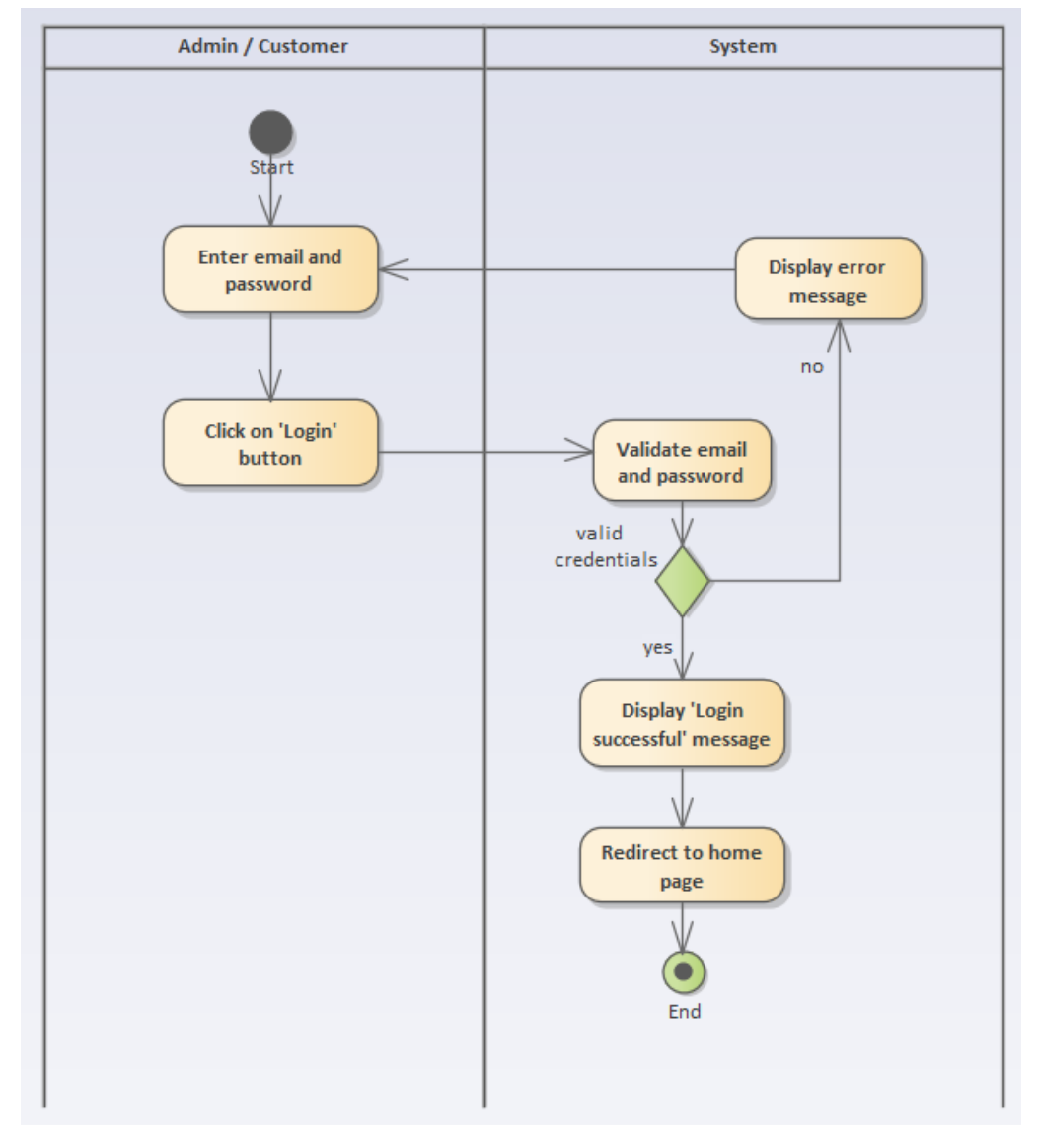

## 5.4.2 "Login" Activity Diagram

Figure 5.4 Activity Diagram - Login

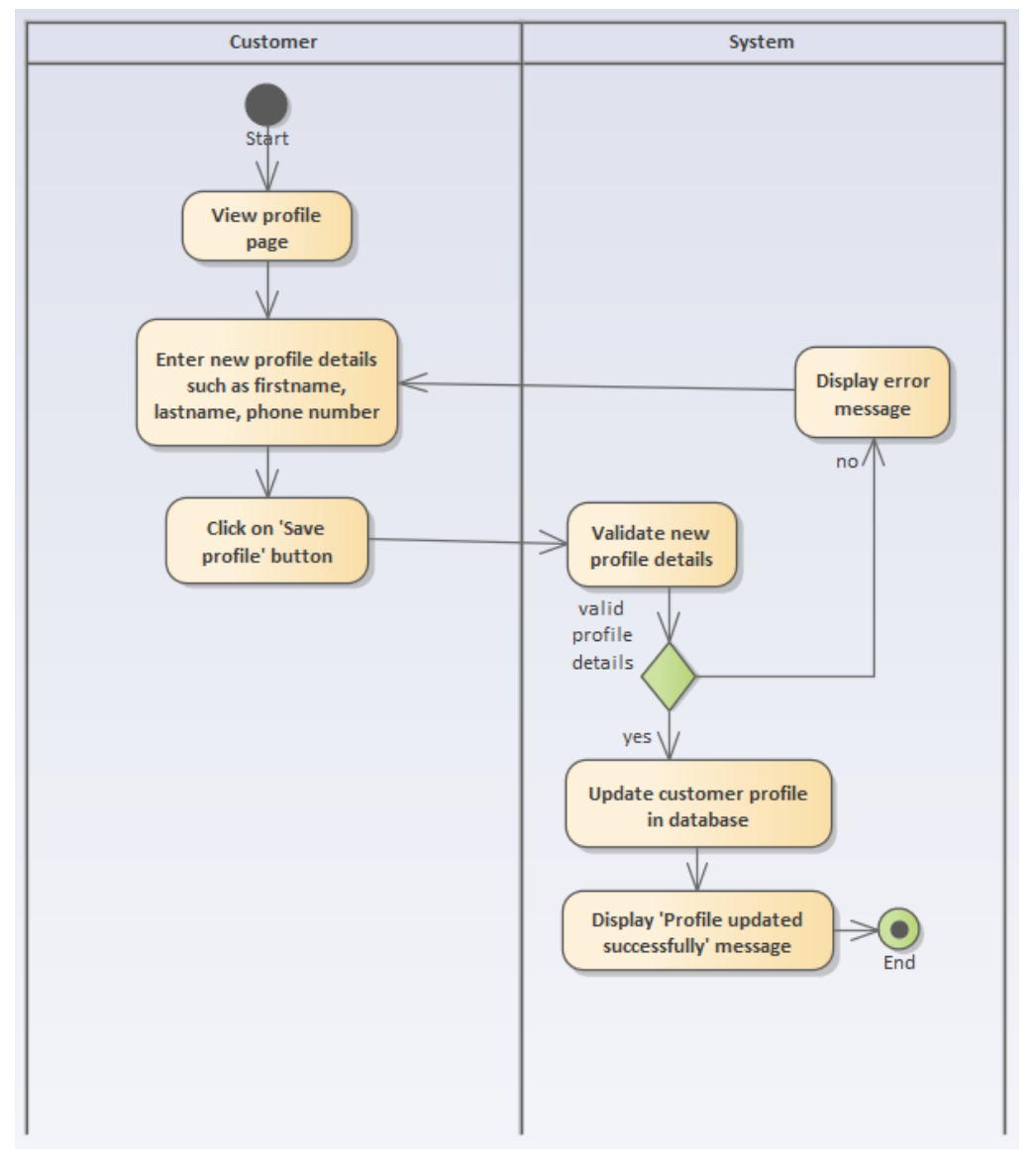

## 5.4.3 "Manage Profile" Activity Diagram

Figure 5.5 Activity Diagram - Manage Profile

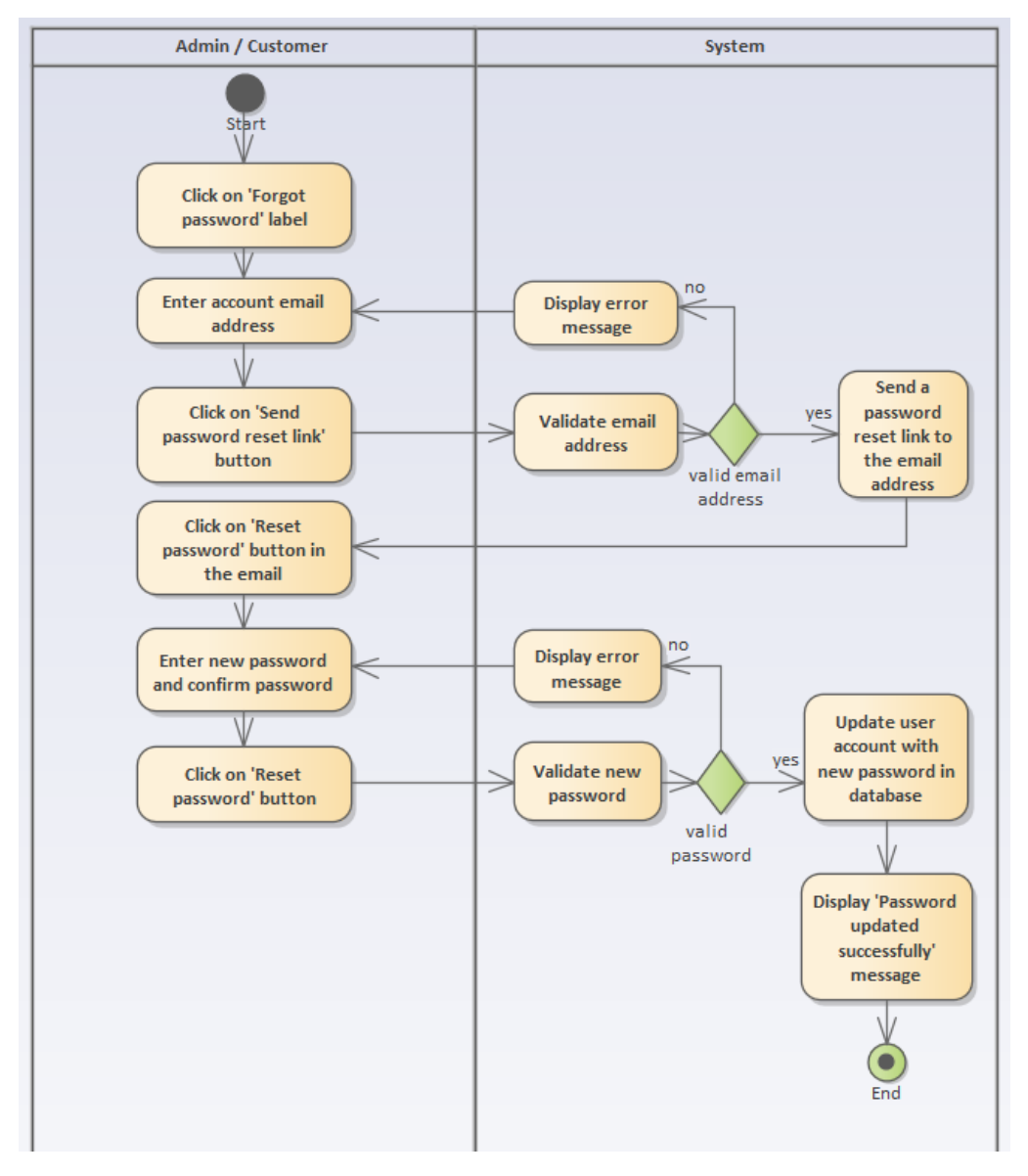

### 5.4.4 "Reset Password" Activity Diagram

Figure 5.6 Activity Diagram - Reset Password

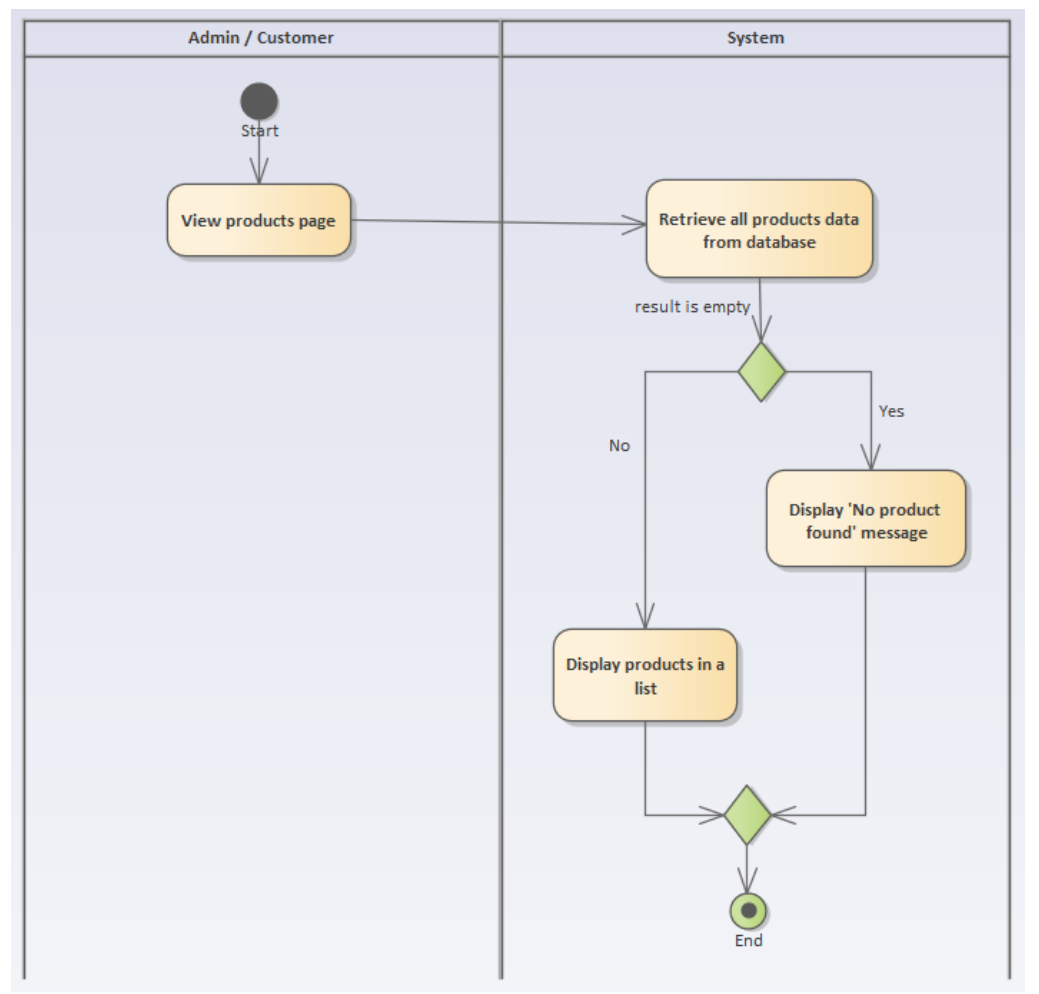

# 5.4.5 "View Products" Activity Diagram

Figure 5.7 Activity Diagram - View Products

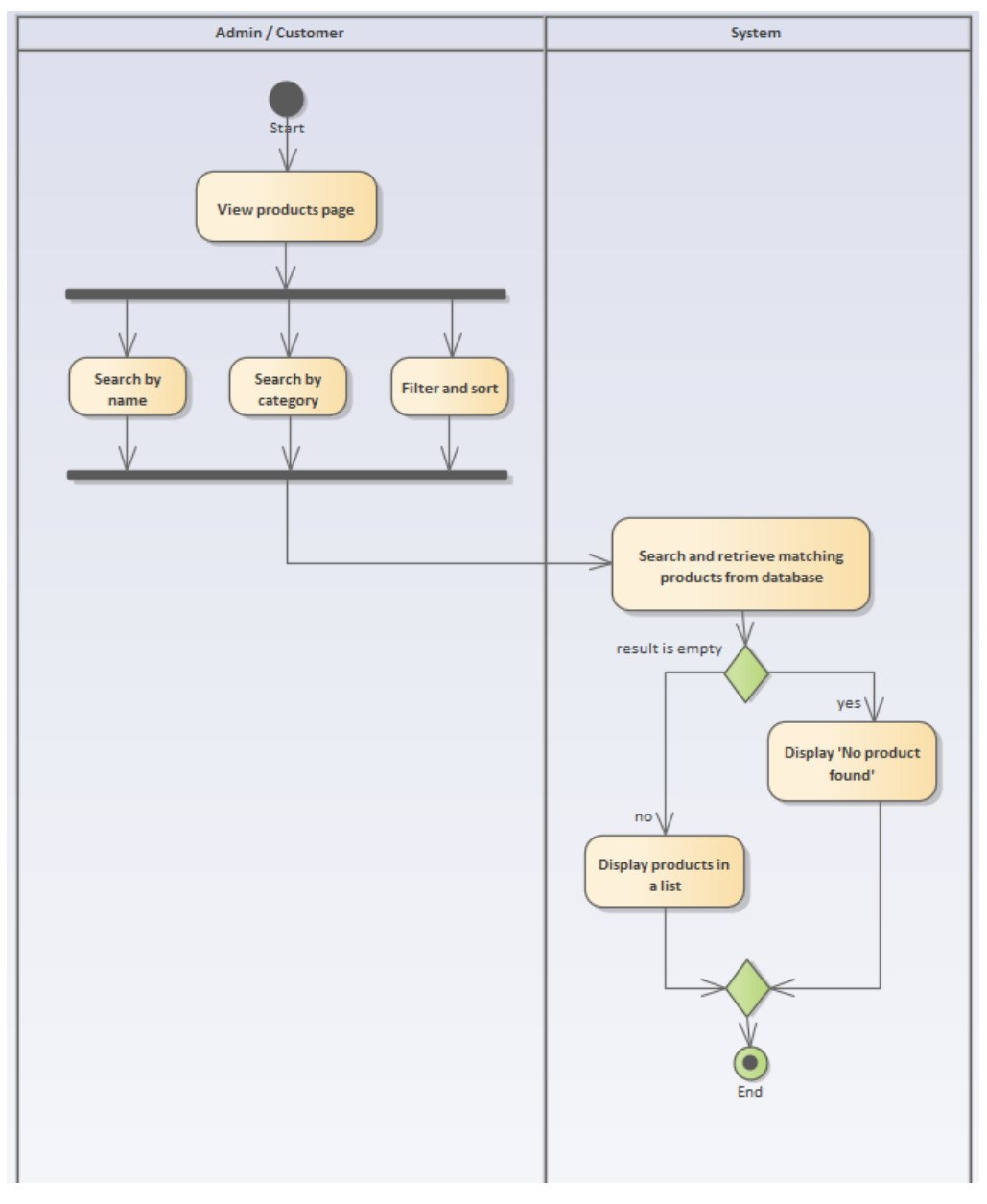

# 5.4.6 "Search Product" Activity Diagram

Figure 5.8 Activity Diagram - Search Product

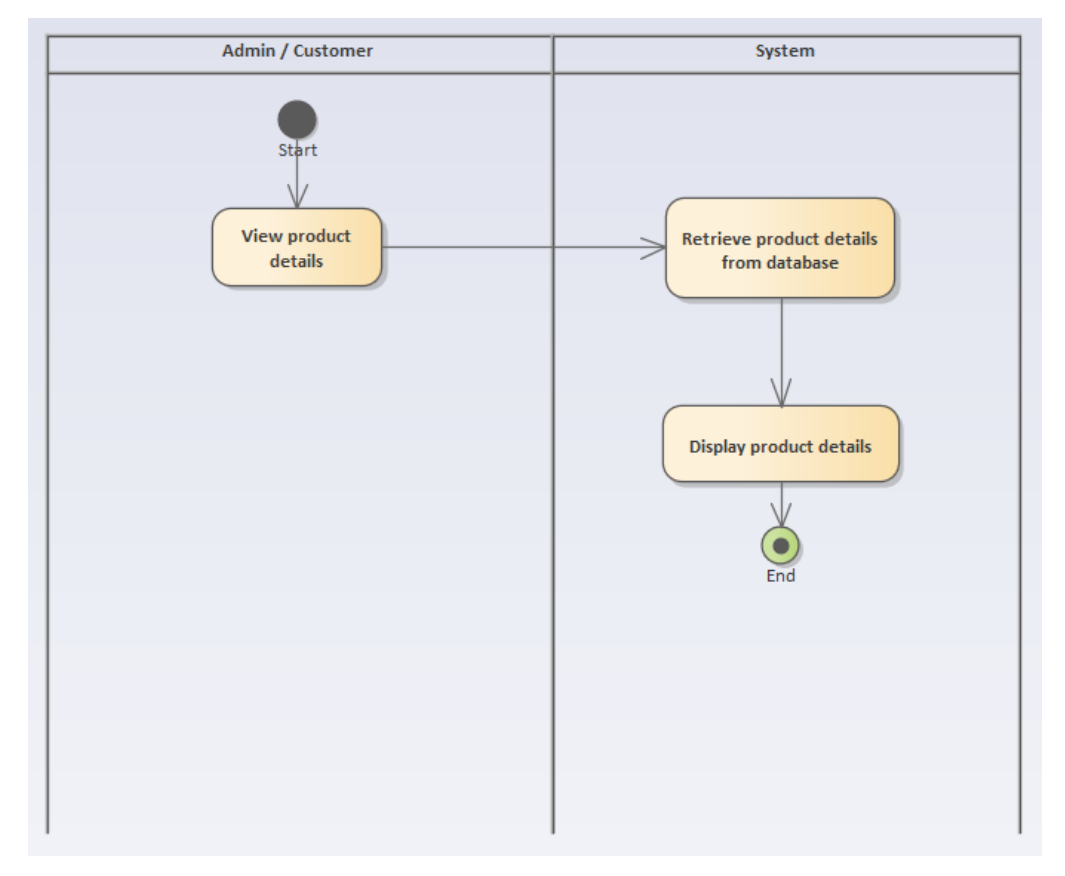

# 5.4.7 "View Product" Activity Diagram

Figure 5.9 Activity Diagram - View Product

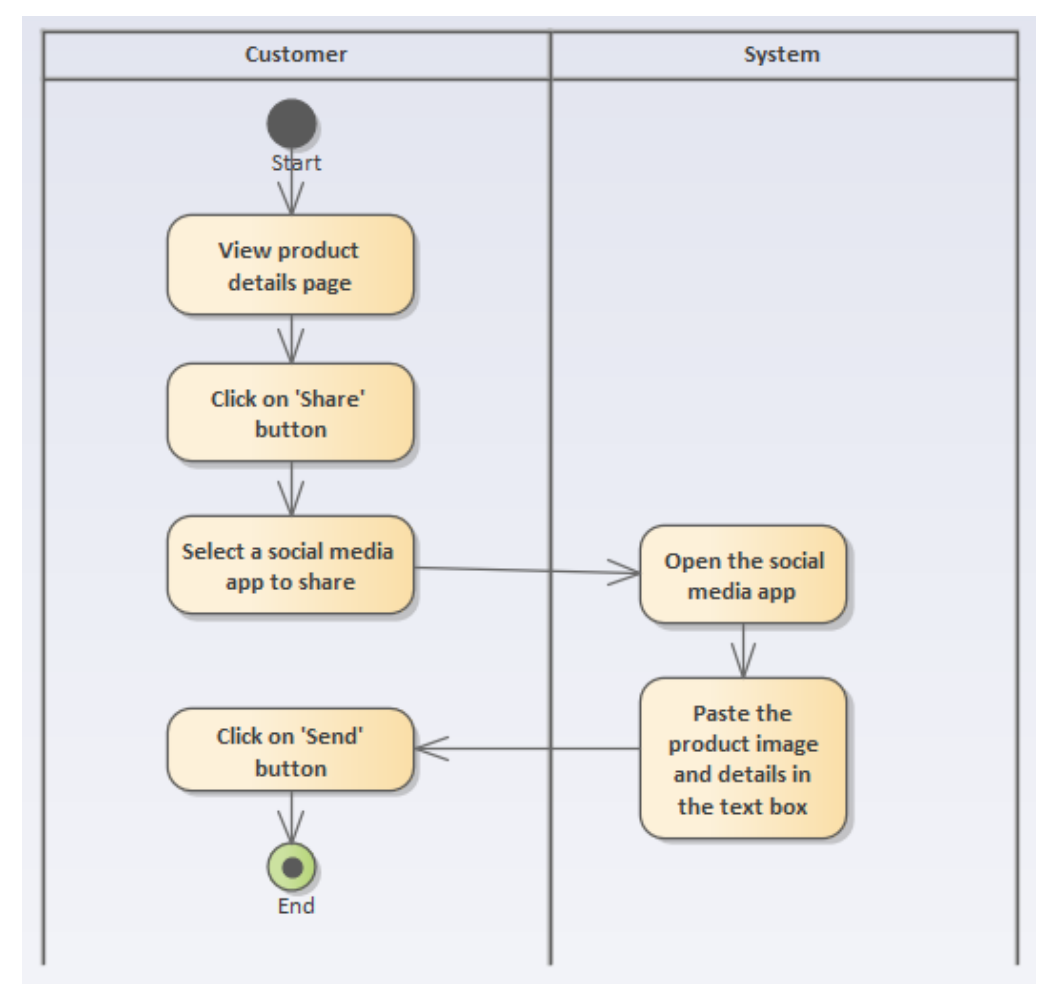

## 5.4.8 "Social Media Sharing" Activity Diagram

Figure 5.10 Activity Diagram - Social Media Sharing
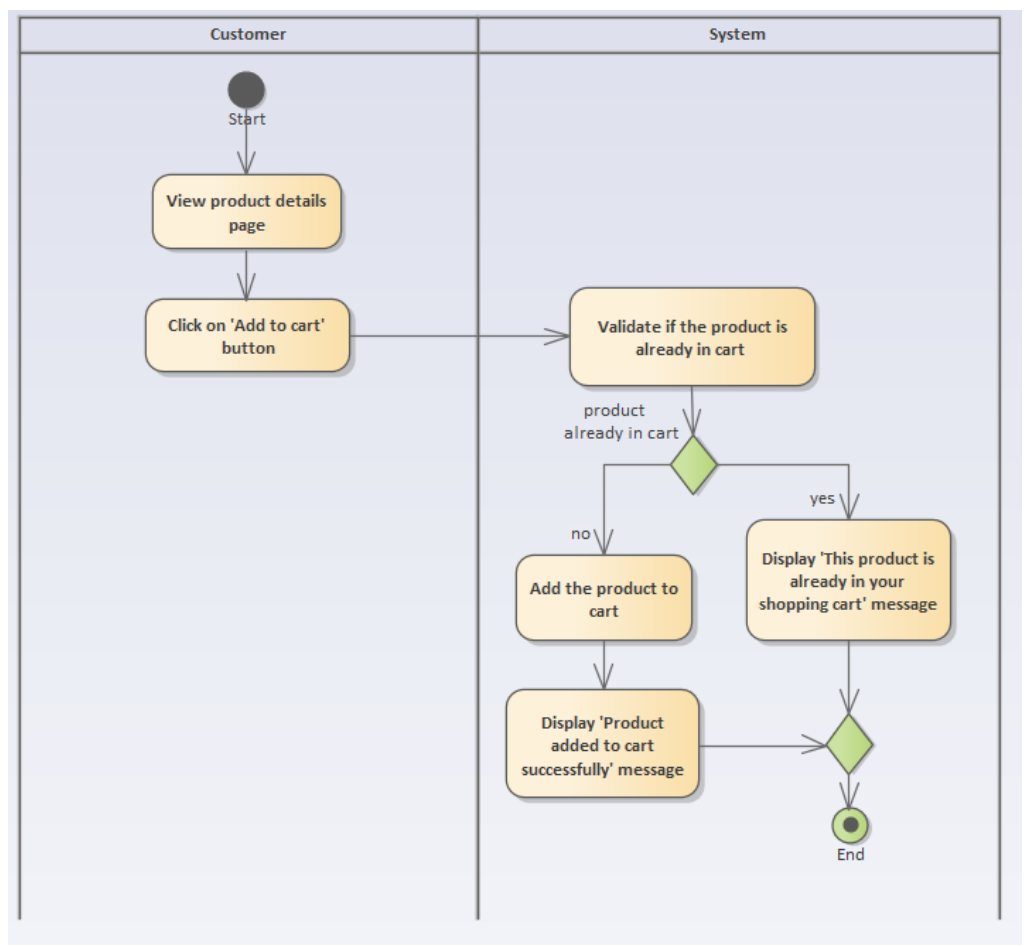

## 5.4.9 "Add Product to Shopping Cart" Activity Diagram

Figure 5.11 Activity Diagram - Add Product to Shopping Cart

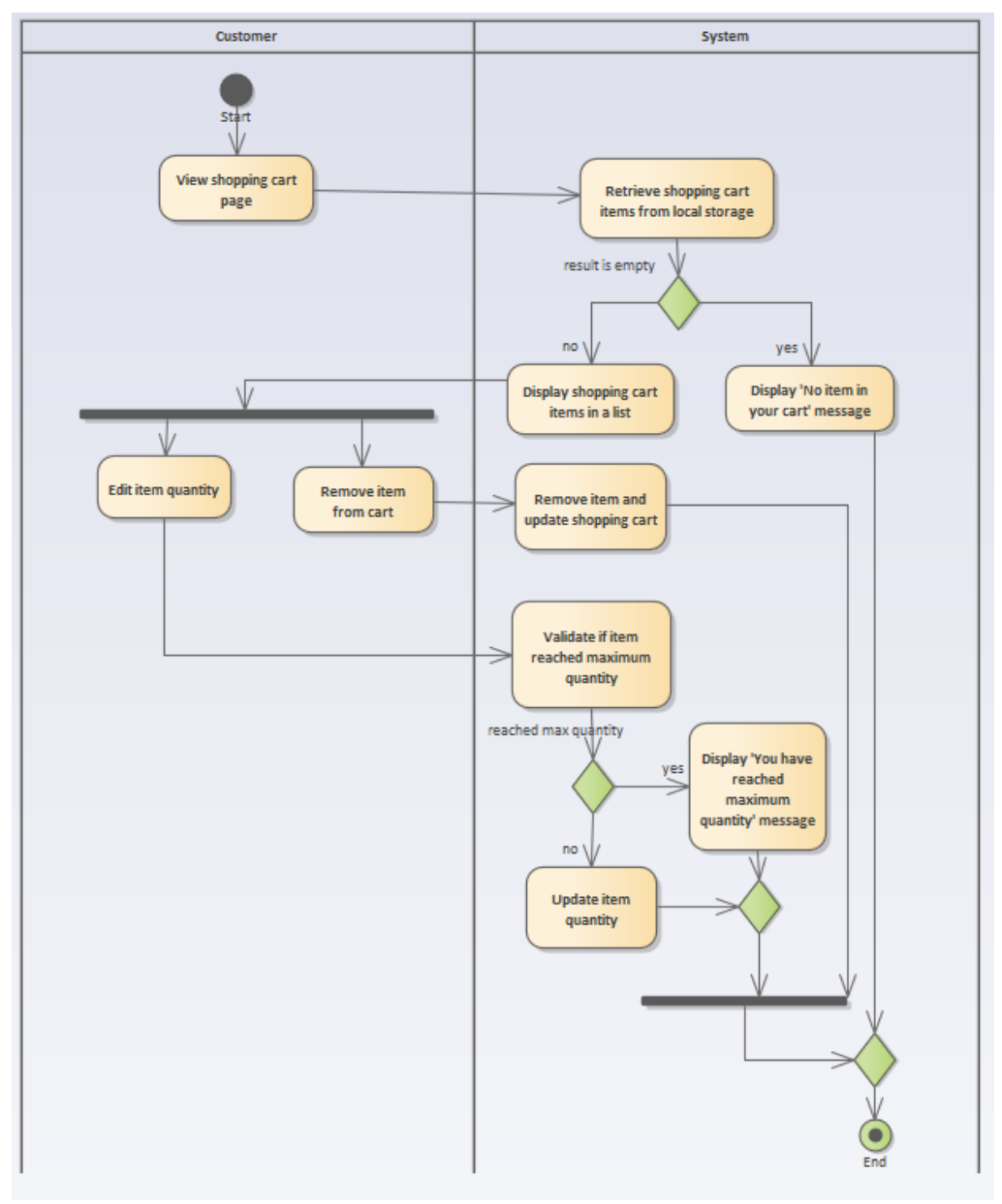

### 5.4.10 "Manage Shopping Cart" Activity Diagram

Figure 5.12 Activity Diagram - Manage Shopping Cart

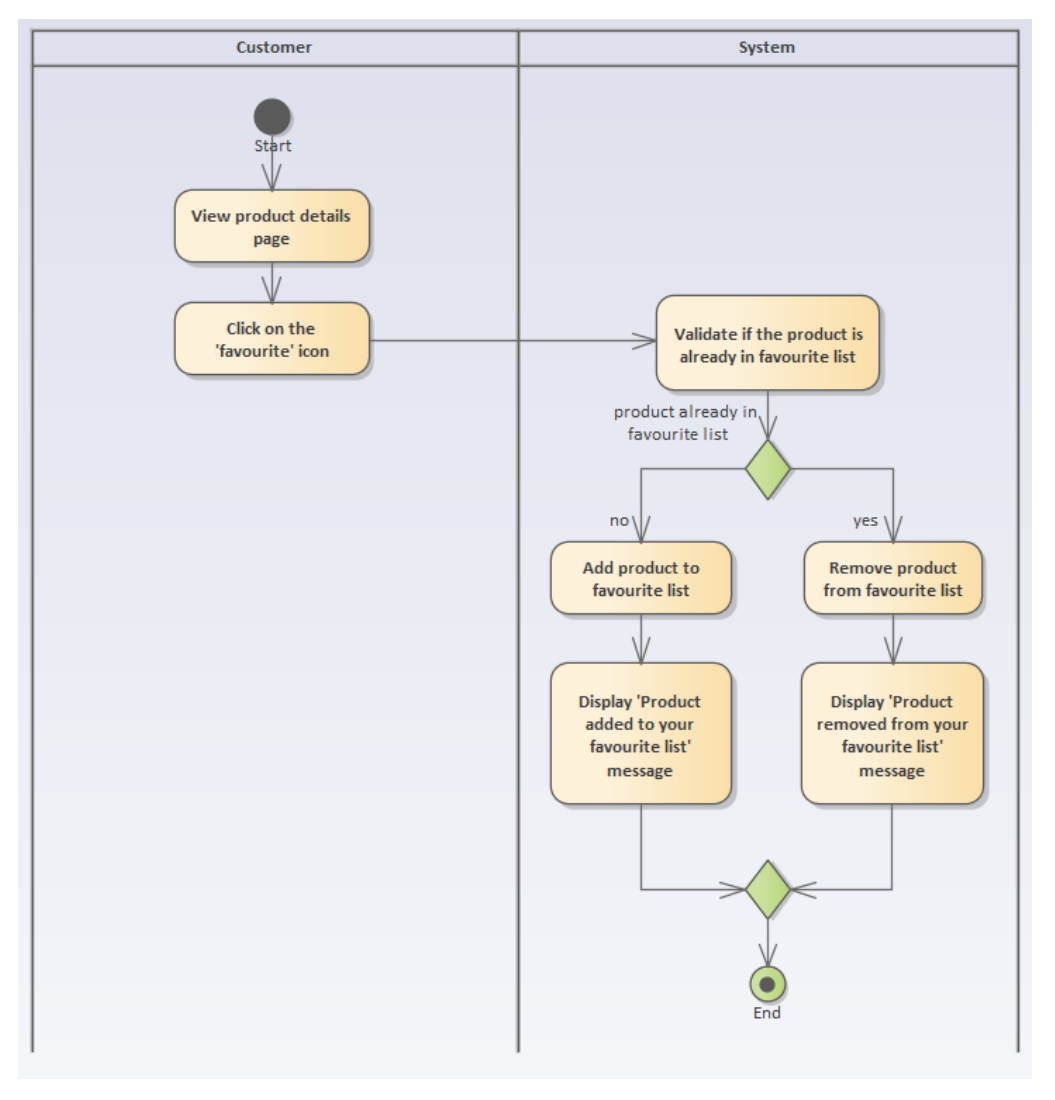

### 5.4.11 "Add Product to Favourite" Activity Diagram

Figure 5.13 Activity Diagram - Add Product to Favourite

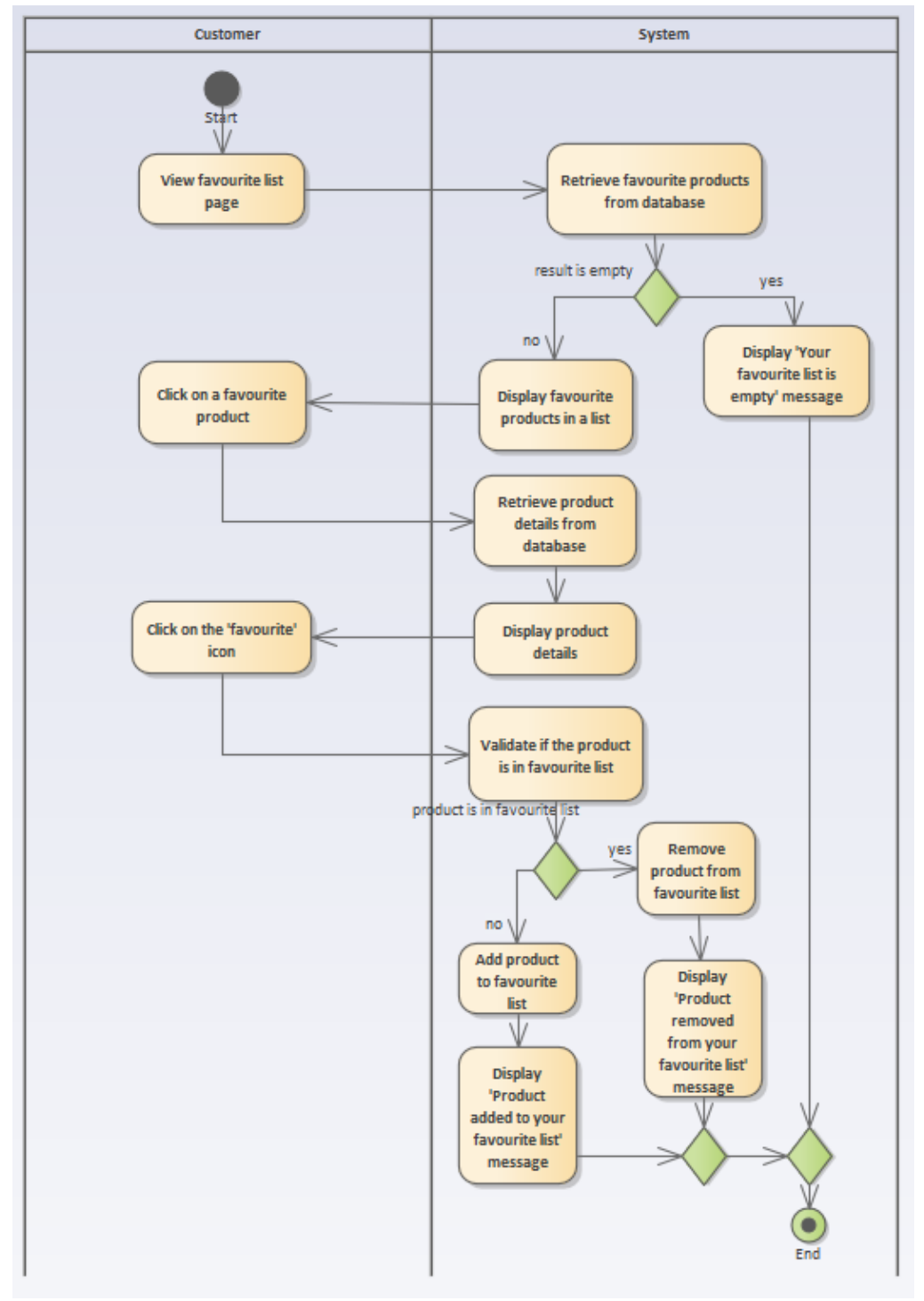

5.4.12 "Manage Favourite List" Activity Diagram

Figure 5.14 Activity Diagram - Manage Favourite List

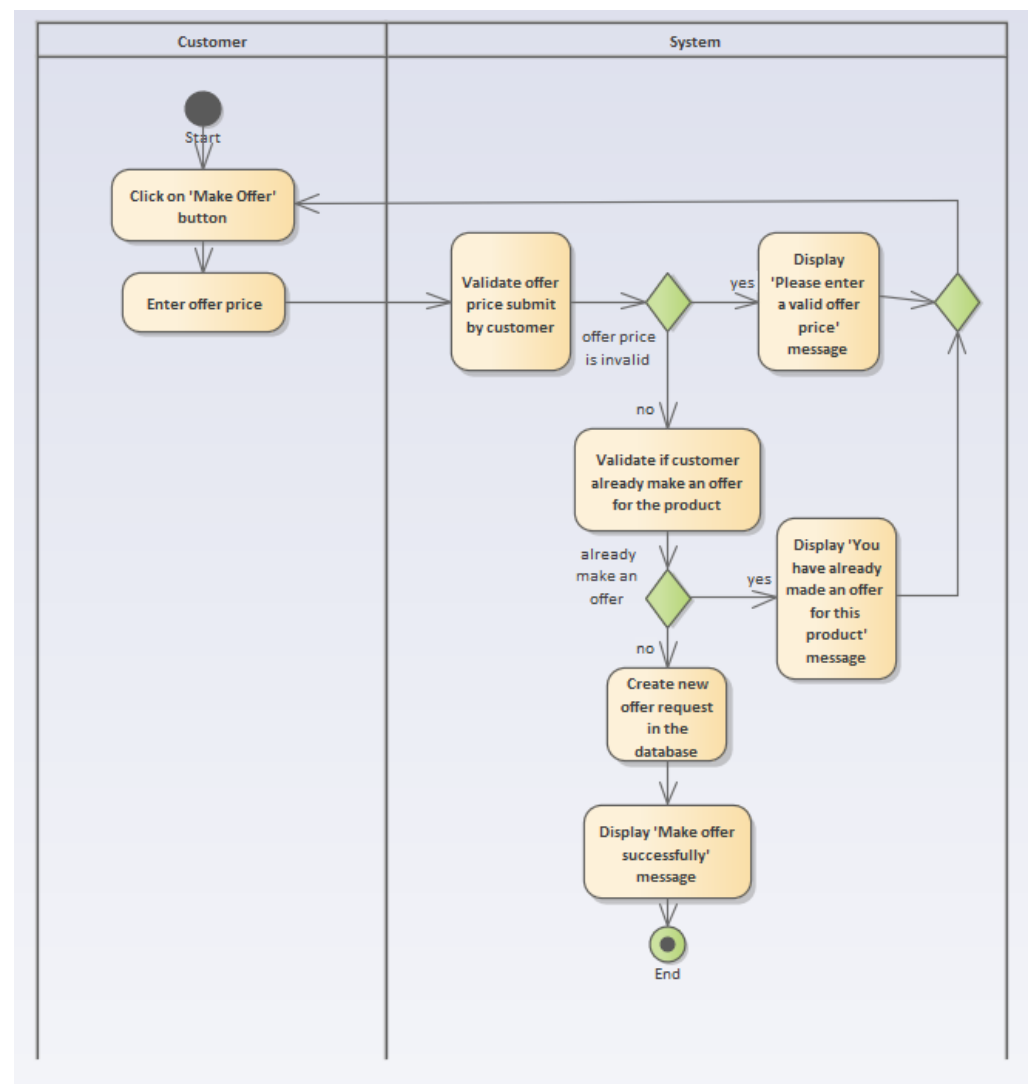

5.4.13 "Make Offer" Activity Diagram

Figure 5.15 Activity Diagram - Make Offer

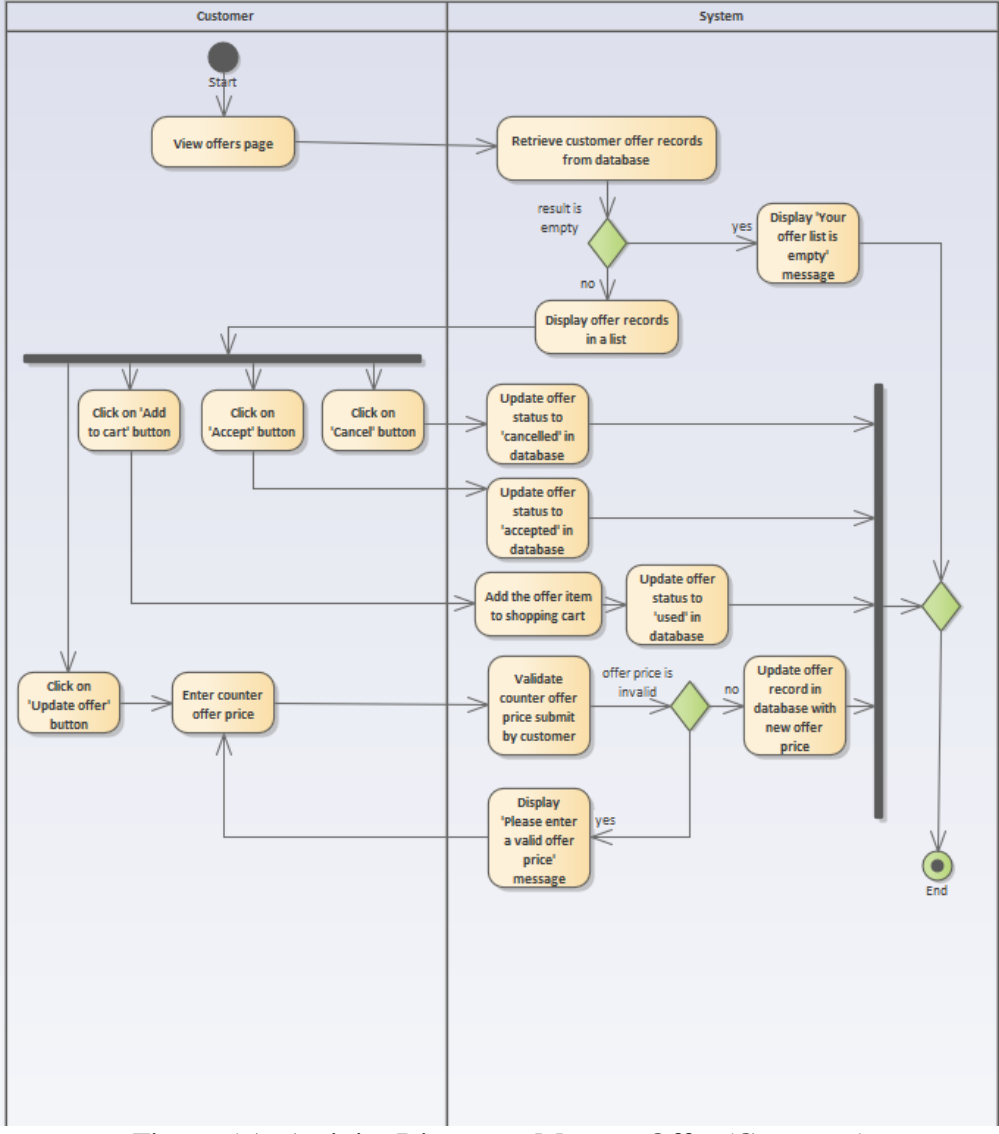

5.4.14 "Manage Offer (Customer)" Activity Diagram

Figure 5.16 Activity Diagram - Manage Offer (Customer)

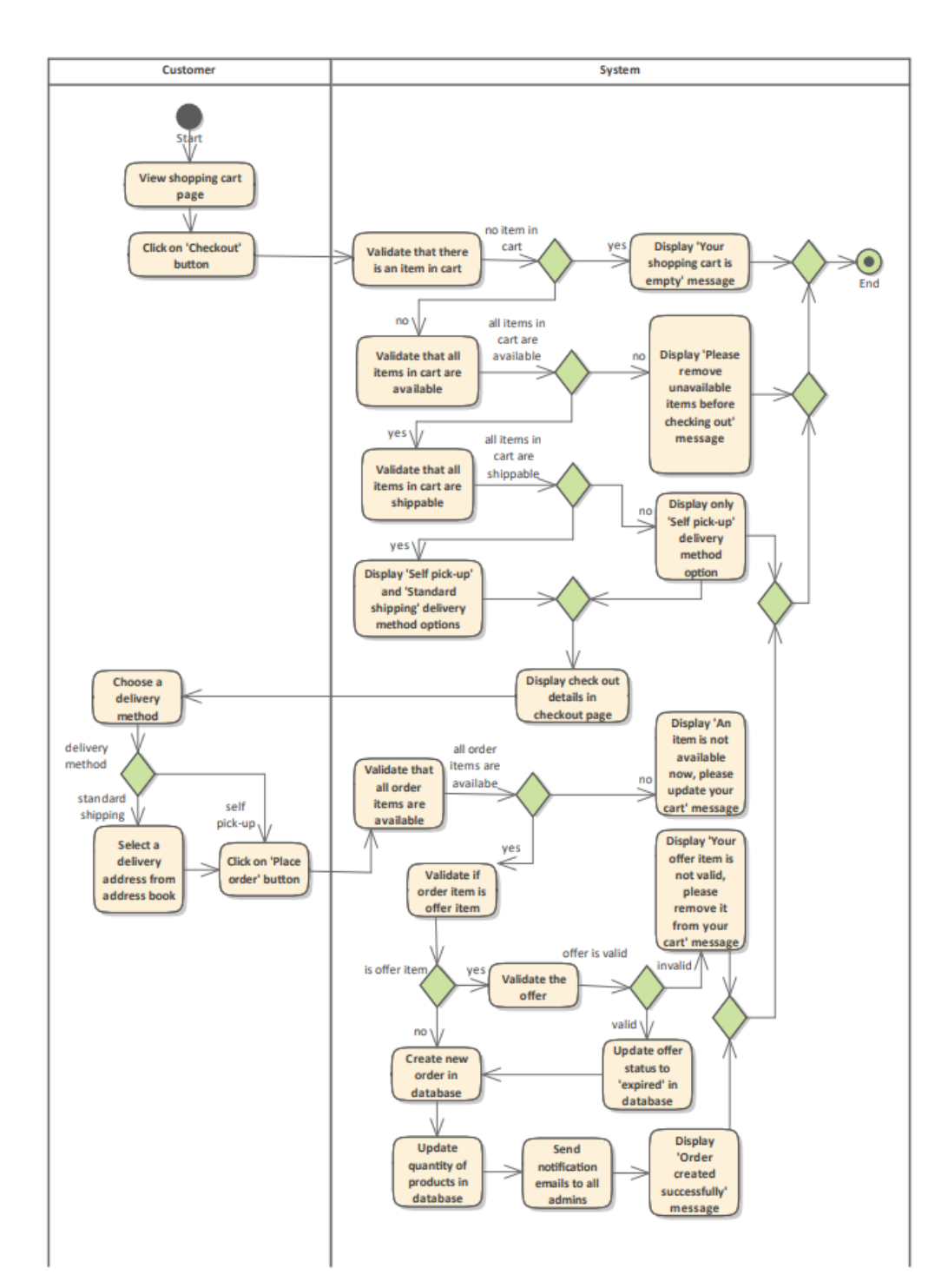

Figure 5.17 Activity Diagram - Checkout

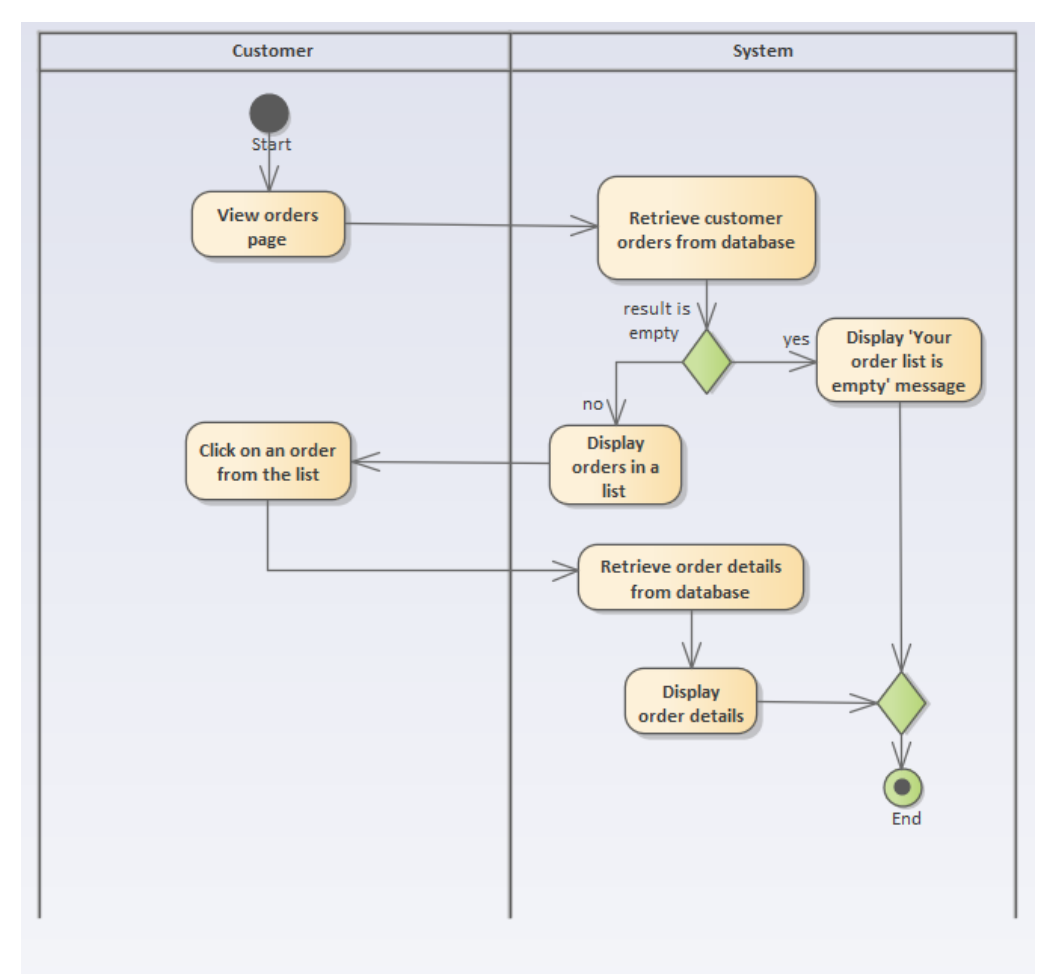

## 5.4.16 "Manage Order (Customer)" Activity Diagram

Figure 5.18 Activity Diagram - Manage Order (Customer)

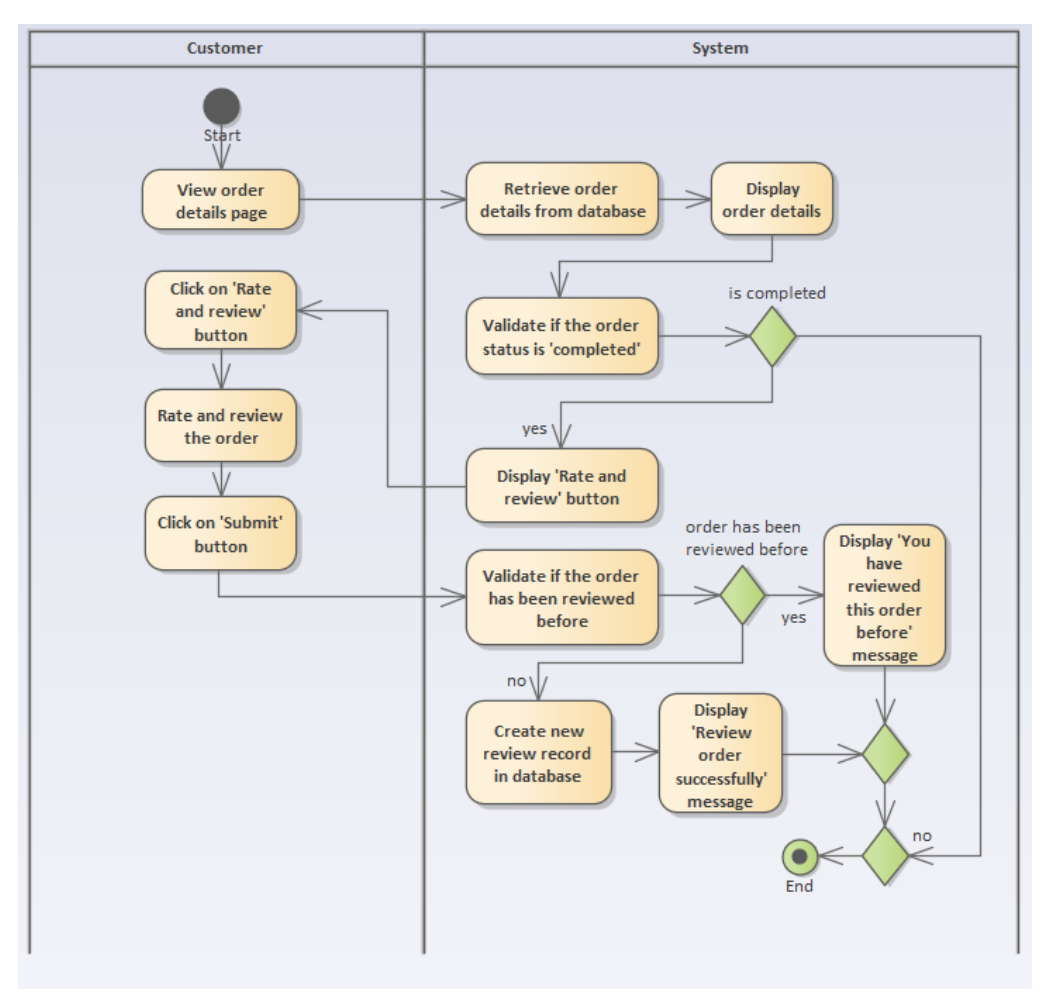

5.4.17 "Review and Rating" Activity Diagram

Figure 5.19 Activity Diagram - Review and Rating

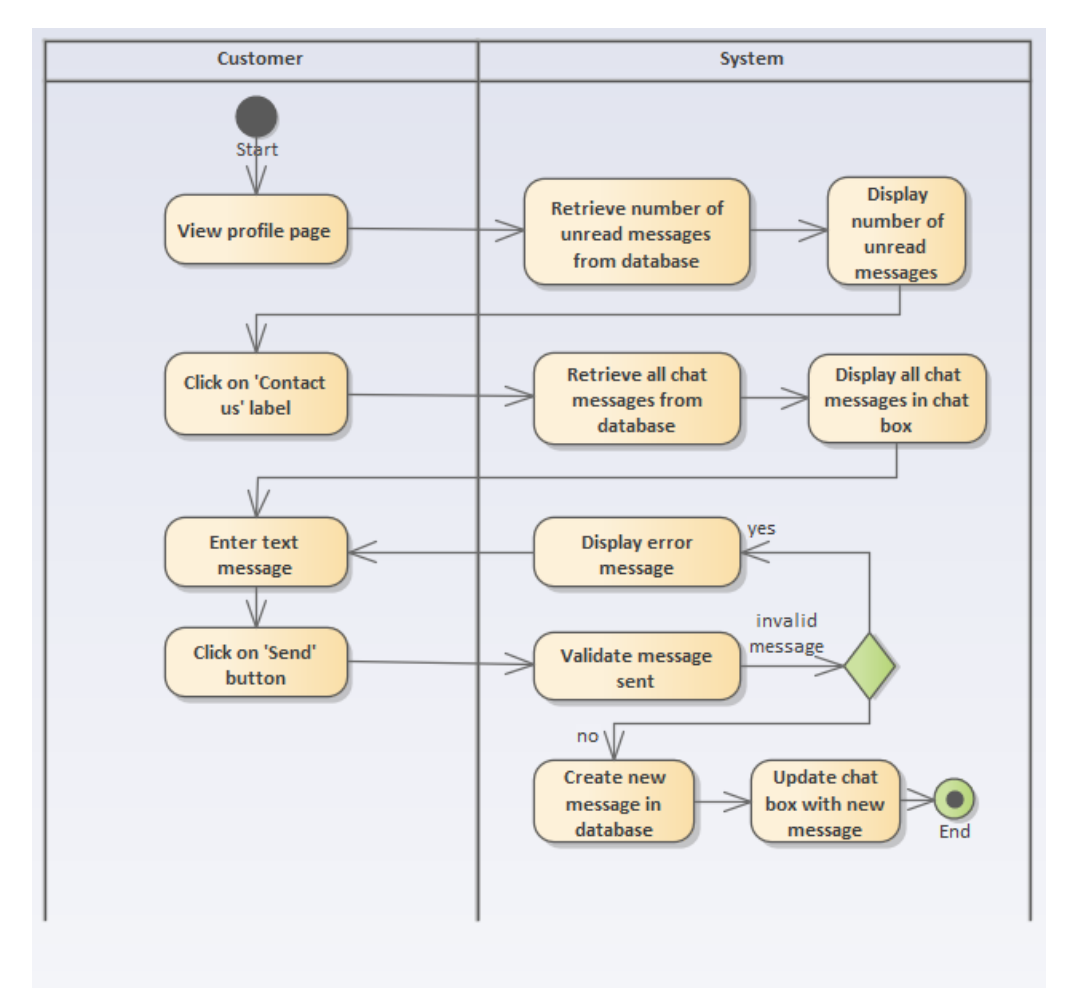

# 5.4.18 "Contact Seller" Activity Diagram

Figure 5.20 Activity Diagram - Contact Seller

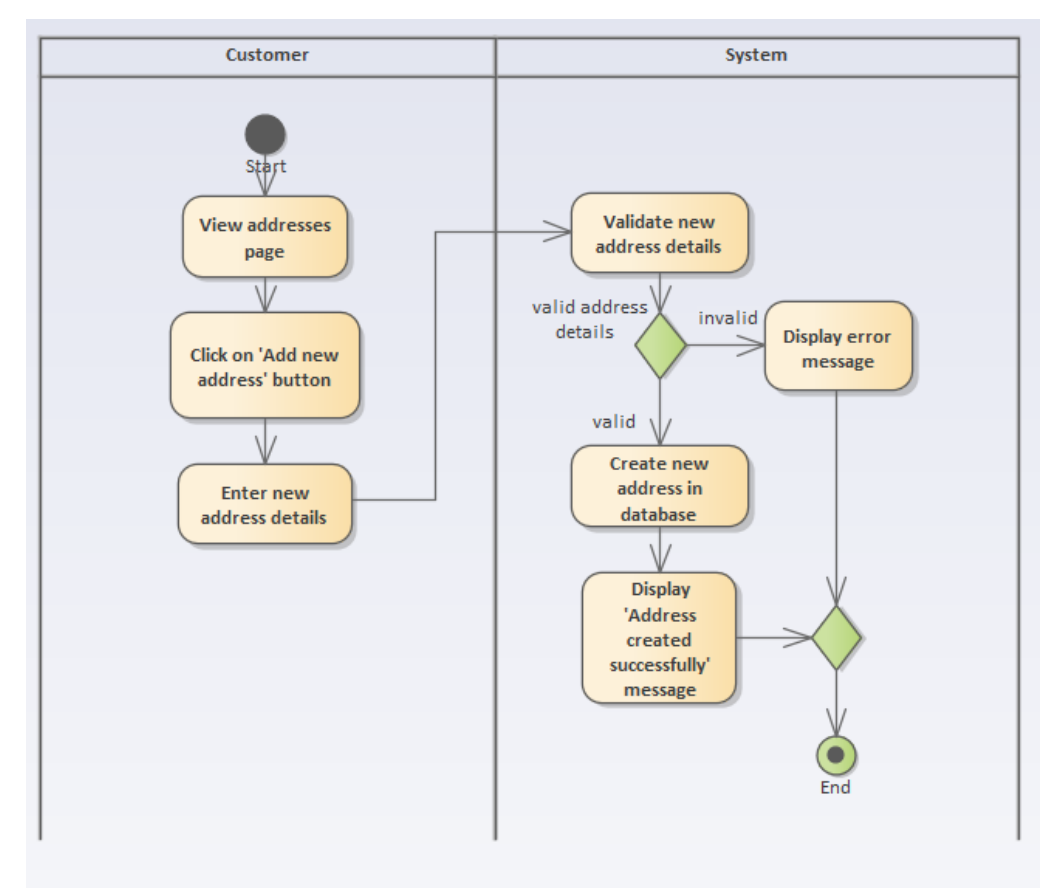

5.4.19 "Add New Address" Activity Diagram

Figure 5.21 Activity Diagram – Add New Address

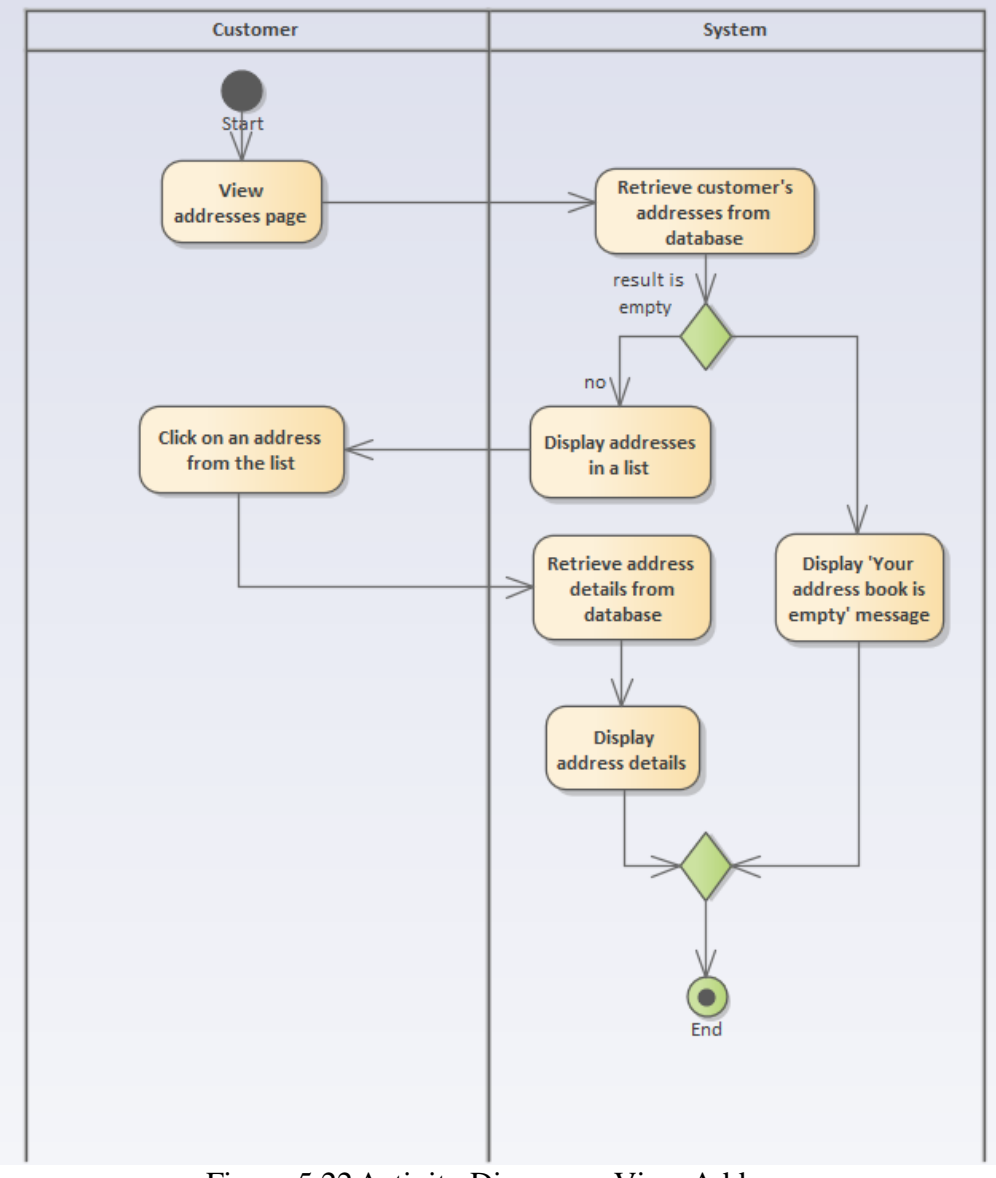

5.4.20 "View Address" Activity Diagram

Figure 5.22 Activity Diagram – View Address

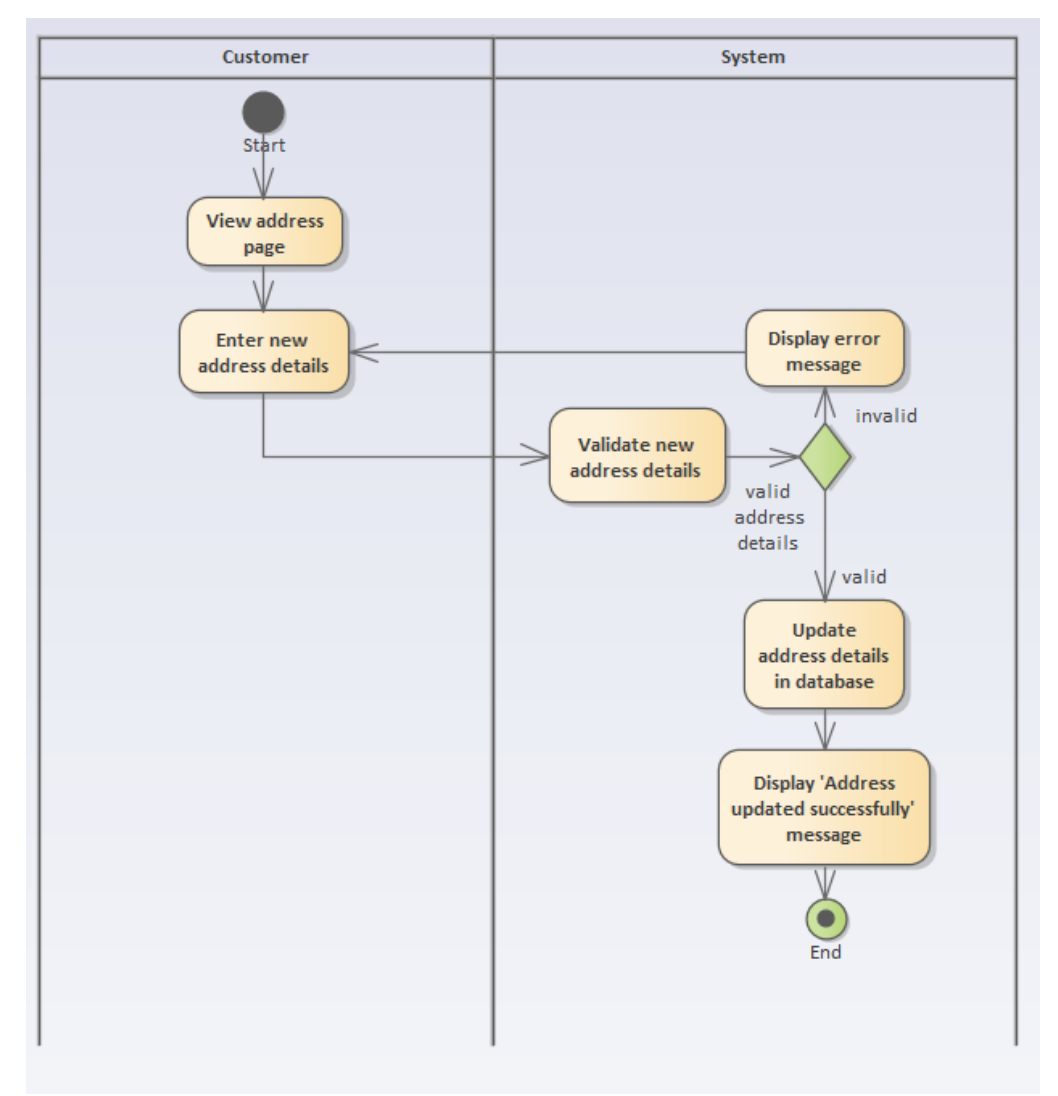

## 5.4.21 "Update Address" Activity Diagram

Figure 5.23 Activity Diagram – Update Address

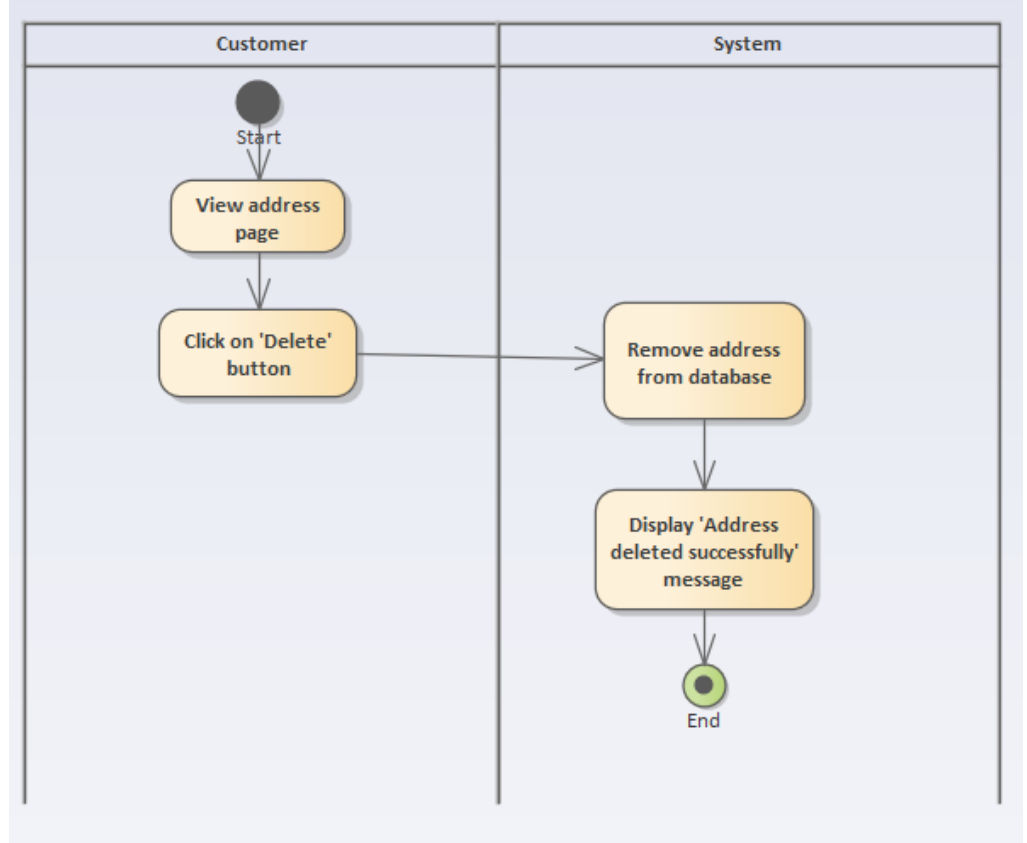

## 5.4.22 "Delete Address" Activity Diagram

Figure 5.24 Activity Diagram – Delete Address

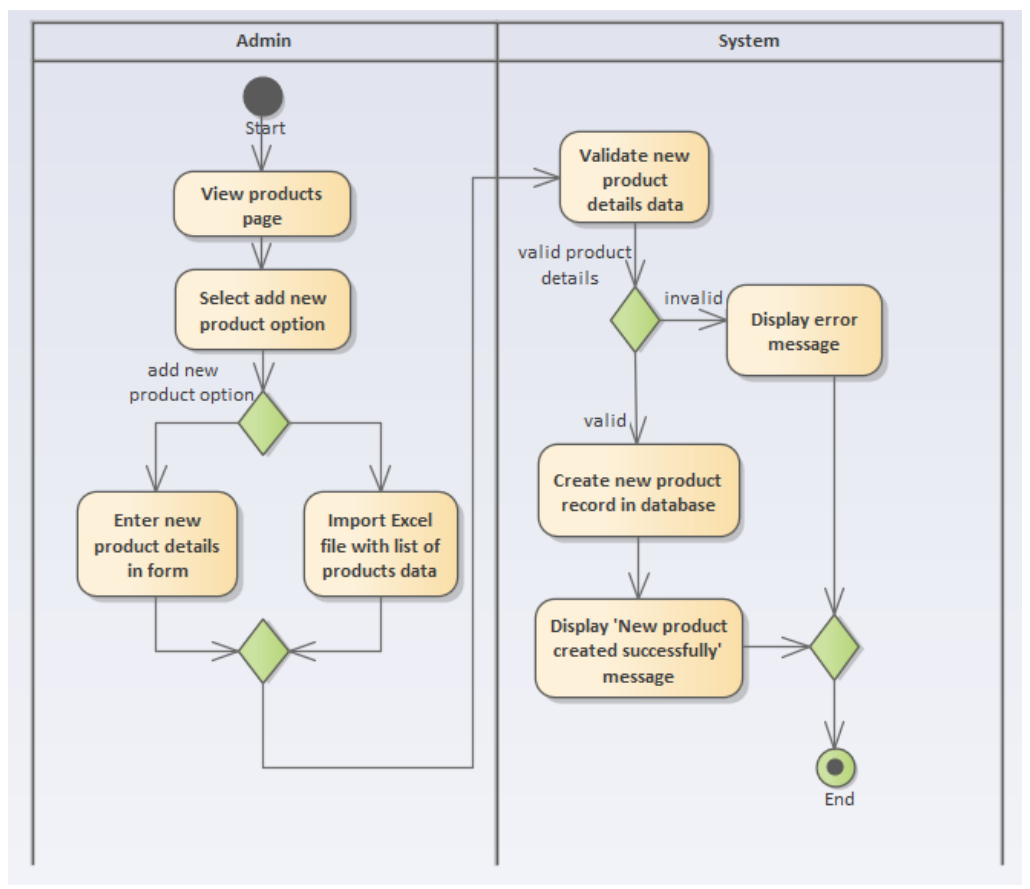

5.4.23 "Add New Product" Activity Diagram

Figure 5.25 Activity Diagram - Add New Product

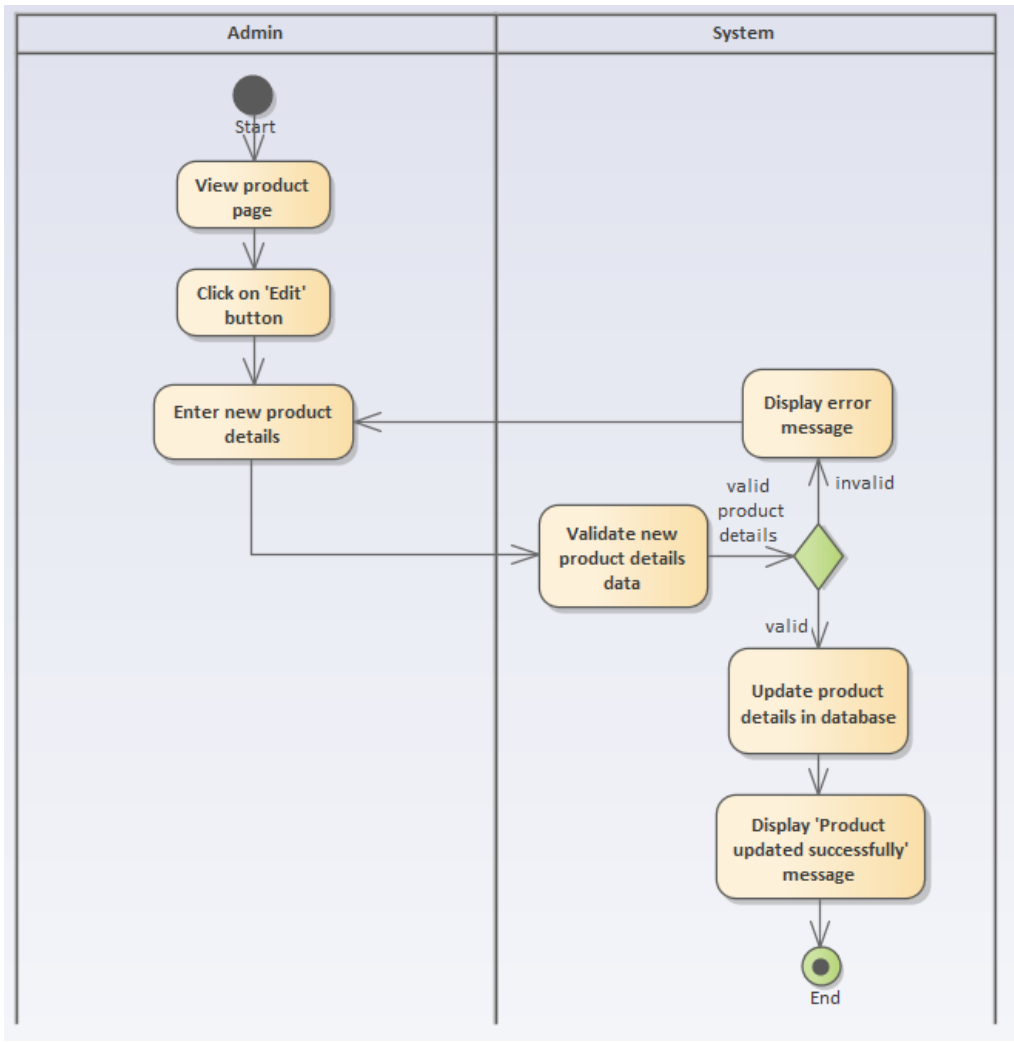

## 5.4.24 "Update Product" Activity Diagram

Figure 5.26 Activity Diagram - Update Product

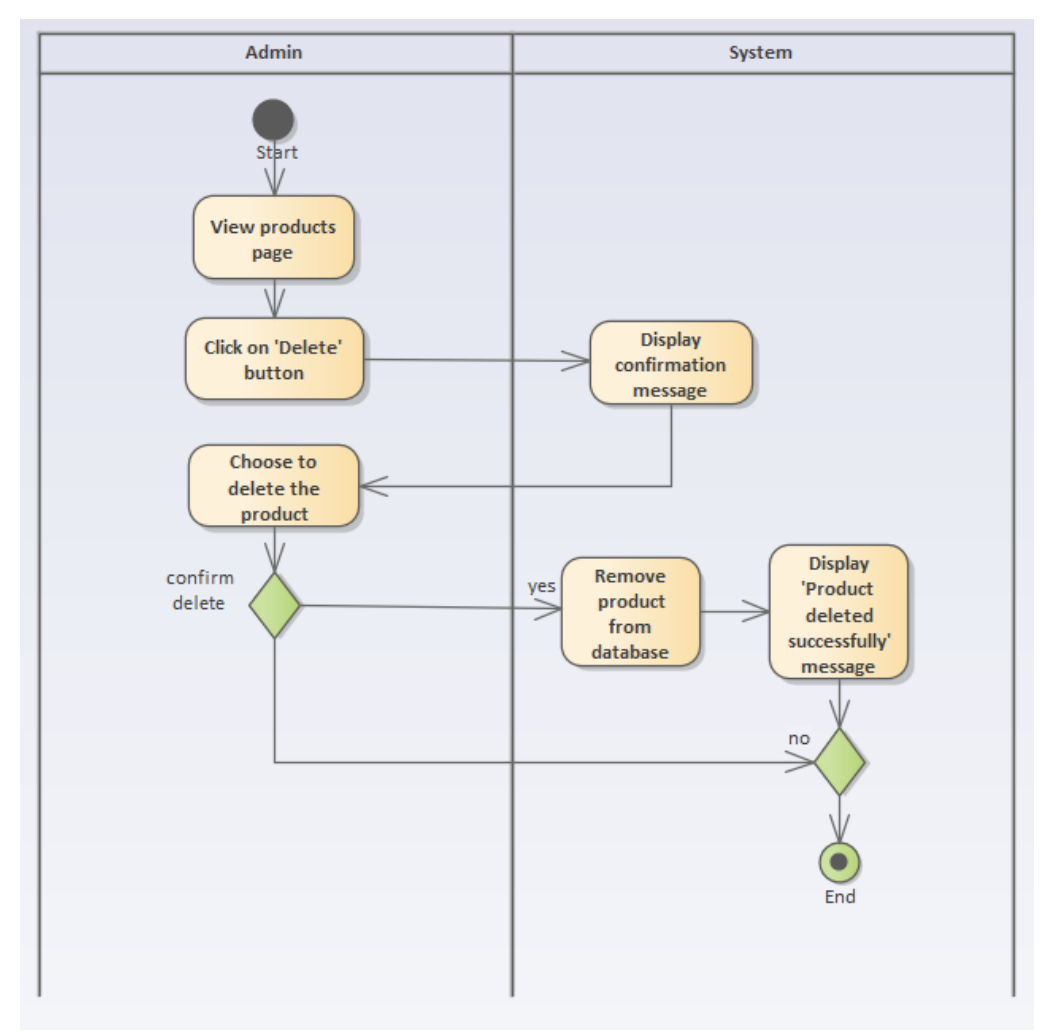

5.4.25 "Delete Product" Activity Diagram

Figure 5.27 Activity Diagram - Delete Product

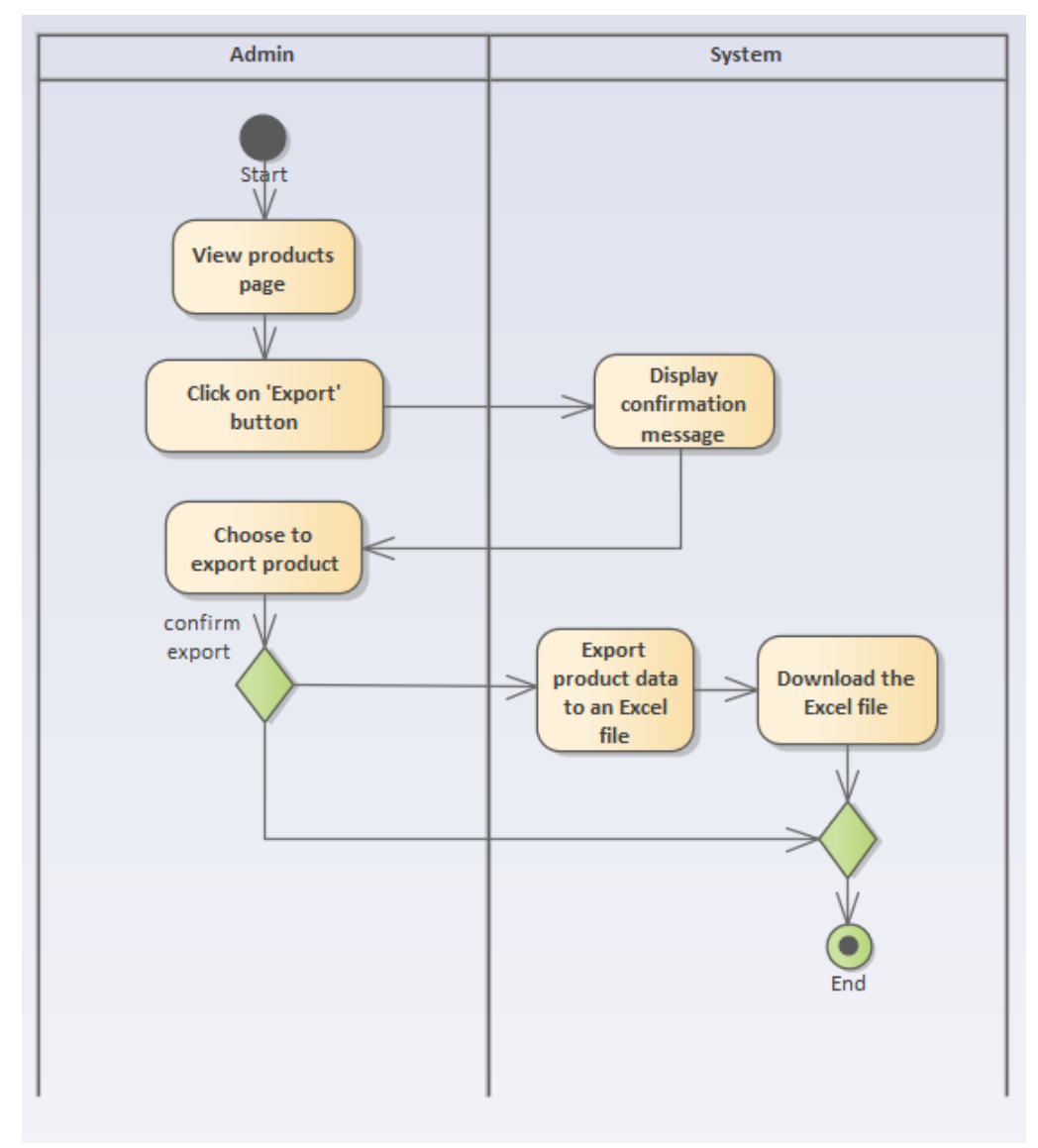

5.4.26 "Export Product" Activity Diagram

Figure 5.28 Activity Diagram – Export Product

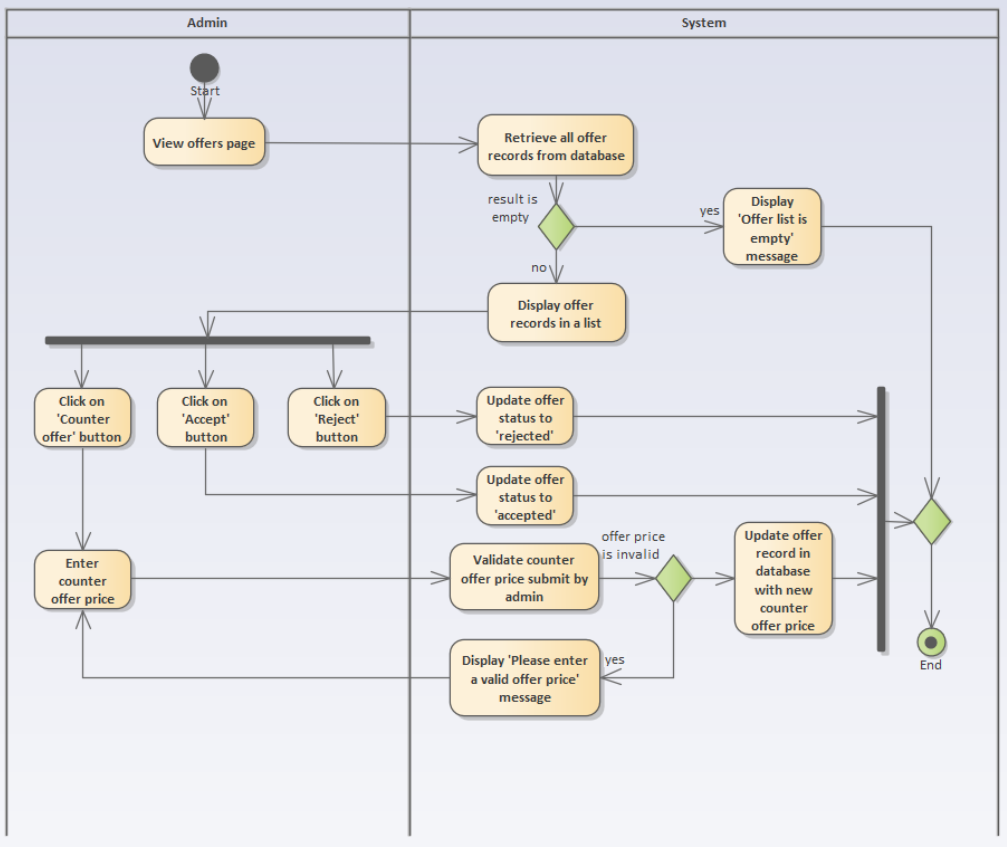

5.4.27 "Manage Offer (Admin)" Activity Diagram

Figure 5.29 Activity Diagram - Manage Offer (Admin)

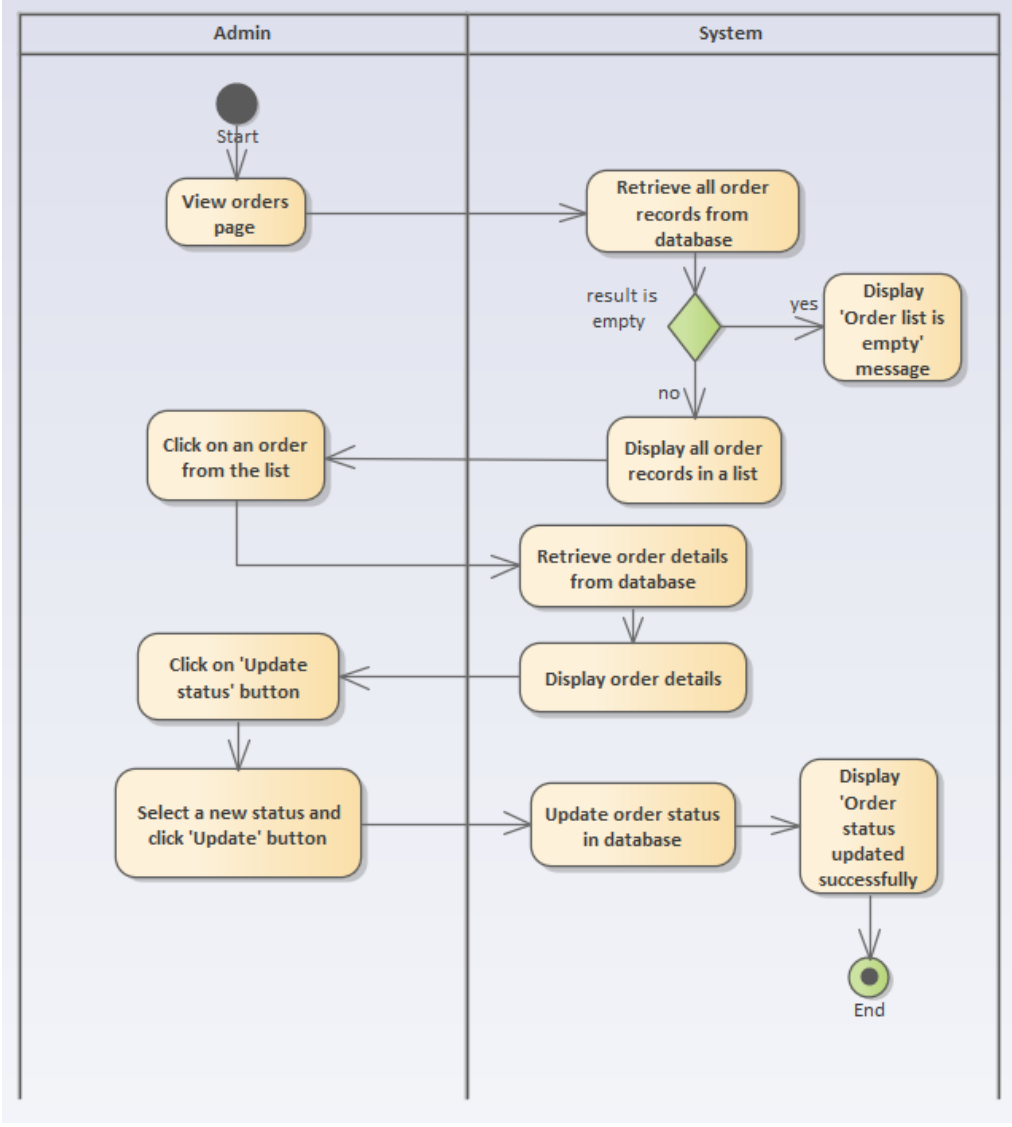

### 5.4.28 "Manage Order (Admin)" Activity Diagram

Figure 5.30 Activity Diagram - Manage Order (Admin)

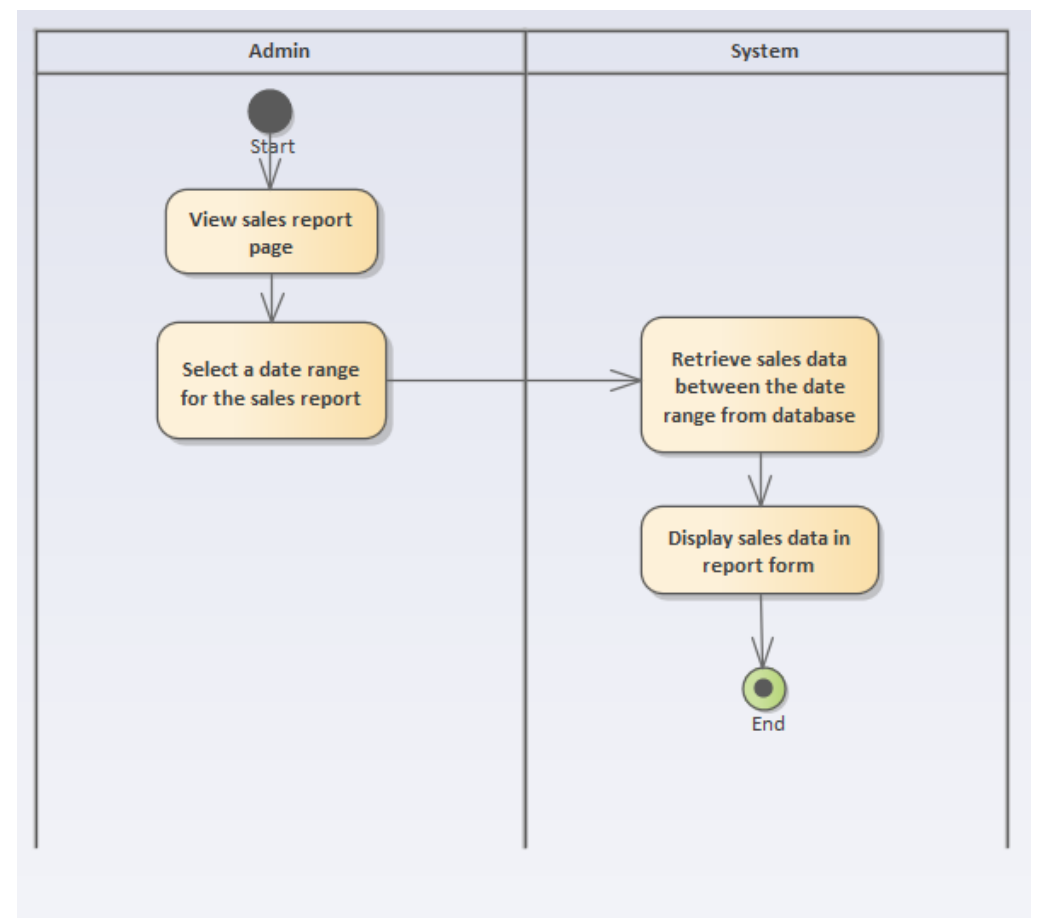

5.4.29 "View Sales Report" Activity Diagram

Figure 5.31 Activity Diagram - View Sales Report

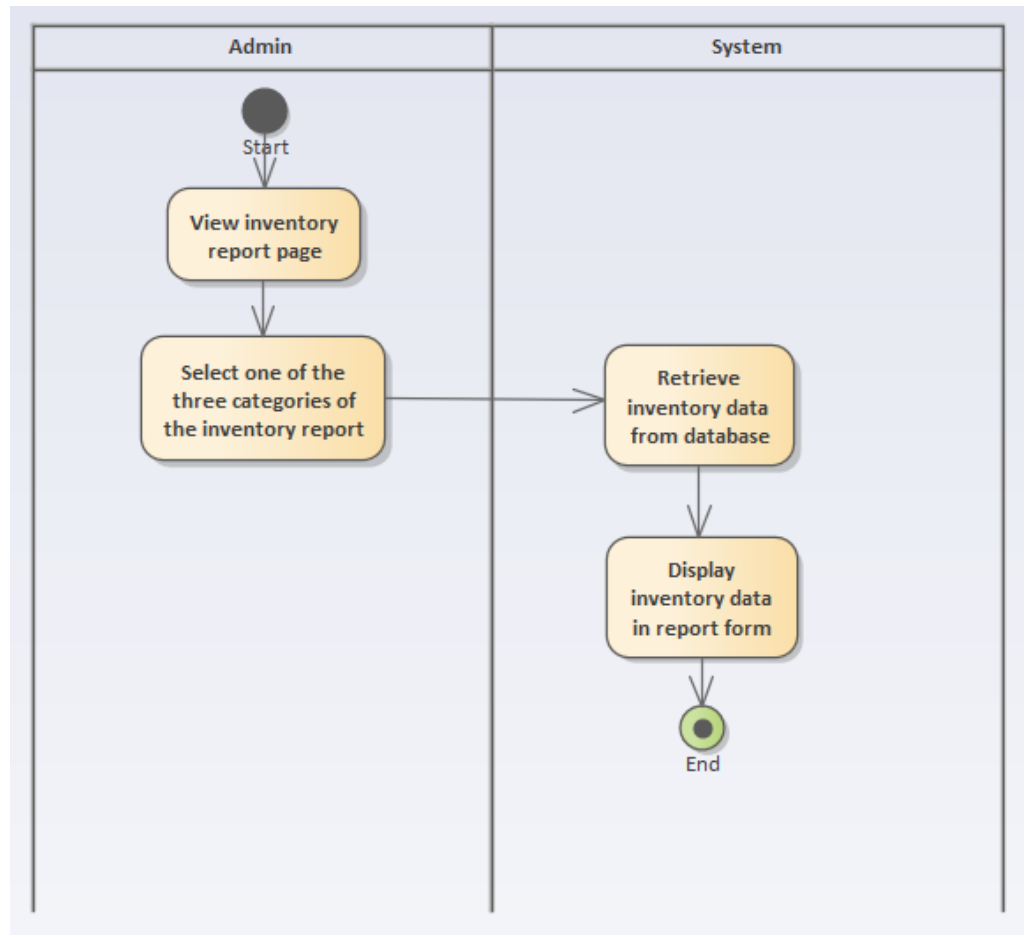

5.4.30 "View Inventory Report" Activity Diagram

Figure 5.32 Activity Diagram - View Inventory Report

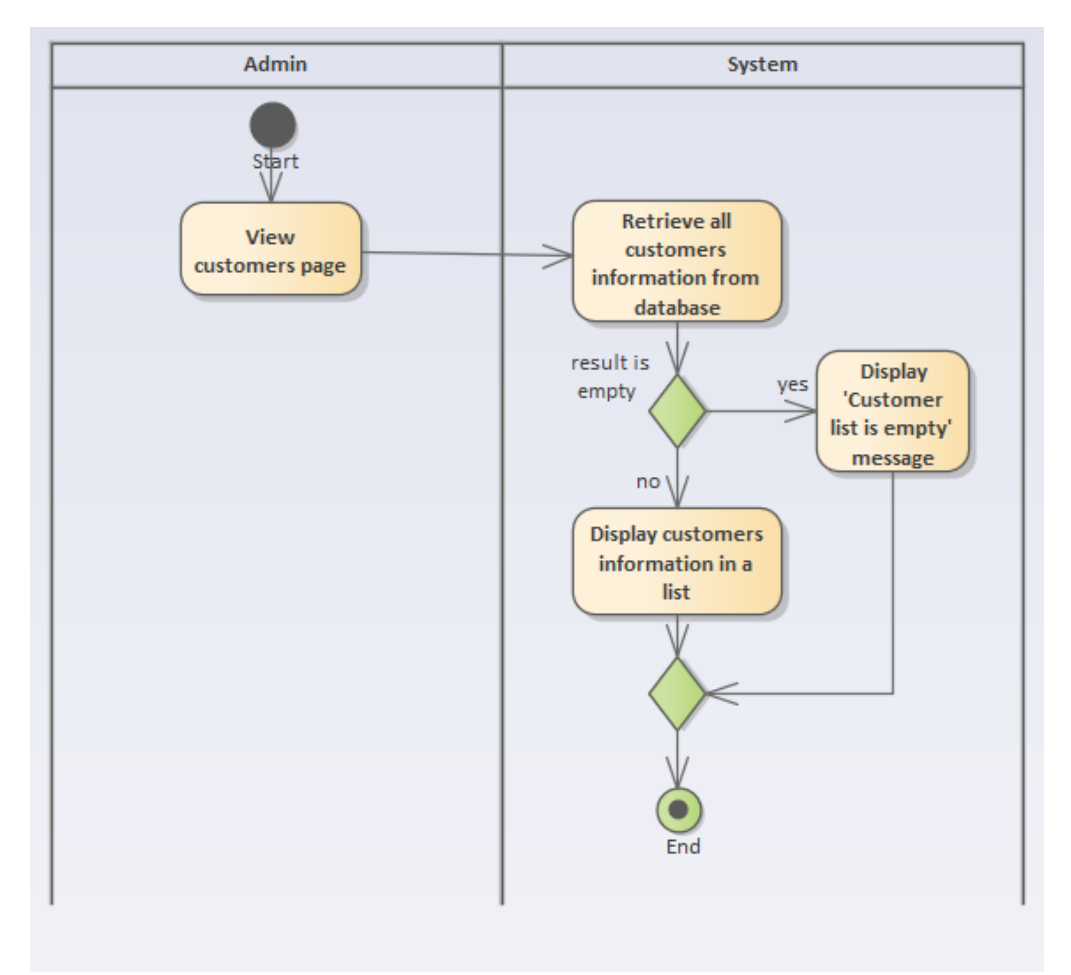

## 5.4.31 "View Customers" Activity Diagram

Figure 5.33 Activity Diagram - View Customers

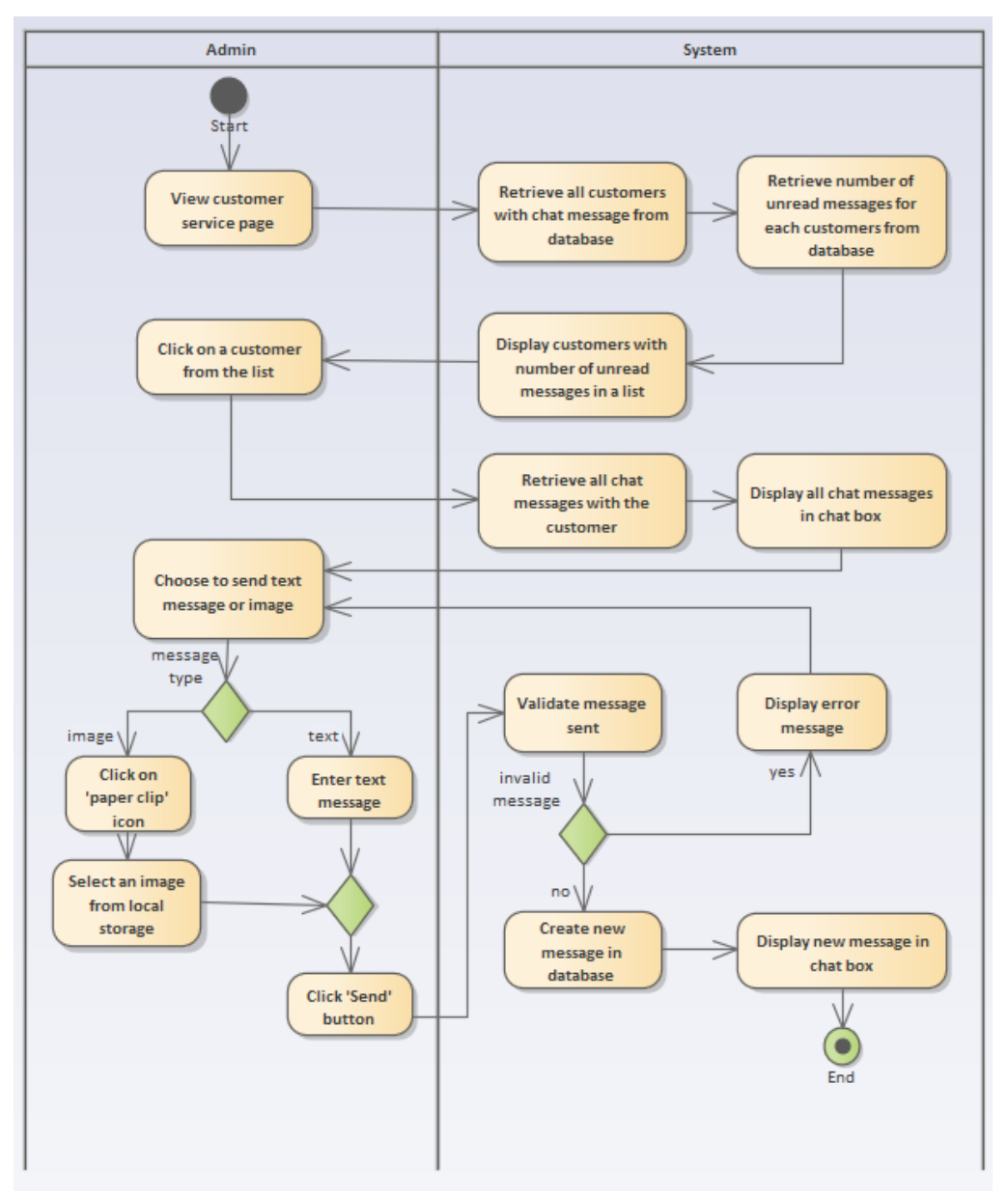

### 5.4.32 "Customer Service" Activity Diagram

Figure 5.34 Activity Diagram - Customer Service

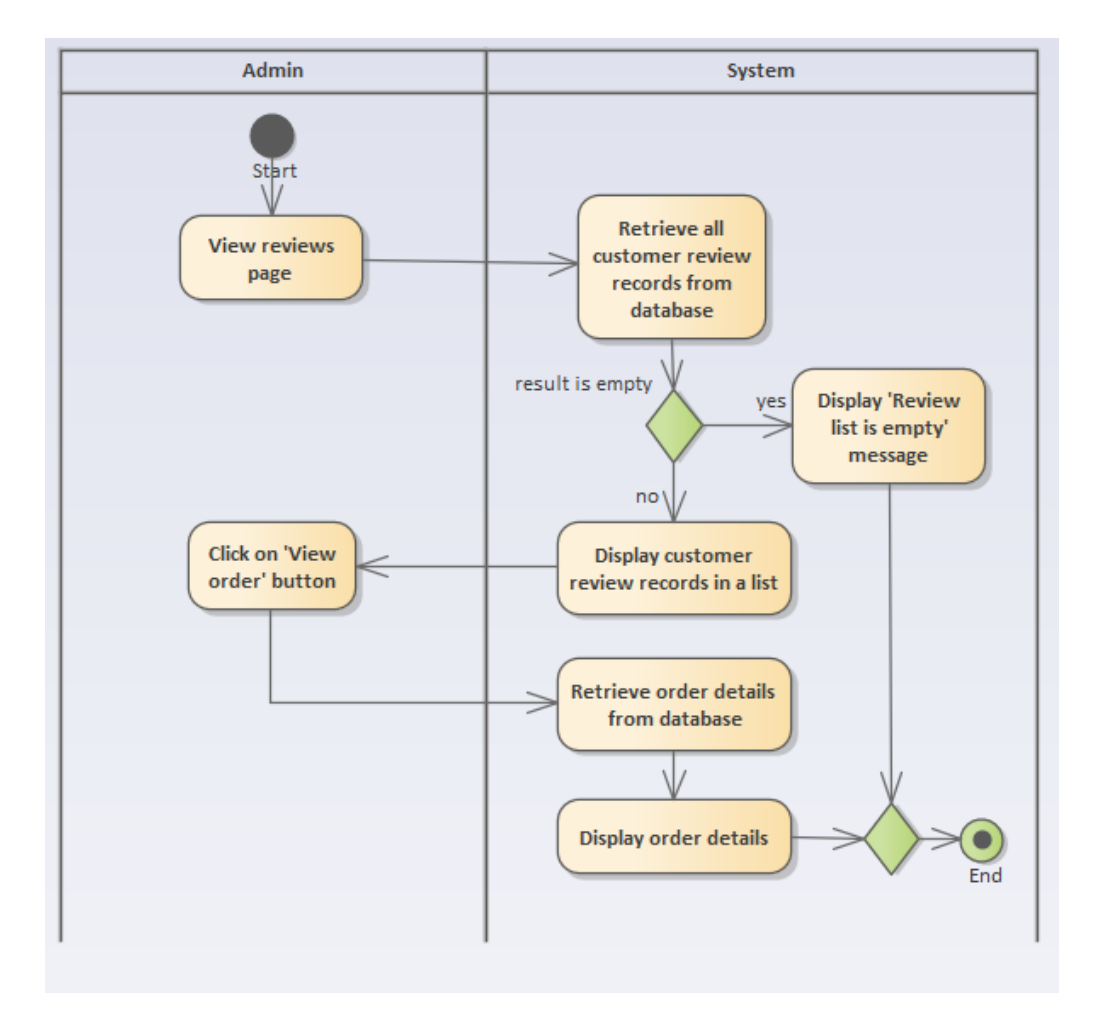

5.4.33 "View Reviews" Activity Diagram

Figure 5.35 Activity Diagram - View Reviews

#### **CHAPTER 6**

#### SYSTEM IMPLEMENTATION

#### 6.1 Introduction

In this chapter, the modules and functionalities of the system for users with different roles were discussed. The implementation of the mobile app as well as the web app were demonstrated with images. Lastly, all the API endpoints used in the system were listed in a table, including the path, description, parameters, and requirements for user authentication tokens for each API.

#### 6.2 Functionalities of the System

There are 2 types of users involved in this online shop system, which are the customer who uses the mobile app for purchasing items, and the admin who uses the web app for managing the online shop. The following table describes the modules and functionalities provided by the system that are accessible for different types of users.

| Role     | Module           | Functionalities                       |
|----------|------------------|---------------------------------------|
| Customer | Customer account | - Register and login customer         |
|          |                  | account                               |
|          |                  | - View and update customer profile    |
|          |                  | - Reset password                      |
|          | Product          | - View, search, and filter products   |
|          |                  | - Share product to social media       |
|          | Shopping cart    | - Add product to cart                 |
|          |                  | - View, update, and delete cart items |
|          | Favourite        | - Add product to favourite            |
|          |                  | - View and delete favourite product   |
|          | Offer            | - Make offer                          |
|          |                  | - View and update offer               |
|          | Order            | - Create and view order               |

Table 6.1 Roles, Modules, and Functionalities

|       |                  | - Review and rate order                |
|-------|------------------|----------------------------------------|
|       | Contact seller   | - Contact with seller                  |
|       | Address          | - Create, view, update, and delete     |
|       |                  | address                                |
| Admin | Admin account    | - Register and login admin account     |
|       |                  | - Reset password                       |
|       | Product          | - Create, view, update, and delete     |
|       | management       | product                                |
|       |                  | - Import product data with Excel files |
|       |                  | (.csv)                                 |
|       |                  | - Export product data to an Excel file |
|       | Offer management | - View and update offer                |
|       | Order management | - View and update order                |
|       | Reporting        | - View sales report                    |
|       |                  | - View inventory report                |
|       | Customer         | - View customer                        |
|       | management       | - Contact with customer                |
|       | Review           | - View review                          |
|       | management       |                                        |

### 6.3 Modules for Customer (Mobile Application)

#### 6.3.1 Customer Account Module

For the first time users (customer) of the mobile app, they need to register a new account with their first name, last name, email, and password. Duplicate email registration is not allowed in this system, which means that when users enter an email that is already registered in the system, the registration will be failed, and an error message will be displayed. Other than that, the password for an account must be same or longer than 8 characters. After users enter all the information and click on the "Create account" button, the system will validate all the inputs. Upon success registration, users will be redirect to the home page of the mobile app without needing to login manually.

| bargai<br>bas    | ement<br>egistration |
|------------------|----------------------|
| First Name       | Last Name            |
| Email            |                      |
| Password         |                      |
| Confirm Password |                      |
| Create           | account              |
| Already have an  | account? Log in      |

Figure 6.1 Account Registration Page

After users log out from the system, they need to enter the email and password of their registered account and click on the "Login" button to re-login to the system. If the credential is matches, the login is successful, and users will be redirect to the home page of the mobile app.

| bargain                        |
|--------------------------------|
| Account Login                  |
| Email Address                  |
| example@gmail.com              |
| Password                       |
| A *****                        |
|                                |
| Login                          |
| Forgot your password?          |
| Don't have an account? Sign up |

Figure 6.2 Login Page

If users forget their account password, they can click on the "Forgot your password" label at the login page. Users can enter their registered email at the password reset page and click on the "Send Password Reset Link" button. The system will send an email for the password reset process to users' email addresses.

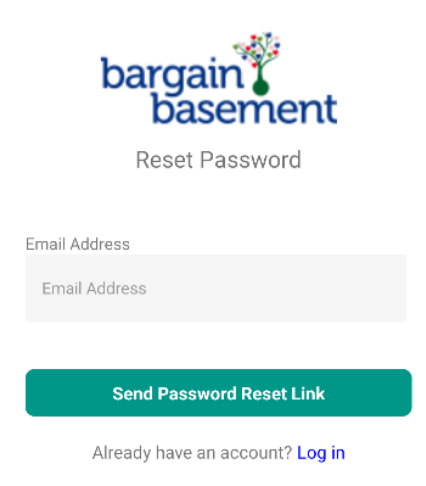

Figure 6.3 Password Reset Page

After users login to the system, they can click on the profile button at the bottom navigation bar to view their profile details.

Profile

| Hello, 1     | <sup>-</sup> hian. |      |         |
|--------------|--------------------|------|---------|
| 🖭 Qiwe       | e Thian            |      |         |
| 🗹 qiwe       | e@gmail.com        | 1    |         |
| My Orders    |                    |      | >       |
| My Favourit  | es                 |      | >       |
| My Address   | es                 |      | >       |
| Edit Profile |                    |      | >       |
| Contact Us   |                    |      | >       |
| Logout       |                    |      | >       |
|              |                    |      |         |
| Home         | <b>G</b><br>Offer  | Cart | Profile |
|              |                    |      |         |

Figure 6.4 Profile Page

Users can update their profile details by clicking on the "Edit Profile" label at the profile page and they will be redirect to the profile details page as shown in Figure 6.5. Users can update their details such as first name, last name, and phone number at the profile details page and click on the "Save Profile" button. The updated profile can be shown in Figure 6.6.

| ← Edit Profile  |                 |
|-----------------|-----------------|
| Profile Details |                 |
| Email Address   | qiwee@gmail.com |
| First Name *    | Qiwee           |
| Last Name *     | Thian           |
| Phone Number *  | 0123456789      |
|                 |                 |
| Save Profile    | 1               |
|                 |                 |
|                 |                 |
|                 |                 |
|                 |                 |

Figure 6.5 Profile Details Page

| Profi       | le                       |                             |      |         |
|-------------|--------------------------|-----------------------------|------|---------|
| He          | llo, Tł                  | nian.                       |      |         |
| 1<br>1<br>1 | Qiwee<br>01234<br>qiwee@ | Thian<br>56789<br>@gmail.co | m    |         |
| My O        | rders                    |                             |      | >       |
| My Fa       | avourites                | 5                           |      | >       |
| My A        | ddresses                 | 6                           |      | >       |
| Edit F      | Profile                  |                             |      | >       |
| Conta       | act Us                   |                             |      | >       |
| Logo        | ut                       |                             |      | >       |
|             |                          |                             |      |         |
| Home        |                          | <b>S</b><br>Offer           | Cart | Profile |

Figure 6.6 Profile Page After Update

### 6.3.2 Product Module

At the home page of the mobile app, the products will be displayed in card format with the product image, name, and price as shown in Figure 6.7.

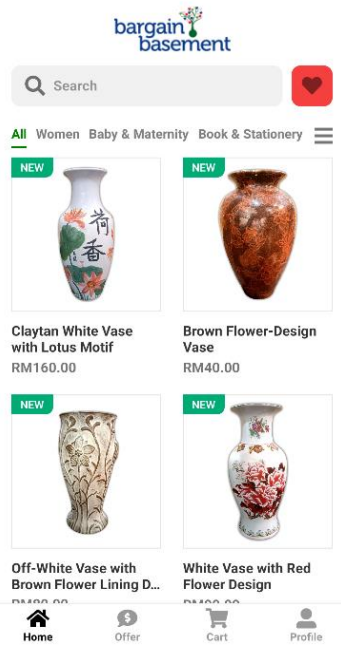

Figure 6.7 Home Page

Users can search for products by entering the product name in the search bar. The system will display all the matches products to users as shown in Figure 6.8.

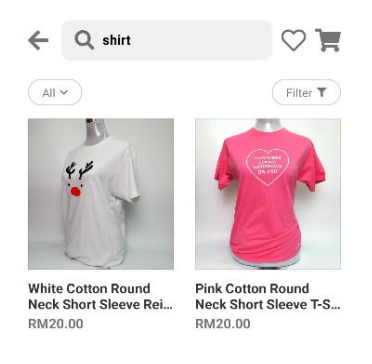

Figure 6.8 Product Search Results

Users can search for products from a specific category as shown in Figure 6.9, and filter and sort the product search results as shown in Figure 6.10.

| X Product Categories |
|----------------------|
| All                  |
| Women                |
| > Accessories        |
| > Apparel            |
| > Tops               |
| > Footwear           |
| Baby & Maternity     |
| > Accessories        |
| > Nursing & Feeding  |
| Book & Stationery    |
| > Children's         |
| > Fiction            |
| > Non-fiction        |
| Design & Craft       |
| Electronic           |
| > Accessories        |
| Apply                |

Figure 6.9 Search Product by Categories

| • •       | Filter and Sort        |
|-----------|------------------------|
| Soi       | t by                   |
| D         | efault                 |
| L         | atest                  |
| P         | rice - Low to High     |
| P         | rice - High to Low     |
| Mini<br>R | mum (Optional):<br>M 0 |
| Max       | imum (Optional):       |
| R         | ΜΩ                     |
|           |                        |
|           |                        |

Figure 6.10 Filter and Sort Search Results

Users can click on a product from the product list to view the details of the product as shown in Figure 6.11.

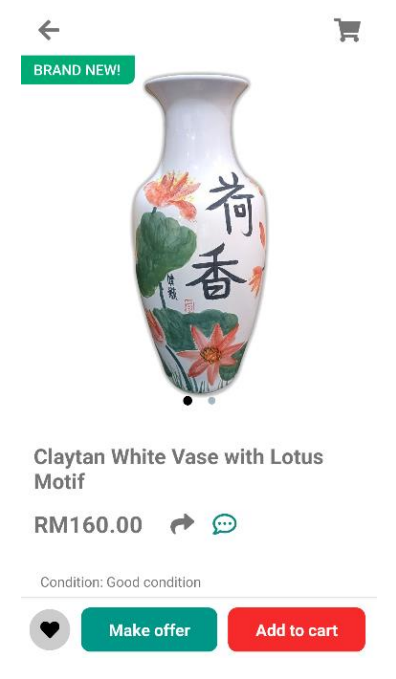

Figure 6.11 Product Details Page

Users can click the "Share" button at the product details page to share a product through social media. The system will show the list of social media apps installed on users' mobile devices as shown in Figure 6.12.

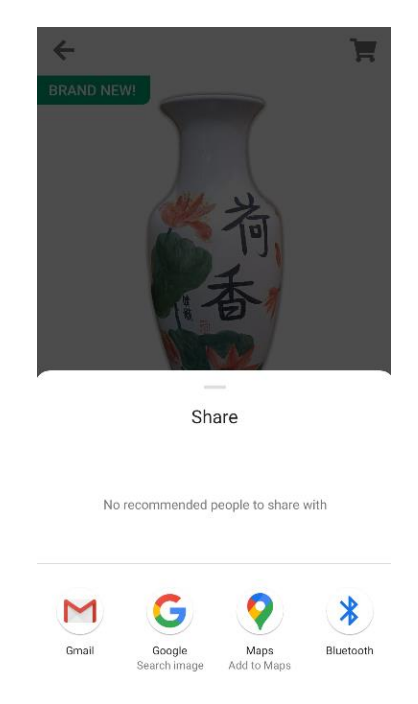

Figure 6.12 Social Media Sharing

After users select one of the social media, the system will redirect users to the social media app and paste the information of the product on the social media as shown in Figure 6.13.

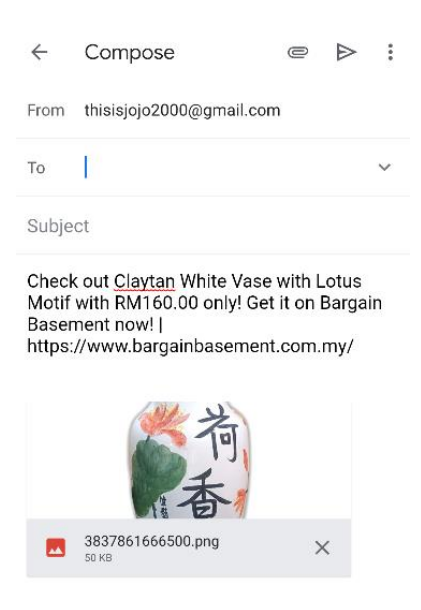

Figure 6.13 Social Media Sharing Result

#### 6.3.3 Shopping Cart Module

Users can add a product to their shopping cart by clicking on the "Add to cart" button at the product details page. Users can view their shopping cart by clicking on the "Cart" button at the bottom navigation bar or at the product details page. In the shopping cart page, the system will display all the cart items with the product image, name, price, and quantity in a list as shown in Figure 6.14.

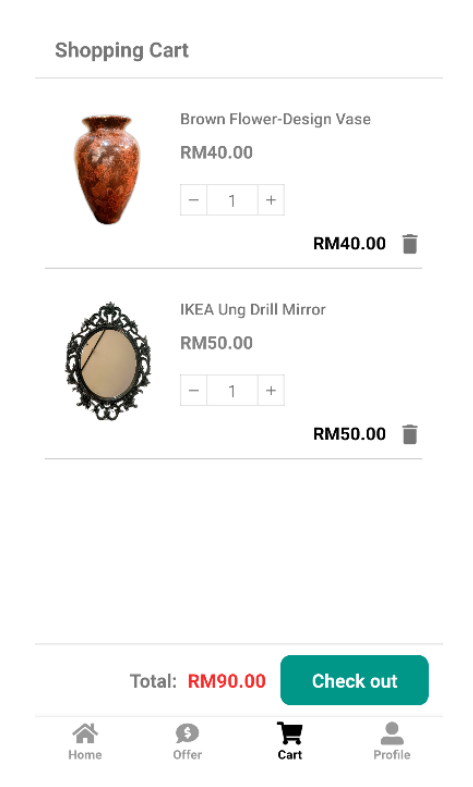

Figure 6.14 Shopping Cart Page

Users can update the quantity of the cart items by clicking the "-" or "+" buttons. When users add the quantity to maximum, the system will pop out a message to notify users as shown in Figure 6.15. Also, users can remove an item from their shopping cart by clicking on the "Trash bin" button.
|      | Brown Flower-Design Vase RM40.00 - 3 + |
|------|----------------------------------------|
|      | RM120.00                               |
| Ô    | IKEA Ung Drill Mirror<br>RM50.00       |
| .00. | RM50.00 📋                              |
|      |                                        |
|      |                                        |

Figure 6.15 Update Shopping Cart

# 6.3.4 Favourite Module

Users can add any products to their favourite list by clicking on the favourite button at the bottom of the product details page. The system will pop out a message to notify users as shown in Figure 6.16.

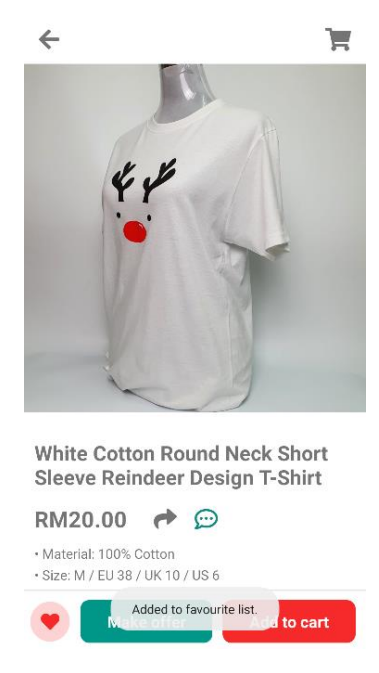

Figure 6.16 Add to Favourite List

Users can view their favourite list by clicking on the "Favourite" button at the home page. The system will display all the users' favourite products in a list as shown in Figure 6.17.

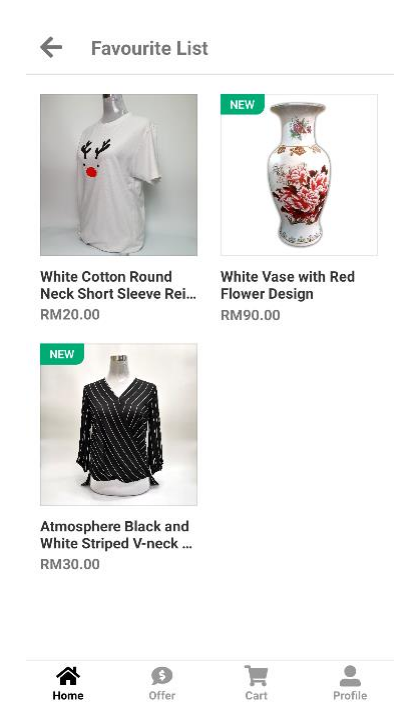

Figure 6.17 Favourite List Page

To remove a product from favourite list, users can click again the "Favourite" button at the product details page and the system will notify users when the product is removed from their favourite list as shown in Figure 6.18.

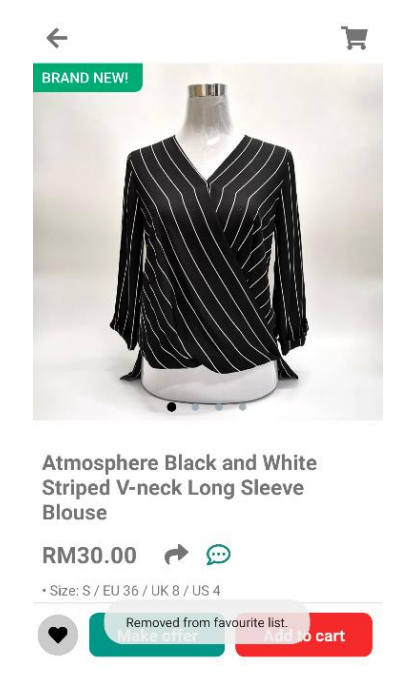

Figure 6.18 Remove from Favourite List

## 6.3.5 Offer Module

Users can make an offer on a product by clicking the "Make offer" button at the bottom of the product details page. The system will prompt users to enter an offer price as shown in Figure 6.19. After users enter the offer price and click on the "Make Offer" button, the system will send the offer request to the admin for approval and the offer request will be saved in the users' offer list.

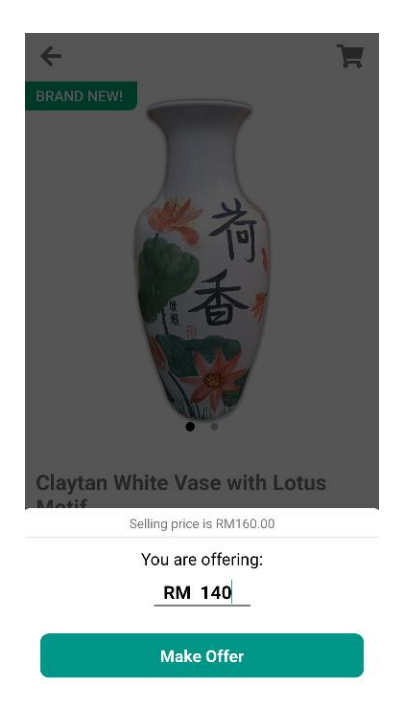

Figure 6.19 Make an Offer

Users can view their offer list by clicking on the "Offer" button at the bottom navigation bar. The system will display all offers made by users in a list as shown in Figure 6.20.

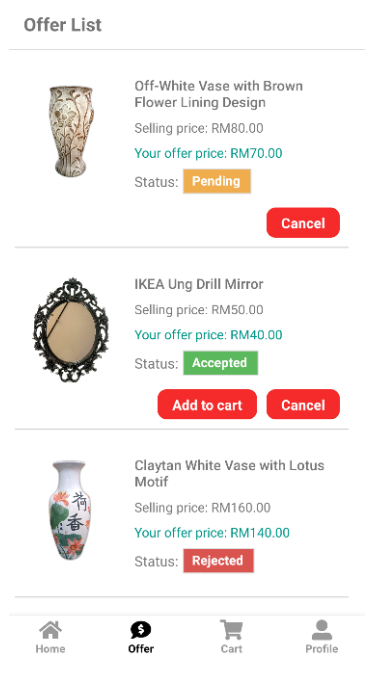

Figure 6.20 Offer List

The status of an offer includes "pending", "accepted", "rejected", "cancelled", "used", and "expired". Users can cancel an offer with status "pending" by clicking on the "Cancel" button. After the admin accepted users' offer from the admin panel, the status of the offer will be changed from "pending" to "accepted". Users can now add the accepted offer product with the offer price to their shopping cart.

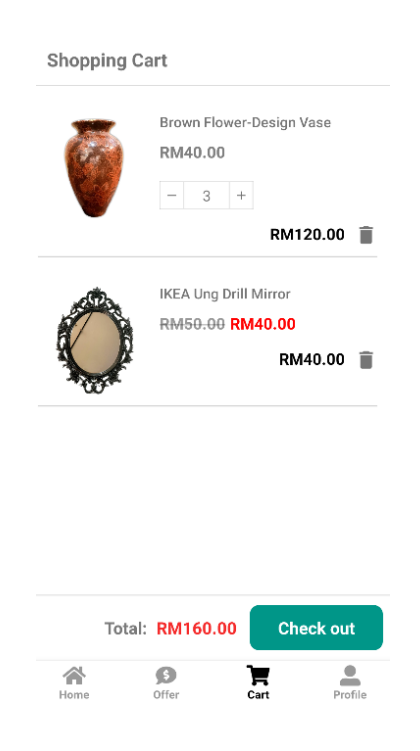

# Figure 6.21 Add Offer Product to Cart

After users add the offer product to their cart, the status of the offer item in the offer list will be updated to "used" as shown in Figure 6.22 and users cannot perform any action on the offer item with status "used".

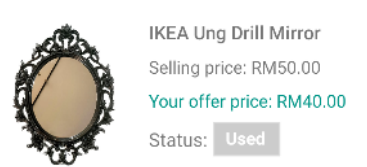

Figure 6.22 Offer Item After Added to Cart

If users received a counteroffer from the admin, users can choose whether they want to accept the offer or make another counteroffer against it.

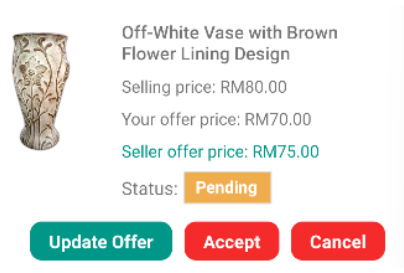

Figure 6.23 Counteroffer by Admin

If users want to accept the offer, they can click on the "Accept" button and the status of the offer item will be updated to "accepted" and users now can add the offer product to their cart.

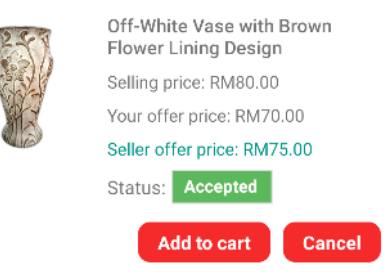

Figure 6.24 Accept the Counteroffer

If users want to make another counteroffer, they can click on the "Update Offer" button and submit a new offer price to the system. The system will update the offer with the latest offer price and send it to admin for approval.

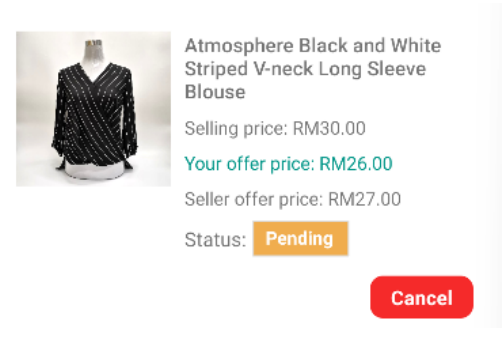

Figure 6.25 Make a New Counteroffer

#### 6.3.6 Order Module

Users can create a new order by clicking on the "Check out" button at the shopping cart page. The system will redirect users to the checkout page with all checkout details displayed as shown in Figure 6.26.

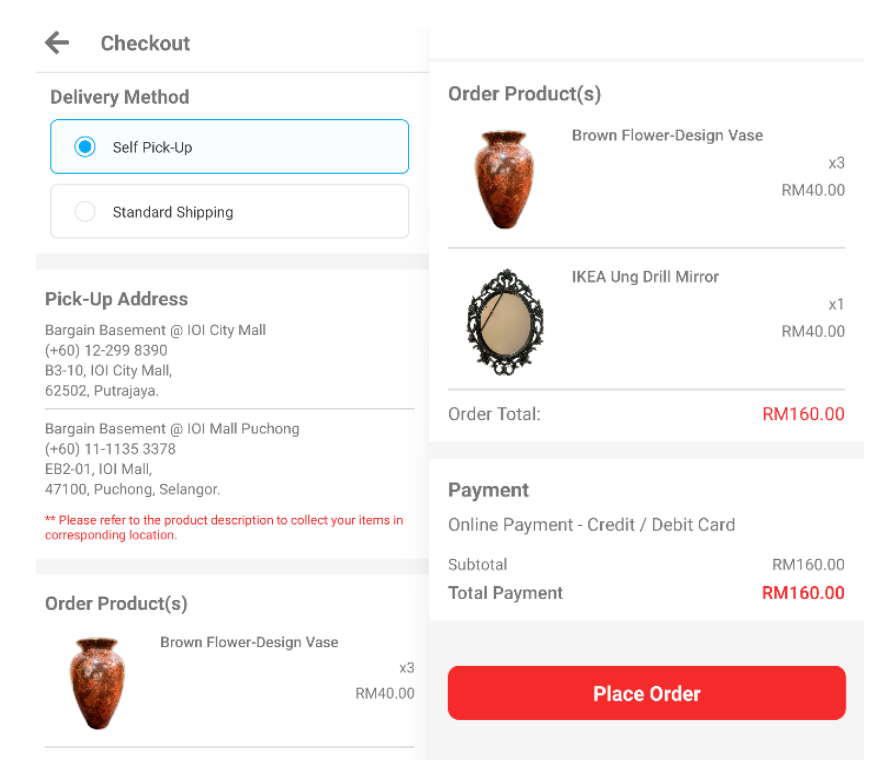

Figure 6.26 Checkout Page

In the checkout page, users can choose the delivery method for their new order by selecting either "Self Pick Up" or "Standard Shipping". The system will validate if all the products in the order are available for shipping. If there is a product in the order is not available for shipping, users can only choose the "Self Pick Up" as the delivery method. If users select "Standard Shipping" as the delivery method, they need to select an address from their address book as the delivery address.

| ← Checkout                                                                                                   | ← Select Your Address                                  |
|----------------------------------------------------------------------------------------------------|--------------------------------------------------------|
| Delivery Method                                                                                              | Thian Qiwee   0123456789                               |
| Self Pick-Up                                                                                                 | 7, Jalan Merah, Taman Merah<br>Kajang, Selangor, 43000 |
| Standard Shipping                                                                                            |                                                        |
| Delivery Address Select Address > Thian Qiwee 0123456789 7, Jalan Merah, Taman Merah Kajang, Selangor, 43000 |                                                        |
| Order Product(s)                                                                                             |                                                        |
| Brown Flower-Design Vase<br>x3<br>RM40.00                                                                    |                                                        |
| IKEA Ung Drill Mirror<br>x1<br>RM40.00                                                                       | + Add New Address                                      |
| x1<br>RM40.00                                                                                                | + Add New Address                                      |

Figure 6.27 Select Delivery Address for "Standard Shipping"

When users click on the "Place Order" button, the system will validate the availability of all products in the order. If there is a product in the order is not available, the checkout process will be failed, and the system will display a pop out message to notify users as shown in Figure 6.28.

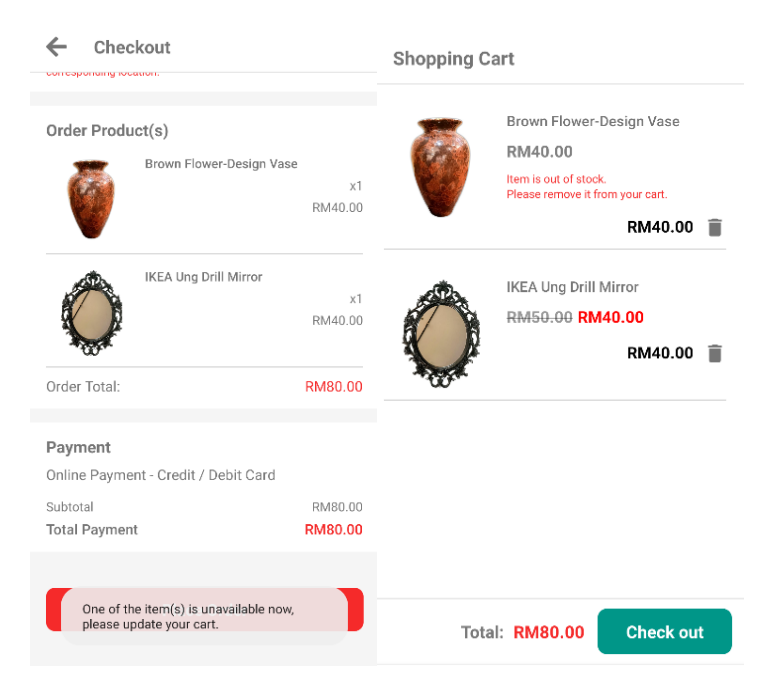

Figure 6.28 Order Product Not Available

Upon successful checkout, a new order will be created by the system and a notification email will be sent to all the admins that registered in the system.

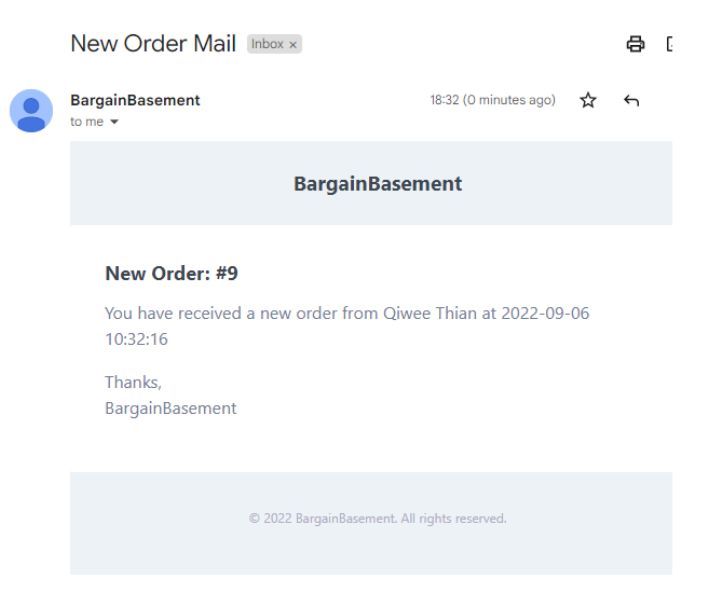

Figure 6.29 New Order Notification Email

Users can view all their order records by clicking on the "My Orders" label at the profile page. The system will display all the users' orders in a list as shown in Figure 6.30.

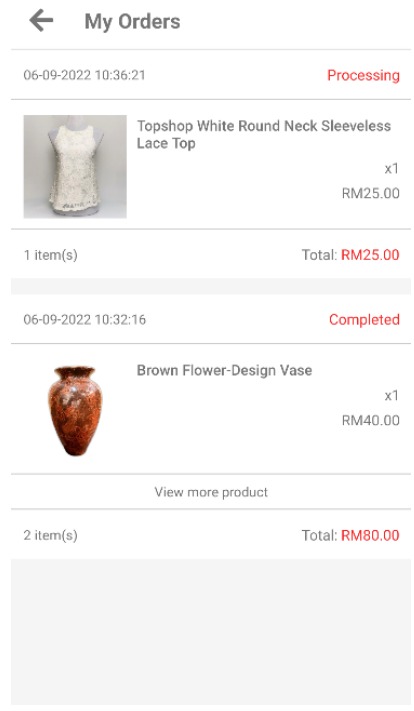

Figure 6.30 Order List Page

Users can click on an order from the order list to view the order details as shown in Figure 6.31.

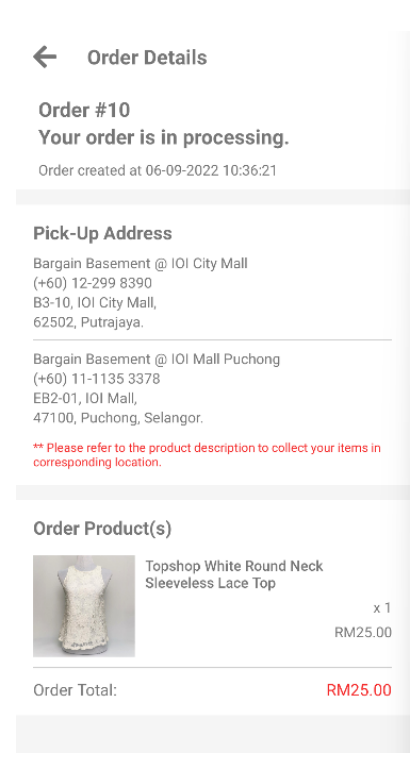

Figure 6.31 Order Details Page

After an order is completed, users can review the order by clicking on the "Review" button at the bottom of the order details page.

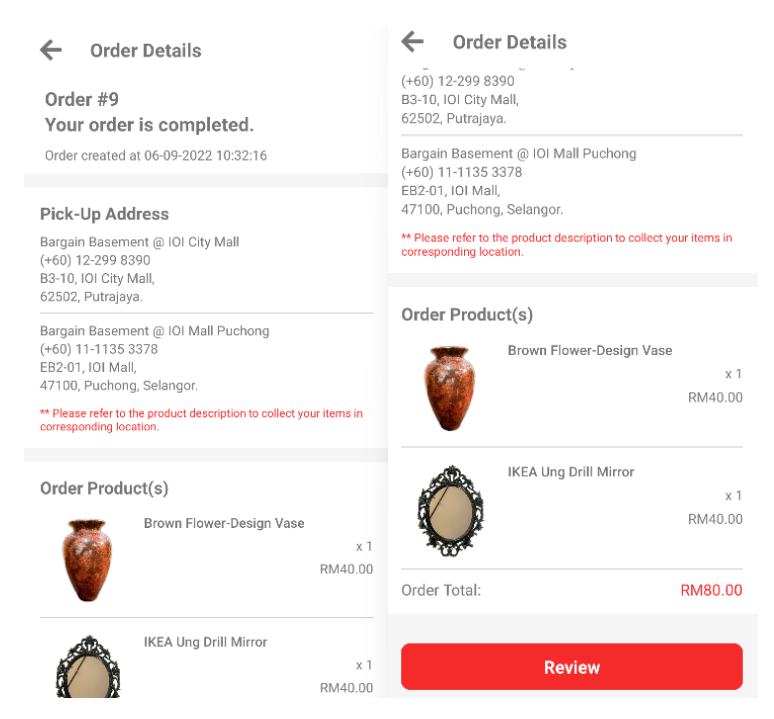

Figure 6.32 Order Details Page of a Completed Order

Users can rate the order from 1 to 5 stars based on three categories which are the product quality, shipping and handling, and seller's service. Users can also write a short review at the bottom text box. After users complete the review and rating, they can click on the "Submit" button and the system will save the review in the database.

| ← Order Details (+60) 12-299 8390 B3-10, IOI City Mall, 62502, Putrajaya.                                   |
|----------------------------------------------------------------------------------------------------|
| Bargain Basement @ IOI Mall Puchong<br>(+60) 11-1135 3378<br>EB2-01, IOI Mall,<br>47100, Puchong, Selangor. |
| ** Please refer to the product description to collect your items in<br>corresponding location.              |
| Rate Your Order                                                                                             |
| Product Quality                                                                                             |
| Shipping and Handling 🚖 🚖 🚖 🏠                                                                               |
| Seller's Service $\bigstar \bigstar \bigstar \bigstar$                                                      |
| Good                                                                                                    |
|                                                                                                    |
|                                                                                                    |
|                                                                                                    |
| Submit                                                                                                    |

Figure 6.33 Rate and Review Order

The system will display the reviews submitted by all users at the bottom of the home page as shown in Figure 6.34.

| bargain <b>b</b> asement                    |                   |                                                 |              |  |  |  |  |  |  |  |
|---------------------------------------------|-------------------|-------------------------------------------------|--------------|--|--|--|--|--|--|--|
| <b>Q</b> Search                             |                   |                                                 | •            |  |  |  |  |  |  |  |
| Pensonic 1.5L (<br>Maker PCM-192<br>RM80.00 | Coffee<br>2       | Philips 1.5L Viv<br>Collection Chop<br>RM150.00 | 'a<br>oper H |  |  |  |  |  |  |  |
|                                             | View more         | e products                                      |              |  |  |  |  |  |  |  |
| Ou                                          | r Custon          | ner Reviews                                     |              |  |  |  |  |  |  |  |
| Chen Wan<br>a day ago                       | Low               |                                                 |              |  |  |  |  |  |  |  |
| Product Quality                             |                   | ***                                             | **           |  |  |  |  |  |  |  |
| Shipping and Ha                             | andling           |                                                 |              |  |  |  |  |  |  |  |
| fast and good.                              |                   |                                                 |              |  |  |  |  |  |  |  |
|                                             |                   |                                                 |              |  |  |  |  |  |  |  |
| Home                                        | <b>G</b><br>Offer | Cart                                            | Profile      |  |  |  |  |  |  |  |

Figure 6.34 Customer Reviews

# 6.3.7 Contact Seller Module

The system allows users to contact with the seller by clicking the "Contact Us" label at the profile page or clicking the "Chat" icon at the product details page. Users can send text messages to the seller for any enquiries at the chat box.

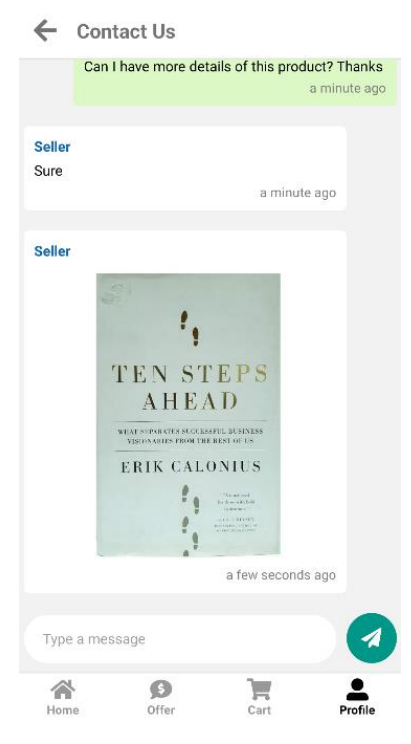

Figure 6.35 Contact Seller Page

The system will show the number of unread messages at the profile page to notify users so they will be alerted in the first place.

Profile

# Hello, Thian.

| <u>.</u> = | Qiwee '      | Thian           |      |         |  |  |  |  |  |  |  |  |  |
|------------|--------------|-----------------|------|---------|--|--|--|--|--|--|--|--|--|
| فر         | 01234        | 56789           |      |         |  |  |  |  |  |  |  |  |  |
| $\square$  | qiwee@       | qiwee@gmail.com |      |         |  |  |  |  |  |  |  |  |  |
|            |              |                 |      |         |  |  |  |  |  |  |  |  |  |
| My O       | rders        |                 |      | >       |  |  |  |  |  |  |  |  |  |
| My Fa      | avourites    |                 |      | >       |  |  |  |  |  |  |  |  |  |
| My A       | My Addresses |                 |      |         |  |  |  |  |  |  |  |  |  |
| Edit F     | Profile      |                 |      | >       |  |  |  |  |  |  |  |  |  |
| Conta      | act Us 💈     |                 |      | >       |  |  |  |  |  |  |  |  |  |
| Logo       | ut           |                 |      | >       |  |  |  |  |  |  |  |  |  |
|            |              |                 |      |         |  |  |  |  |  |  |  |  |  |
|            |              | <b>9</b>        |      |         |  |  |  |  |  |  |  |  |  |
| Home       | 9            | Utter           | Cart | Profile |  |  |  |  |  |  |  |  |  |

Figure 6.36 Display Number of Unread Messages

### 6.3.8 Address Module

Users can view their addresses by clicking on the "My Addresses" label at the profile page. The system will display all the users' addresses in a list as shown in Figure 6.37.

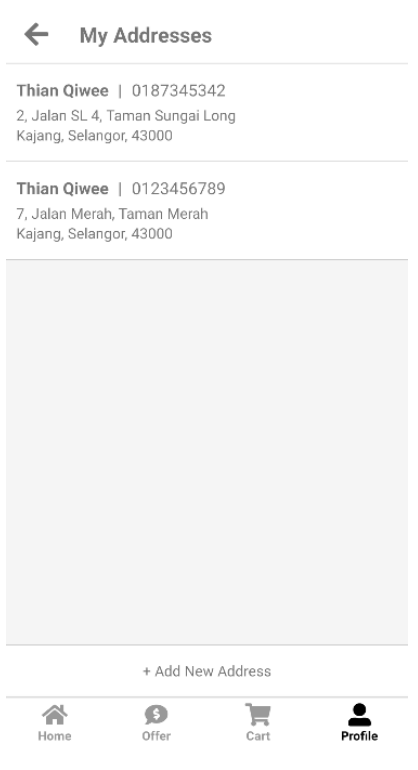

Figure 6.37 Address List Page

Users can click on the "Add New Address" button at the address list page to create a new address. The system will redirect users to the create address page as shown in Figure 6.38. Users are required to enter all the necessary information in the text fields at the create address page. After users enter all the address details, they can click on the "Save Address" button and the system will create a new address in the database and save to users' address list.

| ← (       | Create Address | 5              |
|-----------|----------------|----------------|
| Contact   |                |                |
| Full Name | *              | Full Name      |
| Phone Nu  | mber *         | Phone Number   |
| Address   |                |                |
| Address L | ine 1 *        | Address Line 1 |
| Address L | ine 2          | Address Line 2 |
| City *    |                | City           |
| State *   |                | State          |
| Postcode  | *              | Postcode       |
|           |                |                |
|           | Save Ado       | Iress          |
|           |                |                |
|           |                |                |
|           |                |                |
| Home      | (S)<br>Offer   | Cart Profile   |

Figure 6.38 Create Address Page

Users can update their addresses by clicking on an address from their address list. The system will redirect users to the address details page as shown in Figure 6.39. Users can now edit the details of the address and click on the "Save Address" button at the address details page. The system will update the address with the new details in the database. Other than that, users can also delete their addresses by clicking on the "Delete Address" button at the address details page.

| 🗲 Edit /       | Address            |  |  |  |  |  |  |  |
|----------------|--------------------|--|--|--|--|--|--|--|
| Contact        |                    |  |  |  |  |  |  |  |
| Full Name *    | Thian Qiwee        |  |  |  |  |  |  |  |
| Phone Number   | • 0187345342       |  |  |  |  |  |  |  |
| Address        |                    |  |  |  |  |  |  |  |
| Address Line 1 | 2, Jalan SL 4      |  |  |  |  |  |  |  |
| Address Line 2 | Taman Sungai Long  |  |  |  |  |  |  |  |
| City *         | Kajang             |  |  |  |  |  |  |  |
| State *        | Selangor           |  |  |  |  |  |  |  |
| Postcode *     | 43000              |  |  |  |  |  |  |  |
|                |                    |  |  |  |  |  |  |  |
|                | Delete Address     |  |  |  |  |  |  |  |
|                | Cours Addresse     |  |  |  |  |  |  |  |
|                |                    |  |  |  |  |  |  |  |
|                |                    |  |  |  |  |  |  |  |
| Home           | Offer Cart Profile |  |  |  |  |  |  |  |

Figure 6.39 Address Details Page

### 6.4 Modules for Admin (Web Application)

## 6.4.1 Admin Account Module

## 6.4.1.1 Account Registration and Login

For the admins who does not have an admin account, they need to register a new admin account using their first name, last name, email, and password. Duplicate email registration is not allowed in this system, which means that when admins enter an email that is already registered in the system, the registration will be failed, and an error message will be displayed. Other than that, the password for an account must be same or longer than 8 characters. After admins enter all the information and click on the "Register" button, the system will validate all the inputs. Upon success registration, admins will be redirect to the home page of the web app without needing to login manually.

| barga<br>ba | ain Admin Panel  |          | Login Regis | ter |
|-------------|------------------|----------|-------------|-----|
|             | Register         |          |             |     |
|             | First Name       |          |             |     |
|             | Last Name        |          |             |     |
|             | Email Address    |          |             |     |
|             | Password         |          |             |     |
|             | Confirm Password |          |             |     |
|             |                  | Register |             |     |

Figure 6.40 Account Registration Page

For the admins who already registered an admin account, they can login to the web app by entering the email and password at the login page and click on the "Login" button. If the email and password entered are matched, the login is successful, and admins will be redirect to the home page of the web app.

| bargain<br>basemen | Admin Panel   |                             | Login Register |
|--------------------|---------------|-----------------------------|----------------|
| Login              |               |                             |                |
|                    | Email Address |                             |                |
|                    | Password      |                             |                |
|                    |               | Login Forgot Your Password? |                |
|                    |               |                             |                |

Figure 6.41 Login Page

If admins forget their account password, they can click on the "Forgot Your Password" label at the login page. Admins can enter their registered email at the password reset page and click on the "Send Password Reset Link" button. The system will send an email for the password reset process to admins' email addresses.

| BargainBasem | ent            |                          | Login | Register |
|--------------|----------------|--------------------------|-------|----------|
|              | Reset Password |                          |       |          |
|              | Email Address  |                          |       |          |
|              |                | Send Password Reset Link |       |          |

Figure 6.42 Password Reset Page

# 6.4.2 Product Management Module

Admins can view the list of products by clicking on the "Products" label at the side navigation bar. The system will display all the products in a list as shown in Figure 6.43.

| basement Admin Panel                     |     |           |                                                |                                 |               |          |                | Qiwee -        |      |                |             |           |         |        |
|------------------------------------------|-----|-----------|------------------------------------------------|---------------------------------|---------------|----------|----------------|----------------|------|----------------|-------------|-----------|---------|--------|
| Products<br>Offers<br>Orders             | Mar | hage Prod | ucts                                           | Saareb                          |               |          |                |                |      | 2              | Add New Pro | educt Ir  | nport   | Export |
| Sales Report                             | 36  | on contra |                                                |                                 |               |          |                |                |      |                |             |           |         |        |
| Inventory Report                         | D   | Image     | Name                                           | Category                        | Price<br>(RM) | Quantity | Weight<br>(kg) | Length<br>(cm) | (cm) | Height<br>(cm) | Offerable   | Shippable | Actions |        |
| Customers<br>Customer Service<br>Reviews | 386 | <b>a</b>  | Philips 1.5L Viva Collection Chopper HR1398    | Kitchen > Kitchen<br>Appliances | 150.00        | 1        | 6.00           |                |      |                | Yes         | Yes       | View    | Delete |
|                                          | 385 |           | Pensonic 1.5L Coffee Maker PCM-192             | Kitchen > Kitchen<br>Appliances | 80.00         | 1        | 6.00           |                |      |                | Yes         | Yes       | View    | Delete |
|                                          | 384 | 0         | Tonze 1.6L Double Boiler DDZ-16A               | Kitchen > Kitchen<br>Appliances | 150.00        | 1        | 6.00           |                |      |                | Yes         | Yes       | View    | Delete |
|                                          | 383 | Ô         | IKEA Ung Drill Mirror                          | Home & Living ><br>Home Decor   | 50.00         | 0        | 50.00          |                |      |                | Yes         | Yes       | View    | Delete |
|                                          | 382 |           | White Vase with Red Flower Design              | Home & Living ><br>Home Decor   | 90.00         | 1        | 50.00          |                |      |                | Yes         | Yes       | View    | Delete |
|                                          | 381 |           | Off-White Vase with Brown Flower Lining Design | Home & Living ><br>Home Decor   | 80.00         | 1        | 50.00          |                |      |                | Yes         | Yes       | View    | Delete |

Figure 6.43 Product List Page

Admins can search products by entering the product name at the search bar and click on the "Search" button. The system will display a list of products which the name match with the keyword entered.

| bargain to basement                      | Admin Panel         |       |                                                                          |                    |               |          |                |                |               |                               |           | Qi        | wee 👻   |        |
|------------------------------------------|---------------------|-------|--------------------------------------------------------------------------|--------------------|---------------|----------|----------------|----------------|---------------|-------------------------------|-----------|-----------|---------|--------|
| Products<br>Offers<br>Orders             | Manage Products Add |       |                                                                          |                    |               |          |                |                |               | Add New Product Import Export |           |           |         |        |
| Sales Report<br>Inventory Report         | ID                  | Image | Name                                                                     | Category           | Price<br>(RM) | Quantity | Weight<br>(kg) | Length<br>(cm) | Width<br>(cm) | Height<br>(cm)                | Offerable | Shippable | Actions |        |
| Customers<br>Customer Service<br>Reviews | 231                 | P     | Pink Cotton<br>Round Neck<br>Short Sleeve T-<br>Shirt                    | Women ><br>Tops    | 20.00         | 6        | 0.20           |                |               |                               | Yes       | Yes       | View    | Delete |
|                                          | 230                 | Ť     | Blue Cotton<br>Round Neck<br>Short Sleeve T-<br>Shirt                    | Women ><br>Tops    | 20.00         | 0        | 0.20           | -              |               | -                             | Yes       | Yes       | View    | Delete |
|                                          | 229                 | *     | White Cotton<br>Round Neck<br>Short Sleeve<br>Reindeer Design<br>T-Shirt | Women ><br>Tops    | 20.00         | 1        | 0.20           | -              | -             | -                             | Yes       | Yes       | View    | Delete |
|                                          | 228                 | 9     | Grey Cotton<br>Round Neck<br>Short Sleeve T-<br>Shirt                    | Women ><br>Apparel | 20.00         | 0        | 0.20           | -              | -             | -                             | Yes       | Yes       | View    | Delete |

Figure 6.44 Search Products by Name

Admins can create a new product by clicking on the "Add New Product" at the product list page. Admins are required to enter all the necessary information for the product creation. After admins enter all the product details, they can click on the "Save" button and the system will create a new product in the database.

| bargain basement | Admin Panel                                                                                                    | Qiwee 👻 |
|------------------|----------------------------------------------------------------------------------------------------|---------|
| Products         | Add Product Back                                                                                                |         |
| Offers           |                                                                                                    |         |
| Orders           | Name*                                                                                                    |         |
| Sales Report     |                                                                                                    |         |
| Inventory Report | Description*                                                                                                    |         |
| Customers        |                                                                                                    |         |
| Customer Service |                                                                                                    |         |
| Reviews          | li di la constanza di la constanza di la constanza di la constanza di la constanza di la constanza di la consta |         |
|                  | Category*                                                                                                    |         |
|                  | Select Category                                                                                                 |         |
|                  | Price*                                                                                                    |         |
|                  |                                                                                                    |         |
|                  | Quantity*                                                                                                    |         |
|                  |                                                                                                    |         |
|                  | Weight (kg)                                                                                                    |         |
|                  |                                                                                                    |         |
|                  | Length (cm)                                                                                                    |         |
|                  |                                                                                                    |         |
|                  | Width (cm)                                                                                                    |         |
|                  |                                                                                                    |         |
|                  | Height (cm)                                                                                                    |         |
|                  |                                                                                                    |         |

Figure 6.45 Create Product Page - 1

| Products         |                             |
|------------------|-----------------------------|
| Offers           | Width (cm)                  |
| Orders           |                             |
| Sales Report     | Height (cm)                 |
| Inventory Report |                             |
| Customers        | Offerable                   |
| Customer Service |                             |
| Reviews          | Shippable                   |
|                  |                             |
|                  | Preloved Tag                |
|                  |                             |
|                  | Location                    |
|                  | Select Location             |
|                  | Images Preview              |
|                  |                             |
|                  | Upload Images*              |
|                  | Choose Files No file chosen |
|                  | Save                        |

When admins want to view the details of a product, they can click on the "View" button at the product list page. The system will redirect admins to the product details page and display the details of the particular product.

| bargain<br>basement | Admin Panel                                                                | Qiwee 💌   |
|---------------------|----------------------------------------------------------------------------|-----------|
| Products            | Product Detail                                                             | Edit Back |
| Offers              |                                                                            |           |
| Orders              | Name                                                                       |           |
| Sales Report        | Philips 1.5L Viva Collection Chopper HR1398                                |           |
| Inventory Report    | Description                                                                |           |
| Customers           | Original price: RM259.00(You save: RM109.00(42%)!)                         | *         |
| Customer Service    | Condition: Like new condition, works fine, comes with box<br>Weight: 2.6kg |           |
|                     | Dimension (L*W*H)/cm: 23*19*29.8                                           |           |
| Reviews             | Description:                                                               |           |
|                     | Item includes: Chopper motor, plastic bowl, chopper blades.                |           |
|                     | • 1.5L capacity                                                            |           |
|                     | Simple press-down to operate                                               |           |
|                     | Chops meat, nuts, vegetable and herbs.                                     |           |
|                     | Can process anything from frozen shakes to hot soups.                      | •         |
|                     | Category                                                                   |           |
|                     | Kitchen > Kitchen Appliances                                               |           |
|                     | Price (RM)                                                                 |           |
|                     | 150.00                                                                     |           |
|                     | Quantity                                                                   |           |
|                     | 1                                                                          |           |
|                     | Weight (kg)                                                                |           |
|                     | 6.00                                                                       |           |
|                     | Length (cm)                                                                |           |
|                     |                                                                            |           |

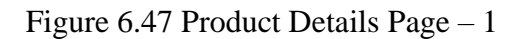

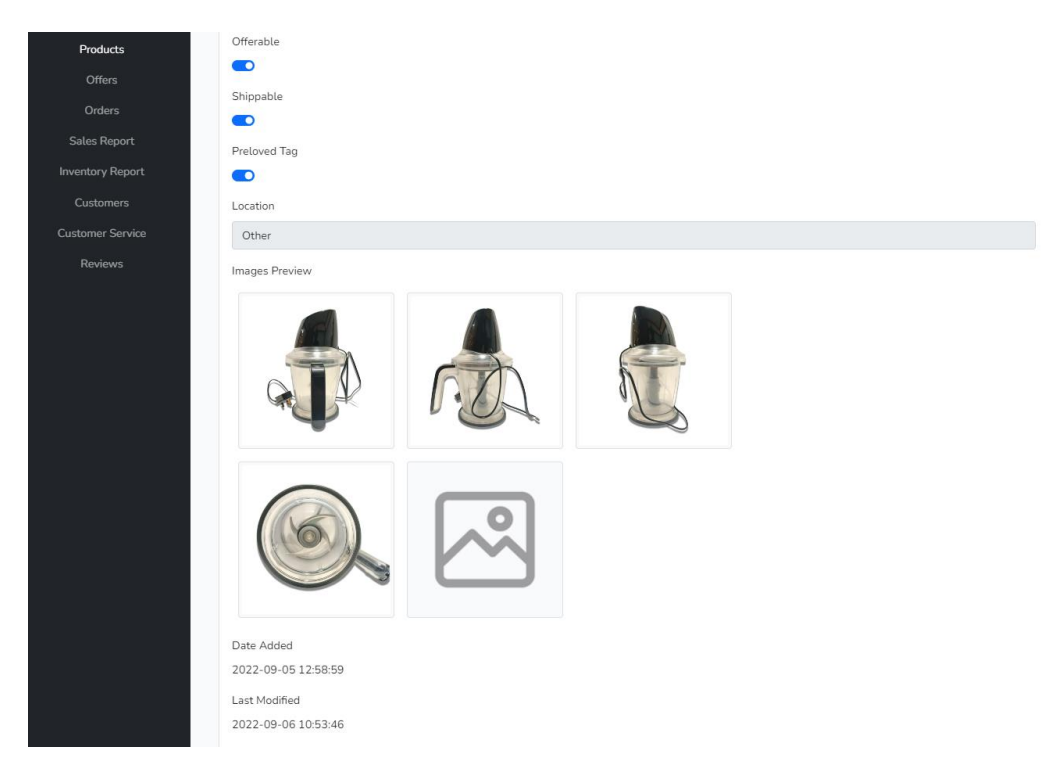

Figure 6.48 Product Details Page – 2

Admins can click on the "Edit" button at the product details page if they want to edit the product. All the fields will become editable once admins click on the "Edit" button. After edit the information of the product, admins can click on the "Save" button at the bottom of the product details page. The system will validate all the inputs and then update the product with the new details in the database.

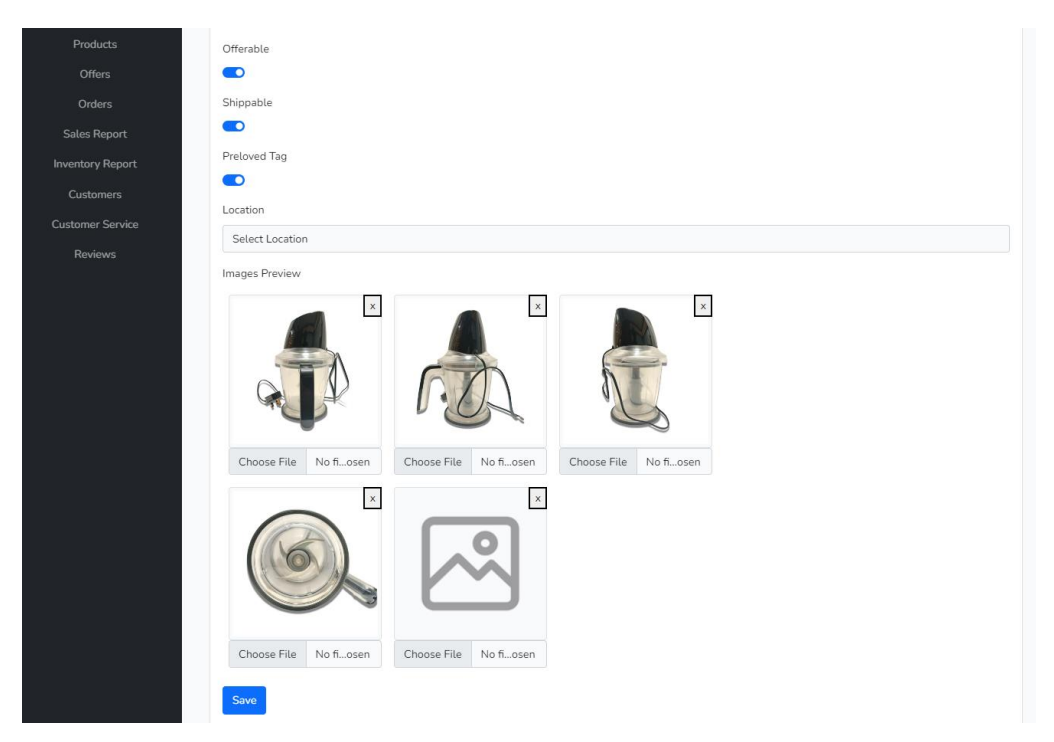

Figure 6.49 Edit Product

Admins can also delete a particular product from the product list by clicking on the "Delete" button. The system will show a confirmation message to make sure if the admins want to continue the action. If admins click on the "OK" button, the system will proceed to delete the product from the database.

| Products<br>Offers<br>Orders                  |     |                                                    | Doll I <b>127.0.0.1</b><br>Great<br>(Spec<br>Editic<br>(Lore | : <b>8000 says</b><br>delete this proc | luct?  |   | ОК    | Cancel |      |      |     |     |      |        |
|-----------------------------------------------|-----|----------------------------------------------------|--------------------------------------------------------------|----------------------------------------|--------|---|-------|--------|------|------|-----|-----|------|--------|
| Sales Report<br>Inventory Report<br>Customers | 330 | 荷香                                                 | Claytan White<br>Vase with<br>Lotus Motif                    | Home &<br>Living ><br>Home<br>Decor    | 160.00 | 1 | 50.00 | -      | -    | -    | Yes | Yes | View | Delete |
| Customer Service<br>Reviews                   | 329 | t <sub>1</sub><br>TEN STEPS<br>AHEAD<br>THE CLOSES | a                                                            | Women                                  | 1.00   | 1 | 1.00  | 1.00   | 1.00 | 1.00 | Yes | Yes | View | Delete |
|                                               | 328 |                                                    | Philips 1.5L<br>Viva Collection<br>Chopper<br>HR1398         | Kitchen ><br>Kitchen<br>Appliances     | 150.00 | 1 | 6.00  | -      | -    | -    | Yes | Yes | View | Delete |

Figure 6.50 Delete Product

In addition to adding products one by one, admins can import Excel files for product batch upload. Admin can click on the "Import" button at the product list page, and the system will show a pop out window to prompt admins to upload an Excel file as shown in Figure 6.51. The Excel file must be in a proper format and Figure 6.52 shows the template of the Excel file. After admins upload an Excel file and click on the "Import" button, the system will start reading the Excel file and create new products to the database. A message will be displayed to notify admins when the import process is complete.

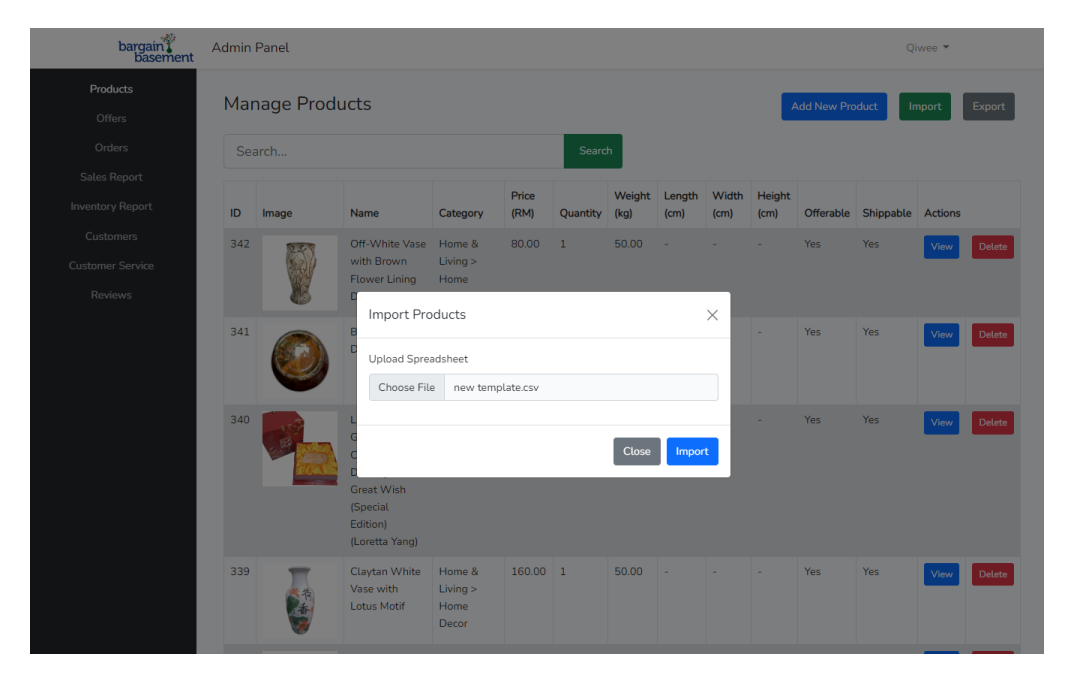

Figure 6.51 Import Product

| 4 | A                                                  | В         | с                                                                                                    | D     | E           | F           | G          | н           | 1             | J                                | к    | L                                                                                                    |
|---|----------------------------------------------------|-----------|----------------------------------------------------------------------------------------------------|-------|-------------|-------------|------------|-------------|---------------|----------------------------------|------|----------------------------------------------------------------------------------------------------|
| 1 | Name                                               | Published | Short description                                                                                                    | Stock | Weight (kg) | Length (cm) | Width (cm) | Height (cm) | Regular price | Categories                       | Tags | Images                                                                                                    |
| 2 | Claytan<br>White<br>Vase<br>with<br>Lotus<br>Motif | 1         | cul>\n <li><strong>Condition:<br/></strong>Good condition/li&gt;\n<br/><li><strong>Weight:<br/></strong>Weight:<br/>Conditions</li><li><di><strong>Conditions</strong></di></li><li>Conditions</li><li>Conditions</li><li></li></li> | 1     | 50          |             |            |             | 160           | Home &<br>Living ><br>Home Decor |      | https://www.bargainbasement.<br>com.mt/wp-<br>content/uploads/2022/03/Clayt<br>an-White-Vase-with-Lotus-<br>Motif-1.jpg.<br>https://www.bargainbasement.<br>com.mt/wp-<br>content/uploads/2022/03/Clayt<br>an-White-Vase-with-Lotus-<br>Motif-4.jpg.<br>https://www.bargainbasement.<br>com.mt/wp-<br>content/uploads/2022/03/Clayt<br>an-White-Vase-with-Lotus-<br>Motif-4.jpg.<br>https://www.bargainbasement.<br>com.mt/wp-<br>content/uploads/2022/03/Clayt<br>an-White-Vase-with-Lotus-<br>Motif-4.jpg. |
|   |                                                    |           | Item in good condition, it<br>comes with box and description<br>card   card    price:   cstrong>366.00/RM1,500                                                                                                    |       |             |             |            |             |               |                                  |      | com.my/wp-<br>content/uploads/2022/03/LIULI-<br>Luscious-Glass-Artwork-Crystal-<br>Baby-Doll-Figurine-A-Great-<br>With Consult of dites Least                                                                                                    |

Figure 6.52 Template of the Excel File for Product Import

Admins can also export the product data in the system into an Excel file by clicking on the "Export" button at the product list page. The system will show

a confirmation message to make sure if the admins want to continue the action. If admins click on the "OK" button, the system will proceed to export the product data. Once the process is complete, the Excel file will be downloaded to the admins' device.

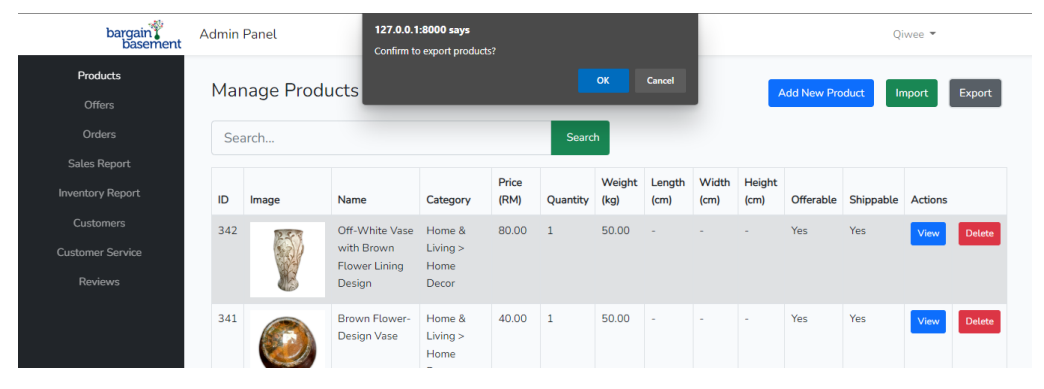

Figure 6.53 Export Product

# 6.4.3 Offer Management Module

Admins can view the list of offers by clicking on the "Offers" label at the side navigation bar. The system will display all the offers in a list as shown in Figure 6.54.

| bargain basement | Admin | Panel                                                                                                    |                                                                                                    |                |                            |           |                   |                      |             | C                | )iwee ▼ |        |
|------------------|-------|----------------------------------------------------------------------------------------------------|----------------------------------------------------------------------------------------------------|----------------|----------------------------|-----------|-------------------|----------------------|-------------|------------------|---------|--------|
| Products         | Ma    | nage Offe                                                                                                    | rs                                                                                                    |                |                            |           |                   |                      |             |                  |         |        |
| Offers           |       |                                                                                                    |                                                                                                    |                |                            |           |                   |                      |             |                  |         |        |
| Orders           | ID    | Product                                                                                                    |                                                                                                    | Customer       | Created                    | Statue    | Original<br>Price | Offered              | Seller      | Actions          |         |        |
| Sales Report     |       |                                                                                                    |                                                                                                    | Customer       | 011                        | Status    | r nee             | The                  | oner        | Actions          |         |        |
| Inventory Report | 31    |                                                                                                    | Women's Necklace                                                                                                    | Qiwee<br>Thian | 2022-09-<br>06             | Pending   | RM<br>15.00       | RM 7.00<br>(46.67%)  | RM<br>0.00  | Counter          | Accept  | Reject |
| Customers        |       | $(\mathbf{v})$                                                                                                    |                                                                                                    |                | 11:24:35                   |           |                   | (10.07.70)           |             |                  |         |        |
| Customer Service |       |                                                                                                    |                                                                                                    |                |                            |           |                   |                      |             |                  |         |        |
| Reviews          | 30    |                                                                                                    | Women's Bracelet                                                                                                    | Qiwee<br>Thian | 2022-09-<br>06<br>11:24:25 | Pending   | RM<br>15.00       | RM 7.00<br>(46.67%)  | RM<br>0.00  | Counter<br>Offer | Accept  | Reject |
|                  | 29    | and the second second se | Leaning into God When Life<br>Is Pushing You Away<br>(Robert A. Schuller &<br>William M. Kruidenier)-<br>Hard Cover | Qiwee<br>Thian | 2022-09-<br>06<br>11:24:08 | Pending   | RM<br>20.00       | RM 13.00<br>(65.00%) | RM<br>0.00  | Counter<br>Offer | Accept  | Reject |
|                  | 28    | 11.2 6.3                                                                                                    | Not the Last Goodbye: On<br>Life, Death, Healing, and<br>Cancer (David Servan-<br>Schreiber)                        | Qiwee<br>Thian | 2022-09-<br>06<br>11:23:57 | Pending   | RM<br>20.00       | RM 10.00<br>(50.00%) | RM<br>0.00  | Counter<br>Offer | Accept  | Reject |
|                  | 27    |                                                                                                    | Off-White Vase with Brown<br>Flower Lining Design                                                                   | Qiwee<br>Thian | 2022-09-<br>06<br>09:54:47 | Cancelled | RM<br>80.00       | RM 70.00<br>(87.50%) | RM<br>75.00 | Counter<br>Offer | Accept  | Reject |
|                  | 26    |                                                                                                    | Atmosphere Black and<br>White Striped V-neck Long<br>Sleeve Blouse                                                  | Qiwee<br>Thian | 2022-09-<br>06<br>09:52:28 | Pending   | RM<br>30.00       | RM 26.00<br>(86.67%) | RM<br>27.00 | Counter<br>Offer | Accept  | Reject |

Figure 6.54 Offer List Page

Admins can choose to accept or reject the offer by clicking on the "Accept" and "Reject" button. The system will update the offer status to "accepted" or "rejected" based on admins' action.

| Products         | Of | fer Updated Succe | ssfully                                                                                                    |                |                            |           |             |                      |             |                  |        |        |
|------------------|----|-------------------|----------------------------------------------------------------------------------------------------|----------------|----------------------------|-----------|-------------|----------------------|-------------|------------------|--------|--------|
| Offers<br>Orders | Ma | nage Offe         | rs                                                                                                    |                |                            |           |             |                      |             |                  |        |        |
| Inventory Report |    |                   |                                                                                                    |                | Created                    |           | Original    | Offered              | Seller      |                  |        |        |
|                  | ID | Product           |                                                                                                    | Customer       | On                         | Status    | Price       | Price                | Offer       | Actions          |        | _      |
|                  | 31 |                   | Women's Necklace                                                                                                    | Qiwee<br>Thian | 2022-09-<br>06<br>11:24:35 | Pending   | RM<br>15.00 | RM 7.00<br>(46.67%)  | RM<br>0.00  | Counter<br>Offer | Accept | Reject |
|                  | 30 |                   | Women's Bracelet                                                                                                    | Qiwee<br>Thian | 2022-09-<br>06<br>11:24:25 | Pending   | RM<br>15.00 | RM 7.00<br>(46.67%)  | RM<br>0.00  | Counter<br>Offer | Accept | Reject |
|                  | 29 | Har-              | Leaning into God When Life<br>Is Pushing You Away<br>(Robert A. Schuller &<br>William M. Kruidenier)-<br>Hard Cover | Qiwee<br>Thian | 2022-09-<br>06<br>11:24:08 | Accepted  | RM<br>20.00 | RM 13.00<br>(65.00%) | RM<br>0.00  | Counter<br>Offer | Accept | Reject |
|                  | 28 | 10 2 5 3          | Not the Last Goodbye: On<br>Life, Death, Healing, and<br>Cancer (David Servan-<br>Schreiber)                        | Qiwee<br>Thian | 2022-09-<br>06<br>11:23:57 | Rejected  | RM<br>20.00 | RM 10.00<br>(50.00%) | RM<br>0.00  | Counter<br>Offer | Accept | Reject |
|                  | 27 |                   | Off-White Vase with Brown<br>Flower Lining Design                                                                   | Qiwee<br>Thian | 2022-09-<br>06<br>09:54:47 | Cancelled | RM<br>80.00 | RM 70.00<br>(87.50%) | RM<br>75.00 | Counter<br>Offer | Accept | Reject |

Figure 6.55 Offer List After Update

Other than that, admins can also make a counteroffer to an offer by clicking on the "Counteroffer" button of an offer with "pending" status. The system will display a pop out window to prompt admins to enter a counteroffer price as shown in Figure 6.56. After admins enter a counteroffer price and click on the "Confirm" button, the system will update the offer with the new counteroffer price in the database.

| bargain<br>basement                               | Admir | n Panel               |                                                                        |                |                            |           |                   |                      |                 | (                | Qiwee 👻 |        |
|---------------------------------------------------|-------|-----------------------|------------------------------------------------------------------------|----------------|----------------------------|-----------|-------------------|----------------------|-----------------|------------------|---------|--------|
| Products Offers                                   | Ma    | nage Offe             | rs                                                                     |                |                            |           |                   |                      |                 |                  |         |        |
| Orders<br>Sales Report                            | ID    | Product               |                                                                        | Customer       | Created<br>On              | Status    | Original<br>Price | Offered<br>Price     | Seller<br>Offer | Actions          |         |        |
| Inventory Report<br>Customers<br>Customer Service | 31    |                       | Women's Necklace                                                       | Qiwee<br>Thian | 2022-09-<br>06<br>11:24:35 | Pending   | RM<br>15.00       | RM 7.00<br>(46.67%)  | RM<br>0.00      | Counter<br>Offer | Accept  | Reject |
| Reviews                                           | 30    | amon at 1 1 for some  | Women's Bracelet<br>Make a counter offe                                | Qiwee          | 2022-09-                   | Pending   | RM                | RM 7.00<br>(46.67%)  | RM<br>0.00      | Counter<br>Offer | Accept  | Reject |
|                                                   | 29    |                       | Counter Offer Price (RM)<br>Le.<br>Is 10<br>(Rc<br>W-<br>Ha            | :              |                            | Close     | ¢                 | RM 13.00<br>(65.00%) | RM<br>0.00      | Counter<br>Offer | Accept  | Reject |
|                                                   | 28    | and the second second | No<br>Life, Death, Healing, and<br>Cancer (David Servan-<br>Schreiber) | Thian          | 06<br>11:23:57             |           | 20.00             | RM 10.00<br>(50.00%) | RM<br>0.00      | Counter<br>Offer | Accept  | Reject |
|                                                   | 27    |                       | Off-White Vase with Brown<br>Flower Lining Design                      | Qiwee<br>Thian | 2022-09-<br>06<br>09:54:47 | Cancelled | RM<br>80.00       | RM 70.00<br>(87.50%) | RM<br>75.00     | Counter<br>Offer | Accept  | Reject |

Figure 6.56 Make a Counteroffer

# 6.4.4 Order Management Module

Admins can view the list of orders by clicking on the "Orders" label at the side navigation bar. The system will display all the orders in a list as shown in Figure 6.57.

| bargain            | Admin P | Panel          |                     |            | Qiw          | vee 🔻   |
|--------------------|---------|----------------|---------------------|------------|--------------|---------|
| Products<br>Offers | Man     | age Orders     |                     |            |              |         |
| Orders             | ID      | Customer       | Created At          | Status     | Total Amount | Actions |
| Sales Report       | 10      | Qiwee Thian    | 2022-09-06 10:36:21 | Processing | RM 25.00     | View    |
| Inventory Report   | 9       | Qiwee Thian    | 2022-09-06 10:32:16 | Completed  | RM 80.00     | View    |
| Customers          | 8       | Chuan Yi Teo   | 2022-09-05 12:47:06 | Shipped    | RM 995.00    | View    |
| Reviews            | 7       | Lim See Khuan  | 2022-09-05 10:15:14 | Shipped    | RM 160.00    | View    |
|                    | 6       | Chong Jun Tian | 2022-09-05 09:15:49 | Refunded   | RM 12.00     | View    |
|                    | 5       | Chang Yew Wen  | 2022-09-05 08:35:31 | Completed  | RM 200.00    | View    |
|                    | 4       | Chen Wan Low   | 2022-09-05 07:40:13 | Shipped    | RM 20.00     | View    |
|                    | 3       | John Wong      | 2022-09-02 19:01:08 | Processing | RM 20.00     | View    |
|                    | 2       | John Wong      | 2022-09-02 18:49:19 | Completed  | RM 34.00     | View    |
|                    | 1       | Qiwee Thian    | 2022-09-02 14:28:49 | Shipped    | RM 45.00     | View    |
|                    |         |                |                     |            |              |         |

Figure 6.57 Order List Page

Admins can view the details of an order by clicking the "View" button at the order list page. The system will redirect admins to the order details page and display the details of the order.

| bargain<br>basement | Admin Panel                                               |                                   |            |               | Qiwee 🔻           |
|---------------------|-----------------------------------------------------------|-----------------------------------|------------|---------------|-------------------|
| Products<br>Offers  | Order Details #7                                          |                                   |            | U             | pdate Status Back |
| Orders              | Created at: 2022-09-05 10:                                | :15:14                            |            |               |                   |
| Sales Report        | Customer: Lim See Khuan (s<br>Current status: Shipped     | seekhuan2123@gmail.com)           |            |               |                   |
| Inventory Report    | Delivery Method: Standard                                 | Shipping                          |            |               |                   |
| Customers           | Shipping Address                                          |                                   |            |               |                   |
| Customer Service    | Sky                                                       |                                   |            |               |                   |
| Reviews             | 0175243896                                                |                                   |            |               |                   |
| 110410443           | 1, lorong Machange Bubok 4<br>Bukit Mertaiam, Penang, 140 | 4 , Taman Machang Bubok<br>100    |            |               |                   |
|                     | Dakie Meregani, Fenang, 140                               |                                   |            |               |                   |
|                     | Product                                                   |                                   | Unit Price | Quantity      | Amount            |
|                     | <b>e</b>                                                  | White Vase with Red Flower Design | RM 90.00   | 1             | RM 90.00          |
|                     | Ö                                                         | Brown Flower-Design Vase          | RM 40.00   | 1             | RM 40.00          |
|                     | Ŵ                                                         | Brown Flower-Design Vase          | RM 30.00   | 1             | RM 30.00          |
|                     |                                                           |                                   |            | Total Amount: | RM 160.00         |
|                     |                                                           |                                   |            |               |                   |

If admins want to update the status of the order, they can click on the "Update Status" button at the order details page. A pop out window will be displayed to prompt admins to choose a new order status as shown in Figure 6.59. After admins select the new status from the dropdown list and click on the "Update" button, the system will update the order with the new status in the database.

| -20                 |                                                       |                          |          |               |                    |
|---------------------|-------------------------------------------------------|--------------------------|----------|---------------|--------------------|
| bargain<br>basement | Admin Panel                                           |                          |          |               | Qiwee 👻            |
| Products<br>Offers  | Order Details #7                                      |                          |          |               | Update Status Back |
| Orders              | Created at: 2022-09-05 10:                            | 15:14                    |          |               |                    |
| Sales Report        | Customer: Lim See Khuan (s<br>Current status: Shipped | eekhuan2123@gmail.com)   |          |               |                    |
| Inventory Report    | Delivery Method: Standard S                           | Shipping                 |          |               |                    |
| Customers           | Shipping Address                                      |                          |          |               |                    |
| Customer Service    | Sky                                                   |                          |          |               |                    |
| Reviews             | 0175243896                                            |                          |          |               |                    |
|                     | Bukit Mertajam, Penang, 14                            | Update Order Status      | ×        |               |                    |
|                     |                                                       |                          |          |               |                    |
|                     | Product                                               | Order Status             |          | Quantity      | Amount             |
|                     | -                                                     | Shipped                  | ~        | 1             | RM 90.00           |
|                     |                                                       | Pending Payment          |          | -             |                    |
|                     |                                                       | Shipped                  |          |               |                    |
|                     |                                                       | Completed                |          |               |                    |
|                     | 25.                                                   | Refunded                 | 00       | 1             | RM 40.00           |
|                     |                                                       |                          |          |               |                    |
|                     |                                                       |                          |          |               |                    |
|                     |                                                       | Brown Flower-Design Vase | BM 30.00 | 1             | RM 30.00           |
|                     |                                                       |                          |          | -             |                    |
|                     |                                                       |                          |          |               |                    |
|                     |                                                       |                          |          |               |                    |
|                     |                                                       |                          |          | Total Amount: | RM 160.00          |

Figure 6.59 Update Order Status

## 6.4.5 Reporting Module

Admins can view the sales report by clicking on the "Sales Report" label at the side navigation bar. Admins are allowed to choose the date range for the sales report such as "this year", "last month", "this month", "last 7 days", or admins can custom the date range by themselves.

| bargain basement                                                             | Admin Panel                                                                 |                          |         |                       | Qiwee 👻   |
|------------------------------------------------------------------------------|-----------------------------------------------------------------------------|--------------------------|---------|-----------------------|-----------|
| Products<br>Offers<br>Orders                                                 | Sales Report<br>Year Last month This month                                  | Last 7 days Custom       |         |                       |           |
| Sales Report<br>Inventory Report<br>Customers<br>Customer Service<br>Reviews | Start Date: 01/07/2022  End Da Date range: 2022-07-01 to 2022-09-30 Summary | te: 30/09/2022 🗐 Confirm |         |                       |           |
|                                                                              | Total sales amount<br>RM314.00<br>Performance                               | Number of orders<br>3    | Nu<br>6 | mber of products sold |           |
|                                                                              | Categories - Item sold                                                      |                          |         |                       |           |
|                                                                              | Category                                                                    |                          |         | Item sold             | Net sales |
|                                                                              | Women > Apparel                                                             |                          |         | 1                     | RM20.00   |
|                                                                              | Women > Tops                                                                |                          |         | 1                     | RM14.00   |
|                                                                              | Home & Living > Home Decor                                                  |                          |         | 4                     | RM280.00  |
|                                                                              |                                                                             |                          |         |                       |           |
|                                                                              | Outlets - Item sold                                                         |                          |         |                       |           |
|                                                                              | Outlet                                                                      |                          | Item so | ld                    | Net sales |
|                                                                              | Location Not Set                                                            |                          | 1       |                       | RM40.00   |
|                                                                              | IOI Mall, Puchong                                                           |                          | з       |                       | RM240.00  |
|                                                                              | IOI City Mall, Putrajaya                                                    |                          | 2       |                       | RM34.00   |
|                                                                              |                                                                             |                          |         |                       |           |

Figure 6.60 Sales Report

Admins can view the inventory report by clicking on the "Inventory Report" label at the side navigation bar. At the inventory summary page, the system will display the number of products in stock, number of products out of stock, the list of stock by categories, and the list of products out of stock.

| bargain basement | Admin Panel                              |  | Qiwee 👻 | 1<br>1 |  |
|------------------|------------------------------------------|--|---------|--------|--|
| Products         | Inventory Report                         |  | r [     |        |  |
| Offers           |                                          |  |         |        |  |
| Orders           | Dashboard Upload history Performance     |  |         | Rej    |  |
| Sales Report     |                                          |  |         | ick    |  |
| Inventory Report | Summary                                  |  |         | ntc    |  |
| Customers        |                                          |  |         | nu     |  |
| Customer Service | Number of products Products out of stock |  |         |        |  |
| Reviews          | 379 14                                   |  |         |        |  |
|                  |                                          |  |         |        |  |
|                  | Stock by categories                      |  |         |        |  |
|                  | Category                                 |  | Stock   |        |  |
|                  | Category                                 |  |         |        |  |
|                  | Women > Accessories                      |  | 184     |        |  |
|                  | Book & Stationery > Non-fiction          |  | 176     |        |  |
|                  | Home & Living > Home Decor               |  | 45      |        |  |
|                  | Kitchen > Kitchen Appliances             |  |         |        |  |
|                  | 29                                       |  |         |        |  |
|                  | 11                                       |  |         |        |  |
|                  | 7                                        |  |         |        |  |
|                  | 7                                        |  |         |        |  |
|                  | Kitchen > Kitchenware                    |  | 5       |        |  |
|                  |                                          |  |         |        |  |

Figure 6.61 Inventory Report – Summary – 1

| Products                    | Book & Stationery 1 |                                                                                                    |                                                                                                    |                                     |  |
|-----------------------------|---------------------|----------------------------------------------------------------------------------------------------|----------------------------------------------------------------------------------------------------|-------------------------------------|--|
| Offers                      | Toy 8               | Toy & Entertainment > Games 1                                                                                                    |                                                                                                    |                                     |  |
| Orders                      |                     |                                                                                                    |                                                                                                    |                                     |  |
| Sales Report                |                     |                                                                                                    |                                                                                                    |                                     |  |
| Inventory Report            | Produ               | ucts out of st                                                                                                    | ock                                                                                                 |                                     |  |
| Customers                   | ID                  | Image                                                                                                    | Name                                                                                                | Category                            |  |
| Customer Service<br>Reviews | 228                 | 9                                                                                                    | Grey Cotton Round Neck Short Sleeve T-Shirt                                                         | Women > Apparel                     |  |
|                             | 230                 | Ť                                                                                                    | Blue Cotton Round Neck Short Sleeve T-Shirt                                                         | Women > Tops                        |  |
|                             | 242                 | 1 designed and the second second seco | Topshop White Round Neck Sleeveless Lace Top                                                        | Women > Tops                        |  |
|                             | 290                 | As if<br>Principle<br>We available to the second                                                                                                    | The As If Principle: The Radically New Approach to Changing Your Life (Richard Wiseman)- Hard Cover | Book & Stationery > Non-<br>fiction |  |
|                             | 314                 |                                                                                                    | White Vase with Red Flower Design                                                                   | Home & Living > Home Decor          |  |

Figure 6.62 Inventory Report – Summary – 2

At the upload history page, the system will display the products upload history that shows all products in the system, with the name of the admin who uploaded the product, and the date and time when the product was uploaded.

| bargain basement   | Admin Panel            |                | Qivve                                          | -           |
|--------------------|------------------------|----------------|------------------------------------------------|-------------|
| Products<br>Offers | Inventory              | Report         |                                                |             |
| Orders             | Dashboard              | Upload history | Performance                                    |             |
| Sales Report       |                        |                |                                                |             |
| Inventory Report   | Products up            | oload history  |                                                |             |
| Customers          |                        |                |                                                |             |
| Customer Service   | Uploaded at            | Product        |                                                | Uploaded by |
| Reviews            | 2022-09-05<br>12:58:59 | 荷香             | Claytan White Vase with Lotus Motif            | CY Teo      |
|                    | 2022-09-05<br>12:58:59 | Ś              | Brown Flower-Design Vase                       | CY Teo      |
|                    | 2022-09-05<br>12:58:59 |                | Off-White Vase with Brown Flower Lining Design | CY Teo      |
|                    | 2022-09-05<br>12:58:59 |                | White Vase with Red Flower Design              | CY Teo      |
|                    | 2022-09-05<br>12:58:59 | Ô              | IKEA Ung Dnill Mirror                          | CY Teo      |

Figure 6.63 Inventory Report – Upload History

At the performance page, the system will display the top product categories based on the number of sales, as well as the top products based on the number of views by customers.

| bargain                                   | Admin Panel                                       |                                             |                                |                                              | Qiwee 👻         |  |
|-------------------------------------------|---------------------------------------------------|---------------------------------------------|--------------------------------|----------------------------------------------|-----------------|--|
| Products<br>Offers<br>Orders              | Dashboard Upload history Performance              |                                             |                                |                                              |                 |  |
| Sales Report                              | Top categories                                    |                                             |                                |                                              |                 |  |
| Lustomer S<br>Customer Service<br>Reviews | Women > Apparel<br>1 sold (16.7%)<br>Top products |                                             | Women > Tops<br>1 sold (16.7%) | Home & Living > Home Decor<br>4 sold (66.7%) |                 |  |
|                                           | Products - Num<br>Product                         | nber of views by cu                         | stomers                        |                                              | Number of views |  |
|                                           | Ŵ                                                 | Brown Flower-Design Vase                    |                                |                                              | 10              |  |
|                                           | 1                                                 | Grey Cotton Round Neck Short Sleeve T-Shirt |                                |                                              | 9               |  |
|                                           | 市                                                 | Claytan White Vase                          | with Lotus Motif               |                                              | 9               |  |

Figure 6.64 Inventory Report – Performance

## 6.4.6 Customer Management Module

Admins can view the list of customers by clicking on the "Customers" label at the side navigation bar. The system will display all the customers information in a list as shown in Figure 6.65.

| bargain<br>basement | ر Admin Panel    |                |                          |                     |             | Qiwee 🔻 |             |
|---------------------|------------------|----------------|--------------------------|---------------------|-------------|---------|-------------|
| Products<br>Offers  | Manage Customers |                |                          |                     |             |         |             |
| Orders              | ID               | Name           | Email                    | Registered On       | Phone       | Orders  | Total Spend |
| Sales Report        | 16               | Qiwee Thian    | qiwee@gmail.com          | 2022-09-06 08:04:20 | 0123456789  | 2       | RM 105.00   |
| Inventory Report    | 14               | Chuan Yi Teo   | chuanyi77@gmail.com      | 2022-09-05 12:31:04 | 0132899985  | 1       | RM 995.00   |
| Customers           | 13               | Lim See Khuan  | seekhuan2123@gmail.com   | 2022-09-05 09:57:32 | 0175243896  | 1       | RM 160.00   |
| Customer Service    | 11               | Chong Jun Tian | j.tian@1utar.my          | 2022-09-05 09:04:45 | 012-2470473 | 1       | RM 12.00    |
| Reviews             | 9                | Chang Yew Wen  | yewwenchang@hotmail.com  | 2022-09-05 08:19:10 | 999         | 1       | RM 200.00   |
|                     | 7                | Chen Wan Low   | low.ch.wan@gmail.com     | 2022-09-05 07:18:38 | 0195592638  | 1       | RM 20.00    |
|                     | 6                | John Wong      | john123@gmail.com        | 2022-09-02 17:50:54 | 0123456789  | 2       | RM 54.00    |
|                     | 5                | qwe qwe        | qwe@gmail.com            | 2022-09-02 12:35:09 | -           | 0       | RM 0.00     |
|                     | 4                | Qiwee Thian    | thisisjojo2000@gmail.com | 2022-09-02 12:26:52 |             | 1       | RM 45.00    |
|                     |                  |                |                          |                     |             |         |             |

Figure 6.65 Customer List Page

Admins can check if there are any enquiries from customers by clicking on the "Customer Service" label at the side navigation bar. A list of previously contacted customers will be displayed. If there is an unread message sent by a customer, the system will display a small label beside the customer's name to alert the admins.

| bargain<br>basemen | Admin Panel      |                                         | Qiwee 🔻 |
|--------------------|------------------|-----------------------------------------|---------|
| Products<br>Offers | Customer Service |                                         |         |
| Orders             | Customers        | Select a customer to see the chat       |         |
| Sales Report       | Qiwee Thian      | Click on a customer to see the messages |         |
| Inventory Report   | John Wong        |                                         |         |
| Customers          | Chen Wan Low     |                                         |         |
| Customer Service   | Chang Yew Wen    |                                         |         |
| Reviews            | Chong Jun Tian   |                                         |         |
|                    | Lim See Khuan    |                                         |         |
|                    | Chuan Yi Teo     |                                         |         |
|                    | Qiwee Thian 2    |                                         |         |
|                    |                  |                                         |         |
|                    |                  |                                         |         |
|                    |                  |                                         |         |
|                    |                  |                                         |         |

Figure 6.66 Customer Service Page

Admins can open the chat box by clicking on a customer name from the list. The system will display all the chat history with the customer in the chat box. Admins can reply to the customer by entering a text message in the text box and click on the "Send" button. Other than sending a text message, admins can also send an image by clicking on the "Paperclip" icon and upload an image from the device. The system will send the message to the customer after admins click on the "Send" button.

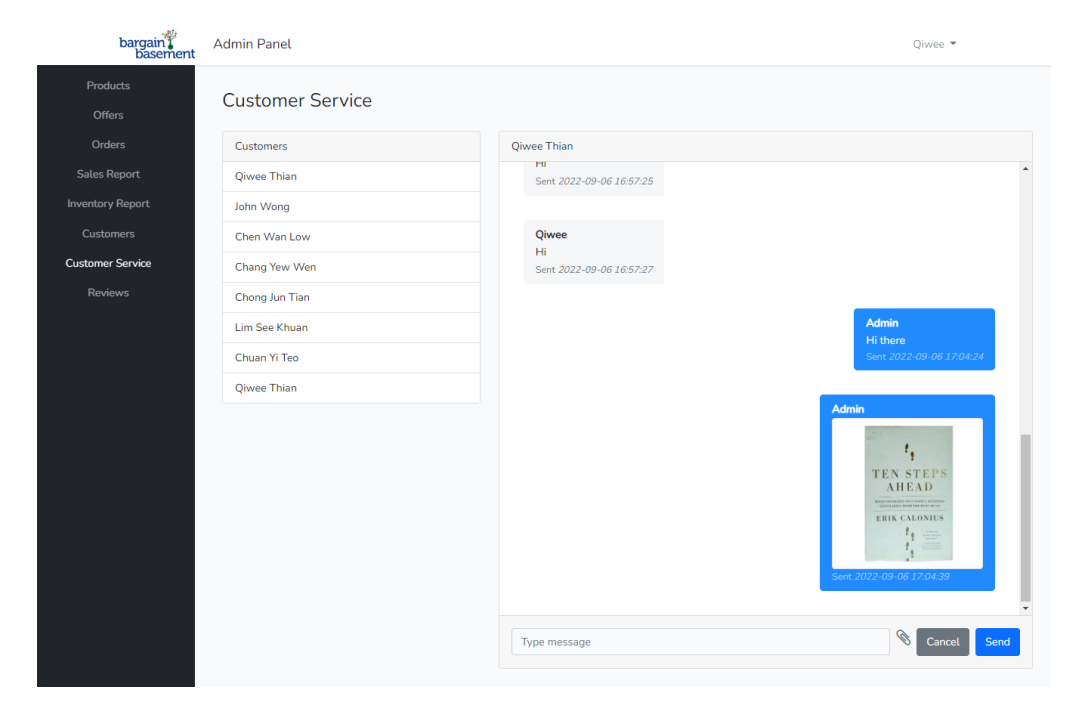

Figure 6.67 Send Message to Customer
#### 6.4.7 Review Management Module

Admins can view the list of reviews by clicking on the "Reviews" label at the side navigation bar. The system will display all the reviews information in a list as shown in Figure 6.68. Admins can view the order details of the review by clicking on the "View Order" button

| baggain Admin Panel         |                         |                |          |                     |                    |                       | Qiwee 🔻        |                         |            |  |
|-----------------------------|-------------------------|----------------|----------|---------------------|--------------------|-----------------------|----------------|-------------------------|------------|--|
| Products<br>Offers          | Products Manage Reviews |                |          |                     |                    |                       |                |                         |            |  |
| Orders                      |                         |                |          |                     | Ratings (1 - 5 sta | Ratings (1 - 5 stars) |                |                         |            |  |
| Sales Report                | ID                      | Customer       | Order ID | Created At          | Product Quality    | Shipping Handling     | Seller Service | Comment                 | Actions    |  |
| Inventory Report            | 6                       | Chuan Yi Teo   | 8        | 2022-09-05 12:48:17 | 4                  | 4                     | 5              | adfasdf                 | View Order |  |
|                             | 5                       | Lim See Khuan  | 7        | 2022-09-05 10:17:28 | 5                  | 5                     | 2              | product quality is good | View Order |  |
| Customer Service<br>Reviews | 4                       | Chong Jun Tian | 6        | 2022-09-05 09:16:57 | 1                  | 1                     | 1              | why so late             | View Order |  |
|                             | 3                       | Chang Yew Wen  | 5        | 2022-09-05 08:36:47 | 5                  | 5                     | 5              | Good!                   | View Order |  |
|                             | 2                       | Chen Wan Low   | 4        | 2022-09-05 07:41:52 | 5                  | 5                     | 5              | fast and good.          | View Order |  |
|                             | 1                       | John Wong      | 2        | 2022-09-02 19:05:03 | 5                  | 5                     | 5              | Very good!              | View Order |  |
|                             |                         |                |          |                     |                    |                       |                |                         |            |  |

Figure 6.68 Review List Page

### 6.5 API List

All the API endpoints used in this project are listed in the below table with the path of the API endpoint, description, parameters, and also if the endpoint required a user authentication token generated by Laravel Authentication.

| No. | Endpoint      | Description  | Parameters       | Authentication |
|-----|---------------|--------------|------------------|----------------|
|     |               |              |                  | Token Needed   |
| 1   | POST          | Create a new | Email,           | No             |
|     | /api/register | customer     | password, first  |                |
|     |               | account      | name, last name, |                |
|     |               |              | device name      |                |
| 2   | POST          | Validate a   | Email,           | No             |
|     | /api/login    | customer     | password,        |                |
|     |               | account      | device name      |                |
| 3   | POST          | Send a reset | Email            | No             |
|     |               | password     |                  |                |

Table 6.2 API Endpoints

|    | /api/user-reset-  | email to       |                    |     |
|----|-------------------|----------------|--------------------|-----|
|    | password-email    | customer       |                    |     |
| 4  | PUT               | Update a       | User id, first     | Yes |
|    | /api/users/:      | customer       | name, last name,   |     |
|    | userId            | profile        | phone number       |     |
| 5  | GET               | Retrieve all   | Page number,       | No  |
|    | /api/products     | product        | search, category,  |     |
|    |                   | records        | minimum price,     |     |
|    |                   |                | maximum price,     |     |
|    |                   |                | sort by            |     |
| 6  | GET               | Retrieve a     | Product id         | No  |
|    | /api/products/:   | product        |                    |     |
|    | productId         | record         |                    |     |
| 7  | GET               | Retrieve all   | Parent category    | No  |
|    | /api/categories   | product        |                    |     |
|    |                   | category       |                    |     |
|    |                   | records        |                    |     |
| 8  | GET               | Retrieve a     | Category id        | No  |
|    | /api/categories/: | product        |                    |     |
|    | categoryId        | category       |                    |     |
|    |                   | record         |                    |     |
| 9  | GET               | Retrieve all   | User id            | Yes |
|    | /api/offers       | offer records  |                    |     |
|    |                   | for a customer |                    |     |
| 10 | POST              | Create an      | User id, product   | Yes |
|    | /api/offers       | offer record   | id, offer price    |     |
|    |                   | for a customer |                    |     |
| 11 | PUT               | Update an      | Offer id, user id, | Yes |
|    | /api/offers/:     | offer record   | new status, new    |     |
|    | offerId           | for a customer | offer price        |     |
| 12 | POST              | Retrieve all   | Cart items         | Yes |
|    | /api/get-cart-    | cart items for |                    |     |
|    | items             | a customer     |                    |     |

| 13 | GET              | Retrieve all   | User id              | Yes |
|----|------------------|----------------|----------------------|-----|
|    | /api/orders      | order records  |                      |     |
|    |                  | for a customer |                      |     |
| 14 | GET              | Retrieve an    | Order id             | Yes |
|    | /api/orders/:    | order record   |                      |     |
|    | orderId          | for a customer |                      |     |
| 15 | POST             | Create an      | User id, order       | Yes |
|    | /api/orders      | order record   | items, delivery,     |     |
|    |                  | for a customer | order address        |     |
| 16 | GET              | Retrieve all   | User id              | Yes |
|    | /api/favourites  | favourite      |                      |     |
|    |                  | products for a |                      |     |
|    |                  | customer       |                      |     |
| 17 | POST             | Create or      | User id, product     | Yes |
|    | /api/favourites  | delete a       | id                   |     |
|    |                  | favourite      |                      |     |
|    |                  | product for a  |                      |     |
|    |                  | customer       |                      |     |
| 18 | GET              | Retrieve all   | User id              | Yes |
|    | /api/addresses   | addresses for  |                      |     |
|    |                  | a customer     |                      |     |
| 19 | GET              | Retrieve an    | Address id           | Yes |
|    | /api/addresses/: | address for a  |                      |     |
|    | addressId        | customer       |                      |     |
| 20 | POST             | Create an      | User id, address     | Yes |
|    | /api/addresses   | address for a  | line 1, address      |     |
|    |                  | customer       | line 2, city, state, |     |
|    |                  |                | postcode,            |     |
|    |                  |                | contact name,        |     |
|    |                  |                | contact phone        |     |
| 21 | PUT              | Update an      | Address id, user     | Yes |
|    | /api/addresses/: | address for a  | id, address line     |     |
|    | addressId        | customer       | 1, address line 2,   |     |

|    |                  |                | city, state,       |     |
|----|------------------|----------------|--------------------|-----|
|    |                  |                | postcode,          |     |
|    |                  |                | contact name,      |     |
|    |                  |                | contact phone      |     |
| 22 | DELETE           | Delete an      | Address id         | Yes |
|    | /api/addresses/: | address for a  |                    |     |
|    | addressId        | customer       |                    |     |
| 23 | GET              | Retrieve all   |                    | No  |
|    | /api/reviews     | review         |                    |     |
|    |                  | records        |                    |     |
| 24 | POST             | Create a       | Order id, user id, | No  |
|    | /api/reviews     | review record  | product quality    |     |
|    |                  | for a customer | rating, shipping   |     |
|    |                  |                | handling rating,   |     |
|    |                  |                | seller service     |     |
|    |                  |                | rating, comment    |     |
| 25 | GET              | Retrieve all   | User id            | Yes |
|    | /api/messages    | message        |                    |     |
|    |                  | record for a   |                    |     |
|    |                  | customer       |                    |     |
| 26 | POST             | Create a       | User id, receiver, | Yes |
|    | /api/messages    | message        | message            |     |
|    |                  | record for a   |                    |     |
|    |                  | customer       |                    |     |
| 27 | GET              | Retrieve the   | User id            | Yes |
|    | /api/get-unseen- | number of      |                    |     |
|    | message-count    | unseen         |                    |     |
|    |                  | messages for a |                    |     |
|    |                  | customer       |                    |     |

#### **CHAPTER 7**

#### SYSTEM TESTING

#### 7.1 Introduction

After the system implementation, several software testing mechanisms were carried out to ensure the quality of the final system developed. There are 4 types of testing performed and discussed in this chapter, which are unit testing, integration testing, user acceptance testing, and usability testing. 12 users were selected and participated to perform the user acceptance testing as well as the usability testing.

### 7.2 Unit Testing

A total of 42 unit test cases were executed, covering all 15 modules of the system.

# 7.2.1 Unit Test Cases Listing

| Roles    | Project Module                 | Test Case ID                               | Test Case Title               | Status |
|----------|--------------------------------|--------------------------------------------|-------------------------------|--------|
| Customer | Customer account               | CustomerAcc-1                              | Customer Register Account     | Pass   |
|          |                                | CustomerAcc-2                              | Customer Login Account        | Pass   |
|          |                                | CustomerAcc-3                              | Customer Update Profile       | Pass   |
|          |                                | CustomerAcc-4                              | Customer Reset Password       | Pass   |
|          | Product                        | Product-1                                  | Customer View Product         | Pass   |
|          | Product-2 Social Media Sharing |                                            | Social Media Sharing          | Pass   |
|          | Shopping cart                  | ShoppingCart-1         Add Product to Cart |                               | Pass   |
|          |                                | ShoppingCart-2                             | View Cart Item                | Pass   |
|          |                                | ShoppingCart-3                             | Update Cart Item Quantity     | Pass   |
|          |                                | ShoppingCart-4                             | Remove Item from Cart         | Pass   |
|          | Favourite                      | Favourite-1                                | Add Product to Favourite      | Pass   |
|          |                                | Favourite-2                                | View Favourite Product        | Pass   |
|          |                                | Favourite-3                                | Remove Product from Favourite | Pass   |

 Table 7.1
 Unit Test Cases Listing for each Project Module

|       | Offer              | Offer-1                                        | Make New Offer         | Pass |  |
|-------|--------------------|------------------------------------------------|------------------------|------|--|
|       |                    | Offer-2                                        | Customer View Offer    | Pass |  |
|       |                    | Offer-3                                        | Customer Update Offer  | Pass |  |
|       | Order              | Order-1                                        | Create New Order       | Pass |  |
|       |                    | Order-2                                        | View Order             | Pass |  |
|       |                    | Order-3                                        | Review and Rating      | Pass |  |
|       | Contact seller     | act seller ContactSeller-1 Contact with Seller |                        |      |  |
|       | Address            | Address-1                                      | View Address           | Pass |  |
|       |                    | Address-2                                      | Create Address         | Pass |  |
|       |                    | Address-3                                      | Update Address         | Pass |  |
|       |                    | Address-4                                      | Delete Address         | Pass |  |
| Admin | Admin account      | AdminAcc-1                                     | Admin Register Account | Pass |  |
|       |                    | AdminAcc-2                                     | Admin Login Account    | Pass |  |
|       |                    | AdminAcc-3                                     | Admin Reset Password   | Pass |  |
|       | Product management | ProductMgt-1                                   | Create Single Product  | Pass |  |
|       |                    | ProductMgt-2                                   | Admin View Product     | Pass |  |
|       |                    | ProductMgt-3                                   | Update Product         | Pass |  |

|                     | ProductMgt-4  | Delete Product                 | Pass |
|---------------------|---------------|--------------------------------|------|
|                     | ProductMgt-5  | Import Product with Excel File | Pass |
|                     | ProductMgt-6  | Export Product to Excel File   | Pass |
| Offer management    | OfferMgt-1    | Admin View Offer               | Pass |
|                     | OfferMgt-2    | Admin Update Offer             | Pass |
| Order management    | OrderMgt-1    | Admin View Order               | Pass |
|                     | OrderMgt-2    | Admin Update Order             | Pass |
| Reporting           | Reporting-1   | View Sales Report              | Pass |
|                     | Reporting-2   | View Inventory Report          | Pass |
| Customer management | CustomerMgt-1 | View Customer                  | Pass |
|                     | CustomerMgt-2 | Customer Service               | Pass |
| Review management   | ReviewMgt-1   | Admin View Review              | Pass |

### 7.2.2 Unit Test Cases

7.2.2.1 Customer Account Module

 Table 7.2
 Unit Test Case - Customer Register Account

| Test  | Case ID    |       | CustomerAcc-1        |                     | Module Name       | Customer Account |                            |        |
|-------|------------|-------|----------------------|---------------------|-------------------|------------------|----------------------------|--------|
| Test  | Case Title |       | Customer Register A  | Test Priority       | High              |                  |                            |        |
| Pre-o | conditions |       | N/A                  |                     | 1                 | _                |                            |        |
| No.   | Test       | Case  | Test Steps           | Test Data           | Expected Result   |                  | Actual Result              | Status |
|       | Summary    | 7     |                      |                     |                   |                  |                            |        |
| 1.    | Register   |       | 1. Enter all the     | First name:         | Registration is s | successful       | Registration is successful | Pass   |
|       | customer   |       | required             | "Qi Wee"            | and user is redi  | rected to        | and user is redirected to  |        |
|       | account    | with  | information at the   |                     | home page.        |                  | home page.                 |        |
|       | valid      | name, | account registration | Last name:          |                   |                  |                            |        |
|       | email,     | and   | page.                | "Thian"             |                   |                  |                            |        |
|       | password.  |       |                      |                     |                   |                  |                            |        |
|       |            |       | 2. Click "Create     | Email:              |                   |                  |                            |        |
|       |            |       | account" button      | "qwthian@gmail.com" |                   |                  |                            |        |
|       |            |       |                      |                     |                   |                  |                            |        |
|       |            |       |                      | Password:           |                   |                  |                            |        |
|       |            |       |                      | "123456789"         |                   |                  |                            |        |
|       |            |       |                      |                     |                   |                  |                            |        |
|       |            |       |                      | Confirm password:   |                   |                  |                            |        |

|    |                |                      | "123456789"       |                               |                         |      |
|----|----------------|----------------------|-------------------|-------------------------------|-------------------------|------|
|    |                |                      |                   |                               |                         |      |
| 2. | Register       | 1. Enter all the     | First name:       | Registration failed and error | Registration failed and | Pass |
|    | customer       | required             | "Qi Wee"          | message "The email must       | error message "The      |      |
|    | account with   | information but      |                   | be a valid email address" is  | email must be a valid   |      |
|    | valid name and | with an invalid      | Last name:        | displayed.                    | email address." is      |      |
|    | password but   | email at the account | "Thian"           |                               | displayed.              |      |
|    | invalid email. | registration page.   |                   |                               |                         |      |
|    |                |                      | Email:            |                               |                         |      |
|    |                | 2. Click "Create     | "qwthian"         |                               |                         |      |
|    |                | account" button.     |                   |                               |                         |      |
|    |                |                      | Password:         |                               |                         |      |
|    |                |                      | "123456789"       |                               |                         |      |
|    |                |                      |                   |                               |                         |      |
|    |                |                      | Confirm password: |                               |                         |      |
|    |                |                      | "123456789"       |                               |                         |      |
|    |                |                      |                   |                               |                         |      |
| 1  |                |                      |                   |                               |                         |      |

| 3. | Register          | 1. Enter all the    | First name:         | Registration failed and error | Registration failed and | Pass |
|----|-------------------|---------------------|---------------------|-------------------------------|-------------------------|------|
|    | customer          | required            | "Qi Wee"            | message "The email has        | error message "The      |      |
|    | account with      | information but     |                     | already been taken" is        | email has already been  |      |
|    | valid name,       | with an email which | Last name:          | displayed.                    | taken" is displayed.    |      |
|    | email, and        | has already been    | "Thian"             |                               |                         |      |
|    | password but the  | registered in the   |                     |                               |                         |      |
|    | email has         | system.             | Email:              |                               |                         |      |
|    | already been      |                     | "qwthian@gmail.com" |                               |                         |      |
|    | registered in the | 2. Click "Create    |                     |                               |                         |      |
|    | system.           | account" button.    | Password:           |                               |                         |      |
|    |                   |                     | "123456789"         |                               |                         |      |
|    |                   |                     |                     |                               |                         |      |
|    |                   |                     | Confirm password:   |                               |                         |      |
|    |                   |                     | "123456789"         |                               |                         |      |
|    |                   |                     |                     |                               |                         |      |
| 4. | Register          | 1. Enter a valid    | First name:         | Registration failed and error | Registration failed and | Pass |
|    | customer          | name and email but  | "Qi Wee"            | message "The password         | error message "The      |      |
|    | account with      | password is empty.  |                     |                               |                         |      |

| valid email but |      |          |         | Last name:          | field  | is   | required" | is | password     | field     | is |  |
|-----------------|------|----------|---------|---------------------|--------|------|-----------|----|--------------|-----------|----|--|
| invalid name or | 2.   | Click    | "Create | "Thian"             | displa | yed. |           |    | required" is | displayed | 1. |  |
| password.       | acco | ount" bi | utton   |                     |        |      |           |    |              |           |    |  |
|                 |      |          |         | Email:              |        |      |           |    |              |           |    |  |
|                 |      |          |         | "qwthian@gmail.com" |        |      |           |    |              |           |    |  |
|                 |      |          |         |                     |        |      |           |    |              |           |    |  |
|                 |      |          |         | Password:           |        |      |           |    |              |           |    |  |
|                 |      |          |         | · · · · ·           |        |      |           |    |              |           |    |  |
|                 |      |          |         |                     |        |      |           |    |              |           |    |  |
|                 |      |          |         | Confirm password:   |        |      |           |    |              |           |    |  |
|                 |      |          |         |                     |        |      |           |    |              |           |    |  |
|                 |      |          |         |                     |        |      |           |    |              |           |    |  |

# Table 7.3Unit Test Case - Customer Login Account

| Test Case ID    | CustomerAcc-2                                 | Module Name   | Customer Account |
|-----------------|-----------------------------------------------|---------------|------------------|
| Test Case Title | Customer Login Account                        | Test Priority | High             |
| Pre-conditions  | 1. Customer has already registered an account |               |                  |

| No. | Test Case         | Test Steps           | Test Data           | Expected Result              | Actual Result           | Status |
|-----|-------------------|----------------------|---------------------|------------------------------|-------------------------|--------|
|     | Summary           |                      |                     |                              |                         |        |
| 1.  | Login customer    | 1. Enter valid email | Email:              | Login is successful and user | Login is successful and | Pass   |
|     | account with      | and password.        | "qwthian@gmail.com" | is redirected to home page.  | user is redirected to   |        |
|     | valid email and   |                      |                     |                              | home page.              |        |
|     | password.         | 2. Click "Login"     | Password:           |                              |                         |        |
|     |                   | button.              | "123456789"         |                              |                         |        |
|     |                   |                      |                     |                              |                         |        |
| 2.  | Login customer    | 1. Enter valid email | Email:              | Login failed and error       | Login failed and error  | Pass   |
|     | account with      | and incorrect        | "qwthian@gmail.com" | message "Incorrect           | message "Incorrect      |        |
|     | valid email but   | password.            |                     | password" is displayed.      | password" is displayed. |        |
|     | incorrect         |                      | Password:           |                              |                         |        |
|     | password.         | 2. Click "Login"     | "987654321"         |                              |                         |        |
|     |                   | button.              |                     |                              |                         |        |
| 3.  | Login customer    | 1. Enter invalid     | Email:              | Login failed and error       | Login failed and error  | Pass   |
|     | account with      | email and            | "user00@gmail.com"  | message "The selected        | message "The selected   |        |
|     | invalid email and | password.            |                     | email is invalid" is         | email is invalid" is    |        |
|     | password.         |                      | Password:           | displayed.                   | displayed.              |        |

|  | 2. Click "Login" | "123456789" |  |  |
|--|------------------|-------------|--|--|
|  | button           |             |  |  |

## Table 7.4Unit Test Case - Customer Update Profile

| Test  | Case ID            | CustomerAcc-3         |                          | Module Name        | Custome     | Customer Account |         |        |
|-------|--------------------|-----------------------|--------------------------|--------------------|-------------|------------------|---------|--------|
| Test  | Case Title         | Customer Update Pro   | file                     | Test Priority      | High        |                  |         |        |
| Pre-c | conditions         | 1. Customer has alrea | dy registered an accourt | nt                 |             |                  |         |        |
| No.   | Test Case          | Test Steps            | Test Data                | Expected Result    |             | Actual Result    |         | Status |
|       | Summary            |                       |                          |                    |             |                  |         |        |
| 1.    | Update customer    | 1. Enter valid name   | First name:              | Profile updated su | uccessfully | Profile          | updated | Pass   |
|       | profile with valid | and phone number.     | "Qi Wee"                 | and message        | "Profile    | successfully and | message |        |
|       | name and phone     |                       |                          | updated success    | fully" is   | "Profile         | updated |        |
|       | number.            | 2. Click "Save        | Last name:               | displayed.         |             | successfully"    | is      |        |
|       |                    | profile" button       | "Thian"                  |                    |             | displayed.       |         |        |
|       |                    |                       |                          |                    |             |                  |         |        |
|       |                    |                       | Phone number:            |                    |             |                  |         |        |
|       |                    |                       | "0123456789"             |                    |             |                  |         |        |
|       |                    |                       |                          |                    |             |                  |         |        |

| 2. | Update customer | 1. Enter valid name | First name:   | Profile update failed and   | Profile update failed and  | Pass |
|----|-----------------|---------------------|---------------|-----------------------------|----------------------------|------|
|    | profile with    | but phone number is | "Qi Wee"      | error message "Please enter | error message "Please      |      |
|    | invalid name or | empty.              |               | all the necessary           | enter all the necessary    |      |
|    | phone number.   |                     | Last name:    | information" is displayed.  | information" is displayed. |      |
|    |                 | 2. Click "Save      | "Thian"       |                             |                            |      |
|    |                 | profile" button     |               |                             |                            |      |
|    |                 |                     | Phone number: |                             |                            |      |
|    |                 |                     | · · · · ·     |                             |                            |      |
|    |                 |                     |               |                             |                            |      |

 Table 7.5
 Unit Test Case - Customer Reset Password

| Test Case ID   CustomerAcc-4                |         |      | Module Name            | Custome                   | Customer Account |  |               |        |
|---------------------------------------------|---------|------|------------------------|---------------------------|------------------|--|---------------|--------|
| Test Case Title     Customer Reset Password |         |      | Test Priority          | High                      |                  |  |               |        |
| Pre-conditions                              |         |      | 1. Customer has alread | ady registered an account |                  |  |               |        |
| No.                                         | Test    | Case | Test Steps             | Test Data                 | Expected Result  |  | Actual Result | Status |
|                                             | Summary |      |                        |                           |                  |  |               |        |

| 1. | Reset customer | 1. Click "Forgot      | Email:              | Send reset password email   | Send reset password         | Pass |
|----|----------------|-----------------------|---------------------|-----------------------------|-----------------------------|------|
|    | password with  | password" label in    | "qwthian@gmail.com" | successfully and message    | email successfully and      |      |
|    | valid email    | login page.           |                     | "A password reset link has  | message "A password         |      |
|    | (Forget        |                       |                     | been sent to your email     | reset link has been sent to |      |
|    | password).     | 2. Enter valid email. |                     | address" is displayed.      | your email address" is      |      |
|    |                |                       |                     |                             | displayed.                  |      |
|    |                | 3. Click 'Send        |                     |                             |                             |      |
|    |                | Password Reset        |                     |                             |                             |      |
|    |                | Link' button.         |                     |                             |                             |      |
|    |                |                       |                     |                             |                             |      |
| 2. | Reset customer | 1. Click "Forgot      | Email:              | Send reset password email   | Send reset password         | Pass |
|    | password with  | password" label in    | "user00@gmail.com"  | failed and message "Invalid | email failed and message    |      |
|    | invalid email  | login page.           |                     | email, user does not exist" | "Invalid email, user does   |      |
|    | (Forget        |                       |                     | is displayed.               | not exist" is displayed.    |      |
|    | password).     | 2. Enter invalid      |                     |                             |                             |      |
|    |                | email.                |                     |                             |                             |      |
|    |                |                       |                     |                             |                             |      |

|  | 3. Click 'Send |  |  |
|--|----------------|--|--|
|  | Password Reset |  |  |
|  | Link' button.  |  |  |
|  |                |  |  |
|  |                |  |  |

### 7.2.2.2 Product Module

| Test                                                               | Test Case ID   Product-1 |                    |               | Module Name          | Product   |                          |        |
|--------------------------------------------------------------------|--------------------------|--------------------|---------------|----------------------|-----------|--------------------------|--------|
| Test Case Title     Customer View Product                          |                          |                    | Test Priority | High                 |           |                          |        |
| <b>Pre-conditions</b> 1. Customer has logged in to his/her accourt |                          |                    |               |                      |           |                          |        |
| No.                                                                | Test Case                | Test Steps         | Test Data     | Expected Result      |           | Actual Result            | Status |
|                                                                    | Summary                  |                    |               |                      |           |                          |        |
| 1.                                                                 | View products            | 1. Click "Home"    |               | A list of proc       | ducts is  | A list of products with  | Pass   |
|                                                                    |                          | icon in the bottom |               | displayed with image | ge, name, | image, name and price is |        |
|                                                                    |                          | navigation bar.    |               | and price.           |           | displayed.               |        |
|                                                                    |                          |                    |               |                      |           |                          |        |

Table 7.6Unit Test Case - Customer View Product

| Search products | 1. Click "Home"                                                              | Keyword:                                                                                                    | A list of products which                                                                                                    | A list of products which                                                                                                    | Pass                                                                                                    |
|-----------------|------------------------------------------------------------------------------|----------------------------------------------------------------------------------------------------|----------------------------------------------------------------------------------------------------|----------------------------------------------------------------------------------------------------|----------------------------------------------------------------------------------------------------|
| by name         | icon in the bottom                                                           | "vase"                                                                                                    | contains "vase" in the                                                                                                    | contains "vase" in the                                                                                                    |                                                                                                    |
|                 | navigation bar.                                                              |                                                                                                    | product name is displayed.                                                                                                    | product name is                                                                                                    |                                                                                                    |
|                 |                                                                              |                                                                                                    |                                                                                                    | displayed.                                                                                                    |                                                                                                    |
|                 | 2. Enter keyword in                                                          |                                                                                                    |                                                                                                    |                                                                                                    |                                                                                                    |
|                 | search bar.                                                                  |                                                                                                    |                                                                                                    |                                                                                                    |                                                                                                    |
|                 |                                                                              |                                                                                                    |                                                                                                    |                                                                                                    |                                                                                                    |
|                 | 3. Press "Enter".                                                            |                                                                                                    |                                                                                                    |                                                                                                    |                                                                                                    |
|                 |                                                                              |                                                                                                    |                                                                                                    |                                                                                                    |                                                                                                    |
| Search products | 1. Click "Home"                                                              | Keyword:                                                                                                    | A list of products is                                                                                                    | A list of products is                                                                                                    | Pass                                                                                                    |
| by name with    | icon in the bottom                                                           | ····                                                                                                    | displayed with image, name,                                                                                                    | displayed with image,                                                                                                    |                                                                                                    |
| empty value     | navigation bar.                                                              |                                                                                                    | and price.                                                                                                    | name, and price.                                                                                                    |                                                                                                    |
|                 |                                                                              |                                                                                                    |                                                                                                    |                                                                                                    |                                                                                                    |
|                 | 2. Click search bar.                                                         |                                                                                                    |                                                                                                    |                                                                                                    |                                                                                                    |
|                 |                                                                              |                                                                                                    |                                                                                                    |                                                                                                    |                                                                                                    |
|                 | 3. Press "Enter".                                                            |                                                                                                    |                                                                                                    |                                                                                                    |                                                                                                    |
|                 | Diffees Enter (                                                              |                                                                                                    |                                                                                                    |                                                                                                    |                                                                                                    |
|                 | Search products<br>by name<br>Search products<br>by name with<br>empty value | Search products1. Click "Home"<br>icon in the bottom<br>navigation bar.by nameicon in the bottom<br>navigation bar.2. Enter keyword in<br>search bar.3. Press "Enter".Search products1. Click "Home"<br>icon in the bottom<br>navigation bar.by name with<br>empty value2. Click search bar.2. Click search bar.3. Press "Enter". | Search products<br>by name1. Click "Home"<br>icon in the bottom<br>navigation bar.Keyword:<br>"vase"2. Enter keyword in<br>search bar.2. Enter keyword in<br>search bar."3. Press "Enter".3. Press "Enter".Search products<br>by name with<br>empty value1. Click "Home"<br>icon in the bottom<br>navigation bar.Keyword:<br>""2. Click search bar.<br>3. Press "Enter".3. Press "Enter". | Search products1. Click "Home"Keyword:<br>"vase"A list of products which<br>contains "vase" in the<br>product name is displayed.by name. Enter keyword in<br>search bar Enter keyword in<br>search bar Enter keyword in<br>search bar Enter keyword in<br>search bar.3. Press "Enter" Click "Home"Keyword:<br>""A list of products is<br>displayed with image, name,<br>and price.Search products1. Click "Home"Keyword:<br>""A list of products is<br>displayed with image, name,<br>and price.Search products2. Click search bar | Search products1. Click "Home"Keyword:<br>"vase"A list of products which<br>contains "vase" in the<br>product name is displayed.A list of products which<br>contains "vase" in the<br>product name is<br>displayed.by name2. Enter keyword in<br>search bar.2. Enter keyword in<br>search bar.A list of products is<br>displayed.A list of products which<br>contains "vase" in the<br>product name is<br>displayed.Search products1. Click "Home"<br>icon in the bottom<br>navigation bar.Keyword:A list of products is<br>displayed with image, name,<br>and price.Search products1. Click search barA list of products is<br>displayed with image, name,<br>and price.Search products2. Click search barJ. Press "Enter" |

| 4. | Filter products  | 1. Click "Home"     | Category:       | A list of products from     | A list of products from    | Pass |
|----|------------------|---------------------|-----------------|-----------------------------|----------------------------|------|
|    | by category      | icon in the bottom  | "Women"         | "Women" category is         | "Women" category is        |      |
|    |                  | navigation bar.     |                 | displayed.                  | displayed.                 |      |
|    |                  |                     |                 |                             |                            |      |
|    |                  | 2. Click            |                 |                             |                            |      |
|    |                  | "Hamburger" icon.   |                 |                             |                            |      |
|    |                  |                     |                 |                             |                            |      |
|    |                  | 3. Click one of the |                 |                             |                            |      |
|    |                  | product categories  |                 |                             |                            |      |
|    |                  | from the list.      |                 |                             |                            |      |
|    |                  |                     |                 |                             |                            |      |
| 5. | Sort product     | 1. Click "Filter"   | Sort by:        | Products from the list are  | Products from the list are | Pass |
|    | searching result | button.             | "Price – Low to | sorted from lowest price to | sorted from lowest price   |      |
|    |                  |                     | High"           | highest price.              | to highest price.          |      |
|    |                  | 2. Click one of the |                 |                             |                            |      |
|    |                  | sorting methods     |                 |                             |                            |      |
|    |                  | from the options.   |                 |                             |                            |      |
|    |                  |                     |                 |                             |                            |      |

|    |                  | 3. Click "Apply"    |                |                              |                            |      |
|----|------------------|---------------------|----------------|------------------------------|----------------------------|------|
|    |                  | button.             |                |                              |                            |      |
|    |                  |                     |                |                              |                            |      |
| 6. | Filter product   | 1. Click "Filter"   | Minimum price: | Products from the list are   | Products from the list are | Pass |
|    | searching result | button.             | 20             | filtered with minimum price  | filtered with minimum      |      |
|    | by price range   |                     |                | RM20 and maximum price       | price RM20 and             |      |
|    |                  | 2. Enter minimum    | Maximum price: | RM100.                       | maximum price RM100.       |      |
|    |                  | price and maximum   | 100            |                              |                            |      |
|    |                  | price to filter.    |                |                              |                            |      |
|    |                  |                     |                |                              |                            |      |
|    |                  | 3. Click "Apply"    |                |                              |                            |      |
|    |                  | button.             |                |                              |                            |      |
|    |                  |                     |                |                              |                            |      |
| 7. | View product     | 1. Click one of the | Product ID:    | User is redirected to the    | User is redirected to the  | Pass |
|    | details          | products from the   | 8              | product details page and the | product details page and   |      |
|    |                  | list.               |                | detailed information of      | the detailed information   |      |
|    |                  |                     |                | product ID 8 is displayed.   | of product ID 8 is         |      |
|    |                  |                     |                |                              | displayed.                 |      |

|  |  |  | í |
|--|--|--|---|
|  |  |  |   |
|  |  |  |   |
|  |  |  |   |
|  |  |  |   |
|  |  |  |   |
|  |  |  |   |

| Test  | Case ID          | Product-2              |                   | Module Name          | Product    |                        |          |
|-------|------------------|------------------------|-------------------|----------------------|------------|------------------------|----------|
| Test  | Case Title       | Social Media Sharing   |                   | <b>Test Priority</b> | High       |                        |          |
| Pre-c | onditions        | 1. Custome             | r has             | logged               | in         | to his/her             | account  |
|       |                  | 2. Customer is in proc | luct details page |                      |            |                        |          |
| No.   | Test Case        | Test Steps             | Test Data         | Expected Result      |            | Actual Result          | Status   |
|       | Summary          |                        |                   |                      |            |                        |          |
| 1.    | Share product to | 1. Click "Share"       |                   | User is redirected   | d to the   | User is redirected to  | the Pass |
|       | social media     | icon in the product    |                   | social media app     | and the    | social media app and   | d the    |
|       |                  | details page.          |                   | product image an     | nd details | product image and de   | etails   |
|       |                  |                        |                   | has been pasted in   | n the text | has been pasted in the | etext    |
|       |                  | 2. Select one of the   |                   | box.                 |            | box.                   |          |
|       |                  | social media           |                   |                      |            |                        |          |
|       |                  | applications from      |                   |                      |            |                        |          |
|       |                  | the list.              |                   |                      |            |                        |          |
|       |                  |                        |                   |                      |            |                        |          |

 Table 7.7
 Unit Test Case - Social Media Sharing

# 7.2.2.3 Shopping Cart Module

| Test  | Case ID          | ShoppingCart-1         |                                     | Module Name                  | Shopping  | g Cart       |               |         |
|-------|------------------|------------------------|-------------------------------------|------------------------------|-----------|--------------|---------------|---------|
| Test  | Case Title       | Add Product to Cart    |                                     | Test Priority                | High      |              |               |         |
| Pre-c | onditions        | 1. Custome             | r has                               | logged                       | in        | to           | his/her       | account |
|       |                  | 2. Customer is in proc | Customer is in product details page |                              |           |              |               |         |
| No.   | Test Case        | Test Steps             | Test Data                           | Expected Result              |           | Actual Resu  | ılt           | Status  |
|       | Summary          |                        |                                     |                              |           |              |               |         |
| 1.    | Add a product to | 1. Click "Add to       |                                     | Add to cart successfully and |           | Add to cart  | successfully  | Pass    |
|       | shopping cart    | cart" button.          |                                     | message "Item added to cart  |           | and message  | "Item added   |         |
|       |                  |                        |                                     | successfully" is dis         | splayed.  | to cart suc  | cessfully" is |         |
|       |                  |                        |                                     |                              |           | displayed.   |               |         |
|       |                  |                        |                                     |                              |           |              |               |         |
| 2.    | Add a product    | 1. Click "Add to       |                                     | Add to cart failed           | and error | Add to car   | t failed and  | Pass    |
|       | that has already | cart" button.          |                                     | message "The                 | item is   | error messag | ge "The item  |         |

| Table 7.8 | Unit Test Case | - Add Product to | Cart |
|-----------|----------------|------------------|------|
|-----------|----------------|------------------|------|

| in the cart to | already in your cart" | s is already in your cart" is |  |
|----------------|-----------------------|-------------------------------|--|
| shopping cart  | displayed.            | displayed.                    |  |

Table 7.9 Unit Test Case - View Cart Item

| Test  | Case ID       | ShoppingCart-2       |                                                                  | Module Name         Shopping Cart |               |               |                |         |
|-------|---------------|----------------------|------------------------------------------------------------------|-----------------------------------|---------------|---------------|----------------|---------|
| Test  | Case Title    | View Cart Item       |                                                                  | Test Priority                     | High          |               |                |         |
| Pre-c | onditions     | 1. Custome           | r has                                                            | logged                            | in to his/her |               | his/her        | account |
|       |               | 2. Customer has adde | Customer has added at least one product to his/her shopping cart |                                   |               |               |                |         |
| No.   | Test Case     | Test Steps           | Test Data                                                        | Expected Result                   |               | Actual Resu   | ılt            | Status  |
|       | Summary       |                      |                                                                  |                                   |               |               |                |         |
| 1.    | View item in  | 1. Click "Cart" icon |                                                                  | User is redire                    | cted to       | User is re    | edirected to   | Pass    |
|       | shopping cart | at the bottom        |                                                                  | shopping cart page                | e and all     | shopping car  | t page and all |         |
|       |               | navigation bar.      |                                                                  | items in user's shop              | ping cart     | items in use  | er's shopping  |         |
|       |               |                      |                                                                  | is shown in a list.               |               | cart is shown | n in a list.   |         |

Table 7.10 Unit Test Case - Update Cart Item Quantity

| Test Case ID    | ShoppingCart-3            | Module Name   | Shopping Cart |
|-----------------|---------------------------|---------------|---------------|
| Test Case Title | Update Cart Item Quantity | Test Priority | High          |

| Pre-c | onditions         | 1. Custome            | er has                   | logged               | in           | to his           | s/her     | account |
|-------|-------------------|-----------------------|--------------------------|----------------------|--------------|------------------|-----------|---------|
|       |                   | 2. Customer has adde  | d at least one product t | o his/her shopping o | cart         |                  |           |         |
|       |                   | 3. Customer is in sho | pping cart page          |                      |              |                  |           |         |
| No.   | Test Case         | Test Steps            | Test Data                | Expected Result      |              | Actual Result    |           | Status  |
|       | Summary           |                       |                          |                      |              |                  |           |         |
| 1.    | Add cart item     | 1. Click "Plus" icon  |                          | The quantity of th   | e cart item  | The quantity of  | the cart  | Pass    |
|       | quantity          | beside the quantity   |                          | is added by one su   | accessful.   | item is added    | by one    |         |
|       |                   | of the cart item.     |                          |                      |              | successful.      |           |         |
|       |                   |                       |                          |                      |              |                  |           |         |
| 2.    | Add cart item     | 1. Click "Plus" icon  |                          | Add cart item qua    | ntity failed | Add cart item    | quantity  | Pass    |
|       | quantity that has | beside the quantity   |                          | and error mess       | age "You     | failed and error | message   |         |
|       | exceeded the      | of the cart item.     |                          | have reached         | maximum      | "You have        | reached   |         |
|       | product stock     |                       |                          | quantity" is displa  | yed.         | maximum quar     | ntity" is |         |
|       | number            |                       |                          |                      |              | displayed.       |           |         |
|       |                   |                       |                          |                      |              |                  |           |         |
| 3.    | Minus cart item   | 1. Click "Minus"      |                          | The quantity of th   | e cart item  | The quantity of  | the cart  | Pass    |
|       | quantity          | icon beside the       |                          | is reduced by one    | successful.  | item is reduced  | by one    |         |
|       |                   |                       |                          |                      |              | successful.      |           |         |

|    |                   | quantity of the cart |                               |                          |      |
|----|-------------------|----------------------|-------------------------------|--------------------------|------|
|    |                   | item.                |                               |                          |      |
|    |                   |                      |                               |                          |      |
| 4. | Minus cart item   | 1. Click "Minus"     | The quantity of the cart item | The quantity of the cart | Pass |
|    | quantity that has | icon beside the      | remained as one.              | item remained as one.    |      |
|    | reached           | quantity of the cart |                               |                          |      |
|    | minimum           | item.                |                               |                          |      |
|    | quantity which is |                      |                               |                          |      |
|    | one.              |                      |                               |                          |      |

Table 7.11 Unit Test Case - Remove Item from Cart

| Test           | Case ID    |      | ShoppingCart-4        |                          | Module Name          | Shopping | Shopping Cart |         |         |
|----------------|------------|------|-----------------------|--------------------------|----------------------|----------|---------------|---------|---------|
| Test           | Case Title |      | Remove Item from C    | art                      | Test Priority        | High     |               |         |         |
| Pre-conditions |            |      | 1. Custome            | er has                   | logged               | in       | to            | his/her | account |
|                |            |      | 2. Customer has adde  | d at least one product t | o his/her shopping o | cart     |               |         |         |
|                |            |      | 3. Customer is in sho | pping cart page          |                      |          |               |         |         |
| No.            | Test       | Case | Test Steps            | Test Data                | Expected Result      |          | Actual R      | esult   | Status  |
|                | Summary    | ,    |                       |                          |                      |          |               |         |         |

| 1. | Remove a cart | 1. Click "Trash bin"  | The cart item is removed | The cart item is removed | Pass |
|----|---------------|-----------------------|--------------------------|--------------------------|------|
|    | item from     | icon at the cart item | from shopping cart       | from shopping cart       |      |
|    | shopping cart | row.                  | successfully.            | successfully.            |      |
|    |               |                       |                          |                          |      |

# 7.2.2.4 Favourite Module

| Test  | Case ID    |         | Favourite-1                                        |                                        | Module Name      | e Favourite                          |                          |        |  |
|-------|------------|---------|----------------------------------------------------|----------------------------------------|------------------|--------------------------------------|--------------------------|--------|--|
| Test  | Case Title |         | Add Product to Favou                               | ırite                                  | Test Priority    | High                                 |                          |        |  |
| Pre-c | conditions |         | 1. Customer has logge                              | ed in to his/her account               |                  |                                      |                          |        |  |
| 2.    |            |         | 2. Customer is in proc                             | 2. Customer is in product details page |                  |                                      |                          |        |  |
|       |            |         | 3. The product is not customer's favourite product |                                        |                  |                                      |                          |        |  |
| No.   | Test       | Case    | Test Steps                                         | Test Data                              | Expected Result  | Actual Result                        |                          | Status |  |
|       | Summary    |         |                                                    |                                        |                  |                                      |                          |        |  |
| 1.    | Add a pro  | duct to | 1. Click "Favourite"                               |                                        | The product is   | added to                             | The product is added to  | Pass   |  |
|       | favourite  |         | icon at the bottom of                              | con at the bottom of                   |                  | urite list customer's favourite list |                          |        |  |
|       |            |         | product details page.                              |                                        | successfully and | message                              | successfully and message |        |  |

### Table 7.12 Unit Test Case - Add Product to Favourite

|  |  | "Added to favourite list" is | "Added to favourite list" |  |
|--|--|------------------------------|---------------------------|--|
|  |  | displayed.                   | is displayed.             |  |
|  |  |                              |                           |  |

## Table 7.13 Unit Test Case - View Favourite Product

| Test  | Case ID         | Favourite-2                                                          |                          | Module Name          | Favourite | 2                           |        |  |
|-------|-----------------|----------------------------------------------------------------------|--------------------------|----------------------|-----------|-----------------------------|--------|--|
| Test  | Case Title      | View Favourite Produ                                                 | ıct                      | Test Priority        | High      |                             |        |  |
| Pre-c | conditions      | 1. Customer has logge                                                | ed in to his/her account |                      |           |                             |        |  |
|       |                 | 2. Customer has added at least one product to his/her favourite list |                          |                      |           |                             |        |  |
|       |                 | 3. Customer is in home page                                          |                          |                      |           |                             |        |  |
| No.   | Test Case       | Test Steps                                                           | Test Data                | Expected Result      |           | Actual Result               | Status |  |
|       | Summary         |                                                                      |                          |                      |           |                             |        |  |
| 1.    | View product in | 1. Click "Favourite"                                                 |                          | User is redired      | cted to   | User is redirected to       | Pass   |  |
|       | favourite list  | icon at the home                                                     |                          | favourite list page  | and all   | favourite list page and all |        |  |
|       |                 | page.                                                                |                          | user's favourite pro | ducts are | user's favourite products   |        |  |
|       |                 |                                                                      |                          | shown in a list.     |           | are shown in a list.        |        |  |
|       |                 |                                                                      |                          |                      |           |                             |        |  |

| 2. | View favourite  | 1. Click one of the | User is redirected to product | User is redirected to       | Pass |
|----|-----------------|---------------------|-------------------------------|-----------------------------|------|
|    | product details | favourite products  | details page and the detailed | product details page and    |      |
|    |                 | from the list       | information of the favourite  | the detailed information    |      |
|    |                 |                     | product is displayed.         | of the favourite product is |      |
|    |                 |                     |                               | displayed.                  |      |

Table 7.14 Unit Test Case - Remove Product from Favourite

| Test                       | Case ID                                           |      | Favourite-3           |                                              | Module Name         | Favourite | 2                         |        |  |  |
|----------------------------|---------------------------------------------------|------|-----------------------|----------------------------------------------|---------------------|-----------|---------------------------|--------|--|--|
| Test                       | Test Case Title     Remove Product from Favourite |      |                       |                                              | Test Priority       | High      |                           |        |  |  |
| Pre-conditions             |                                                   |      | 1. Customer has logge | 1. Customer has logged in to his/her account |                     |           |                           |        |  |  |
| 2. Customer is in favourit |                                                   |      |                       | ourite list page                             |                     |           |                           |        |  |  |
| No.                        | Test                                              | Case | Test Steps            | Test Data                                    | Expected Result     |           | Actual Result             | Status |  |  |
|                            | Summary                                           |      |                       |                                              |                     |           |                           |        |  |  |
| 1.                         | Remove                                            | а    | 1. Click one of the   |                                              | The product is remo | oved from | The product is removed    | Pass   |  |  |
|                            | product                                           | from | favourite products    |                                              | customer's favou    | rite list | from customer's favourite |        |  |  |
|                            | favourite li                                      | st   | from the list         |                                              | successfully and    | message   | list successfully and     |        |  |  |
|                            |                                                   |      |                       |                                              | "Removed from       | favourite | message "Removed from     |        |  |  |
|                            |                                                   |      |                       |                                              | list" is displayed. |           |                           |        |  |  |

| 2. Click "Favourite"  |  | favourite  | list" | is |  |
|-----------------------|--|------------|-------|----|--|
| icon at the bottom of |  | displayed. |       |    |  |
| product details page. |  |            |       |    |  |
|                       |  |            |       |    |  |

### 7.2.2.5 Offer Module

| Test  | Case ID           | Offer-1                                                              |                                                                                                    | Module Name              | Offer       |                 |            |      |
|-------|-------------------|----------------------------------------------------------------------|----------------------------------------------------------------------------------------------------|--------------------------|-------------|-----------------|------------|------|
| Test  | Case Title        | Make New Offer                                                       |                                                                                                    | Test Priority            | High        |                 |            |      |
| Pre-c | onditions         | <ol> <li>Customer has logge</li> <li>Customer is in proc</li> </ol>  | <ol> <li>Customer has logged in to his/her account</li> <li>Customer is in product details page</li> </ol> |                          |             |                 |            |      |
| No.   | Test Case         | Cest     Case     Test Steps     Test Data     Expected Result     A |                                                                                                    | Actual Result            |             | Status          |            |      |
|       | Summary           |                                                                      |                                                                                                    |                          |             |                 |            |      |
| 1.    | Make a new offer  | 1. Click "Make                                                       | Offer price:                                                                                               | A new offer is           | created     | A new offer     | is created | Pass |
|       | on a product with | offer" button at the                                                 | 50                                                                                                    | successfully and message |             | successfully an | nd message |      |
|       | valid offer price | product details page.                                                |                                                                                                    | "Make offer succes       | ssfully" is | "Make           | offer      |      |
|       |                   |                                                                      |                                                                                                    | displayed.               |             |                 |            |      |

#### Table 7.15 Unit Test Case - Make New Offer

|    |                   | 2. Enter a valid offer |              |                             | successfully" is            |      |
|----|-------------------|------------------------|--------------|-----------------------------|-----------------------------|------|
|    |                   | price.                 |              |                             | displayed.                  |      |
|    |                   |                        |              |                             |                             |      |
|    |                   | 3. Click "Make         |              |                             |                             |      |
|    |                   | offer" button.         |              |                             |                             |      |
|    |                   |                        |              |                             |                             |      |
| 2. | Make a new offer  | 1. Click "Make         | Offer price: | Create new offer failed and | Create new offer failed     | Pass |
|    | on a product with | offer" button at the   | 0            | error message "Please enter | and error message           |      |
|    | invalid offer     | product details page.  |              | a valid offer price" is     | "Please enter a valid offer |      |
|    | price             |                        |              | displayed.                  | price" is displayed.        |      |
|    |                   | 2. Enter an invalid    |              |                             |                             |      |
|    |                   | offer price.           |              |                             |                             |      |
|    |                   |                        |              |                             |                             |      |
|    |                   | 3. Click "Make         |              |                             |                             |      |
|    |                   | offer" button.         |              |                             |                             |      |
|    |                   |                        |              |                             |                             |      |

| 3. | Make a new offer | 1. Click "Make         | Offer price: | Create new offer failed and   | Create new offer failed    | Pass |
|----|------------------|------------------------|--------------|-------------------------------|----------------------------|------|
|    | on a product     | offer" button at the   | 50           | error message "You have       | and error message "You     |      |
|    | which customer   | product details page.  |              | already made an offer on this | have already made an       |      |
|    | already made     |                        |              | item. Please check your offer | offer on this item. Please |      |
|    | offer on it.     | 2. Enter a valid offer |              | list" is displayed.           | check your offer list" is  |      |
|    |                  | price.                 |              |                               | displayed.                 |      |
|    |                  |                        |              |                               |                            |      |
|    |                  | 3. Click "Make         |              |                               |                            |      |
|    |                  | offer" button.         |              |                               |                            |      |
|    |                  |                        |              |                               |                            |      |

## Table 7.16 Unit Test Case - Customer View Offer

| Test Case ID    |         |      | Offer-2               |                                             | Module Name     | Offer |               |        |  |
|-----------------|---------|------|-----------------------|---------------------------------------------|-----------------|-------|---------------|--------|--|
| Test Case Title |         |      | Customer View Offer   |                                             | Test Priority   | High  |               |        |  |
| Pre-conditions  |         |      | 1. Customer has logge | . Customer has logged in to his/her account |                 |       |               |        |  |
|                 |         |      | 2. Customer has made  | e at least one offer                        |                 |       |               |        |  |
| No.             | Test    | Case | Test Steps            | Test Data                                   | Expected Result |       | Actual Result | Status |  |
|                 | Summary |      |                       |                                             |                 |       |               |        |  |

| 1. | View offer in | 1. Click "Offer"   | Customer is redirected to      | Customer is redirected to Pass |
|----|---------------|--------------------|--------------------------------|--------------------------------|
|    | offer list    | icon at the bottom | offer list page and all offers | offer list page and all        |
|    |               | navigation bar.    | made by customer is            | offers made by customer        |
|    |               |                    | displayed in a list.           | is displayed in a list.        |
|    |               |                    |                                |                                |

# Table 7.17 Unit Test Case - Customer Update Offer

| Test             | Case ID         | Offer-3                                 |                          | Module Name           | Offer      |                         |        |  |
|------------------|-----------------|-----------------------------------------|--------------------------|-----------------------|------------|-------------------------|--------|--|
| Test             | Case Title      | Customer Update Off                     | er                       | Test Priority         | High       |                         |        |  |
| Pre-c            | onditions       | 1. Customer has logg                    | ed in to his/her account |                       |            |                         |        |  |
|                  |                 | 2. Customer has made at least one offer |                          |                       |            |                         |        |  |
| 3. Customer is i |                 |                                         | er list page             |                       |            |                         |        |  |
| No.              | Test Case       | Test Steps                              | Test Data                | Expected Result       |            | Actual Result           | Status |  |
|                  | Summary         |                                         |                          |                       |            |                         |        |  |
| 1.               | Cancel an       | 1. Click "Cancel"                       |                          | The ongoing o         | offer is   | The ongoing offer is    | Pass   |  |
|                  | ongoing offer   | button at an ongoing                    |                          | cancelled successf    | fully, and | cancelled successfully, |        |  |
|                  | which status is | offer item which                        |                          | the offer status is u | pdated to  | and the offer status is |        |  |
|                  | "Pending"       | status is "Pending"                     |                          | "Cancelled".          |            | updated to "Cancelled". |        |  |

| 2. | Make a              | 1. Click "Update     | New offer price: | The offer is updated with the  | The offer is updated with   | Pass |
|----|---------------------|----------------------|------------------|--------------------------------|-----------------------------|------|
|    | counteroffer to     | offer" button at an  | 55               | customer's latest offer price  | the customer's latest offer |      |
|    | seller's offer      | ongoing offer item   |                  | RM55.                          | price RM55.                 |      |
|    | with valid new      | which status is      |                  |                                |                             |      |
|    | offer price         | "Pending".           |                  |                                |                             |      |
|    |                     |                      |                  |                                |                             |      |
|    |                     | 2. Enter a valid new |                  |                                |                             |      |
|    |                     | offer price.         |                  |                                |                             |      |
|    |                     |                      |                  |                                |                             |      |
|    |                     | 3. Click "Update     |                  |                                |                             |      |
|    |                     | offer" button.       |                  |                                |                             |      |
|    |                     |                      |                  |                                |                             |      |
| 3. | Make a              | 1. Click "Update     | New offer price: | The offer update is failed and | The offer update is failed  | Pass |
|    | counteroffer to     | offer" button at an  | 0                | error message "Please enter    | and error message           |      |
|    | seller's offer with | ongoing offer item   |                  | a valid offer price" is        | "Please enter a valid offer |      |
|    | invalid new offer   | which status is      |                  | displayed.                     | price" is displayed.        |      |
|    | price               | "Pending".           |                  |                                |                             |      |
|    |                     |                      |                  |                                |                             |      |
| 1  |                     | 1                    |                  |                                |                             | 1    |

|    |                  | 2. Enter an invalid                               |                                |                             |      |
|----|------------------|---------------------------------------------------|--------------------------------|-----------------------------|------|
|    |                  | <ul><li>3. Click "Update offer" button.</li></ul> |                                |                             |      |
| 4. | Accept an offer  | 1. Click "Accept"                                 | The ongoing offer is           | The ongoing offer is        | Pass |
|    | from seller      | button at an ongoing                              | accepted by customer           | accepted by customer        |      |
|    |                  | offer item which                                  | successfully, and the offer    | successfully, and the offer |      |
|    |                  | status is "Pending".                              | status is updated to           | status is updated to        |      |
|    |                  |                                                   | "Accepted".                    | "Accepted".                 |      |
| 5. | Add an accepted  | 1. Click "Add to                                  | The offer product is added to  | The offer product is        | Pass |
|    | offer product to | cart" button at an                                | customer's shopping cart       | added to customer's         |      |
|    | shopping cart    | accepted offer item                               | successfully and message       | shopping cart               |      |
|    |                  | which status is                                   | "Item added to cart            | successfully and message    |      |
|    |                  | "Accepted".                                       | successfully" is displayed.    | "Item added to cart         |      |
|    |                  |                                                   | The offer status is updated to | successfully" is            |      |
|    |                  |                                                   | "Used".                        | displayed. The offer        |      |

|    |                   |                     |                                | status is updated to        |      |
|----|-------------------|---------------------|--------------------------------|-----------------------------|------|
|    |                   |                     |                                | "Used".                     |      |
| 6. | Add an accepted   | 1. Click "Add to    | The offer product is failed to | The offer product is failed | Pass |
|    | offer product to  | cart" button at an  | add to customer's shopping     | to add to customer's        |      |
|    | shopping cart but | accepted offer item | cart and error message "The    | shopping cart and error     |      |
|    | the product is    | which status is     | item is already in your cart"  | message "The item is        |      |
|    | already in the    | "Accepted".         | is displayed.                  | already in your cart" is    |      |
|    | cart              |                     |                                | displayed.                  |      |
|    |                   |                     |                                |                             |      |

### 7.2.2.6 Order Module

| Test Case ID    | Order-1                                                             | Module Name   | Order |  |  |
|-----------------|---------------------------------------------------------------------|---------------|-------|--|--|
| Test Case Title | Create New Order                                                    | Test Priority | High  |  |  |
| Pre-conditions  | 1. Customer has logged in to his/her account                        |               |       |  |  |
|                 | 2. Customer has added at least one product to his/her shopping cart |               |       |  |  |

### Table 7.18 Unit Test Case - Create New Order

| No. | Test Case         | Test Steps           | Test Data | Expected Result             | Actual Result              | Status |
|-----|-------------------|----------------------|-----------|-----------------------------|----------------------------|--------|
|     | Summary           |                      |           |                             |                            |        |
| 1.  | Check out         | 1. Click "Cart" icon |           | Customer is redirected to   | Customer is redirected to  | Pass   |
|     | shopping cart     | at the bottom        |           | checkout page and the       | checkout page and the      |        |
|     | which all cart    | navigation bar.      |           | checkout details is         | checkout details is        |        |
|     | items are         |                      |           | displayed.                  | displayed.                 |        |
|     | available         | 2. Click "Check out" |           |                             |                            |        |
|     |                   | button.              |           |                             |                            |        |
|     |                   |                      |           |                             |                            |        |
| 2.  | Check out         | 1. Click "Cart" icon |           | Check out failed and error  | Check out failed and error | Pass   |
|     | shopping cart     | at the bottom        |           | message "Please remove the  | message "Please remove     |        |
|     | which there is an | navigation bar.      |           | unavailable item(s) before  | the unavailable item(s)    |        |
|     | unavailable item  |                      |           | checking out" is displayed. | before checking out" is    |        |
|     |                   | 2. Click "Check out" |           |                             | displayed.                 |        |
|     |                   | button.              |           |                             |                            |        |
|     |                   |                      |           |                             |                            |        |
| Place order with  | 1. Select "Self-pick-                                                                                                    | Order created successfully                                                                                                    | Order created                                                                                                    | Pass                                                                                                    |
|-------------------|----------------------------------------------------------------------------------------------------|----------------------------------------------------------------------------------------------------|----------------------------------------------------------------------------------------------------|----------------------------------------------------------------------------------------------------|
| "Self-pick-up" as | up" from delivery                                                                                                    | and message "Order created                                                                                                    | successfully and message                                                                                                    |                                                                                                    |
| delivery method   | method options at                                                                                                    | successfully" is displayed.                                                                                                    | "Order created                                                                                                    |                                                                                                    |
|                   | checkout page.                                                                                                    | Customer is redirected to                                                                                                    | successfully" is                                                                                                    |                                                                                                    |
|                   |                                                                                                    | order list page. A                                                                                                    | displayed. Customer is                                                                                                    |                                                                                                    |
|                   | 2. Click "Place                                                                                                    | notification email is sent to                                                                                                    | redirected to order list                                                                                                    |                                                                                                    |
|                   | order" button.                                                                                                    | all admins.                                                                                                    | page. A notification email                                                                                                    |                                                                                                    |
|                   |                                                                                                    |                                                                                                    | is sent to all admins.                                                                                                    |                                                                                                    |
| Place order with  | 1. Select "Standard                                                                                                    | Order created successfully                                                                                                    | Order created                                                                                                    | Pass                                                                                                    |
| "Standard         | shipping" from                                                                                                    | and message "Order created                                                                                                    | successfully and message                                                                                                    |                                                                                                    |
| shipping" as      | delivery method                                                                                                    | successfully" is displayed.                                                                                                    | "Order created                                                                                                    |                                                                                                    |
| delivery method   | options at checkout                                                                                                    | Customer is redirected to                                                                                                    | successfully" is                                                                                                    |                                                                                                    |
|                   | page.                                                                                                    | order list page. A                                                                                                    | displayed. Customer is                                                                                                    |                                                                                                    |
|                   |                                                                                                    | notification email is sent to                                                                                                    | redirected to order list                                                                                                    |                                                                                                    |
|                   | 2. Click "Select                                                                                                    | all admins.                                                                                                    | page. A notification email                                                                                                    |                                                                                                    |
|                   | address" label.                                                                                                    |                                                                                                    | is sent to all admins.                                                                                                    |                                                                                                    |
|                   |                                                                                                    |                                                                                                    |                                                                                                    |                                                                                                    |
|                   | Place order with<br>"Self-pick-up" as<br>delivery method<br>Place order with<br>"Standard<br>shipping" as<br>delivery method | Place order with1. Select "Self-pick-<br>up" from delivery<br>method options at<br>checkout page.2. Click "Place<br>order" button.Place order with1. Select "Standard<br>shipping" from<br>delivery methodStandard<br>options at checkout<br>page.2. Click "Select<br>address" label. | Place order with<br>"Self-pick-up" as<br>delivery method1. Select "Self-pick-<br>up" from delivery<br>method options at<br>checkout page.Order created successfully<br>and message "Order created<br>successfully" is displayed.<br>Customer is redirected to<br>order list page. A<br>notification email is sent to<br>all admins.Place order with<br>shipping" as<br>delivery method1. Select "Standard<br>delivery methodOrder created successfully<br>and message "Order created<br>successfully" is displayed.<br>Customer is redirected to<br>all admins.Place order with<br>shipping" as<br>delivery method<br>delivery method1. Select "Standard<br>delivery method<br>options at checkout<br>page.Order created successfully<br>and message "Order created<br>successfully" is displayed.<br>Customer is redirected to<br>order list page. A<br>notification email is sent to<br>all admins.2. Click "Select<br>address" label.2. Click "Select<br>all admins. | Place order with<br>"Self-pick-up" as<br>delivery method1. Select "Self-pick-<br>pick-up" as<br>method options at<br>checkout page.Order created successfully<br>successfully" is displayed.Order<br>successfully" is displayed.<br>Order created<br>successfully" is<br>order list page. A<br>all admins.Order created<br>successfully" is<br>order list page. A<br>all admins.Place order with<br>shipping" from<br>shipping" as<br>delivery method1. Select "Standard<br>shipping" from<br>options at checkout<br>page.Order created successfully<br>order created successfullyOrder created<br>successfully" is<br>order list page. A<br>all admins.Place order with<br>shipping" from<br>shipping" as<br>belivery method1. Select "Standard<br>options at checkout<br>page.Order created successfully<br>order created<br>successfully" is displayed.Order created<br>successfullyOrder order with<br>shipping" from<br>shipping" as<br>adleivery method1. Select "Standard<br>options at checkout<br>page.Order created successfully<br>successfully" is displayed.Order created<br>successfully" is displayed.Order rest list<br>page.2. Click "Select<br>address" label.Order list<br>page. A<br>notification email is sent to<br>all admins. |

|    |                  | 3. Select one address |                               |                           |      |
|----|------------------|-----------------------|-------------------------------|---------------------------|------|
|    |                  | from the list.        |                               |                           |      |
|    |                  |                       |                               |                           |      |
|    |                  | 4. Click "Place       |                               |                           |      |
|    |                  | order" button         |                               |                           |      |
|    |                  |                       |                               |                           |      |
| 5. | Place order with | 1. Select "Standard   | Create order failed and error | Create order failed and   | Pass |
|    | "Standard        | shipping" from        | message "Please select your   | error message "Please     |      |
|    | shipping" as     | delivery method       | delivery address" is          | select your delivery      |      |
|    | delivery method  | options at checkout   | displayed.                    | address" is displayed.    |      |
|    | but no delivery  | page.                 |                               |                           |      |
|    | address is       |                       |                               |                           |      |
|    | selected         | 2. Click "Place       |                               |                           |      |
|    |                  | order" button         |                               |                           |      |
|    |                  |                       |                               |                           |      |
| 6. | Place order but  | 1. Select "Self-pick- | Create order failed and error | Create order failed and   | Pass |
|    | there is an      | up" from delivery     | message "One of the           | error message "One of the |      |
|    | unavailable item |                       | products is unavailable now.  | products is unavailable   |      |

|  | method options at | Please update your cart." is | now. Please update your |  |
|--|-------------------|------------------------------|-------------------------|--|
|  | checkout page.    | displayed.                   | cart." is displayed.    |  |
|  |                   |                              |                         |  |
|  | 2. Click "Place   |                              |                         |  |
|  | order" button.    |                              |                         |  |

### Table 7.19 Unit Test Case - View Order

| Test  | Case ID       | Order-2                            |                          | Module Name          | Order      |                            |        |  |
|-------|---------------|------------------------------------|--------------------------|----------------------|------------|----------------------------|--------|--|
| Test  | Case Title    | View Order                         |                          | Test Priority        | High       |                            |        |  |
| Pre-c | conditions    | 1. Customer has logge              | ed in to his/her account |                      |            |                            |        |  |
|       |               | 2. Customer has at least one order |                          |                      |            |                            |        |  |
| No.   | Test Case     | Test Steps                         | Test Data                | Expected Result      |            | Actual Result              | Status |  |
|       | Summary       |                                    |                          |                      |            |                            |        |  |
| 1.    | View order in | 1. Click "Profile"                 |                          | Customer is redir    | rected to  | Customer is redirected to  | Pass   |  |
|       | order list    | icon at the bottom                 |                          | order list page and  | all orders | order list page and all    |        |  |
|       |               | navigation bar.                    |                          | created by cust      | omer is    | orders created by          |        |  |
|       |               |                                    |                          | displayed in a list. |            | customer is displayed in a |        |  |
|       |               |                                    |                          |                      |            | list.                      |        |  |

|    |            | 2. Click "My<br>orders" label at<br>profile page. |                            |                            |      |
|----|------------|---------------------------------------------------|----------------------------|----------------------------|------|
| 2. | View order | 1. Click one of the                               | Customer is redirected to  | Customer is redirected to  | Pass |
|    | details    | orders from order                                 | order details page and the | order details page and the |      |
|    |            | list                                              | detail of the order is     | detail of the order is     |      |
|    |            |                                                   | displayed.                 | displayed.                 |      |

# Table 7.20 Unit Test Case - Review and Rating

| Test                                                              | Case ID    |      | Order-3                |                                    | Module Name     | Order |               |        |
|-------------------------------------------------------------------|------------|------|------------------------|------------------------------------|-----------------|-------|---------------|--------|
| Test                                                              | Case Title |      | Review and Rating      |                                    | Test Priority   | High  |               |        |
| Pre-conditions       1. Customer has logged in to his/her account |            |      |                        |                                    |                 |       |               |        |
|                                                                   |            |      | 2. Customer has at lea | 2. Customer has at least one order |                 |       |               |        |
| 3. Ci                                                             |            |      | 3. Customer is in orde | er list page                       |                 |       |               |        |
| No.                                                               | Test       | Case | Test Steps             | Test Data                          | Expected Result |       | Actual Result | Status |
|                                                                   | Summary    |      |                        |                                    |                 |       |               |        |

| 1. | Review and rate | 1. Click one of the   | Product qual     | ity | Review is      | S      | submitted  | Review    | is     | submitted  | Pass |
|----|-----------------|-----------------------|------------------|-----|----------------|--------|------------|-----------|--------|------------|------|
|    | on a completed  | orders from order     | rating:          |     | successfully a | and    | message    | successfu | illy a | nd message |      |
|    | order           | list which status is  | 5                |     | "Review order  | r succ | cessfully" | "Review   |        | order      |      |
|    |                 | "Completed".          |                  |     | is displayed.  |        |            | successfu | ılly"  | is         |      |
|    |                 |                       | Shipping a       | nd  |                |        |            | displayed | 1.     |            |      |
|    |                 | 2. Click "Review"     | handling rating: |     |                |        |            |           |        |            |      |
|    |                 | button at the bottom  | 5                |     |                |        |            |           |        |            |      |
|    |                 | of order details      |                  |     |                |        |            |           |        |            |      |
|    |                 | page.                 | Seller's servi   | ce  |                |        |            |           |        |            |      |
|    |                 |                       | rating:          |     |                |        |            |           |        |            |      |
|    |                 | 3. Click "Star" icons | 5                |     |                |        |            |           |        |            |      |
|    |                 | to rate order based   |                  |     |                |        |            |           |        |            |      |
|    |                 | on different          | Comment:         |     |                |        |            |           |        |            |      |
|    |                 | categories.           | "Good purcha     | se  |                |        |            |           |        |            |      |
|    |                 |                       | experience!"     |     |                |        |            |           |        |            |      |
|    |                 | 4. Enter review       |                  |     |                |        |            |           |        |            |      |
|    |                 | comment.              |                  |     |                |        |            |           |        |            |      |
|    |                 |                       |                  |     |                |        |            |           |        |            |      |

|    |                   | 5. Click "Submit"     |                  |                              |                          |      |
|----|-------------------|-----------------------|------------------|------------------------------|--------------------------|------|
|    |                   | button.               |                  |                              |                          |      |
|    |                   |                       |                  |                              |                          |      |
| 2. | Review and rate   | 1. Click one of the   | Product quality  | Review and rating failed and | Review and rating failed | Pass |
|    | on the same order | orders from order     | rating:          | error message "You have      | and error message "You   |      |
|    |                   | list which customer   | 5                | already reviewed this order  | have already reviewed    |      |
|    |                   | has submitted         |                  | before" is displayed.        | this order before" is    |      |
|    |                   | review before.        | Shipping and     |                              | displayed.               |      |
|    |                   |                       | handling rating: |                              |                          |      |
|    |                   | 2. Click "Review"     | 5                |                              |                          |      |
|    |                   | button at the bottom  |                  |                              |                          |      |
|    |                   | of order details      | Seller's service |                              |                          |      |
|    |                   | page.                 | rating:          |                              |                          |      |
|    |                   |                       | 5                |                              |                          |      |
|    |                   | 3. Click "Star" icons |                  |                              |                          |      |
|    |                   | to rate order based   | Comment:         |                              |                          |      |
|    |                   | on different          | "Good purchase   |                              |                          |      |
|    |                   | categories.           | experience!"     |                              |                          |      |

|  | 4. Enter review comment.  |  |  |
|--|---------------------------|--|--|
|  | 5. Click "Submit" button. |  |  |

### 7.2.2.7 Contact Seller Module

| Table 7.21 Unit Test Case - Contact with Seller |
|-------------------------------------------------|
|-------------------------------------------------|

| Test           | Case ID    |      | ContactSeller-1       |                          | Module Name     | Contact Seller |               |        |
|----------------|------------|------|-----------------------|--------------------------|-----------------|----------------|---------------|--------|
| Test           | Case Title |      | Contact with Seller   | Test PriorityHigh        |                 |                |               |        |
| Pre-conditions |            |      | 1. Customer has logge | ed in to his/her account |                 |                |               |        |
| No.            | Test       | Case | Test Steps            | Test Data                | Expected Result |                | Actual Result | Status |
|                | Summary    |      |                       |                          |                 |                |               |        |

| 1. | Open chat room    | 1. Click "Chat" icon   |               | Customer is redirected to      | Customer is redirected to   | Pass |
|----|-------------------|------------------------|---------------|--------------------------------|-----------------------------|------|
|    | from product      | at the product details |               | contact us page with the chat  | contact us page with the    |      |
|    | details page      | page.                  |               | history displayed in the chat  | chat history displayed in   |      |
|    |                   |                        |               | room and the name of           | the chat room and the       |      |
|    |                   |                        |               | product is pasted in the text  | name of product is pasted   |      |
|    |                   |                        |               | box.                           | in the text box.            |      |
| 2. | Open chat room    | 1. Click "Profile"     |               | Customer is redirected to      | Customer is redirected to   | Pass |
|    | from profile page | icon at the bottom     |               | contact us page with the chat  | contact us page with the    |      |
|    |                   | navigation bar.        |               | history displayed in the chat  | chat history displayed in   |      |
|    |                   |                        |               | room.                          | the chat room.              |      |
|    |                   | 2. Click "Contact      |               |                                |                             |      |
|    |                   | us" label at profile   |               |                                |                             |      |
|    |                   | page.                  |               |                                |                             |      |
|    |                   |                        |               |                                |                             |      |
| 3. | Send a valid text | 1. Enter a valid text  | Text message: | Text message is sent to seller | Text message is sent to     | Pass |
|    | message to seller | message in text box.   | "Hi there"    | successfully and the chat      | seller successfully and the |      |
|    |                   |                        |               | room is updated with the       | chat room is updated with   |      |
|    |                   |                        |               | new message.                   | the new message.            |      |

|    |                                              | 2. Click "Send"<br>button.                                                                               |               |                                                                                                    |                                                                                                    |      |
|----|----------------------------------------------|----------------------------------------------------------------------------------------------------|---------------|----------------------------------------------------------------------------------------------------|----------------------------------------------------------------------------------------------------|------|
| 4. | Send an invalid<br>text message to<br>seller | <ol> <li>Enter an invalid<br/>text message in text<br/>box.</li> <li>Click "Send"<br/>button.</li> </ol> | Text message: | Text message is not sent to<br>seller and error message<br>"Please type a message" is<br>displayed. | Text message is not sent<br>to seller and error<br>message "Please type a<br>message" is displayed. | Pass |

#### 7.2.2.8 Address Module

### Table 7.22 Unit Test Case - View Address

| Test Case ID    | Address-1                                    | Module Name   | Address |  |  |  |  |
|-----------------|----------------------------------------------|---------------|---------|--|--|--|--|
| Test Case Title | View Address                                 | Test Priority | High    |  |  |  |  |
| Pre-conditions  | 1. Customer has logged in to his/her account |               |         |  |  |  |  |
|                 | 2. Customer has created at least one address |               |         |  |  |  |  |

| No. | Test Case    | Test Steps          | Test Data | Expected Result              | Actual Result                | Status |
|-----|--------------|---------------------|-----------|------------------------------|------------------------------|--------|
|     | Summary      |                     |           |                              |                              |        |
| 1.  | View address | 1. Click "Profile"  |           | Customer is redirected to    | Customer is redirected to    | Pass   |
|     |              | icon at the bottom  |           | address list page and all    | address list page and all    |        |
|     |              | navigation bar.     |           | addresses created by         | addresses created by         |        |
|     |              |                     |           | customer is displayed in a   | customer is displayed in a   |        |
|     |              | 2. Click "My        |           | list.                        | list.                        |        |
|     |              | addresses" label at |           |                              |                              |        |
|     |              | profile page.       |           |                              |                              |        |
|     |              |                     |           |                              |                              |        |
| 2.  | View address | 1. Click one of the |           | Customer is redirected to    | Customer is redirected to    | Pass   |
|     | details      | addresses from the  |           | address details page and the | address details page and     |        |
|     |              | list                |           | detail of the address is     | the detail of the address is |        |
|     |              |                     |           | displayed.                   | displayed.                   |        |
|     |              |                     |           |                              |                              |        |

#### Table 7.23 Unit Test Case - Create Address

| Test Case ID | Address-2 | Module Name | Address |
|--------------|-----------|-------------|---------|
|              |           |             |         |

| Test  | Case Title   | Create Address        | eate Address             |                      | High       | ligh                       |        |  |
|-------|--------------|-----------------------|--------------------------|----------------------|------------|----------------------------|--------|--|
| Pre-c | conditions   | 1. Customer has logg  | ed in to his/her account | t                    |            |                            |        |  |
|       |              | 2. Customer is in add | ress list page           |                      |            |                            |        |  |
| No.   | Test Case    | Test Steps            | Test Data                | Expected Result      |            | Actual Result              | Status |  |
|       | Summary      |                       |                          |                      |            |                            |        |  |
| 1.    | Create a new | 1. Click "Add new     | Full name:               | New address is       | created    | New address is created     | Pass   |  |
|       | address with | address" button at    | "Thian Qi Wee"           | successfully and     | message    | successfully and message   |        |  |
|       | valid inputs | the bottom of         |                          | "Address             | created    | "Address created           |        |  |
|       |              | address list.         | Phone number:            | successfully" is c   | displayed. | successfully" is           |        |  |
|       |              |                       | "0123456789"             | Customer is redired  | cted back  | displayed. Customer is     |        |  |
|       |              | 2. Enter all the      |                          | to address list page |            | redirected back to address |        |  |
|       |              | required              | Address line 1:          |                      |            | list page.                 |        |  |
|       |              | information.          | "10, Jalan Merah"        |                      |            |                            |        |  |
|       |              |                       |                          |                      |            |                            |        |  |
|       |              | 3. Click "Save        | Address line 2:          |                      |            |                            |        |  |
|       |              | address" button       | "Taman Merah"            |                      |            |                            |        |  |
|       |              |                       |                          |                      |            |                            |        |  |
|       |              |                       | City:                    |                      |            |                            |        |  |

|    |                |                    | "Kajang"          |                             |                            |      |
|----|----------------|--------------------|-------------------|-----------------------------|----------------------------|------|
|    |                |                    |                   |                             |                            |      |
|    |                |                    | State:            |                             |                            |      |
|    |                |                    | "Selangor"        |                             |                            |      |
|    |                |                    |                   |                             |                            |      |
|    |                |                    | Postcode:         |                             |                            |      |
|    |                |                    | "40000"           |                             |                            |      |
|    |                |                    |                   |                             |                            |      |
| 2. | Create a new   | 1. Click "Add new  | Full name:        | Address is not created and  | Address is not created and | Pass |
|    | address with   | address" button at | "Thian Qi Wee"    | error message "Please enter | error message "Please      |      |
|    | invalid inputs | the bottom of      |                   | all the necessary           | enter all the necessary    |      |
|    | (empty value)  | address list.      | Phone number:     | information" is displayed.  | information" is displayed. |      |
|    |                |                    |                   |                             |                            |      |
|    |                | 2. Enter all the   |                   |                             |                            |      |
|    |                | required           | Address line 1:   |                             |                            |      |
|    |                | information but    | "10, Jalan Merah" |                             |                            |      |
|    |                | phone number is    |                   |                             |                            |      |
|    |                | empty.             | Address line 2:   |                             |                            |      |

|  |                 | "Taman Merah" |  |  |
|--|-----------------|---------------|--|--|
|  | 3. Click "Save  |               |  |  |
|  | address" button | City:         |  |  |
|  |                 | "Kajang"      |  |  |
|  |                 |               |  |  |
|  |                 | State:        |  |  |
|  |                 | "Selangor"    |  |  |
|  |                 |               |  |  |
|  |                 | Postcode:     |  |  |
|  |                 | "40000"       |  |  |
|  |                 |               |  |  |

# Table 7.24 Unit Test Case - Update Address

| Test Case ID    | Address-3                                    | Module Name   | Address |  |  |  |  |
|-----------------|----------------------------------------------|---------------|---------|--|--|--|--|
| Test Case Title | Update Address                               | Test Priority | High    |  |  |  |  |
| Pre-conditions  | 1. Customer has logged in to his/her account |               |         |  |  |  |  |
|                 | 2. Customer has created at least one address |               |         |  |  |  |  |
|                 | 3. Customer is in address list page          |               |         |  |  |  |  |

| No. | Test       | Case    | Test Steps            | Test Data         | Expected Result             | Actual Result             | Status |
|-----|------------|---------|-----------------------|-------------------|-----------------------------|---------------------------|--------|
|     | Summar     | y       |                       |                   |                             |                           |        |
| 1.  | Update     | an      | 1. Click one of the   | New phone number: | The address is updated with | The address is updated    | Pass   |
|     | address    | detail  | addresses from the    | "987654321"       | the new phone number and    | with the new phone        |        |
|     | with valid | l input | address list.         |                   | message "Address updated    | number and message        |        |
|     |            |         |                       |                   | successfully" is displayed. | "Address updated          |        |
|     |            |         | 2. Enter new value    |                   |                             | successfully" is          |        |
|     |            |         | for the detail of the |                   |                             | displayed.                |        |
|     |            |         | address. (For         |                   |                             |                           |        |
|     |            |         | example: phone        |                   |                             |                           |        |
|     |            |         | number)               |                   |                             |                           |        |
|     |            |         |                       |                   |                             |                           |        |
|     |            |         | 3. Click "Save        |                   |                             |                           |        |
|     |            |         | address" button.      |                   |                             |                           |        |
|     |            |         |                       |                   |                             |                           |        |
| 2.  | Update     | an      | 1. Click one of the   | New phone number: | The address is not updated  | The address is not        | Pass   |
|     | address    | detail  | addresses from the    | cc>>              | and error message "Please   | updated and error         |        |
|     |            |         | address list.         |                   |                             | message "Please enter all |        |

| with  | invalid |                  | enter  | all    | the     | necessary | the          | necessary       |  |
|-------|---------|------------------|--------|--------|---------|-----------|--------------|-----------------|--|
| input |         | 2. Remove the    | inform | ation' | " is di | splayed.  | information" | ' is displayed. |  |
|       |         | existing phone   |        |        |         |           |              |                 |  |
|       |         | number from the  |        |        |         |           |              |                 |  |
|       |         | text box.        |        |        |         |           |              |                 |  |
|       |         |                  |        |        |         |           |              |                 |  |
|       |         | 3. Click "Save   |        |        |         |           |              |                 |  |
|       |         | address" button. |        |        |         |           |              |                 |  |
|       |         |                  |        |        |         |           |              |                 |  |

Table 7.25 Unit Test Case - Delete Address

| Test Case ID                                                        |            |      | Address-4             |                                              | Module Name     | Address       |               |        |  |  |
|---------------------------------------------------------------------|------------|------|-----------------------|----------------------------------------------|-----------------|---------------|---------------|--------|--|--|
| Test                                                                | Case Title |      | Delete Address        |                                              | Test Priority   | Priority High |               |        |  |  |
| Pre-conditions         1. Customer has logged in to his/her account |            |      |                       |                                              |                 |               |               |        |  |  |
|                                                                     |            |      | 2. Customer has creat | 2. Customer has created at least one address |                 |               |               |        |  |  |
|                                                                     |            |      | 3. Customer is in add | ress list page                               |                 |               |               |        |  |  |
| No. Test Case                                                       |            | Case | Test Steps            | Test Data                                    | Expected Result |               | Actual Result | Status |  |  |
|                                                                     | Summary    |      |                       |                                              |                 |               |               |        |  |  |

| 1. | Delete an address | 1. Click one of the | The address is deleted      | The address is deleted   | Pass |
|----|-------------------|---------------------|-----------------------------|--------------------------|------|
|    |                   | addresses from the  | successfully and message    | successfully and message |      |
|    |                   | address list.       | "Address deleted            | "Address deleted         |      |
|    |                   |                     | successfully" is displayed. | successfully" is         |      |
|    |                   | 2. Click "Delete    |                             | displayed.               |      |
|    |                   | address" button.    |                             |                          |      |
|    |                   |                     |                             |                          |      |

### 7.2.2.9 Admin Account Module

Table 7.26 Unit Test Case - Admin Register Account

| Test Case ID             |  |            | AdminAcc-1             |                 | Module Name          | Admin Account |        |  |  |
|--------------------------|--|------------|------------------------|-----------------|----------------------|---------------|--------|--|--|
| Test Case Title          |  |            | Admin Register Account |                 | <b>Test Priority</b> | High          |        |  |  |
| Pre-conditions           |  |            | N/A                    | i/A             |                      |               |        |  |  |
| No. Test Case<br>Summary |  | Test Steps | Test Data              | Expected Result |                      | Actual Result | Status |  |  |

| - |    |           |        |                      |                   |                               |                            |      |
|---|----|-----------|--------|----------------------|-------------------|-------------------------------|----------------------------|------|
| I | 1. | Register  | admin  | 1. Enter all the     | First name:       | Registration is successful    | Registration is successful | Pass |
|   |    | account   | with   | required             | "Qi Wee"          | and admin is redirected to    | and admin is redirected    |      |
|   |    | valid     | name,  | information at the   |                   | home page.                    | to home page.              |      |
|   |    | email,    | and    | account registration | Last name:        |                               |                            |      |
|   |    | password. |        | page.                | "Thian"           |                               |                            |      |
|   |    |           |        |                      |                   |                               |                            |      |
|   |    |           |        | 2. Click "Register"  | Email:            |                               |                            |      |
|   |    |           |        | button               | "admin@gmail.com" |                               |                            |      |
|   |    |           |        |                      |                   |                               |                            |      |
|   |    |           |        |                      | Password:         |                               |                            |      |
|   |    |           |        |                      | "123456789"       |                               |                            |      |
|   |    |           |        |                      |                   |                               |                            |      |
|   |    |           |        |                      | Confirm password: |                               |                            |      |
|   |    |           |        |                      | "123456789"       |                               |                            |      |
|   |    |           |        |                      |                   |                               |                            |      |
| ľ | 2. | Register  | admin  | 1. Enter all the     | First name:       | Registration failed and error | Registration failed and    | Pass |
|   |    | account   | with   | required             | "Qi Wee"          | message "The email must       | error message "The         |      |
|   |    | valid nan | ne and | information but      |                   |                               | email must be a valid      |      |
|   | 1  |           |        | 1                    |                   | 1                             |                            |      |

|    | password but     | with an invalid      | Last name:        | be a valid email address" is  | email address." is      |      |
|----|------------------|----------------------|-------------------|-------------------------------|-------------------------|------|
|    | invalid email.   | email at the account | "Thian"           | displayed.                    | displayed.              |      |
|    |                  | registration page.   |                   |                               |                         |      |
|    |                  |                      | Email:            |                               |                         |      |
|    |                  | 2. Click "Register"  | "admin"           |                               |                         |      |
|    |                  | button.              |                   |                               |                         |      |
|    |                  |                      | Password:         |                               |                         |      |
|    |                  |                      | "123456789"       |                               |                         |      |
|    |                  |                      |                   |                               |                         |      |
|    |                  |                      | Confirm password: |                               |                         |      |
|    |                  |                      | "123456789"       |                               |                         |      |
|    |                  |                      |                   |                               |                         |      |
| 3. | Register admin   | 1. Enter all the     | First name:       | Registration failed and error | Registration failed and | Pass |
|    | account with     | required             | "Qi Wee"          | message "The email has        | error message "The      |      |
|    | valid name,      | information but      |                   | already been taken" is        | email has already been  |      |
|    | email, and       | with an email which  | Last name:        | displayed.                    | taken" is displayed.    |      |
|    | password but the | has already been     | "Thian"           |                               |                         |      |
|    | email has        |                      |                   |                               |                         |      |

|    | already been      | registered in the   | Email:            |                               |                              |      |
|----|-------------------|---------------------|-------------------|-------------------------------|------------------------------|------|
|    | registered in the | system.             | "admin@gmail.com" |                               |                              |      |
|    | system.           |                     |                   |                               |                              |      |
|    |                   | 2. Click "Register" | Password:         |                               |                              |      |
|    |                   | button.             | "123456789"       |                               |                              |      |
|    |                   |                     |                   |                               |                              |      |
|    |                   |                     | Confirm password: |                               |                              |      |
|    |                   |                     | "123456789"       |                               |                              |      |
|    |                   |                     |                   |                               |                              |      |
| 4. | Register admin    | 1. Enter a valid    | First name:       | Registration failed and error | Registration failed and      | Pass |
|    | account with      | name and email but  | "Qi Wee"          | message "Please fill in this  | error message "Please fill   |      |
|    | valid email but   | password is empty.  |                   | field" is displayed.          | in this field" is displayed. |      |
|    | invalid name or   |                     | Last name:        |                               |                              |      |
|    | password.         | 2. Click "Register" | "Thian"           |                               |                              |      |
|    |                   | button              |                   |                               |                              |      |
|    |                   |                     | Email:            |                               |                              |      |
|    |                   |                     | "admin@gmail.com" |                               |                              |      |
|    |                   |                     |                   |                               |                              |      |

|  | Password:         |  |  |
|--|-------------------|--|--|
|  |                   |  |  |
|  |                   |  |  |
|  | Confirm password: |  |  |
|  |                   |  |  |
|  |                   |  |  |
|  |                   |  |  |

# Table 7.27 Unit Test Case - Admin Login Account

| Test           | Test Case ID   AdminAcc-2 |       |                       |                                         | Module Name          | Admin Account |                         |        |  |  |
|----------------|---------------------------|-------|-----------------------|-----------------------------------------|----------------------|---------------|-------------------------|--------|--|--|
| Test           | Case Title                |       | Admin Login Accourt   | Admin Login Account                     |                      | High          |                         |        |  |  |
| Pre-conditions |                           |       | 1. Admin has register | . Admin has registered an admin account |                      |               |                         |        |  |  |
| No.            | Test                      | Case  | Test Steps            | Test Data                               | Expected Result      |               | Actual Result           | Status |  |  |
|                | Summar                    | y     |                       |                                         |                      |               |                         |        |  |  |
| 1.             | Login                     | admin | 1. Enter valid email  | Email:                                  | Login is successful  | and user      | Login is successful and | Pass   |  |  |
|                | account                   | with  | and password.         | "admin@gmail.com"                       | is redirected to hom | ne page.      | user is redirected to   |        |  |  |
|                | valid email and           |       |                       |                                         |                      |               | home page.              |        |  |  |
|                | password                  |       | 2. Click "Login"      | Password:                               |                      |               |                         |        |  |  |
|                |                           |       | button.               | "123456789"                             |                      |               |                         |        |  |  |

| 2. | Login admin       | 1. Enter valid email | Email:              | Login failed and error     | Login failed and error  | Pass |
|----|-------------------|----------------------|---------------------|----------------------------|-------------------------|------|
|    | account with      | and incorrect        | "admin@gmail.com"   | message "Email address     | message "Email address  |      |
|    | valid email but   | password.            |                     | and password are wrong" is | and password are wrong" |      |
|    | incorrect         |                      | Password:           | displayed.                 | is displayed.           |      |
|    | password.         | 2. Click "Login"     | "987654321"         |                            |                         |      |
|    |                   | button.              |                     |                            |                         |      |
| 3. | Login admin       | 1. Enter invalid     | Email:              | Login failed and error     | Login failed and error  | Pass |
|    | account with      | email and            | "admin00@gmail.com" | message "Email address     | message "Email address  |      |
|    | invalid email and | password.            |                     | and password are wrong" is | and password are wrong" |      |
|    | password.         |                      | Password:           | displayed.                 | is displayed.           |      |
|    |                   | 2. Click "Login"     | "123456789"         |                            |                         |      |
|    |                   | button               |                     |                            |                         |      |

Table 7.28 Unit Test Case - Admin Reset Password

| Test Case ID    | AdminAcc-3                               | Module Name   | Admin Account |
|-----------------|------------------------------------------|---------------|---------------|
| Test Case Title | Admin Reset Password                     | Test Priority | High          |
| Pre-conditions  | 1. Admin has registered an admin account |               |               |

| No. | Test Case     | Test Steps            | Test Data           | Expected Result              | Actual Result              | Status |
|-----|---------------|-----------------------|---------------------|------------------------------|----------------------------|--------|
|     | Summary       |                       |                     |                              |                            |        |
| 1.  | Reset admin   | 1. Click "Forgot      | Email:              | Send reset password email    | Send reset password        | Pass   |
|     | password with | password" label in    | "admin@gmail.com"   | successfully and message     | email successfully and     |        |
|     | valid email   | login page.           |                     | "We have emailed your        | message "We have           |        |
|     | (Forget       |                       |                     | password reset link" is      | emailed your password      |        |
|     | password).    | 2. Enter valid email. |                     | displayed.                   | reset link!" is displayed. |        |
|     |               |                       |                     |                              |                            |        |
|     |               | 3. Click 'Send        |                     |                              |                            |        |
|     |               | Password Reset        |                     |                              |                            |        |
|     |               | Link' button.         |                     |                              |                            |        |
|     |               |                       |                     |                              |                            |        |
| 2.  | Reset admin   | 1. Click "Forgot      | Email:              | Send reset password email    | Send reset password        | Pass   |
|     | password with | password" label in    | "admin00@gmail.com" | failed and message "We       | email failed and message   |        |
|     | invalid email | login page.           |                     | can't find a user with that  | "We can't find a user      |        |
|     | (Forget       |                       |                     | email address" is displayed. | with that email address"   |        |
|     | password).    | 2. Enter invalid      |                     |                              | is displayed.              |        |
|     |               | email.                |                     |                              |                            |        |

|  | 3. Click 'Send |  |  |
|--|----------------|--|--|
|  | Password Reset |  |  |
|  | Link' button.  |  |  |
|  |                |  |  |

## 7.2.2.10 Product Management Module

| Test                                      | Test Case ID   ProductMgt-1                       |        |                     |                       | Module Name           | Product Management |                  |        |      |
|-------------------------------------------|---------------------------------------------------|--------|---------------------|-----------------------|-----------------------|--------------------|------------------|--------|------|
| Test                                      | Test Case TitleCreate Single Product              |        |                     | t                     | Test Priority         | High               |                  |        |      |
| <b>Pre-conditions</b> 1. Admin has logged |                                                   |        | 1. Admin has logged | in to his/her account |                       | •                  |                  |        |      |
| No.                                       | Test         Case         Test Steps         Test |        | Test Data           | Expected Result       |                       | Actual Result      |                  | Status |      |
|                                           | Summary                                           | ,      |                     |                       |                       |                    |                  |        |      |
| 1.                                        | Add new                                           | single | 1. Click "Product"  | Name:                 | Product added suc     | cessfully          | Product          | added  | Pass |
|                                           | product                                           | with   | label at navigation | "Book"                | and message "Produ    | uct added          | successfully     | and    |      |
|                                           | valid input                                       | t      | bar.                |                       | successfully" is disp | played.            | message "Product | added  |      |
|                                           |                                                   |        |                     | Description:          |                       |                    |                  |        |      |

## Table 7.29 Unit Test Case - Create Single Product

|  | 2. Click "Add new | "This is a book"    | successfully" is |  |
|--|-------------------|---------------------|------------------|--|
|  | product" button.  |                     | displayed.       |  |
|  |                   | Category:           |                  |  |
|  | 3. Enter all the  | "Book & Stationery" |                  |  |
|  | necessary         |                     |                  |  |
|  | information.      | Price:              |                  |  |
|  |                   | 20.00               |                  |  |
|  | 4. Click "Save"   |                     |                  |  |
|  | button.           | Quantity:           |                  |  |
|  |                   | 1                   |                  |  |
|  |                   |                     |                  |  |
|  |                   | Weight(kg):         |                  |  |
|  |                   | 0.2                 |                  |  |
|  |                   |                     |                  |  |
|  |                   | Length(cm):         |                  |  |
|  |                   | 20                  |                  |  |
|  |                   |                     |                  |  |
|  |                   | Width(cm):          |                  |  |

| <br> |                     |  |  |
|------|---------------------|--|--|
|      | 20                  |  |  |
|      |                     |  |  |
|      | <b>II 1</b> (( ))   |  |  |
|      | Height(cm):         |  |  |
|      | 20                  |  |  |
|      |                     |  |  |
|      | Offer able:         |  |  |
|      | Oner able.          |  |  |
|      | true                |  |  |
|      |                     |  |  |
|      | Shippable:          |  |  |
|      |                     |  |  |
|      | true                |  |  |
|      |                     |  |  |
|      | Preloved tag:       |  |  |
|      | true                |  |  |
|      |                     |  |  |
|      |                     |  |  |
|      | Location:           |  |  |
|      | "IOI Mall, Puchong" |  |  |
|      |                     |  |  |
|      | In a cost           |  |  |
|      | Images:             |  |  |

|    |                |                     | (Three image files in |                             |                            |      |
|----|----------------|---------------------|-----------------------|-----------------------------|----------------------------|------|
|    |                |                     | jpg format)           |                             |                            |      |
|    |                |                     |                       |                             |                            |      |
| 2. | Add new single | 1. Click "Product"  | Name:                 | Product added failed and    | Product added failed and   | Pass |
|    | product with   | label at navigation | "Book"                | error messages "The price   | error messages "The        |      |
|    | invalid input  | bar.                |                       | field is required" and "The | price field is required"   |      |
|    |                |                     | Description:          | quantity field is required" | and "The quantity field is |      |
|    |                | 2. Click "Add new   | "This is a book"      | are displayed.              | required" are displayed.   |      |
|    |                | product" button.    |                       |                             |                            |      |
|    |                |                     | Category:             |                             |                            |      |
|    |                | 3. Enter all the    | "Book & Stationery"   |                             |                            |      |
|    |                | necessary           |                       |                             |                            |      |
|    |                | information but     | Price:                |                             |                            |      |
|    |                | some required       |                       |                             |                            |      |
|    |                | fields are empty.   |                       |                             |                            |      |
|    |                | (For example: price | Quantity:             |                             |                            |      |
|    |                | and quantity)       |                       |                             |                            |      |
|    |                |                     |                       |                             |                            |      |

|  | 4. Click "Save" | Location:             |
|--|-----------------|-----------------------|
|  | button.         | "IOI Mall, Puchong"   |
|  |                 |                       |
|  |                 | Images:               |
|  |                 | (Three image files in |
|  |                 | jpg format)           |
|  |                 |                       |

### Table 7.30 Unit Test Case - Admin View Product

| Test Case ID     ProductMgt-2     Module Name     Product Management |               |                     |               |                 |          |                       |        |
|----------------------------------------------------------------------|---------------|---------------------|---------------|-----------------|----------|-----------------------|--------|
| Test Case Title     Admin View Product                               |               |                     | Test Priority | High            |          |                       |        |
| <b>Pre-conditions</b> 1. Admin has logged in to his/her account      |               |                     |               |                 |          |                       |        |
| 2. Admin has created at least one product                            |               |                     |               |                 |          |                       |        |
| No.                                                                  | Test Case     | Test Steps          | Test Data     | Expected Result |          | Actual Result         | Status |
|                                                                      | Summary       |                     |               |                 |          |                       |        |
| 1.                                                                   | View products | 1. Click "Product"  |               | A list of proc  | lucts is | A list of products is | Pass   |
|                                                                      |               | label at navigation |               | displayed.      |          | displayed.            |        |
|                                                                      |               | bar.                |               |                 |          |                       |        |

| 2. | Search products | 1. Click "Product"  | Keyword: | All products with "vase" in  | All products with "vase" | Pass |
|----|-----------------|---------------------|----------|------------------------------|--------------------------|------|
|    | by name         | label at navigation | "vase"   | the product name are         | in the product name are  |      |
|    |                 | bar.                |          | displayed.                   | displayed.               |      |
|    |                 |                     |          |                              |                          |      |
|    |                 | 2. Enter product    |          |                              |                          |      |
|    |                 | name as keyword in  |          |                              |                          |      |
|    |                 | search bar.         |          |                              |                          |      |
|    |                 |                     |          |                              |                          |      |
|    |                 | 3. Click "Enter"    |          |                              |                          |      |
|    |                 | button.             |          |                              |                          |      |
|    |                 |                     |          |                              |                          |      |
| 3. | View product    | 1. Click "Product"  |          | Admin is redirected to       | Admin is redirected to   | Pass |
|    | details         | label at navigation |          | product details page and the | product details page and |      |
|    |                 | bar.                |          | product detail is displayed. | the product detail is    |      |
|    |                 |                     |          |                              | displayed.               |      |
|    |                 |                     |          |                              | 1                        |      |

|   | 2. Click "View"     |  |  |
|---|---------------------|--|--|
| 1 | button of a product |  |  |
| 1 | from the list.      |  |  |
|   |                     |  |  |

# Table 7.31 Unit Test Case - Update Product

| Test Case ID   ProductMgt-3                                  |                  |                       |            | Module Name         Product Management |           |                           |        |
|--------------------------------------------------------------|------------------|-----------------------|------------|----------------------------------------|-----------|---------------------------|--------|
| Test Case Title   Update Product                             |                  |                       |            | Test Priority                          | High      |                           |        |
| <b>Pre-conditions</b> 1. Admin has logged in to his/her acco |                  | in to his/her account |            | •                                      |           |                           |        |
| 2. Admin is in product details page                          |                  |                       |            |                                        |           |                           |        |
| No.                                                          | Test Case        | Test Steps            | Test Data  | Expected Result                        |           | Actual Result             | Status |
|                                                              | Summary          |                       |            |                                        |           |                           |        |
| 1.                                                           | Update a product | 1. Click "Edit"       | New price: | The product is updated                 | ated with | The product is updated    | Pass   |
|                                                              | with valid input | button at product     | 85         | the latest price and                   | message   | with the latest price and |        |
|                                                              |                  | details page          |            | "Product                               | updated   | message "Product          |        |
|                                                              |                  |                       |            | successfully" is disp                  | played.   | updated successfully" is  |        |
|                                                              |                  | 2. Enter new value    |            |                                        |           | displayed.                |        |
|                                                              |                  | for the detail of the |            |                                        |           |                           |        |

|    |                  | product. (For        |            |                            |                         |      |
|----|------------------|----------------------|------------|----------------------------|-------------------------|------|
|    |                  | example: price)      |            |                            |                         |      |
|    |                  |                      |            |                            |                         |      |
|    |                  | 3. Click "Save"      |            |                            |                         |      |
|    |                  | button.              |            |                            |                         |      |
|    |                  |                      |            |                            |                         |      |
|    |                  |                      |            |                            |                         |      |
| 2. | Update a product | 1. Click "Edit"      | New price: | The product is not updated | The product is not      | Pass |
|    | with invalid     | button at product    | "abc"      | and error message "The     | updated and error       |      |
|    | input            | details page         |            | price must be a number" is | message "The price must |      |
|    |                  |                      |            | displayed.                 | be a number" is         |      |
|    |                  | 2. Enter an invalid  |            |                            | displayed.              |      |
|    |                  | value for the detail |            |                            |                         |      |
|    |                  | of the product. (For |            |                            |                         |      |
|    |                  | example: price)      |            |                            |                         |      |
|    |                  |                      |            |                            |                         |      |
|    |                  | 3. Click "Save"      |            |                            |                         |      |
|    |                  | button.              |            |                            |                         |      |

| Test  | Case ID          | ProductMgt-4         |                                           | Module Name           | Product  | luct Management          |        |  |  |
|-------|------------------|----------------------|-------------------------------------------|-----------------------|----------|--------------------------|--------|--|--|
| Test  | Case Title       | Delete Product       |                                           | <b>Test Priority</b>  | High     |                          |        |  |  |
| Pre-c | onditions        | 1. Admin has logged  | 1. Admin has logged in to his/her account |                       |          |                          |        |  |  |
|       |                  | 2. Admin has created | at least one product                      |                       |          |                          |        |  |  |
| No.   | Test Case        | Test Steps           | Test Data                                 | Expected Result       |          | Actual Result            | Status |  |  |
|       | Summary          |                      |                                           |                       |          |                          |        |  |  |
| 1.    | Delete a product | 1. Click "Delete" of |                                           | The product is del    | eted and | The product is deleted   | Pass   |  |  |
|       |                  | a product from the   |                                           | message "Product      | deleted  | and message "Product     |        |  |  |
|       |                  | list.                |                                           | successfully" is disp | played.  | deleted successfully" is |        |  |  |
|       |                  |                      |                                           |                       |          | displayed.               |        |  |  |
|       |                  | 2. Click "OK" for    |                                           |                       |          |                          |        |  |  |
|       |                  | the confirmation     |                                           |                       |          |                          |        |  |  |
|       |                  | message.             |                                           |                       |          |                          |        |  |  |
|       |                  |                      |                                           |                       |          |                          |        |  |  |

### Table 7.32 Unit Test Case - Delete Product

| Test  | Case ID        | ProductMgt-5          | ProductMgt-5             |                   | Product Management |                 |        |        |
|-------|----------------|-----------------------|--------------------------|-------------------|--------------------|-----------------|--------|--------|
| Test  | Case Title     | Import Product with   | Excel File               | Test Priority     | High               |                 |        |        |
| Pre-o | conditions     | 1. Admin has logged   | in to his/her account    |                   | I                  |                 |        |        |
| No.   | Test Case      | Test Steps            | Test Data                | Expected Result   |                    | Actual Result   | 1      | Status |
|       | Summary        |                       |                          |                   |                    |                 |        |        |
| 1.    | Import product | 1. Click "Product"    | Excel file that contains | Products are impo | rted and           | Products are im | ported | Pass   |
|       | data from an   | label at navigation   | formatted product data.  | message "Produc   | ets are            | and message "Pr | oducts |        |
|       | Excel file     | bar.                  |                          | imported successf | ully" is           | are im          | ported |        |
|       |                |                       |                          | displayed.        |                    | successfully"   | is     |        |
|       |                | 2. Click "Import"     |                          |                   |                    | displayed.      |        |        |
|       |                | button.               |                          |                   |                    |                 |        |        |
|       |                |                       |                          |                   |                    |                 |        |        |
|       |                | 3. Click "Choose      |                          |                   |                    |                 |        |        |
|       |                | file" button and      |                          |                   |                    |                 |        |        |
|       |                | upload an excel file. |                          |                   |                    |                 |        |        |
|       |                |                       |                          |                   |                    |                 |        |        |

 Table 7.33 Unit Test Case - Import Product with Excel File

|    |                  | 4. Click "Import"     |                          |                             |                           |      |
|----|------------------|-----------------------|--------------------------|-----------------------------|---------------------------|------|
|    |                  | button.               |                          |                             |                           |      |
|    |                  |                       |                          |                             |                           |      |
|    |                  |                       |                          |                             |                           |      |
| 2. | Import product   | 1. Click "Product"    | Excel file that contains | Products are imported with  | Products are imported     | Pass |
|    | data from an     | label at navigation   | formatted product data   | the invalid product data    | with the invalid product  |      |
|    | Excel file that  | bar.                  | but there are some       | filtered and message        | data filtered and message |      |
|    | contains invalid |                       | product data is invalid  | "Products are imported      | "Products are imported    |      |
|    | values           | 2. Click "Import"     | value. (For example:     | successfully" is displayed. | successfully" is          |      |
|    |                  | button.               | Published not equal to   |                             | displayed.                |      |
|    |                  |                       | 1 and Stock less than 1) |                             |                           |      |
|    |                  | 3. Click "Choose      |                          |                             |                           |      |
|    |                  | file" button and      |                          |                             |                           |      |
|    |                  | upload an excel file. |                          |                             |                           |      |
|    |                  |                       |                          |                             |                           |      |
|    |                  | 4. Click "Import"     |                          |                             |                           |      |
|    |                  | button.               |                          |                             |                           |      |
|    |                  |                       |                          |                             |                           |      |

| Test Case ID    |                  | ProductMgt-6                              |           | Module Na    | me 1       | Product Management |       |              |            |        |
|-----------------|------------------|-------------------------------------------|-----------|--------------|------------|--------------------|-------|--------------|------------|--------|
| Test Case Title |                  | Export Product to Ex                      | cel File  | Test Priorit | ty 1       | High               |       |              |            |        |
| Pre-conditions  |                  | 1. Admin has logged in to his/her account |           |              |            |                    |       |              |            |        |
|                 |                  | 2. Admin has created at least one product |           |              |            |                    |       |              |            |        |
| No.             | Test Case        | Test Steps                                | Test Data | Expected R   | lesult     |                    | Actu  | al Result    |            | Status |
|                 | Summary          |                                           |           |              |            |                    |       |              |            |        |
| 1.              | Export product   | 1. Click "Product"                        |           | All product  | data is ex | xported            | All   | product      | data is    | Pass   |
|                 | data to an Excel | label at navigation                       |           | to an Ex     | xcel file  | e and              | expo  | rted to an H | Excel file |        |
|                 | file             | bar.                                      |           | downloaded   | successf   | ully.              | and   | dov          | vnloaded   |        |
|                 |                  |                                           |           |              |            |                    | succe | essfully.    |            |        |
|                 |                  | 2. Click "Export"                         |           |              |            |                    |       |              |            |        |
|                 |                  | button.                                   |           |              |            |                    |       |              |            |        |
|                 |                  |                                           |           |              |            |                    |       |              |            |        |
|                 |                  | 3. Click "OK" for                         |           |              |            |                    |       |              |            |        |
|                 |                  | the confirmation                          |           |              |            |                    |       |              |            |        |
|                 |                  | message.                                  |           |              |            |                    |       |              |            |        |

 Table 7.34 Unit Test Case - Export Product to Excel File

| 1 |  |  |  |
|---|--|--|--|
|   |  |  |  |

## 7.2.2.11 Offer Management Module

| Test            | Case ID    |                                           | OfferMgt-1                              |           | Module Name                   | Offer Ma   | nagement                 |        |  |
|-----------------|------------|-------------------------------------------|-----------------------------------------|-----------|-------------------------------|------------|--------------------------|--------|--|
| Test Case Title |            |                                           | Admin View Offer                        |           | Test Priority                 | High       |                          |        |  |
| Pre-conditions  |            | 1. Admin has logged in to his/her account |                                         |           |                               |            |                          |        |  |
|                 |            |                                           | 2. Customer has made at least one offer |           |                               |            |                          |        |  |
| No.             | Test       | Case                                      | Test Steps                              | Test Data | Expected Result               |            | Actual Result            | Status |  |
|                 | Summary    |                                           |                                         |           |                               |            |                          |        |  |
| 1.              | View offer | 'S                                        | 1. Click "Offers"                       |           | Admin is redirected           | d to offer | Admin is redirected to   | Pass   |  |
|                 |            |                                           | label at navigation                     |           | list page and all offers made |            | offer list page and all  |        |  |
|                 |            |                                           | bar.                                    |           | by customers are displayed    |            | offers made by customers |        |  |
|                 |            |                                           |                                         |           | in a list.                    |            | are displayed in a list. |        |  |
|                 |            |                                           |                                         |           |                               |            |                          |        |  |

### Table 7.35 Unit Test Case - Admin View Offer

| Table 7.36 U | Jnit Test Case - | Admin U | Jpdate Offer |
|--------------|------------------|---------|--------------|
|--------------|------------------|---------|--------------|

| Test           | Case ID         | OfferMgt-2                                |           | Module Name        | Offer Ma      | inagement                   |        |  |  |
|----------------|-----------------|-------------------------------------------|-----------|--------------------|---------------|-----------------------------|--------|--|--|
| Test           | Case Title      | Admin Update Offer                        |           | Test Priority      | Priority High |                             |        |  |  |
| Pre-conditions |                 | 1. Admin has logged in to his/her account |           |                    |               |                             |        |  |  |
|                |                 | 2. Customer has made at least one offer   |           |                    |               |                             |        |  |  |
|                |                 | 3. Admin is in offer list page            |           |                    |               |                             |        |  |  |
| No.            | Test Case       | Test Steps                                | Test Data | Expected Result    |               | Actual Result               | Status |  |  |
|                | Summary         |                                           |           |                    |               |                             |        |  |  |
| 1.             | Accept an       | 1. Click "Accept"                         |           | The ongoing        | offer is      | The ongoing offer is        | Pass   |  |  |
|                | ongoing offer   | button at an ongoing                      |           | accepted by admin  | , and the     | accepted by admin, and      |        |  |  |
|                | which status is | offer item which                          |           | offer status is up | odated to     | the offer status is updated |        |  |  |
|                | "Pending"       | status is "Pending".                      |           | "Accepted".        |               | to "Accepted".              |        |  |  |
|                |                 |                                           |           |                    |               |                             |        |  |  |
|                |                 | 2. Click "OK" for                         |           |                    |               |                             |        |  |  |
|                |                 | the confirmation                          |           |                    |               |                             |        |  |  |
|                |                 | message.                                  |           |                    |               |                             |        |  |  |
|                |                 |                                           |           |                    |               |                             |        |  |  |
| 2. | Reject an                                                                              | 1. Click "Reject"                                                                                                    |                           | The ongoing offer is rejected                                                                                                    | The ongoing offer is                                                                                                    | Pass |
|----|----------------------------------------------------------------------------------------|----------------------------------------------------------------------------------------------------|---------------------------|----------------------------------------------------------------------------------------------------|----------------------------------------------------------------------------------------------------|------|
|    | ongoing offer                                                                          | button at an ongoing                                                                                                    |                           | by admin, and the offer                                                                                                    | rejected by admin, and                                                                                                    |      |
|    | which status is                                                                        | offer item which                                                                                                    |                           | status is updated to                                                                                                    | the offer status is updated                                                                                                    |      |
|    | "Pending"                                                                              | status is "Pending".                                                                                                    |                           | "Rejected".                                                                                                    | to "Rejected".                                                                                                    |      |
|    |                                                                                        |                                                                                                    |                           |                                                                                                    |                                                                                                    |      |
|    |                                                                                        | 2. Click "OK" for                                                                                                    |                           |                                                                                                    |                                                                                                    |      |
|    |                                                                                        | the confirmation                                                                                                    |                           |                                                                                                    |                                                                                                    |      |
|    |                                                                                        | message.                                                                                                    |                           |                                                                                                    |                                                                                                    |      |
|    |                                                                                        |                                                                                                    |                           |                                                                                                    |                                                                                                    |      |
| -  | 3.6.1                                                                                  |                                                                                                    | ~ ~ ~ ~                   |                                                                                                    |                                                                                                    |      |
| 3. | Make a                                                                                 | 1. Click                                                                                                    | Counteroffer price:       | The offer is updated with the                                                                                                    | The offer is updated with                                                                                                    | Pass |
| 3. | Make a counteroffer to                                                                 | 1.Click"Counteroffer"                                                                                                    | Counteroffer price:<br>45 | The offer is updated with the counteroffer price submit by                                                                          | The offer is updated with the counteroffer price                                                                                       | Pass |
| 3. | Make a<br>counteroffer to<br>customer's offer                                          | <ol> <li>Click</li> <li>"Counteroffer"</li> <li>button at an ongoing</li> </ol>                                                                                         | 45                        | The offer is updated with the<br>counteroffer price submit by<br>admin and message "Offer                                           | The offer is updated with<br>the counteroffer price<br>submit by admin and                                                             | Pass |
| 3. | Make a<br>counteroffer to<br>customer's offer<br>with a valid                          | <ol> <li>Click</li> <li>"Counteroffer"</li> <li>button at an ongoing</li> <li>offer item which</li> </ol>                                                               | 45                        | The offer is updated with the<br>counteroffer price submit by<br>admin and message "Offer<br>updated successfully" is               | The offer is updated with<br>the counteroffer price<br>submit by admin and<br>message "Offer updated                                   | Pass |
| 3. | Make a<br>counteroffer to<br>customer's offer<br>with a valid<br>counteroffer          | 1.Click"Counteroffer"button at an ongoingoffer item whichstatus is "Pending".                                                                                           | 45                        | The offer is updated with the<br>counteroffer price submit by<br>admin and message "Offer<br>updated successfully" is<br>displayed. | The offer is updated with<br>the counteroffer price<br>submit by admin and<br>message "Offer updated<br>successfully" is               | Pass |
| 3. | Make a<br>counteroffer to<br>customer's offer<br>with a valid<br>counteroffer<br>price | <ol> <li>Click</li> <li>"Counteroffer"</li> <li>button at an ongoing</li> <li>offer item which</li> <li>status is "Pending".</li> </ol>                                 | 45                        | The offer is updated with the<br>counteroffer price submit by<br>admin and message "Offer<br>updated successfully" is<br>displayed. | The offer is updated with<br>the counteroffer price<br>submit by admin and<br>message "Offer updated<br>successfully" is<br>displayed. | Pass |
| 3. | Make a<br>counteroffer to<br>customer's offer<br>with a valid<br>counteroffer<br>price | <ol> <li>Click<br/>"Counteroffer"</li> <li>button at an ongoing<br/>offer item which<br/>status is "Pending".</li> <li>Enter a valid</li> </ol>                         | 45                        | The offer is updated with the<br>counteroffer price submit by<br>admin and message "Offer<br>updated successfully" is<br>displayed. | The offer is updated with<br>the counteroffer price<br>submit by admin and<br>message "Offer updated<br>successfully" is<br>displayed. | Pass |
| 3. | Make a<br>counteroffer to<br>customer's offer<br>with a valid<br>counteroffer<br>price | <ol> <li>Click<br/>"Counteroffer"</li> <li>button at an ongoing<br/>offer item which<br/>status is "Pending".</li> <li>Enter a valid<br/>counteroffer price.</li> </ol> | 45                        | The offer is updated with the<br>counteroffer price submit by<br>admin and message "Offer<br>updated successfully" is<br>displayed. | The offer is updated with<br>the counteroffer price<br>submit by admin and<br>message "Offer updated<br>successfully" is<br>displayed. | Pass |

|    |                  | 3. Click "Confirm"   |                  |                                |                             |      |
|----|------------------|----------------------|------------------|--------------------------------|-----------------------------|------|
|    |                  | button.              |                  |                                |                             |      |
|    |                  |                      |                  |                                |                             |      |
| 4. | Make a           | 1. Click             | New offer price: | The offer update is failed and | The offer update is failed  | Pass |
|    | counteroffer to  | "Counteroffer"       | · · · · ·        | error message "Please enter    | and error message           |      |
|    | customer's offer | button at an ongoing |                  | a valid offer price" is        | "Please enter a valid offer |      |
|    | with an invalid  | offer item which     |                  | displayed.                     | price" is displayed.        |      |
|    | counteroffer     | status is "Pending". |                  |                                |                             |      |
|    | price            |                      |                  |                                |                             |      |
|    |                  | 2. Click "Confirm"   |                  |                                |                             |      |
|    |                  | button.              |                  |                                |                             |      |
|    |                  |                      |                  |                                |                             |      |

### 7.2.2.12 Order Management Module

| Table 7.37 | Unit Test | Case - Admin | View Order |
|------------|-----------|--------------|------------|
|------------|-----------|--------------|------------|

| Test Case ID    | OrderMgt-1       | Module Name   | Order Management |
|-----------------|------------------|---------------|------------------|
| Test Case Title | Admin View Order | Test Priority | High             |

| Pre-conditions |             | 1. Admin has logged   | in to his/her account |                              |                            |        |
|----------------|-------------|-----------------------|-----------------------|------------------------------|----------------------------|--------|
|                |             | 2. Customer has creat | ed at least one order |                              |                            |        |
| No.            | Test Case   | Test Steps            | Test Data             | Expected Result              | Actual Result              | Status |
|                | Summary     |                       |                       |                              |                            |        |
| 1.             | View orders | 1. Click "Orders"     |                       | Admin is redirected to order | Admin is redirected to     | Pass   |
|                |             | label at navigation   |                       | list page and all orders     | order list page and all    |        |
|                |             | bar.                  |                       | created by customers are     | orders created by          |        |
|                |             |                       |                       | displayed in a list.         | customers are displayed    |        |
|                |             |                       |                       |                              | in a list.                 |        |
|                |             |                       |                       |                              |                            |        |
| 2.             | View order  | 1. Click "Orders"     |                       | Admin is redirected to order | Admin is redirected to     | Pass   |
|                | details     | label at navigation   |                       | details page and the order   | order details page and the |        |
|                |             | bar.                  |                       | detail is displayed.         | order detail is displayed. |        |
|                |             |                       |                       |                              |                            |        |
|                |             | 2. Click "View"       |                       |                              |                            |        |
|                |             | button of an order    |                       |                              |                            |        |
|                |             | from the list.        |                       |                              |                            |        |
|                |             |                       |                       |                              |                            |        |

| Test  | Case ID          | OrderMgt-2                                        |                   | Module Name           | Order Ma  | anagement                |        |
|-------|------------------|---------------------------------------------------|-------------------|-----------------------|-----------|--------------------------|--------|
| Test  | Case Title       | Admin Update Order                                |                   | Test Priority         | High      |                          |        |
| Pre-o | conditions       | ons     1. Admin has logged in to his/her account |                   |                       |           |                          |        |
|       |                  | 2. Admin is in order d                            | letails page      |                       |           |                          |        |
| No.   | Test Case        | Test Steps                                        | Test Data         | Expected Result       |           | Actual Result            | Status |
|       | Summary          |                                                   |                   |                       |           |                          |        |
| 1.    | Update status of | 1. Click "Update                                  | New order status: | The order status is u | pdated to | The order status is      | Pass   |
|       | an order         | status" button.                                   | "Shipped"         | "Shipped" and         | message   | updated to "Shipped" and |        |
|       |                  |                                                   |                   | "Order status         | updated   | message "Order status    |        |
|       |                  | 2. Select a new                                   |                   | successfully" is dis  | played.   | updated successfully" is |        |
|       |                  | status from the                                   |                   |                       |           | displayed.               |        |
|       |                  | dropdown list.                                    |                   |                       |           |                          |        |
|       |                  |                                                   |                   |                       |           |                          |        |
|       |                  | 3. Click "Update"                                 |                   |                       |           |                          |        |
|       |                  | button.                                           |                   |                       |           |                          |        |
|       |                  |                                                   |                   |                       |           |                          |        |

Table 7.38 Unit Test Case - Admin Update Order

## 7.2.2.13 Reporting Module

| Test  | Case ID           | Reporting-1         |                       | Module Name            | Reporting  |                             |        |
|-------|-------------------|---------------------|-----------------------|------------------------|------------|-----------------------------|--------|
| Test  | Case Title        | View Sales Report   |                       | Test Priority     High |            |                             |        |
| Pre-c | conditions        | 1. Admin has logged | in to his/her account |                        |            |                             |        |
| No.   | Test Case         | Test Steps          | Test Data             | <b>Expected Result</b> |            | Actual Result               | Status |
|       | Summary           |                     |                       |                        |            |                             |        |
| 1.    | View sales report | 1. Click "Sales     |                       | The sales report f     | from first | The sales report from first | Pass   |
|       | of current year   | Report" label at    |                       | day to last day of the | he current | day to last day of the      |        |
|       |                   | navigation bar.     |                       | year is displayed.     |            | current year is displayed.  |        |
|       |                   |                     |                       |                        |            |                             |        |
|       |                   | 2. Click "Year" tab |                       |                        |            |                             |        |
|       |                   | at the sales report |                       |                        |            |                             |        |
|       |                   | page.               |                       |                        |            |                             |        |
|       |                   |                     |                       |                        |            |                             |        |

Table 7.39 Unit Test Case - View Sales Report

| r  |                   | 1                                                                                             |                                 |                             |      |
|----|-------------------|-----------------------------------------------------------------------------------------------|---------------------------------|-----------------------------|------|
| 2. | View sales report | 1. Click "Sales                                                                               | The sales report from first     | The sales report from first | Pass |
|    | of last month     | Report" label at                                                                              | day to last day of last month   | day to last day of last     |      |
|    |                   | navigation bar.                                                                               | is displayed.                   | month is displayed.         |      |
|    |                   |                                                                                               |                                 |                             |      |
|    |                   | 2. Click "Last                                                                                |                                 |                             |      |
|    |                   | month" tab at the                                                                             |                                 |                             |      |
|    |                   | sales report page.                                                                            |                                 |                             |      |
|    |                   |                                                                                               |                                 |                             |      |
| 3. | View sales report | 1. Click "Sales                                                                               | <br>The sales report from first | The sales report from first | Pass |
|    | of this month     | Report" label at                                                                              | day to last day of this month   | day to last day of this     |      |
|    |                   |                                                                                               |                                 |                             |      |
|    |                   | navigation bar.                                                                               | is displayed.                   | month is displayed.         |      |
|    |                   | navigation bar.                                                                               | is displayed.                   | month is displayed.         |      |
|    |                   | navigation bar.<br>2. Click "This                                                             | is displayed.                   | month is displayed.         |      |
|    |                   | navigation bar.<br>2. Click "This<br>month" tab at the                                        | is displayed.                   | month is displayed.         |      |
|    |                   | <ul><li>navigation bar.</li><li>2. Click "This month" tab at the sales report page.</li></ul> | is displayed.                   | month is displayed.         |      |
|    |                   | <ul><li>navigation bar.</li><li>2. Click "This month" tab at the sales report page.</li></ul> | is displayed.                   | month is displayed.         |      |

| 4. | View sales report | 1. Click "Sales        |             | The sales report of the last 7 | The sales report of the last | Pass |
|----|-------------------|------------------------|-------------|--------------------------------|------------------------------|------|
|    | of last 7 days    | Report" label at       |             | days is displayed.             | 7 days is displayed.         |      |
|    |                   | navigation bar.        |             |                                |                              |      |
|    |                   |                        |             |                                |                              |      |
|    |                   | 2. Click "Last 7       |             |                                |                              |      |
|    |                   | days" tab at the sales |             |                                |                              |      |
|    |                   | report page.           |             |                                |                              |      |
|    |                   |                        |             |                                |                              |      |
| 5. | View sales report | 1. Click "Sales        | Start date: | The sales report from          | The sales report from        | Pass |
|    | by customizing    | Report" label at       | 01/07/2022  | 01/07/2022 to 15/07/2022 is    | 01/07/2022 to 15/07/2022     |      |
|    | the date range    | navigation bar.        |             | displayed.                     | is displayed.                |      |
|    |                   |                        | End date:   |                                |                              |      |
|    |                   | 2. Click "Custom"      | 15/07/2022  |                                |                              |      |
|    |                   | tab at the sales       |             |                                |                              |      |
|    |                   | report page.           |             |                                |                              |      |
|    |                   |                        |             |                                |                              |      |
|    |                   | 3. Select the start    |             |                                |                              |      |
|    |                   | date and end date.     |             |                                |                              |      |

|  | 4. Click "Confirm" button. |  |  |
|--|----------------------------|--|--|
|  |                            |  |  |

# Table 7.40 Unit Test Case - View Inventory Report

| Test  | Case ID        | Reporting-2         |                       | Module Name          | Reporting |                       |        |
|-------|----------------|---------------------|-----------------------|----------------------|-----------|-----------------------|--------|
| Test  | Case Title     | View Inventory Repo | rt                    | Test Priority        | High      |                       |        |
| Pre-c | conditions     | 1. Admin has logged | in to his/her account |                      |           |                       |        |
| No.   | Test Case      | Test Steps          | Test Data             | Expected Result      |           | Actual Result         | Status |
|       | Summary        |                     |                       |                      |           |                       |        |
| 1.    | View inventory | 1. Click "Inventory |                       | The inventory        | summary   | The inventory summary | Pass   |
|       | summary report | Report" label at    |                       | report is displayed. |           | report is displayed.  |        |
|       |                | navigation bar.     |                       |                      |           |                       |        |
|       |                |                     |                       |                      |           |                       |        |
|       |                | 2. Click            |                       |                      |           |                       |        |
|       |                | "Dashboard" tab at  |                       |                      |           |                       |        |

|    |                | the inventory report |                            |                         |      |
|----|----------------|----------------------|----------------------------|-------------------------|------|
|    |                | page.                |                            |                         |      |
|    |                |                      |                            |                         |      |
| 2. | View product   | 1. Click "Inventory  | The product upload history | The product upload      | Pass |
|    | upload history | Report" label at     | is displayed.              | history is displayed.   |      |
|    |                | navigation bar.      |                            |                         |      |
|    |                |                      |                            |                         |      |
|    |                | 2. Click "Upload     |                            |                         |      |
|    |                | history" tab at the  |                            |                         |      |
|    |                | inventory report     |                            |                         |      |
|    |                | page.                |                            |                         |      |
|    |                |                      |                            |                         |      |
| 3. | View product   | 1. Click "Inventory  | The product performance    | The product performance | Pass |
|    | performance    | Report" label at     | report is displayed.       | report is displayed.    |      |
|    | report         | navigation bar.      |                            |                         |      |
|    |                |                      |                            |                         |      |
|    |                | 2. Click             |                            |                         |      |
|    |                | "Performance" tab    |                            |                         |      |

|  | at the inventory |  |  |
|--|------------------|--|--|
|  | report page.     |  |  |
|  |                  |  |  |

# 7.2.2.14 Customer Management Module

| Test                                                                                                    | Case ID        | CustomerMgt-1        |           | Module Name         Customer Management |           |               |             |        |
|----------------------------------------------------------------------------------------------------|----------------|----------------------|-----------|-----------------------------------------|-----------|---------------|-------------|--------|
| Test                                                                                                    | Case Title     | View Customer        |           | Test Priority     High                  |           |               |             |        |
| Pre-conditions       1. Admin has logged in to his/her account         2. Has at least one customer registered an account |                |                      |           |                                         |           |               |             |        |
| No.                                                                                                    | Test Case      | Test Steps           | Test Data | Expected Result                         |           | Actual Resul  | lt          | Status |
|                                                                                                    | Summary        |                      |           |                                         |           |               |             |        |
| 1.                                                                                                    | View customers | 1. Click             |           | Admin is redire                         | ected to  | Admin is r    | edirected 1 | o Pass |
|                                                                                                    |                | "Customers" label at |           | customer list page                      | e and all | customer list | page and a  | 11     |
|                                                                                                    |                | navigation bar.      |           | customers data is di                    | isplayed. | customers     | data        | is     |
|                                                                                                    |                |                      |           |                                         |           | displayed.    |             |        |

Table 7.41 Unit Test Case - View Customer

| Test  | Case ID    |      | CustomerMgt-2       |                       | Module Name         | Customer Management |                          |        |
|-------|------------|------|---------------------|-----------------------|---------------------|---------------------|--------------------------|--------|
| Test  | Case Title |      | Customer Service    |                       | Test Priority       | rity High           |                          |        |
| Pre-c | conditions |      | 1. Admin has logged | in to his/her account |                     |                     |                          |        |
| No.   | Test       | Case | Test Steps          | Test Data             | Expected Result     |                     | Actual Result            | Status |
|       | Summary    |      |                     |                       |                     |                     |                          |        |
| 1.    | Reply      | to   | 1. Click "Customer  | Text message:         | The text message    | is sent to          | The text message is sent | Pass   |
|       | customer's |      | Service" label at   | "Hi there"            | customer and the cl | hat box is          | to customer and the chat |        |
|       | enquiries  | with | navigation bar.     |                       | updated.            |                     | box is updated.          |        |
|       | valid      | text |                     |                       |                     |                     |                          |        |
|       | message    |      | 2. Click one of the |                       |                     |                     |                          |        |
|       |            |      | customers from the  |                       |                     |                     |                          |        |
|       |            |      | list.               |                       |                     |                     |                          |        |
|       |            |      |                     |                       |                     |                     |                          |        |
|       |            |      | 3. Enter text       |                       |                     |                     |                          |        |
|       |            |      | message.            |                       |                     |                     |                          |        |
|       |            |      |                     |                       |                     |                     |                          |        |

Table 7.42 Unit Test Case - Customer Service

|    |            |      | 4. Click "Send"     |               |                              |                           |      |
|----|------------|------|---------------------|---------------|------------------------------|---------------------------|------|
|    |            |      | button.             |               |                              |                           |      |
| 2. | Reply      | to   | 1. Click "Customer  | Text message: | Error message "Please type a | Error message "Please     | Pass |
|    | customer's |      | Service" label at   | · · · · ·     | message" is displayed.       | type a message" is        |      |
|    | enquiries  | with | navigation bar.     |               |                              | displayed.                |      |
|    | invalid    | text |                     |               |                              |                           |      |
|    | message    |      | 2. Click one of the |               |                              |                           |      |
|    |            |      | customers from the  |               |                              |                           |      |
|    |            |      | list.               |               |                              |                           |      |
|    |            |      |                     |               |                              |                           |      |
|    |            |      | 3. Click "Send"     |               |                              |                           |      |
|    |            |      | button              |               |                              |                           |      |
|    |            |      |                     |               |                              |                           |      |
| 3. | Reply      | to   | 1. Click "Customer  | An image      | The image is sent to         | The image is sent to      | Pass |
|    | customer's |      | Service" label at   |               | customer and the chat box is | customer and the chat box |      |
|    | enquiries  | with | navigation bar.     |               | updated.                     | is updated.               |      |
|    | image      |      |                     |               |                              |                           |      |

|  | 2. Click one of the   |  |  |
|--|-----------------------|--|--|
|  | customers from the    |  |  |
|  | list.                 |  |  |
|  |                       |  |  |
|  | 3. Click "Paper clip" |  |  |
|  | label.                |  |  |
|  |                       |  |  |
|  | 4. Select an image to |  |  |
|  | send.                 |  |  |
|  |                       |  |  |
|  | 5. Click "Send"       |  |  |
|  | button.               |  |  |
|  |                       |  |  |

## 7.2.2.15 Review Management Module

| Test Case ID | ReviewMgt-1 | Module Name | Review Management |
|--------------|-------------|-------------|-------------------|
|              |             |             |                   |

| Test Case Title     Admin View Review     Test Priority     High |            |      |                                                                 |                                                                                      |                   |             |                            |        |
|------------------------------------------------------------------|------------|------|-----------------------------------------------------------------|--------------------------------------------------------------------------------------|-------------------|-------------|----------------------------|--------|
| Pre-conditions                                                   |            |      | <ol> <li>Admin has logged</li> <li>Customer has subm</li> </ol> | Admin has logged in to his/her account<br>Customer has submitted at least one review |                   |             |                            |        |
| No.                                                              | Test       | Case | Test Steps                                                      | Test Data                                                                            | Expected Result   | t           | Actual Result              | Status |
|                                                                  | Summary    |      |                                                                 |                                                                                      |                   |             |                            |        |
| 1.                                                               | View revie | ews  | 1. Click "Reviews"                                              |                                                                                      | Admin is rec      | lirected to | Admin is redirected to     | Pass   |
|                                                                  |            |      | label at navigation                                             |                                                                                      | review list pag   | ge and all  | review list page and all   |        |
|                                                                  |            |      | bar.                                                            |                                                                                      | reviews data is d | isplayed.   | reviews data is displayed. |        |
|                                                                  |            |      |                                                                 |                                                                                      |                   |             |                            |        |

#### 7.2.3 Unit Testing Result

As a result, a total of 42 unit test cases that covered all 15 modules were designed and executed, the system successfully passed all the test cases.

#### 7.3 Integration Testing

The integration testing was executed after all 42 unit test cases has been carried out.

#### 7.3.1 Integration Test Cases

7.3.1.1 Customer Account Module

| Test Case                | Test Steps                  | Expected Result             | Actual Result               | Status |
|--------------------------|-----------------------------|-----------------------------|-----------------------------|--------|
| Register new account and | 1. User enter login page.   | New customer account is     | New customer account is     | Pass   |
| login using the account. |                             | created, and user can login | created, and user can login |        |
|                          | 2. User click "Sign up"     | using the email and         | using the email and         |        |
|                          | button.                     | password.                   | password.                   |        |
|                          |                             |                             |                             |        |
|                          | 3. User enters all required |                             |                             |        |
|                          | information.                |                             |                             |        |
|                          |                             |                             |                             |        |
|                          | 4. User click "Create       |                             |                             |        |
|                          | account" button.            |                             |                             |        |
|                          |                             |                             |                             |        |
|                          | 5. User click "Logout"      |                             |                             |        |
|                          | button at profile page.     |                             |                             |        |
|                          |                             |                             |                             |        |

Table 7.44 Integration Test Case - Customer Account Module

|                         | 6. User enter email and      |                             |                             |      |
|-------------------------|------------------------------|-----------------------------|-----------------------------|------|
|                         | password of the newly        |                             |                             |      |
|                         | created account.             |                             |                             |      |
|                         |                              |                             |                             |      |
|                         | 7. User click "Login"        |                             |                             |      |
|                         | button.                      |                             |                             |      |
|                         |                              |                             |                             |      |
| Update profile details. | 1. User click "Profile"      | The user profile is updated | The user profile is updated | Pass |
|                         | button at the navigation     | and shown in profile page.  | and shown in profile page.  |      |
|                         | bar.                         |                             |                             |      |
|                         |                              |                             |                             |      |
|                         | 2. User click "Edit Profile" |                             |                             |      |
|                         | label.                       |                             |                             |      |
|                         |                              |                             |                             |      |
|                         | 3. User enter new phone      |                             |                             |      |
|                         | number and click "Save       |                             |                             |      |
|                         | profile" button.             |                             |                             |      |
|                         |                              |                             |                             |      |
|                         |                              |                             |                             |      |

### 7.3.1.2 Product Module

| Test Case               | Test Steps                | Expected Result             | Actual Result               | Status |
|-------------------------|---------------------------|-----------------------------|-----------------------------|--------|
| Search products by name | 1. User enter keyword in  | A list of products which    | A list of products which    | Pass   |
| and category            | the search bar at home    | the product name is         | the product name is         |        |
|                         | page.                     | matches with the keyword    | matches with the keyword    |        |
|                         |                           | and from the selected       | and from the selected       |        |
|                         | 2. User press "Enter".    | category are displayed in a | category are displayed in a |        |
|                         |                           | list.                       | list.                       |        |
|                         | 3. User click the         |                             |                             |        |
|                         | "Category" button.        |                             |                             |        |
|                         |                           |                             |                             |        |
|                         | 4. User select one of the |                             |                             |        |
|                         | categories and click      |                             |                             |        |
|                         | "Apply" button.           |                             |                             |        |

 Table 7.45
 Integration Test Case - Product Module

|                             | •                            | •                           | •                           |      |
|-----------------------------|------------------------------|-----------------------------|-----------------------------|------|
|                             |                              |                             |                             |      |
| Filter and sort the product | 1. User click "Filter"       | The product searching       | The product searching       | Pass |
| searching result            | button.                      | result is filtered by the   | result is filtered by the   |      |
|                             |                              | price range and sort by the | price range and sort by the |      |
|                             | 2. User select one of the    | selected method.            | selected method.            |      |
|                             | sorting methods.             |                             |                             |      |
|                             |                              |                             |                             |      |
|                             | 3. User enter the price      |                             |                             |      |
|                             | range.                       |                             |                             |      |
|                             |                              |                             |                             |      |
|                             | 4. User click "Apply"        |                             |                             |      |
|                             | button.                      |                             |                             |      |
|                             |                              |                             |                             |      |
| Share product to social     | 1. User click on a product   | The product detail is sent  | The product detail is sent  | Pass |
| media                       | from the product list        | to the receiver through the | to the receiver through the |      |
| lincula                     | from the product list.       | to the receiver through the | to the receiver through the |      |
|                             |                              | social media.               | social media.               |      |
|                             | 2. User click "Share" icon   |                             |                             |      |
|                             | in the product details page. |                             |                             |      |

|                             | <br> |  |
|-----------------------------|------|--|
|                             |      |  |
| 3. User select one of the   |      |  |
| social media applications   |      |  |
| from the list.              |      |  |
|                             |      |  |
| 4. User choose the receiver |      |  |
| and click "Send" button.    |      |  |
|                             |      |  |
|                             |      |  |

## 7.3.1.3 Shopping Cart Module

| Test Steps                  | Expected Result                                                                                              | Actual Result                                                                                                    | Status                                                                                                    |
|-----------------------------|----------------------------------------------------------------------------------------------------|----------------------------------------------------------------------------------------------------|----------------------------------------------------------------------------------------------------|
| 1. User click on a product  | The product is shown in                                                                                      | The product is shown in                                                                                                    | Pass                                                                                                    |
| from the product list.      | the shopping cart.                                                                                           | the shopping cart.                                                                                                    |                                                                                                    |
|                             |                                                                                                    |                                                                                                    |                                                                                                    |
| 2. User click "Add to cart" |                                                                                                    |                                                                                                    |                                                                                                    |
| button.                     |                                                                                                    |                                                                                                    |                                                                                                    |
|                             | Test Steps<br>1. User click on a product<br>from the product list.<br>2. User click "Add to cart"<br>button. | Test StepsExpected Result1. User click on a productThe product is shown infrom the product list.the shopping cart.2. User click "Add to cart"the shopping cart.button.the shopping cart. | Test StepsExpected ResultActual Result1. User click on a productThe product is shown inThe product is shown infrom the product list.the shopping cart.the shopping cart.2. User click "Add to cart"Image: Click to cart to cart t |

 Table 7.46 Integration Test Case - Shopping Cart Module

|                           | 3. User click "Cart" icon.   |                          |                          |      |
|---------------------------|------------------------------|--------------------------|--------------------------|------|
| Update cart item quantity | 1. User click "Cart" icon at | The quantity of the cart | The quantity of the cart | Pass |
|                           | the navigation bar.          | item is added by one.    | item is added by one.    |      |
|                           |                              |                          |                          |      |
|                           | 2. User click the "+" icon   |                          |                          |      |
|                           | of a cart item               |                          |                          |      |
|                           |                              |                          |                          |      |
| Remove item from cart     | 1. User click "Cart" icon at | The cart item is removed | The cart item is removed | Pass |
|                           | the navigation bar.          | from the shopping cart.  | from the shopping cart.  |      |
|                           |                              |                          |                          |      |
|                           | 2. User click "Trash bin"    |                          |                          |      |
|                           | icon of a cart item.         |                          |                          |      |
|                           |                              |                          |                          |      |

7.3.1.4 Favourite Module

| Test Case                  | Test Steps                 | Expected Result           | Actual Result             | Status |
|----------------------------|----------------------------|---------------------------|---------------------------|--------|
| Add a product to favourite | 1. User click on a product | The product is added to   | The product is added to   | Pass   |
|                            | from the product list.     | favourite and is shown in | favourite and is shown in |        |
|                            |                            | the favourite list.       | the favourite list.       |        |
|                            | 2. User click "Favourite"  |                           |                           |        |
|                            | icon at the bottom of      |                           |                           |        |
|                            | product details page.      |                           |                           |        |
|                            |                            |                           |                           |        |
|                            | 3. User click "Back" icon. |                           |                           |        |
|                            |                            |                           |                           |        |
|                            | 4. User click "Favourite"  |                           |                           |        |
|                            | icon at the home page.     |                           |                           |        |
|                            |                            |                           |                           |        |
| Remove a product from      | 1. User click on a product | The product is removed    | The product is removed    | Pass   |
| favourite                  | from the favourite list.   | from the favourite list.  | from the favourite list.  |        |
|                            |                            |                           |                           |        |

 Table 7.47 Integration Test Case - Favourite Module

|                        | 2. User click "Favourite"    |                          |                          |      |
|------------------------|------------------------------|--------------------------|--------------------------|------|
|                        | icon at the bottom of        |                          |                          |      |
|                        | product details page.        |                          |                          |      |
|                        | 3. User click "Back" icon.   |                          |                          |      |
| Domova itom from cart  | 1 II 1: . 1- "O              |                          |                          | D    |
| Remove item from cart  | 1. User click "Cart" icon at | The cart item is removed | The cart item is removed | Pass |
| Keniove item from cart | the navigation bar.          | from the shopping cart.  | from the shopping cart.  | Pass |

### 7.3.1.5 Offer Module

## Table 7.48 Integration Test Case - Offer Module

| Test Case Test Steps | Expected Result | Actual Result | Status |
|----------------------|-----------------|---------------|--------|
|----------------------|-----------------|---------------|--------|

| Make a new offer | 1. User click on a product   | The new offer is shown in | The new offer is shown in | Pass |
|------------------|------------------------------|---------------------------|---------------------------|------|
|                  | from the product list.       | the offer list.           | the offer list.           |      |
|                  |                              |                           |                           |      |
|                  | 2. User click "Make offer"   |                           |                           |      |
|                  | button.                      |                           |                           |      |
|                  |                              |                           |                           |      |
|                  | 3. User enter an offer price |                           |                           |      |
|                  | and click "Make offer"       |                           |                           |      |
|                  | button.                      |                           |                           |      |
|                  |                              |                           |                           |      |
|                  | 4. User click "Back" icon.   |                           |                           |      |
|                  |                              |                           |                           |      |
|                  | 5. User click "Offer" icon   |                           |                           |      |
|                  | at the navigation bar        |                           |                           |      |
|                  | at the havigation but.       |                           |                           |      |
|                  |                              |                           |                           |      |
|                  |                              |                           |                           |      |

| Cancel an ongoing offer | 1. User click "Offer" icon | The offer status is updated | The offer status is updated | Pass |
|-------------------------|----------------------------|-----------------------------|-----------------------------|------|
|                         | at the navigation bar.     | to "Cancelled" in the offer | to "Cancelled" in the offer |      |
|                         |                            | list.                       | list.                       |      |
|                         | 2. User click "Cancel"     |                             |                             |      |
|                         | button of an offer item.   |                             |                             |      |
|                         |                            |                             |                             |      |
| Make a counteroffer to  | 1. User click "Offer" icon | The offer item is updated   | The offer item is updated   | Pass |
| seller's offer          | at the navigation bar.     | with the latest offer price | with the latest offer price |      |
|                         |                            | in the offer list.          | in the offer list.          |      |
|                         | 2. User click "Update      |                             |                             |      |
|                         | offer" button of an offer  |                             |                             |      |
|                         | item.                      |                             |                             |      |
|                         |                            |                             |                             |      |
|                         | 3. User enter a new offer  |                             |                             |      |
|                         | price and click "Update    |                             |                             |      |
|                         | offer" button.             |                             |                             |      |
|                         |                            |                             |                             |      |
|                         |                            |                             |                             |      |

| Accept an offer from seller | 1. User click "Offer" icon   | The offer status is updated  | The offer status is updated  | Pass |
|-----------------------------|------------------------------|------------------------------|------------------------------|------|
|                             | at the navigation bar.       | to "Accepted" in the offer   | to "Accepted" in the offer   |      |
|                             |                              | list.                        | list.                        |      |
|                             | 2. User click "Accept"       |                              |                              |      |
|                             | button of an offer item.     |                              |                              |      |
|                             |                              |                              |                              |      |
| Add an accepted offer       | 1. User click "Offer" icon   | The offer status is updated  | The offer status is updated  | Pass |
| product to shopping cart    | at the navigation bar.       | to "Used" in the offer list. | to "Used" in the offer list. |      |
|                             |                              | The product is shown in      | The product is shown in      |      |
|                             | 2. User click "Add to cart"  | the shopping cart with the   | the shopping cart with the   |      |
|                             | button of an accepted offer  | offered price.               | offered price.               |      |
|                             | item.                        |                              |                              |      |
|                             |                              |                              |                              |      |
|                             | 3. User click "Cart" icon at |                              |                              |      |
|                             | the navigation bar.          |                              |                              |      |
|                             |                              |                              |                              |      |
|                             | 1                            |                              | 1                            |      |

### 7.3.1.6 Order Module

| Test Case                  | Test Steps                   | Expected Result              | Actual Result                | Status |
|----------------------------|------------------------------|------------------------------|------------------------------|--------|
| Create a new order with    | 1. User click "Cart" icon at | The order is created and is  | The order is created and is  | Pass   |
| "Self-pick-up" as delivery | the navigation bar.          | shown in the order list.     | shown in the order list.     |        |
| method                     |                              | The order details are        | The order details are        |        |
|                            | 2. User click "Check out"    | displayed when user click    | displayed when user click    |        |
|                            | button.                      | on the order from the list.  | on the order from the list.  |        |
|                            |                              | A notification email is sent | A notification email is sent |        |
|                            | 3. User select "Self-pick-   | to all admins.               | to all admins.               |        |
|                            | up" from delivery method     |                              |                              |        |
|                            | options at checkout page.    |                              |                              |        |
|                            |                              |                              |                              |        |
|                            | 4. User click "Place order"  |                              |                              |        |
|                            | button.                      |                              |                              |        |
|                            |                              |                              |                              |        |

Table 7.49 Integration Test Case - Order Module

|                         | 5. User click the newly      |                              |                              |      |
|-------------------------|------------------------------|------------------------------|------------------------------|------|
|                         | created order from the       |                              |                              |      |
|                         | order list.                  |                              |                              |      |
|                         |                              |                              |                              |      |
| Create a new order with | 1. User click "Cart" icon at | The order is created and is  | The order is created and is  | Pass |
| "Standard shipping" as  | the navigation bar.          | shown in the order list.     | shown in the order list.     |      |
| delivery method         |                              | The order details are        | The order details are        |      |
|                         | 2. User click "Check out"    | displayed when user click    | displayed when user click    |      |
|                         | button.                      | on the order from the list.  | on the order from the list.  |      |
|                         |                              | A notification email is sent | A notification email is sent |      |
|                         | 3. User select "Standard     | to all admins.               | to all admins.               |      |
|                         | shipping" from delivery      |                              |                              |      |
|                         | method options at            |                              |                              |      |
|                         | checkout page.               |                              |                              |      |
|                         |                              |                              |                              |      |
|                         | 4. User click "Select        |                              |                              |      |
|                         | address" label.              |                              |                              |      |
|                         |                              |                              |                              |      |

|                      | 5. User select one address          |                              |                              |      |
|----------------------|-------------------------------------|------------------------------|------------------------------|------|
|                      | from the list.                      |                              |                              |      |
|                      | 6. User click "Place order" button. |                              |                              |      |
|                      | 7 Here distants                     |                              |                              |      |
|                      | 7. User click the newly             |                              |                              |      |
|                      | created order from the              |                              |                              |      |
|                      | order list.                         |                              |                              |      |
|                      |                                     |                              |                              |      |
| Review and rate on a | 1. User click "Profile" icon        | The review and rating on     | The review and rating on     | Pass |
| completed order      | at the navigation bar.              | the order is submitted.      | the order is submitted.      |      |
|                      |                                     | The review is shown at the   | The review is shown at the   |      |
|                      | 2. User click "My orders"           | bottom of the home page      | bottom of the home page      |      |
|                      | label.                              | after user relaunch the app. | after user relaunch the app. |      |
|                      |                                     |                              |                              |      |

| 3. User click on a         |  |  |
|----------------------------|--|--|
| completed order from the   |  |  |
| order list.                |  |  |
|                            |  |  |
| 4. User click "Review"     |  |  |
| button.                    |  |  |
|                            |  |  |
| 5. User click "Star" icons |  |  |
| to rate order based on     |  |  |
| different categories.      |  |  |
|                            |  |  |
| 6. User enter review       |  |  |
| comment.                   |  |  |
|                            |  |  |
| 7. User click "Submit"     |  |  |
| button.                    |  |  |
|                            |  |  |
|                            |  |  |

| 8. User relaunch the app |  |  |
|--------------------------|--|--|
| and go to the home page. |  |  |
|                          |  |  |

### 7.3.1.7 Contact Seller Module

| Test Case   |            |      | Test Steps                   | Expected Result             | Actual Result               | Status |
|-------------|------------|------|------------------------------|-----------------------------|-----------------------------|--------|
| Contact     | seller     | from | 1. User click on a product   | The text message is sent to | The text message is sent to | Pass   |
| product det | tails page |      | from the product list.       | seller.                     | seller.                     |        |
|             |            |      |                              | The chat box is updated     | The chat box is updated     |        |
|             |            |      | 2. User click "Chat" icon    | with the new message.       | with the new message.       |        |
|             |            |      | at the product details page. |                             |                             |        |
|             |            |      |                              |                             |                             |        |
|             |            |      | 3. User continue to enter    |                             |                             |        |
|             |            |      | the text message in the text |                             |                             |        |
|             |            |      | box.                         |                             |                             |        |
|             |            |      |                              |                             |                             |        |

 Table 7.50 Integration Test Case - Contact Seller Module

| 4. User click "Send"                                                                                           |                                                                                                    |                                                                                                    |                                                                                                    |
|----------------------------------------------------------------------------------------------------|----------------------------------------------------------------------------------------------------|----------------------------------------------------------------------------------------------------|----------------------------------------------------------------------------------------------------|
| button.                                                                                                    |                                                                                                    |                                                                                                    |                                                                                                    |
|                                                                                                    |                                                                                                    |                                                                                                    |                                                                                                    |
| 1. User click "Profile" icon                                                                                   | The text message is sent to                                                                                                    | The text message is sent to                                                                                                    | Pass                                                                                                    |
| at the navigation bar.                                                                                         | seller.                                                                                                    | seller.                                                                                                    |                                                                                                    |
|                                                                                                    | The chat box is updated                                                                                                    | The chat box is updated                                                                                                    |                                                                                                    |
| 2. User click "Contact us"                                                                                     | with the new message.                                                                                                    | with the new message.                                                                                                    |                                                                                                    |
| abel at profile page.                                                                                          |                                                                                                    |                                                                                                    |                                                                                                    |
|                                                                                                    |                                                                                                    |                                                                                                    |                                                                                                    |
| 3. User enter the text                                                                                         |                                                                                                    |                                                                                                    |                                                                                                    |
| message in the text box.                                                                                       |                                                                                                    |                                                                                                    |                                                                                                    |
|                                                                                                    |                                                                                                    |                                                                                                    |                                                                                                    |
| 4. User click "Send"                                                                                           |                                                                                                    |                                                                                                    |                                                                                                    |
| button.                                                                                                    |                                                                                                    |                                                                                                    |                                                                                                    |
|                                                                                                    |                                                                                                    |                                                                                                    |                                                                                                    |
| 4.<br>b)<br>1.<br>1.<br>2.<br>2.<br>1.<br>1.<br>1.<br>1.<br>1.<br>1.<br>1.<br>1.<br>1.<br>1.<br>1.<br>1.<br>1. | User click "Send"<br>utton.<br>User click "Profile" icon<br>the navigation bar.<br>User click "Contact us"<br>bel at profile page.<br>User enter the text<br>tessage in the text box.<br>User click "Send"<br>utton. | User click "Send"<br>utton.<br>User click "Profile" icon<br>the navigation bar.<br>User click "Contact us"<br>bel at profile page.<br>User enter the text<br>nessage in the text box.<br>User click "Send"<br>utton. | User click "Send"<br>utton. User click "Profile" icon User click "Profile" icon the navigation bar. User click "Contact us" bel at profile page. User enter the text tessage in the text box. User click "Send" utton. |

7.3.1.8 Address Module

| Test Case            | Test Steps                   | Expected Result             | Actual Result               | Status |
|----------------------|------------------------------|-----------------------------|-----------------------------|--------|
| Create a new address | 1. User click "Profile" icon | The new address is created  | The new address is created  | Pass   |
|                      | at the navigation bar.       | and is shown in the address | and is shown in the address |        |
|                      |                              | list.                       | list.                       |        |
|                      | 2. User click "My            |                             |                             |        |
|                      | addresses" label at profile  |                             |                             |        |
|                      | page.                        |                             |                             |        |
|                      |                              |                             |                             |        |
|                      | 3. User click "Add new       |                             |                             |        |
|                      | address" button at the       |                             |                             |        |
|                      | bottom of address list.      |                             |                             |        |
|                      |                              |                             |                             |        |
|                      | 4. User enter all the        |                             |                             |        |
|                      | required information.        |                             |                             |        |
|                      |                              |                             |                             |        |
|                      | 3. User click "Save          |                             |                             |        |
|                      | address" button              |                             |                             |        |

 Table 7.51 Integration Test Case - Address Module

| Update an address detail | 1. User click "Profile" icon | The address is updated      | The address is updated      | Pass |
|--------------------------|------------------------------|-----------------------------|-----------------------------|------|
|                          | at the navigation bar.       | with the new details and is | with the new details and is |      |
|                          |                              | shown in the address list.  | shown in the address list.  |      |
|                          | 2. User click "My            |                             |                             |      |
|                          | addresses" label at profile  |                             |                             |      |
|                          | page.                        |                             |                             |      |
|                          |                              |                             |                             |      |
|                          | 3. User click one of the     |                             |                             |      |
|                          | addresses from the address   |                             |                             |      |
|                          | list.                        |                             |                             |      |
|                          |                              |                             |                             |      |
|                          | 4. User enter new value for  |                             |                             |      |
|                          | the detail of the address.   |                             |                             |      |
|                          |                              |                             |                             |      |
|                          | 5. Click "Save address"      |                             |                             |      |
|                          | button                       |                             |                             |      |
|                          |                              |                             |                             |      |
|                          |                              |                             |                             |      |

| Delete an address | 1. User click "Profile" icon | The address is deleted and | The address is deleted and | Pass |
|-------------------|------------------------------|----------------------------|----------------------------|------|
|                   | at the navigation bar.       | removed from the address   | removed from the address   |      |
|                   |                              | list.                      | list.                      |      |
|                   | 2. User click "My            |                            |                            |      |
|                   | addresses" label at profile  |                            |                            |      |
|                   | page.                        |                            |                            |      |
|                   |                              |                            |                            |      |
|                   | 3. User click one of the     |                            |                            |      |
|                   | addresses from the address   |                            |                            |      |
|                   | list.                        |                            |                            |      |
|                   |                              |                            |                            |      |
|                   | 4. User click "Delete        |                            |                            |      |
|                   | address" button.             |                            |                            |      |
|                   |                              |                            |                            |      |
|                   |                              |                            |                            |      |

#### 7.3.1.9 Admin Account Module

 Table 7.52 Integration Test Case - Admin Account Module

| Test Case                | Test Steps                  | Expected Result             | Actual Result               | Status |
|--------------------------|-----------------------------|-----------------------------|-----------------------------|--------|
| Register new account and | 1. User enter login page.   | New admin account is        | New admin account is        | Pass   |
| login using the account. |                             | created, and user can login | created, and user can login |        |
|                          | 2. User click "Register"    | using the email and         | using the email and         |        |
|                          | label.                      | password.                   | password.                   |        |
|                          |                             |                             |                             |        |
|                          | 3. User enters all required |                             |                             |        |
|                          | information.                |                             |                             |        |
|                          |                             |                             |                             |        |
|                          | 4. User click "Register"    |                             |                             |        |
|                          | button.                     |                             |                             |        |
|                          |                             |                             |                             |        |
|                          | 5. User click "Logout"      |                             |                             |        |
|                          | button at home.             |                             |                             |        |
|                          |                             |                             |                             |        |
|                          | 6. User enter email and     |                             |                             |        |
|                          | password of the newly       |                             |                             |        |
|                          | created account.            |                             |                             |        |

| 7. User click "Login" button. |  |  |
|-------------------------------|--|--|
|                               |  |  |

## 7.3.1.10 Product Management Module

| 1 abic 7.55 Integration Test Case - I found Management Mount |
|--------------------------------------------------------------|
|--------------------------------------------------------------|

| Test Case            | Test Steps               | Expected Result            | Actual Result              | Status |
|----------------------|--------------------------|----------------------------|----------------------------|--------|
| Create a new product | 1. User click "Product"  | New product is created and | New product is created and | Pass   |
|                      | label at navigation bar. | shown in the product list. | shown in the product list. |        |
|                      |                          | The product detail is      | The product detail is      |        |
|                      | 2. User click "Add new   | displayed in the product   | displayed in the product   |        |
|                      | product" button.         | details page.              | details page.              |        |
|                      |                          |                            |                            |        |
|                      | 3. User enter all the    |                            |                            |        |
|                      | necessary information.   |                            |                            |        |
|                      |                          |                            |                            |        |
|                  | 4. User click "Save"       |                               |                               |      |
|------------------|----------------------------|-------------------------------|-------------------------------|------|
|                  | button.                    |                               |                               |      |
|                  |                            |                               |                               |      |
|                  | 5. User search for the     |                               |                               |      |
|                  | newly created product      |                               |                               |      |
|                  | from product list.         |                               |                               |      |
|                  |                            |                               |                               |      |
|                  | 6. User click "View"       |                               |                               |      |
|                  | button of the product from |                               |                               |      |
|                  | product list.              |                               |                               |      |
|                  |                            |                               |                               |      |
| Update a product | 1. User click "Product"    | The product is updated        | The product is updated        | Pass |
|                  | label at navigation bar.   | with the latest detail and is | with the latest detail and is |      |
|                  |                            | shown in the product          | shown in the product          |      |
|                  | 2. User click "View"       | details page.                 | details page.                 |      |
|                  | button of a product from   |                               |                               |      |
|                  | product list.              |                               |                               |      |
|                  |                            |                               |                               |      |

|                          | 3. User enter new value for  |                            |                            |      |
|--------------------------|------------------------------|----------------------------|----------------------------|------|
|                          | the detail of the product.   |                            |                            |      |
|                          | 4. User click "Save" button. |                            |                            |      |
| Delete a product         | 1. User click "Product"      | The product is deleted and | The product is deleted and | Pass |
|                          | label at navigation bar.     | removed from the product   | removed from the product   |      |
|                          |                              | list.                      | list.                      |      |
|                          | 2. User click "Delete" of a  |                            |                            |      |
|                          | product from the list.       |                            |                            |      |
|                          |                              |                            |                            |      |
|                          | 3. User click "OK" for the   |                            |                            |      |
|                          | confirmation message.        |                            |                            |      |
|                          |                              |                            |                            |      |
| Import product data from | 1. User click "Product"      | The product data is        | The product data is        | Pass |
| an Excel file            | label at navigation bar.     | imported to the database.  | imported to the database.  |      |
|                          |                              |                            |                            |      |

|                           | 2. User click "Import"      | All imported products are   | All imported products are   |      |
|---------------------------|-----------------------------|-----------------------------|-----------------------------|------|
|                           | button.                     | shown in the product list.  | shown in the product list.  |      |
|                           |                             |                             |                             |      |
|                           | 3. User click "Choose file" |                             |                             |      |
|                           | button and upload an excel  |                             |                             |      |
|                           | file.                       |                             |                             |      |
|                           |                             |                             |                             |      |
|                           | 4. User click "Import"      |                             |                             |      |
|                           | button.                     |                             |                             |      |
|                           |                             |                             |                             |      |
|                           |                             |                             |                             | _    |
| Export product data to an | 1. User click "Product"     | All product data in the     | All product data in the     | Pass |
| Excel file                | label at navigation bar.    | database are exported to an | database are exported to an |      |
|                           |                             | Excel file.                 | Excel file.                 |      |
|                           | 2. User click "Export"      |                             |                             |      |
|                           | button.                     |                             |                             |      |
|                           |                             |                             |                             |      |
|                           | 3. User click "OK" for the  |                             |                             |      |
|                           | confirmation message.       |                             |                             |      |

### 7.3.1.11 Offer Management Module

|                      |                                 | -                           | •                           |        |
|----------------------|---------------------------------|-----------------------------|-----------------------------|--------|
| Test Case            | Test Steps                      | Expected Result             | Actual Result               | Status |
| Accept an offer free | om 1. User click "Offers" label | The offer status is updated | The offer status is updated | Pass   |
| customer             | at navigation bar.              | to "Accepted" and is        | to "Accepted" and is        |        |
|                      |                                 | shown in the offer list.    | shown in the offer list.    |        |
|                      | 2. User click "Accept"          |                             |                             |        |
|                      | button at an ongoing offer      |                             |                             |        |
|                      | item which status is            |                             |                             |        |
|                      | "Pending".                      |                             |                             |        |
|                      |                                 |                             |                             |        |
|                      | 3. User click "OK" for the      |                             |                             |        |
|                      | confirmation message.           |                             |                             |        |
|                      |                                 |                             |                             |        |
|                      |                                 | 1                           | 1                           |        |

### Table 7.54 Integration Test Case - Offer Management Module

| Reject an offer from   | 1. User click "Offers" label | The offer status is updated | The offer status is updated | Pass |
|------------------------|------------------------------|-----------------------------|-----------------------------|------|
| customer               | at navigation bar.           | to "Cancelled" and is       | to "Cancelled" and is       |      |
|                        |                              | shown in the offer list.    | shown in the offer list.    |      |
|                        | 2. User click "Reject"       |                             |                             |      |
|                        | button at an ongoing offer   |                             |                             |      |
|                        | item which status is         |                             |                             |      |
|                        | "Pending".                   |                             |                             |      |
|                        |                              |                             |                             |      |
|                        | 3. User click "OK" for the   |                             |                             |      |
|                        | confirmation message.        |                             |                             |      |
|                        |                              |                             |                             |      |
| Make a counteroffer to | 1. User click "Offers" label | The offer is updated with   | The offer is updated with   | Pass |
| customer's offer       | at navigation bar.           | the new counteroffer price  | the new counteroffer price  |      |
|                        |                              | and is shown in the offer   | and is shown in the offer   |      |
|                        | 2. User click                | list.                       | list.                       |      |
|                        | "Counteroffer" button at     |                             |                             |      |
|                        | an ongoing offer item        |                             |                             |      |
|                        | which status is "Pending".   |                             |                             |      |
|                        |                              | 1                           |                             |      |

| 3. User enter a counteroffer price. |  |  |
|-------------------------------------|--|--|
| 4. User click "Confirm" button.     |  |  |

### 7.3.1.12 Order Management Module

| Test Case                 | Test Steps                  | Expected Result            | Actual Result              | Status |
|---------------------------|-----------------------------|----------------------------|----------------------------|--------|
| Update status of an order | 1. User click "Orders"      | The order is updated with  | The order is updated with  | Pass   |
|                           | label at navigation bar.    | the new status and is      | the new status and is      |        |
|                           |                             | shown in the order details | shown in the order details |        |
|                           | 2. User click "View"        | page.                      | page.                      |        |
|                           | button of an order from the |                            |                            |        |
|                           | order list.                 |                            |                            |        |

### Table 7.55 Integration Test Case - Order Management Module

| 3. User click "Update       |  |  |
|-----------------------------|--|--|
| status" button at the order |  |  |
| details page.               |  |  |
|                             |  |  |
| 4. User select a new status |  |  |
| from the dropdown list.     |  |  |
| 1                           |  |  |
| 5. User click "Update"      |  |  |
|                             |  |  |
| button.                     |  |  |
|                             |  |  |
|                             |  |  |

## 7.3.1.13 Reporting Module

### Table 7.56 Integration Test Case - Reporting Module

| Test Case | Test Steps | Expected Result | Actual Result | Status |
|-----------|------------|-----------------|---------------|--------|
|-----------|------------|-----------------|---------------|--------|

| View sales report of      | 1. User click "Sales          | The sales report from first | The sales report from first | Pass |
|---------------------------|-------------------------------|-----------------------------|-----------------------------|------|
| current year              | Report" label at navigation   | day to last day of the      | day to last day of the      |      |
|                           | bar.                          | current year is displayed.  | current year is displayed.  |      |
|                           |                               |                             |                             |      |
|                           | 2. User click "Year" tab at   |                             |                             |      |
|                           | the sales report page.        |                             |                             |      |
|                           |                               |                             |                             |      |
| View sales report of last | 1. User click "Sales          | The sales report from first | The sales report from first | Pass |
| month                     | Report" label at navigation   | day to last day of last     | day to last day of last     |      |
| montin                    | Report laber at havigation    | day to last day of last     | day to last day of last     |      |
|                           | bar.                          | month is displayed.         | month is displayed.         |      |
|                           |                               |                             |                             |      |
|                           | 2. User click "Last month"    |                             |                             |      |
|                           | tab at the sales report page. |                             |                             |      |
|                           |                               |                             |                             |      |
| View sales report of this | 1. User click "Sales          | The sales report from first | The sales report from first | Pass |
| month                     | Report" label at navigation   | day to last day of this     | day to last day of this     |      |
| monui                     |                               |                             |                             |      |
|                           | bar.                          | month is displayed.         | month is displayed.         |      |
|                           |                               |                             |                             |      |

|                             | 2. User click "This month"    |                             |                             |      |
|-----------------------------|-------------------------------|-----------------------------|-----------------------------|------|
|                             | tab at the sales report page. |                             |                             |      |
|                             |                               |                             |                             |      |
| View sales report of last 7 | 1. User click "Sales          | The sales report from first | The sales report from first | Pass |
| days                        | Report" label at navigation   | day to last day of last 7   | day to last day of last 7   |      |
|                             | bar.                          | days is displayed.          | days is displayed.          |      |
|                             |                               |                             |                             |      |
|                             | 2. User click "Last 7 days"   |                             |                             |      |
|                             | tab at the sales report page. |                             |                             |      |
|                             |                               |                             |                             |      |
| View sales report by        | 1. User click "Sales          | The sales report between    | The sales report between    | Pass |
| customizing the date range  | Report" label at navigation   | the custom date range is    | the custom date range is    |      |
|                             | bar.                          | displayed.                  | displayed.                  |      |
|                             |                               |                             |                             |      |
|                             | 2. User click "Custom" tab    |                             |                             |      |
|                             | at the sales report page.     |                             |                             |      |
|                             |                               |                             |                             |      |

|                        | <ul><li>3. User select the start date<br/>and end date.</li><li>4. User click "Confirm"<br/>button.</li></ul> |                            |                            |      |
|------------------------|----------------------------------------------------------------------------------------------------|----------------------------|----------------------------|------|
|                        |                                                                                                    |                            |                            |      |
| View inventory summary | 1. User click "Inventory                                                                                      | The inventory summary      | The inventory summary      | Pass |
| report                 | Report" label at navigation                                                                                   | report is displayed.       | report is displayed.       |      |
|                        | bar.                                                                                                    |                            |                            |      |
|                        |                                                                                                    |                            |                            |      |
|                        | 2. User click "Dashboard"                                                                                     |                            |                            |      |
|                        | tab at the inventory report                                                                                   |                            |                            |      |
|                        | page.                                                                                                    |                            |                            |      |
|                        |                                                                                                    |                            |                            |      |
| View product upload    | 1. User click "Inventory                                                                                      | The product upload history | The product upload history | Pass |
| history                | Report" label at navigation                                                                                   | is displayed.              | is displayed.              |      |
|                        | bar.                                                                                                    |                            |                            |      |
|                        |                                                                                                    |                            |                            |      |

|                          | 2. User click "Upload       |                         |                         |      |
|--------------------------|-----------------------------|-------------------------|-------------------------|------|
|                          | history" tab at the         |                         |                         |      |
|                          | inventory report page.      |                         |                         |      |
|                          |                             |                         |                         |      |
| View product performance | 1. User click "Inventory    | The product performance | The product performance | Pass |
| report                   | Report" label at navigation | report is displayed.    | report is displayed.    |      |
|                          | bar.                        |                         |                         |      |
|                          |                             |                         |                         |      |
|                          | 2. User click               |                         |                         |      |
|                          | "Performance" tab at the    |                         |                         |      |
|                          | inventory report page.      |                         |                         |      |
|                          |                             |                         |                         |      |

## 7.3.1.14 Customer Management Module

| Table 7.57 Integration Test Case - Customer Management Module |
|---------------------------------------------------------------|
|---------------------------------------------------------------|

| Test Case Test Steps | Expected Result | Actual Result | Status |  |
|----------------------|-----------------|---------------|--------|--|
|----------------------|-----------------|---------------|--------|--|

| View customers       | 1. User click "Customers"   | The customer data is        | The customer data is        | Pass  |
|----------------------|-----------------------------|-----------------------------|-----------------------------|-------|
|                      | label at navigation bar.    | shown in a list.            | shown in a list.            |       |
|                      |                             |                             |                             |       |
| Reply to customer's  | 1 User click "Customer      | The text message is sent to | The text message is sent to | Pass  |
| anguiriag with toxt  | Somulae" label of           | austomar and the shot hav   | austomer and the shot how   | 1 455 |
| enquiries with text  | Service laber at            | customer and the chat box   | customer and the chat box   |       |
| message              | navigation bar.             | is updated with the new     | is updated with the new     |       |
|                      |                             | text message.               | text message.               |       |
|                      | 2. User click one of the    |                             |                             |       |
|                      | customers from the list.    |                             |                             |       |
|                      |                             |                             |                             |       |
|                      | 3 User enter text message   |                             |                             |       |
|                      | 5. Oser enter text message. |                             |                             |       |
|                      |                             |                             |                             |       |
|                      | 4. User click "Send"        |                             |                             |       |
|                      | button.                     |                             |                             |       |
|                      |                             |                             |                             |       |
| Reply to customer's  | 1. User click "Customer     | The image is sent to        | The image is sent to        | Pass  |
| enquiries with image | Service" label at           | customer and the chat box   | customer and the chat box   |       |
| _                    | navigation bar.             |                             |                             |       |

|                            | is updated with the new | is updated with the new |  |
|----------------------------|-------------------------|-------------------------|--|
| 2. User click one of the   | image.                  | image.                  |  |
| customers from the list.   |                         |                         |  |
|                            |                         |                         |  |
| 3. User click "Paper clip" |                         |                         |  |
| label.                     |                         |                         |  |
|                            |                         |                         |  |
| 4. User select an image to |                         |                         |  |
| send.                      |                         |                         |  |
|                            |                         |                         |  |
| 5. User click "Send"       |                         |                         |  |
| button.                    |                         |                         |  |
|                            |                         |                         |  |
|                            |                         |                         |  |

# 7.3.1.15 Review Management Module

| Test Case | Test Steps | Expected Result | Actual Result | Status |
|-----------|------------|-----------------|---------------|--------|
|-----------|------------|-----------------|---------------|--------|

| View reviews | 1. User click "Reviews"  | The review data is shown | The review data is shown | Pass |
|--------------|--------------------------|--------------------------|--------------------------|------|
|              | label at navigation bar. | in a list.               | in a list.               |      |
|              |                          |                          |                          |      |

#### 7.3.2 Integration Testing Result

As a result, a total of 46 integration test cases that covered all 15 modules were designed and executed, the system successfully passed all the test cases.

#### 7.4 User Acceptance Testing

12 users were selected to participate in the user acceptance test to evaluate both the mobile app and the web app. The test cases for each system modules were prepared for the users to perform the tests. The results of the UAT were attached to Appendix C, and the results collected from all 12 testers were tabulated as follows.

| Test Module Name | Number of Test Performed | Number of Test Passes | Comments |
|------------------|--------------------------|-----------------------|----------|
| Customer Account | 12                       | 12                    | -        |
| Product          | 12                       | 12                    | -        |
| Shopping Cart    | 12                       | 12                    | -        |

Table 7.59 User Acceptance Test Result - Customer

| Favourite      | 12 | 12 | - |
|----------------|----|----|---|
| Offer          | 12 | 12 | - |
| Order          | 12 | 12 | - |
| Contact Seller | 12 | 12 | - |
| Address        | 12 | 12 | - |

Table 7.60 User Acceptance Test Result - Admin

| Test Module Name    | Number of Test Performed | Number of Test Passes | Comments |
|---------------------|--------------------------|-----------------------|----------|
| Admin Account       | 12                       | 12                    | -        |
| Product Management  | 12                       | 12                    | -        |
| Offer Management    | 12                       | 12                    | -        |
| Order Management    | 12                       | 12                    | -        |
| Reporting           | 12                       | 12                    | -        |
| Customer Management | 12                       | 12                    | -        |
| Review Management   | 12                       | 12                    | -        |

- 7.4.1 User Acceptance Test Cases for Customer
- 7.4.1.1 Customer Account Module

| Test Case ID                                                                  | UAT-001                                               |                    |          |
|-------------------------------------------------------------------------------|-------------------------------------------------------|--------------------|----------|
| Tester's Name                                                                 |                                                       |                    |          |
| Testing Date                                                                  |                                                       |                    |          |
| Testing Start Time                                                            |                                                       | Testing End Time   |          |
| Module Name                                                                   | Customer Account                                      |                    |          |
| Test Description                                                              |                                                       | Status (Pass/Fail) | Comments |
| Able to register a new custom                                                 | er account.                                           |                    |          |
| Able to display error message                                                 | if the input for the account registration is invalid. |                    |          |
| Able to log out of the account.                                               |                                                       |                    |          |
| Able to re-login with the registered account after logout.                    |                                                       |                    |          |
| Able to view the profile details                                              |                                                       |                    |          |
| Able to update the profile deta                                               | ails                                                  |                    |          |
| Able to display error message if the input for the profile update is invalid. |                                                       |                    |          |

### 7.4.1.2 Product Module

| Test Case ID                                                | UAT-002   |                    |          |
|-------------------------------------------------------------|-----------|--------------------|----------|
| Tester's Name                                               |           |                    |          |
| Testing Date                                                |           |                    |          |
| Testing Start Time                                          |           | Testing End Time   |          |
| Module Name                                                 | Product   |                    |          |
| Test Description                                            | 1         | Status (Pass/Fail) | Comments |
| Able to view a list of products.                            |           |                    |          |
| Able to search products by name.                            |           |                    |          |
| Able to filter products by category.                        |           |                    |          |
| Able to sort the product searching result.                  |           |                    |          |
| Able to filter the product searching result by price range. |           |                    |          |
| Able to view the detail of a product.                       |           |                    |          |
| Able to share a product to socia                            | al media. |                    |          |

# 7.4.1.3 Shopping Cart Module

| Test Case ID | UAT-003 |
|--------------|---------|
|              |         |

| Tester's Name                                                                   |               |                    |          |
|---------------------------------------------------------------------------------|---------------|--------------------|----------|
| Testing Date                                                                    |               |                    |          |
| Testing Start Time                                                              |               | Testing End Time   |          |
| Module Name                                                                     | Shopping Cart |                    |          |
| Test Description                                                                |               | Status (Pass/Fail) | Comments |
| Able to add a product to shopping cart.                                         |               |                    |          |
| Able to display error message when try to add a product that has already in the |               |                    |          |
| cart.                                                                           |               |                    |          |
| Able to view items in the shopping cart.                                        |               |                    |          |
| Able to update a cart item's quantity.                                          |               |                    |          |
| Able to display error message when the cart item quantity has reached maximum   |               |                    |          |
| number.                                                                         |               |                    |          |
| Able to remove a cart item from the shopping cart.                              |               |                    |          |

### 7.4.1.4 Favourite Module

| Test Case ID | UAT-004 |
|--------------|---------|
|              |         |

| Tester's Name                                     |           |                    |          |
|---------------------------------------------------|-----------|--------------------|----------|
| Testing Date                                      |           |                    |          |
| Testing Start Time                                |           | Testing End Time   |          |
| Module Name                                       | Favourite |                    |          |
| Test Description                                  |           | Status (Pass/Fail) | Comments |
| Able to add a product to favourite.               |           |                    |          |
| Able to view products in the favourite list.      |           |                    |          |
| Able to remove a product from the favourite list. |           |                    |          |

### 7.4.1.5 Offer Module

| Test Case ID       | UAT-005 |                    |          |
|--------------------|---------|--------------------|----------|
| Tester's Name      |         |                    |          |
| Testing Date       |         |                    |          |
| Testing Start Time |         | Testing End Time   |          |
| Module Name        | Offer   |                    |          |
| Test Description   |         | Status (Pass/Fail) | Comments |

| Able to make a new offer.                                                      |  |
|--------------------------------------------------------------------------------|--|
| Able to display error message if the input for the offer price is invalid.     |  |
| Able to view offer items in the offer list.                                    |  |
| Able to cancel an offer.                                                       |  |
| Able to update an offer.                                                       |  |
| Able to display error message if the input for the new offer price is invalid. |  |
| Able to accept an offer from seller.                                           |  |
| Able to add an accepted offer product to shopping cart.                        |  |
|                                                                                |  |

#### 7.4.1.6 Order Module

| Test Case ID       | UAT-006 |                    |          |
|--------------------|---------|--------------------|----------|
| Tester's Name      |         |                    |          |
| Testing Date       |         |                    |          |
| Testing Start Time |         | Testing End Time   |          |
| Module Name        | Order   | · · ·              |          |
| Test Description   |         | Status (Pass/Fail) | Comments |

| Able to create a new order.                                      |  |
|------------------------------------------------------------------|--|
| Able to display error message if the cart item is not available. |  |
| Able to view orders in the order list.                           |  |
| Able to view the detail of an order.                             |  |
| Able to review and rate on a completed order.                    |  |

### 7.4.1.7 Contact Seller Module

| Test Case ID                                            | UAT-007        |                    |          |
|---------------------------------------------------------|----------------|--------------------|----------|
| Tester's Name                                           |                |                    |          |
| Testing Date                                            |                |                    |          |
| Testing Start Time                                      |                | Testing End Time   |          |
| Module Name                                             | Contact Seller |                    |          |
| Test Description                                        |                | Status (Pass/Fail) | Comments |
| Able to send a text message to seller.                  |                |                    |          |
| Able to display error message if empty message is sent. |                |                    |          |

### 7.4.1.8 Address Module

| Test Case ID                                                                    | UAT-008 |                    |          |
|---------------------------------------------------------------------------------|---------|--------------------|----------|
| Tester's Name                                                                   |         |                    |          |
| Testing Date                                                                    |         |                    |          |
| Testing Start Time                                                              |         | Testing End Time   |          |
| Module Name                                                                     | Address |                    |          |
| Test Description                                                                |         | Status (Pass/Fail) | Comments |
| Able to create a new address.                                                   |         |                    |          |
| Able to display error message if the input for the address creation is invalid. |         |                    |          |
| Able to view addresses in the address list.                                     |         |                    |          |
| Able to view the detail of an address.                                          |         |                    |          |
| Able to update an address.                                                      |         |                    |          |
| Able to display error message if the input for the address update is invalid.   |         |                    |          |
| Able to delete an address.                                                      |         |                    |          |

### 7.4.2 User Acceptance Test Cases for Admin

7.4.2.1 Admin Account Module

| Test Case ID                                                                                         | UAT-009                                                          |                      |          |  |  |  |
|----------------------------------------------------------------------------------------------------|------------------------------------------------------------------|----------------------|----------|--|--|--|
| Tester's Name                                                                                        |                                                                  |                      |          |  |  |  |
| Testing Date                                                                                         |                                                                  |                      |          |  |  |  |
| Testing Start Time                                                                                   |                                                                  | Testing End Time     |          |  |  |  |
| Module Name                                                                                          | Admin Account                                                    |                      |          |  |  |  |
| Test Description                                                                                     |                                                                  | Status (Pass/Fail)   | Comments |  |  |  |
| Test Description                                                                                     |                                                                  | Status (1 ass/1 all) | Comments |  |  |  |
| Able to register a new admin a                                                                       | ccount.                                                          |                      |          |  |  |  |
| Able to register a new admin a<br>Able to display error message i                                    | ccount.<br>if the input for the account registration is invalid. |                      |          |  |  |  |
| Able to register a new admin a<br>Able to display error message i<br>Able to log out of the account. | ccount.<br>if the input for the account registration is invalid. |                      |          |  |  |  |

# 7.4.2.2 Product Management Module

| Test Case ID       | UAT-010 |                  |  |
|--------------------|---------|------------------|--|
| Tester's Name      |         |                  |  |
| Testing Date       |         |                  |  |
| Testing Start Time |         | Testing End Time |  |

| Module Name                     | e Product Management                              |                    |          |  |  |  |  |
|---------------------------------|---------------------------------------------------|--------------------|----------|--|--|--|--|
| Test Description                |                                                   | Status (Pass/Fail) | Comments |  |  |  |  |
| Able to create a new product.   |                                                   |                    |          |  |  |  |  |
| Able to display error message   | if the input for the product creation is invalid. |                    |          |  |  |  |  |
| Able to view products in the p  | product list.                                     |                    |          |  |  |  |  |
| Able to search products by na   | me.                                               |                    |          |  |  |  |  |
| Able to view the detail of a pr | oduct.                                            |                    |          |  |  |  |  |
| Able to update a product.       |                                                   |                    |          |  |  |  |  |
| Able to display error message   | if the input for the product update is invalid.   |                    |          |  |  |  |  |
| Able to delete a product.       |                                                   |                    |          |  |  |  |  |
| Able to import product data fr  | rom an Excel file.                                |                    |          |  |  |  |  |
| Able to export product data to  | an Excel file.                                    |                    |          |  |  |  |  |

## 7.4.2.3 Offer Management Module

| Test Case ID  | UAT-011 |
|---------------|---------|
| Tester's Name |         |

| Testing Date                                       |                                                     |                         |          |
|----------------------------------------------------|-----------------------------------------------------|-------------------------|----------|
| Testing Start Time                                 |                                                     | <b>Testing End Time</b> |          |
| Module Name                                        | Offer Management                                    |                         |          |
| Test Description                                   |                                                     | Status (Pass/Fail)      | Comments |
| Able to view offers in the offer list.             |                                                     |                         |          |
| Able to make a counteroffer to a customer's offer. |                                                     |                         |          |
| Able to display error message                      | if the input for the counteroffer price is invalid. |                         |          |
| Able to accept an offer from customer.             |                                                     |                         |          |
| Able to reject an offer from cu                    | istomer.                                            |                         |          |

## 7.4.2.4 Order Management Module

| Test Case ID       | UAT-012          |                  |  |
|--------------------|------------------|------------------|--|
| Tester's Name      |                  |                  |  |
| Testing Date       |                  |                  |  |
| Testing Start Time |                  | Testing End Time |  |
| Module Name        | Order Management |                  |  |

| Test Description                       | Status (Pass/Fail) | Comments |
|----------------------------------------|--------------------|----------|
| Able to view orders in the order list. |                    |          |
| Able to view the detail of an order.   |                    |          |
| Able to update an order.               |                    |          |

# 7.4.2.5 Reporting Module

| Test Case ID                               | UAT-013   |                    |          |
|--------------------------------------------|-----------|--------------------|----------|
| Tester's Name                              |           |                    |          |
| Testing Date                               |           |                    |          |
| Testing Start Time                         |           | Testing End Time   |          |
| Module Name                                | Reporting |                    | ·        |
| Test Description                           |           | Status (Pass/Fail) | Comments |
| Able to view sales report of current year. |           |                    |          |
| Able to view sales report of last month.   |           |                    |          |
| Able to view sales report of this month.   |           |                    |          |
| Able to view sales report of las           | t 7 days. |                    |          |

| Able to view sales report by customizing the date range. |  |
|----------------------------------------------------------|--|
| Able to view inventory summary report.                   |  |
| Able to view product upload history.                     |  |
| Able to view product performance report.                 |  |

# 7.4.2.6 Customer Management Module

| Test Case ID                                                | UAT-014                |                    |          |
|-------------------------------------------------------------|------------------------|--------------------|----------|
| Tester's Name                                               |                        |                    |          |
| Testing Date                                                |                        |                    |          |
| Testing Start Time                                          |                        | Testing End Time   |          |
| Module Name                                                 | Customer Management    |                    |          |
| Test Description                                            |                        | Status (Pass/Fail) | Comments |
| Able to view customers in the o                             | customer list.         |                    |          |
| Able to reply to customer's enquiries with a text message.  |                        |                    |          |
| Able to display error message if the text message is empty. |                        |                    |          |
| Able to reply to customer's end                             | quiries with an image. |                    |          |

#### 7.4.2.7 Review Management Module

| Test Case ID                    | UAT-015           |                    |          |
|---------------------------------|-------------------|--------------------|----------|
| Tester's Name                   |                   |                    |          |
| Testing Date                    |                   |                    |          |
| Testing Start Time              |                   | Testing End Time   |          |
| Module Name                     | Review Management |                    |          |
| Test Description                |                   | Status (Pass/Fail) | Comments |
| Able to view reviews in the rev | view list.        |                    |          |

#### 7.5 Usability Testing

After the testers finished their user acceptance tests, they were required to fill out a user satisfaction survey form. The usability test results were attached to Appendix D, and the results collected from all 12 testers were tabulated as follows. As a result, the mobile application for customers use achieved 90% of the SUS score.

Table 7.61 Usability Test Result

| Tester | Score by Question 7 |   |   |   |   |   |   |   | Total Score | SUS Score |  |  |
|--------|---------------------|---|---|---|---|---|---|---|-------------|-----------|--|--|
|        | 1                   | 2 | 3 | 4 | 5 | 6 | 7 | 8 | 9           | 10        |  |  |

| 1       | 4    | 4    | 3    | 2    | 4    | 4    | 3    | 4    | 4    | 4    | 36    | 90    |
|---------|------|------|------|------|------|------|------|------|------|------|-------|-------|
| 2       | 4    | 4    | 4    | 3    | 1    | 2    | 3    | 1    | 3    | 3    | 28    | 70    |
| 3       | 3    | 3    | 3    | 4    | 4    | 3    | 2    | 2    | 3    | 3    | 30    | 75    |
| 4       | 4    | 4    | 4    | 3    | 4    | 3    | 4    | 2    | 4    | 3    | 35    | 87.5  |
| 5       | 4    | 3    | 4    | 3    | 4    | 3    | 4    | 3    | 4    | 3    | 35    | 87.5  |
| 6       | 4    | 4    | 4    | 4    | 4    | 4    | 4    | 4    | 4    | 4    | 40    | 100   |
| 7       | 4    | 4    | 4    | 4    | 4    | 4    | 4    | 4    | 4    | 4    | 40    | 100   |
| 8       | 4    | 4    | 4    | 4    | 4    | 4    | 3    | 4    | 4    | 4    | 39    | 97.5  |
| 9       | 4    | 4    | 4    | 3    | 4    | 4    | 4    | 4    | 4    | 4    | 39    | 97.5  |
| 10      | 4    | 4    | 4    | 4    | 4    | 4    | 4    | 4    | 4    | 4    | 40    | 100   |
| 11      | 3    | 3    | 3    | 3    | 4    | 4    | 4    | 3    | 4    | 3    | 34    | 85    |
| 12      | 4    | 4    | 4    | 4    | 4    | 4    | 4    | 4    | 4    | 4    | 40    | 100   |
| Average | 3.83 | 3.75 | 3.75 | 3.42 | 3.75 | 3.58 | 3.58 | 3.25 | 3.83 | 3.58 | 36.33 | 90.83 |

#### **CHAPTER 8**

#### CONCLUSION AND RECOMMENDATIONS

#### 8.1 Conclusion

In this project, a cross-platforms online retail shop application was developed to support Bargain Basement project. The software development methodology adopted in this project is the evolutionary prototyping model which involves planning phase, requirement gathering phase, prototype implementation phase, and testing phase in the SDLC.

At the early phase of this project, an interview was conducted with the staff of Bargain Basement to understand their daily operations in order to identify their current potential problem and also understand the requirement. A questionnaire was also prepared and distributed to public for requirement gathering.

After the requirements were gathered and documented, the prototype implementation phase was started with the development of the use case diagram, use case description, activity diagram, as well as the entity relationship diagram to represent the functionalities of the system and how the users will interact with the system. Next, the development of the online shop system that includes a web-based application and a mobile application was carried on.

The mobile application is for customers to browse and purchase the preloved items from Bargain Basement. It provides features such as allowing the customers to make an offer on a product, share a product to social media, and contact seller for any enquiries. The web-based application is for the staffs of Bargain Basement to manage the online shop by allowing them to manage the products, offers, orders, and also handle the enquiries from the customers. Other than that, the web-based application is support for the product import and export by using Excel files, and it also provides auto reporting feature for the staffs to better analyse the performance of the online shop.

When the development of the system has completed, both the webbased app and mobile app were tested by several software testing mechanisms such as unit testing, integration testing, user acceptance testing, and usability testing. For the user acceptance testing and usability testing, 12 users were selected to perform the test. As a result, the mobile application has achieved 90% of the SUS score.

In conclusion, a cross-platforms online retail shop application was developed at the end of this project and all the objectives were achieved:

- i. To **analyse** user requirements by conducting interview and LR on existing pre-loved platform-bases business and applications.
- To develop a cross-platforms online retail shop application to support Bargain Basement project.
  - Web-based management system for the Bargain Basement staffs to manage the online shop.
  - Mobile-based application that serves as a platform for people to browse and purchase the second-hand goods.
- iii. To evaluate the usability of the application by scoring 80 out of 100 in System Usability Scale (SUS) test.

#### 8.2 **Recommendations for Future Work**

The current system developed has several limitations and the recommendations were suggested for future improvements.

| No. | Limitation                     | Recommendation                       |
|-----|--------------------------------|--------------------------------------|
| 1   | The current system does not    | The actual payment transactions      |
|     | support actual payment         | can be implemented by connecting     |
|     | transactions between customers | to a payment gateway in order for    |
|     | and sellers.                   | the customer to pay for their order. |
| 2   | The current system does not    | The shipping fees calculation can    |
|     | support shipping fees          | be implemented by calculating the    |
|     | calculation.                   | total weight of the order items and  |
|     |                                | the shipping rate of the delivery    |
|     |                                | area.                                |

 Table 8.1
 Limitations and Recommendations

| 3 | The current system does not       | The product variation can be       |
|---|-----------------------------------|------------------------------------|
|   | support products with variations  | implemented by allowing the        |
|   |                                   | admin to add a product that has    |
|   |                                   | different attributes, such as size |
|   |                                   | and colour.                        |
| 4 | The current system does not       | The notification system can be     |
|   | notify the users when there is an | implemented by sending a           |
|   | update on the offers or when they | notification when there is an      |
|   | received a new message.           | update on the offers or when they  |
|   |                                   | received a new message.            |
| 5 | Customers cannot send images      | The chat system can be enhanced    |
|   | to sellers                        | by allowing the customer to send   |
|   |                                   | images instead of only text        |
|   |                                   | messages.                          |

#### REFERENCES

Alam, D., 2014. Factors that Influence the decision when buying second-hand products. [pdf] Umeå School of Business and Economics. Available at: <a href="http://www.dh.gov.uk/en/Publicationsandstatistics/Publications/Publications">http://www.dh.gov.uk/en/Publicationsandstatistics/Publications/Publications</a> PolicyAndGuidance/DH\_085307> [Accessed 18 July 2021].

Balaji, S. and Murugaiyan, M.S., 2012. Waterfall Model Vs Agile: A Comparative Study On SDLC. *International Journal of Information Technology and Business Management*, [online] Available at: < https://mediaweb.saintleo.edu/Courses/COM430/M2Readings/WATEERFAL LVs%20V-

MODEL%20Vs%20AGILE%20A%20COMPARATIVE%20STUDY%20ON% 20SDLC.pdf>[Accessed 2 March 2022].

Casteren, W.V., 2017. The Waterfall Model and the Agile Methodologies : A comparison by project characteristics - short. *Open Universiteit Nederland*, [online] Available at: <a href="https://www.researchgate.net/publication/313768860\_The\_Waterfall\_Model\_and\_the\_Agile\_Methodologies\_A\_comparison\_by\_project\_characteristics\_-\_short">https://www.researchgate.net/publication/313768860\_The\_Waterfall\_Model\_and\_the\_Agile\_Methodologies\_A\_comparison\_by\_project\_characteristics\_-\_short</a>> [Accessed 2 March 2022].

Chan, M., 2019. Why Business Reporting Is Important For Business Success. *Unleashedsoftware.com Blog*, [blog] 25 November. Available at: <a href="https://www.unleashedsoftware.com/blog/why-business-reporting-is-important-for-business-success">https://www.unleashedsoftware.com/blog/why-business-reporting-is-important-for-business-success</a>> [Accessed 22 July 2021].

Charity Retail Association, 2019. Online selling report 2018. *Charity Retail Association*. Available at: <a href="https://www.charityretail.org.uk/members/wp-content/uploads/sites/3/2018/11/Online-Selling-2018-report.pdf">https://www.charityretail.org.uk/members/wp-content/uploads/sites/3/2018/11/Online-Selling-2018-report.pdf</a> [Accessed 22 March 2022].

Chowdhury, A., Bhowmik, A., Hasan, H. and Rahim, M., 2020. Analysis of the Veracities of Industry Used Software Development Life Cycle Methodologies. *AIUB Journal of Science and Engineering (AJSE)*, 16(2).

Curkan, S. and Curkan, Ö., 2019. Factors Influencing Charity Shop Customers' Intention to Use Online Charity Shops. *Gaziantep University Journal of Social Sciences*. Available at: <a href="https://dergipark.org.tr/en/download/article-file/672540">https://dergipark.org.tr/en/download/article-file/672540</a>> [Accessed 22 March 2022].

Hennessey, R., 2022. E-Commerce Auctions Seen as Boring and Too MuchWork.[online]Entrepreneur.Availableat:<https://www.entrepreneur.com/article/227722> [Accessed 7 March 2022].

Kumar, G. and Bhatia, P.K., 2014. Comparative Analysis of Software Engineering Models from Traditional to Modern Methodologies. 2014 Fourth International Conference on Advanced Computing & Communication Technologies, [online] pp.189-196. Available at: <a href="https://ieeexplore-ieeeorg.libezp2.utar.edu.my/document/6783451">https://ieeexplore-ieeeorg.libezp2.utar.edu.my/document/6783451</a> [Accessed 2 March 2022].

Neti, N., 2018. *eCommerce Website And App Why You Need Both?*. [online] Code Brew Labs. Available at: <a href="https://www.code-brew.com/ecommerce-website-ecommerce-app-need/">https://www.code-brew.com/ecommercewebsite-ecommerce-app-need/</a>> [Accessed 22 July 2021].

Podkalicka, A., and Hurtado, M.D., 2021. Thrift Stores. *The Blackwell Encyclopedia of Sociology*. Available at: < https://doi.org/10.1002/9781405165518.wbeost064.pub2> [Accessed 22 March 2022].

Rodrigues, S.S., 2018. Research on Negotiation Agent for E-commerce Systems. *International Journal of Engineering Research & Technology*, 7(5). Available at: < https://www.ijert.org/research-on-negotiation-agent-for-e-commercesystems > [Accessed 22 March 2022]. Tegarden, D., Dennis, A. and Wixom, B., 2013. *Systems analysis design UML version 2.0.* 4th ed. Hoboken, N.J.: Chichester. Available at: < http://seu1.org/files/level5/IT243/Book%20-

Systems%20Analysis%20Design%20with%20UML%20v%202%20Fourth%2 0Edition.pdf> [Accessed 2 March 2022].

#### **APPENDICES**

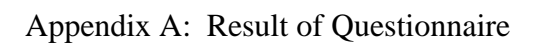

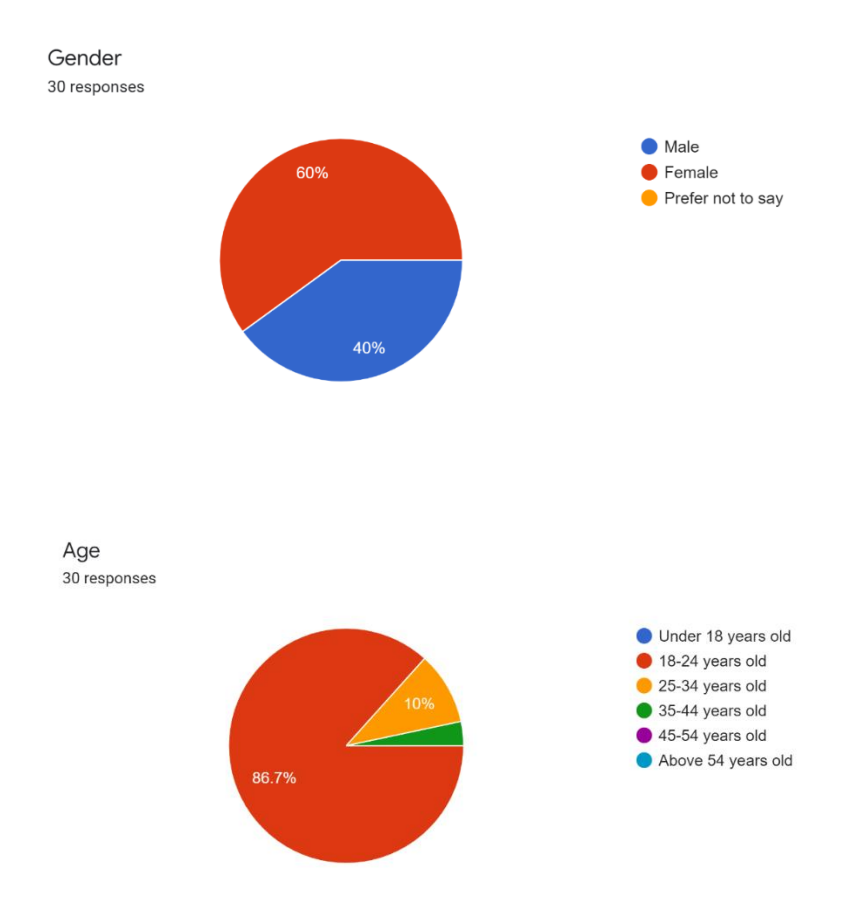

In the past 6 months, have you shopped online for gently used second-hand clothing and/or accessories?

30 responses

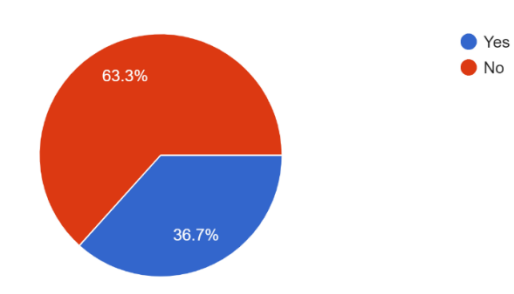
## What types of second-hand items do you shop for online? 30 responses

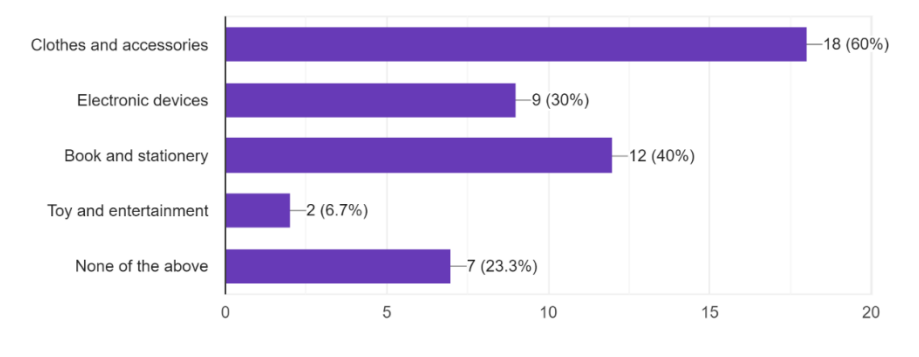

Which online second-hand marketplaces do you shop the most? 30 responses

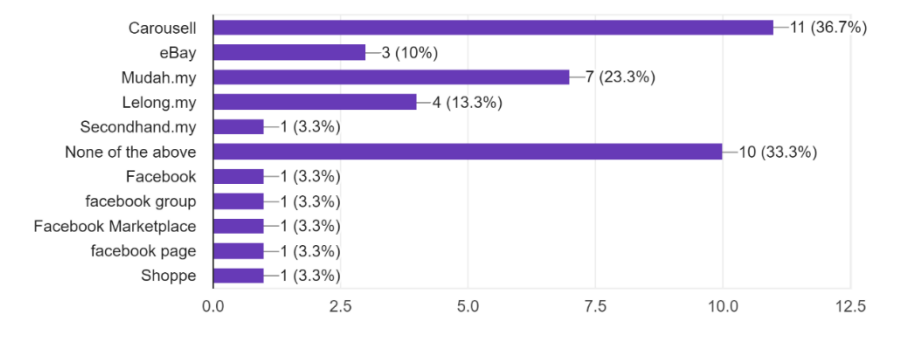

Which platform that you usually used for online shopping? <sup>30</sup> responses

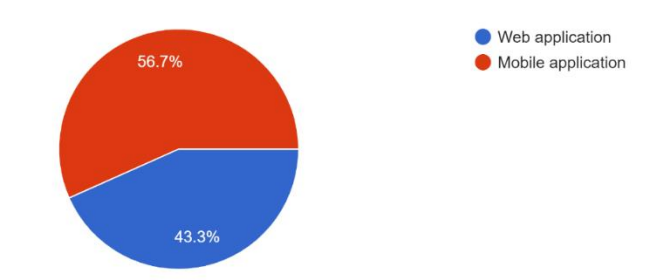

Based on your experience, what are your biggest challenges when shopping online second-hand marketplace?

30 responses

I am not sure if the product is in a good condition a not Not sure whether the item is in good condition as stated by seller Cant find the things i want price no sure the quality The condition of the item. Uncertain of the product's quality i dont like the layout. it make me hard to shop. Unable to gauge the exact conditions of second-hand items Scammer everywhere Negotiate price unsure Hard to find my fav piece having to trust the seller Scared to be scam Knowing the quality of the product N/A Find the trustworthy seller Unable to assess the quality quality of the product and the credibility of the sellers The website is very confusing Not sure if the quality is well-kept Worry about the real condition about the products That the quality of the item will be worse than in the picture the quality fear of authenticity and being scammed authenticity how to ensure the quality of the item encountering scammers

Do you have experience shopping at online charity thrift shops? If no, what is the reason?  $_{\rm 30\,responses}$ 

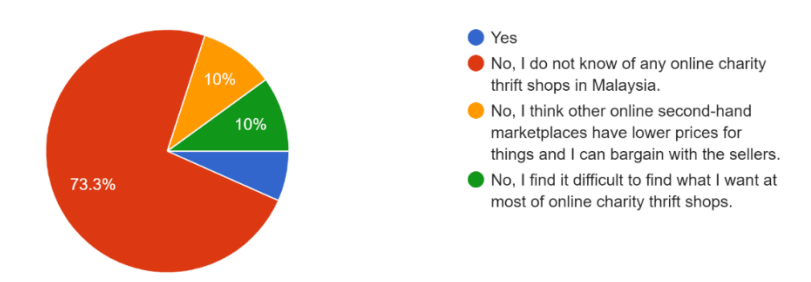

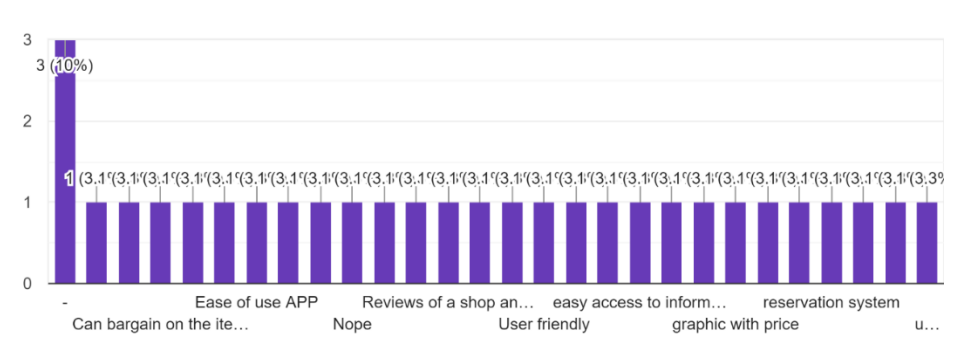

What are the features you expect in an online charity thrift shop mobile application? <sup>30 responses</sup>

Do you agree that a bargaining feature in application will attract you to shop at the online charity thrift shop?

. 30 responses

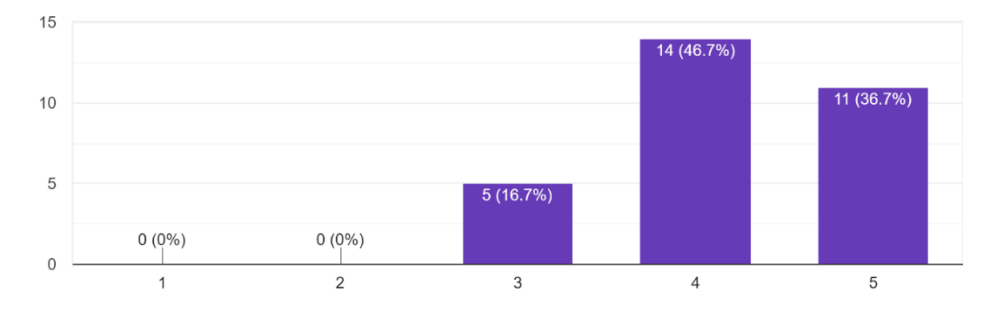

## Appendix B: Interview Questions

## Interview Questions

- I have known that Bargain Basement is providing several drop off points to collect the items donated by community. Other than using the drop-off bins provided, are there other ways for people to donate their preloved items, such as online donation methods?
- 2. When there is a new item comes in, what steps do you take to register it into your inventory of the physical stores?
- 3. I know from your website that 20% of your items are brand new, how do you handle these new items? Do you separate them from the remaining items?
- 4. May I know what is the process of putting new items on the shelves for the online store, how do you register the new items into the inventory system of the online store?
- 5. Are the items sold on the online store from two different branches?
- 6. If yes, have you ever had problems with inventory management, such as failed to keep the inventory up to date across two branches?
- 7. Are all the items in the physical stores have been uploaded to the online store?
- 8. If no, is there any difficulties that prevents you from doing so?
- 9. May I know how the inventory is updated every time there is an item sold for both physical store and online store?
- 10. May I know more details about the process after the customer pays the order online until they get their items?
- 11. May I know if customers are allowed to pick up the items in the physical store after they paid their order online?
- 12. What are the difficulties you have encountered when you trying to perform sales analysis for your online store?
- 13. Does the current online shop website contribute a lot of sales for the project?
- 14. If no, what do you think is causing the problem, and do you think developing a mobile application would help?
- 15. If yes, do you think developing a mobile application would help in further expanding the horizon of the project?
- 16. What kind of features do you think should be included in the mobile application?
- 17. Do you think adding a "bargaining function" to the mobile application is good to attract the customers?

## Appendix C: User Acceptance Test Results

| Test Case ID                                               | UAT-001                                                                                 |                                  |  |  |
|------------------------------------------------------------|-----------------------------------------------------------------------------------------|----------------------------------|--|--|
| Tester's Name                                              | Low Chen Wan                                                                            | Low Chen Wan                     |  |  |
| Testing Date                                               | 5/9/2022                                                                                |                                  |  |  |
| Testing Start Time                                         | 3.17 PM                                                                                 | 3.17 PM Testing End Time 3.23 PM |  |  |
| Module Name                                                | Customer Account                                                                        |                                  |  |  |
| Test Description                                           | tion Status (Pass/Fail) Comments                                                        |                                  |  |  |
| Able to register a new custome                             | a new customer account. Pass                                                            |                                  |  |  |
| Able to display error message i                            | ble to display error message if the input for the account registration is invalid. Pass |                                  |  |  |
| Able to log out of the account. Pass                       |                                                                                         |                                  |  |  |
| Able to re-login with the registered account after logout. |                                                                                         | Pass                             |  |  |
| Able to view the profile details                           |                                                                                         | Pass                             |  |  |
| Able to update the profile details Pass                    |                                                                                         |                                  |  |  |
| Able to display error message i                            | f the input for the profile update is invalid.                                          | Pass                             |  |  |

| Test Case ID                                                | UAT-002                                   |                  |         |  |
|-------------------------------------------------------------|-------------------------------------------|------------------|---------|--|
| Tester's Name                                               | Low Chen Wan                              | Low Chen Wan     |         |  |
| Testing Date                                                | 5/9/2022                                  |                  |         |  |
| Testing Start Time                                          | 3.23 PM                                   | Testing End Time | 3.28 PM |  |
| Module Name                                                 | Product                                   |                  |         |  |
| Test Description                                            | t Description Status (Pass/Fail) Comments |                  |         |  |
| Able to view a list of products.                            | to view a list of products. Pass          |                  |         |  |
| Able to search products by nan                              | ble to search products by name. Pass      |                  |         |  |
| Able to filter products by category. Pass                   |                                           |                  |         |  |
| Able to sort the product searching result.                  |                                           | Pass             |         |  |
| Able to filter the product searching result by price range. |                                           | Pass             |         |  |
| Able to view the detail of a product. Pass                  |                                           |                  |         |  |
| Able to share a product to social                           | al media.                                 | Pass             |         |  |

| Test Case ID                                                          | UAT-003                                                  |                  |         |
|-----------------------------------------------------------------------|----------------------------------------------------------|------------------|---------|
| Tester's Name                                                         | Low Chen Wan                                             |                  |         |
| Testing Date                                                          | 5/9/2022                                                 |                  |         |
| Testing Start Time                                                    | 3.28 PM                                                  | Testing End Time | 3.30 PM |
| Module Name                                                           | Shopping Cart                                            |                  |         |
| Test Description                                                      | Status (Pass/Fail) Comments                              |                  |         |
| Able to add a product to shopp                                        | shopping cart. Pass                                      |                  |         |
| Able to display error message                                         | e when try to add a product that has already in the Pass |                  |         |
| cart.                                                                 |                                                          |                  |         |
| Able to view items in the shopping cart.                              |                                                          | Pass             |         |
| Able to update a cart item's quantity.                                |                                                          | Pass             |         |
| Able to display error message when the cart item quantity has reached |                                                          | Pass             |         |
| maximum number.                                                       | aximum number.                                           |                  |         |
| Able to remove a cart item from                                       | n the shopping cart.                                     | Pass             |         |

| Test Case ID                    | UAT-004                                 |      |  |
|---------------------------------|-----------------------------------------|------|--|
| Tester's Name                   | Low Chen Wan                            |      |  |
| Testing Date                    | 5/9/2022                                |      |  |
| Testing Start Time              | 3.31 PM Testing End Time 3.31 PM        |      |  |
| Module Name                     | Favourite                               |      |  |
| Test Description                | Description Status (Pass/Fail) Comments |      |  |
| Able to add a product to favou  | rite. Pass                              |      |  |
| Able to view products in the fa | avourite list. Pass                     |      |  |
| Able to remove a product from   | h the favourite list.                   | Pass |  |

| Test Case ID                                                                   | UAT-005                                                         |      |          |
|--------------------------------------------------------------------------------|-----------------------------------------------------------------|------|----------|
| Tester's Name                                                                  | Low Chen Wan                                                    |      |          |
| Testing Date                                                                   | 5/9/2022                                                        |      |          |
| Testing Start Time                                                             | 3.32 PM Testing End Time 3.37 PM                                |      |          |
| Module Name                                                                    | Offer                                                           |      |          |
| Test Description                                                               | Test Description Status (Pass/Fail) Comments                    |      | Comments |
| Able to make a new offer.                                                      | Able to make a new offer. Pass                                  |      |          |
| Able to display error message i                                                | error message if the input for the offer price is invalid. Pass |      |          |
| Able to view offer items in the offer list.                                    |                                                                 | Pass |          |
| Able to cancel an offer.                                                       |                                                                 | Pass |          |
| Able to update an offer.                                                       |                                                                 | Pass |          |
| Able to display error message if the input for the new offer price is invalid. |                                                                 | Pass |          |
| Able to accept an offer from seller. Pass                                      |                                                                 |      |          |
| Able to add an accepted offer p                                                | product to shopping cart.                                       | Pass |          |

| Test Case ID                           | UAT-006                                                       | UAT-006                       |  |  |
|----------------------------------------|---------------------------------------------------------------|-------------------------------|--|--|
| Tester's Name                          | Low Chen Wan                                                  | Low Chen Wan                  |  |  |
| Testing Date                           | 5/9/2022                                                      | 5/9/2022                      |  |  |
| Testing Start Time                     | 3:37 PM                                                       | 3:37 PM Testing End Time 3.42 |  |  |
| Module Name                            | Order                                                         | Order                         |  |  |
| Test Description                       | Status (Pass/Fail) Comments                                   |                               |  |  |
| Able to create a new order.            | ble to create a new order. Pass                               |                               |  |  |
| Able to display error message          | display error message if the cart item is not available. Pass |                               |  |  |
| Able to view orders in the order list. |                                                               | Pass                          |  |  |
| Able to view the detail of an          | he detail of an order. Pass                                   |                               |  |  |
| Able to review and rate on a           | completed order.                                              | Pass                          |  |  |

| Test Case ID                    | UAT-007                          |      |  |  |
|---------------------------------|----------------------------------|------|--|--|
| Tester's Name                   | Low Chen Wan                     |      |  |  |
| Testing Date                    | 5/9/2022                         |      |  |  |
| Testing Start Time              | 3.42 PM Testing End Time 3.43 PM |      |  |  |
| Module Name                     | Contact Seller                   |      |  |  |
| Test Description                | Status (Pass/Fail) Comments      |      |  |  |
| Able to send a text message to  | o seller. Pass                   |      |  |  |
| Able to display error message i | f empty message is sent.         | Pass |  |  |

| Test Case ID                                                                         | UAT-008                         |                  |          |  |
|--------------------------------------------------------------------------------------|---------------------------------|------------------|----------|--|
| Tester's Name                                                                        | Low Chen Wan                    | Low Chen Wan     |          |  |
| Testing Date                                                                         | 5/9/2022                        | 5/9/2022         |          |  |
| Testing Start Time                                                                   | 3.43 PM                         | Testing End Time | 3.46 PM  |  |
| Module Name                                                                          | Address                         |                  |          |  |
| Test Description                                                                     | ion Status (Pass/Fail) Comments |                  | Comments |  |
| Able to create a new address.                                                        | le to create a new address.     |                  |          |  |
| Able to display error message if the input for the address creation is invalid. Pass |                                 |                  |          |  |
| Able to view addresses in the address list.                                          |                                 | Pass             |          |  |
| Able to view the detail of an address.                                               |                                 | Pass             |          |  |
| Able to update an address.                                                           |                                 | Pass             |          |  |
| Able to display error message if the input for the address update is invalid.        |                                 | Pass             |          |  |
| Able to delete an address.                                                           |                                 | Pass             |          |  |

| Test Case ID                                                                             | UAT-009                          |          |          |  |
|------------------------------------------------------------------------------------------|----------------------------------|----------|----------|--|
| Tester's Name                                                                            | Low Chen Wan                     |          |          |  |
| Testing Date                                                                             | 5/9/2022                         | 5/9/2022 |          |  |
| Testing Start Time                                                                       | 3.47 PM Testing End Time 3.49 PM |          |          |  |
| Module Name                                                                              | Admin Account                    |          |          |  |
| Test Description Status (Pass/Fail) Comments                                             |                                  |          | Comments |  |
| Able to register a new admin account. Pass                                               |                                  |          |          |  |
| Able to display error message if the input for the account registration is invalid. Pass |                                  |          |          |  |
| Able to log out of the account. Pass                                                     |                                  |          |          |  |
| Able to re-login with the regist                                                         | ered account after logout.       | Pass     |          |  |

| Test Case ID                                                                  | UAT-010                                           |                    |          |
|-------------------------------------------------------------------------------|---------------------------------------------------|--------------------|----------|
| Tester's Name                                                                 | Low Chen Wan                                      |                    |          |
| Testing Date                                                                  | 5/9/2022                                          |                    |          |
| Testing Start Time                                                            | 3.49 PM                                           | Testing End Time   | 3.56 PM  |
| Module Name                                                                   | Product Management                                |                    |          |
| Test Description                                                              |                                                   | Status (Pass/Fail) | Comments |
| Able to create a new product.                                                 |                                                   | Pass               |          |
| Able to display error message                                                 | if the input for the product creation is invalid. | Pass               |          |
| Able to view products in the product list.                                    |                                                   | Pass               |          |
| Able to search products by name.                                              |                                                   | Pass               |          |
| Able to view the detail of a product.                                         |                                                   | Pass               |          |
| Able to update a product.                                                     |                                                   | Pass               |          |
| Able to display error message if the input for the product update is invalid. |                                                   | Pass               |          |
| Able to delete a product.                                                     |                                                   | Pass               |          |
| Able to import product data from an Excel file.                               |                                                   | Pass               |          |
| Able to export product data to                                                | an Excel file.                                    | Pass               |          |

| Test Case ID                                                                      | UAT-011                                      |      |  |
|-----------------------------------------------------------------------------------|----------------------------------------------|------|--|
| Tester's Name                                                                     | Low Chen Wan                                 |      |  |
| Testing Date                                                                      | 5/9/2022                                     |      |  |
| Testing Start Time                                                                | 3.56 PM Testing End Time 3.58 PM             |      |  |
| Module Name                                                                       | Offer Management                             |      |  |
| Test Description                                                                  | Test Description Status (Pass/Fail) Comments |      |  |
| Able to view offers in the offer                                                  | Able to view offers in the offer list. Pass  |      |  |
| Able to make a counteroffer to a customer's offer.                                |                                              | Pass |  |
| Able to display error message if the input for the counteroffer price is invalid. |                                              | Pass |  |
| Able to accept an offer from customer. Pass                                       |                                              |      |  |
| Able to reject an offer from cu                                                   | stomer.                                      | Pass |  |

| Test Case ID                     | UAT-012                          |      |  |
|----------------------------------|----------------------------------|------|--|
| Tester's Name                    | Low Chen Wan                     |      |  |
| Testing Date                     | 5/9/2022                         |      |  |
| Testing Start Time               | 3.58 PM Testing End Time 3.59 PM |      |  |
| Module Name                      | Order Management                 |      |  |
| Test Description                 | Status (Pass/Fail) Comments      |      |  |
| Able to view orders in the orde  | r list. Pass                     |      |  |
| Able to view the detail of an or | order. Pass                      |      |  |
| Able to update an order.         |                                  | Pass |  |

| Test Case ID                                               | UAT-013                          |      |  |
|------------------------------------------------------------|----------------------------------|------|--|
| Tester's Name                                              | Low Chen Wan                     |      |  |
| Testing Date                                               | 5/9/2022                         |      |  |
| Testing Start Time                                         | 3.59 PM Testing End Time 4.00 PM |      |  |
| Module Name                                                | Reporting                        |      |  |
| Test Description                                           | Status (Pass/Fail) Comments      |      |  |
| Able to view sales report of cur                           | rrent year.                      | Pass |  |
| Able to view sales report of las                           | st month. Pass                   |      |  |
| Able to view sales report of thi                           | is month. Pass                   |      |  |
| Able to view sales report of las                           | st 7 days. Pass                  |      |  |
| Able to view sales report by customizing the date range. P |                                  | Pass |  |
| Able to view inventory summa                               | mmary report. Pass               |      |  |
| Able to view product upload hi                             | istory. Pass                     |      |  |
| Able to view product performa                              | nce report.                      | Pass |  |

| Test Case ID                   | UAT-014                            |      |  |
|--------------------------------|------------------------------------|------|--|
| Tester's Name                  | Low Chen Wan                       |      |  |
| Testing Date                   | 5/9/2022                           |      |  |
| Testing Start Time             | 4.00 PM Testing End Time 4.01 PM   |      |  |
| Module Name                    | Customer Management                |      |  |
| Test Description               | Status (Pass/Fail) Comments        |      |  |
| Able to view customers in the  | customer list. Pass                |      |  |
| Able to reply to customer's en | uiries with a text message. Pass   |      |  |
| Able to display error message  | if the text message is empty. Pass |      |  |
| Able to reply to customer's en | quiries with an image.             | Pass |  |

| Test Case ID                    | UAT-015           |                    |          |
|---------------------------------|-------------------|--------------------|----------|
| Tester's Name                   | Low Chen Wan      |                    |          |
| Testing Date                    | 5/9/2022          |                    |          |
| Testing Start Time              | 4.01 PM           | Testing End Time   | 4.01 PM  |
| Module Name                     | Review Management |                    |          |
| Test Description                |                   | Status (Pass/Fail) | Comments |
| Able to view reviews in the rev | riew list.        | Pass               |          |

| Test Case ID                        | UAT-001                                                    |                  |        |  |
|-------------------------------------|------------------------------------------------------------|------------------|--------|--|
| Tester's Name                       | Chen Jun Jie                                               | Chen Jun Jie     |        |  |
| Testing Date                        | 06/09/2022                                                 |                  |        |  |
| Testing Start Time                  | 1250am                                                     | Testing End Time | 1253am |  |
| Module Name                         | Customer Account                                           |                  |        |  |
| Test Description                    | Status (Pass/Fail) Comments                                |                  |        |  |
| Able to register a new custome      | er account. Pass                                           |                  |        |  |
| Able to display error message i     | if the input for the account registration is invalid. Pass |                  |        |  |
| Able to log out of the account.     | Pass                                                       |                  |        |  |
| Able to re-login with the regist    | sistered account after logout. Pass                        |                  |        |  |
| Able to view the profile details Pa |                                                            | Pass             |        |  |
| Able to update the profile detail   | ils Pass                                                   |                  |        |  |
| Able to display error message i     | if the input for the profile update is invalid.            | Pass             |        |  |

| Test Case ID                                                     | UAT-002                     |                  |        |
|------------------------------------------------------------------|-----------------------------|------------------|--------|
| Tester's Name                                                    | Chen Jun Jie                |                  |        |
| Testing Date                                                     | 06/09/2022                  |                  |        |
| Testing Start Time                                               | 1253am                      | Testing End Time | 1258am |
| Module Name                                                      | Product                     |                  |        |
| Test Description                                                 | Status (Pass/Fail) Comments |                  |        |
| Able to view a list of products.                                 | is. Pass                    |                  |        |
| Able to search products by nan                                   | name. Pass                  |                  |        |
| Able to filter products by categ                                 | egory. Pass                 |                  |        |
| Able to sort the product searching result. Pass                  |                             |                  |        |
| Able to filter the product searching result by price range. Pass |                             |                  |        |
| Able to view the detail of a pro                                 | oduct. Pass                 |                  |        |
| Able to share a product to social                                | al media.                   | Pass             |        |

| Test Case ID                                                          | UAT-003                                                |                  |        |  |
|-----------------------------------------------------------------------|--------------------------------------------------------|------------------|--------|--|
| Tester's Name                                                         | Chen Jun Jie                                           |                  |        |  |
| Testing Date                                                          | 06/09/2022                                             | 06/09/2022       |        |  |
| Testing Start Time                                                    | 1258am                                                 | Testing End Time | 0102am |  |
| Module Name                                                           | Shopping Cart                                          |                  |        |  |
| Test Description                                                      | Status (Pass/Fail) Comments                            |                  |        |  |
| Able to add a product to shopp                                        | pping cart. Pass                                       |                  |        |  |
| Able to display error message                                         | when try to add a product that has already in the Pass |                  |        |  |
| cart.                                                                 |                                                        |                  |        |  |
| Able to view items in the shop                                        | the shopping cart. Pass                                |                  |        |  |
| Able to update a cart item's quantity.                                |                                                        | Pass             |        |  |
| Able to display error message when the cart item quantity has reached |                                                        | Pass             |        |  |
| maximum number.                                                       |                                                        |                  |        |  |
| Able to remove a cart item from                                       | n the shopping cart.                                   | Pass             |        |  |

| Test Case ID                    | UAT-004                                    |                  |        |
|---------------------------------|--------------------------------------------|------------------|--------|
| Tester's Name                   | Chen Jun Jie                               |                  |        |
| Testing Date                    | 06/09/2022                                 |                  |        |
| Testing Start Time              | 0102am                                     | Testing End Time | 0104am |
| Module Name                     | Favourite                                  |                  |        |
| Test Description                | st Description Status (Pass/Fail) Comments |                  |        |
| Able to add a product to favour | urite. Pass                                |                  |        |
| Able to view products in the fa | favourite list. Pass                       |                  |        |
| Able to remove a product from   | the favourite list.                        | Pass             |        |

| Test Case ID                                                                   | UAT-005                                              |            |  |  |
|--------------------------------------------------------------------------------|------------------------------------------------------|------------|--|--|
| Tester's Name                                                                  | Chen Jun Jie                                         |            |  |  |
| Testing Date                                                                   | 06/09/2022                                           | 06/09/2022 |  |  |
| Testing Start Time                                                             | 0104am Testing End Time 0110am                       |            |  |  |
| Module Name                                                                    | Offer                                                |            |  |  |
| Test Description                                                               | tion Status (Pass/Fail) Comments                     |            |  |  |
| Able to make a new offer.                                                      | offer. Pass                                          |            |  |  |
| Able to display error message                                                  | ge if the input for the offer price is invalid. Pass |            |  |  |
| Able to view offer items in the                                                | in the offer list. Pass                              |            |  |  |
| Able to cancel an offer.                                                       | to cancel an offer. Pass                             |            |  |  |
| Able to update an offer.                                                       |                                                      | Pass       |  |  |
| Able to display error message if the input for the new offer price is invalid. |                                                      | Pass       |  |  |
| Able to accept an offer from se                                                | rom seller. Pass                                     |            |  |  |
| Able to add an accepted offer p                                                | product to shopping cart.                            | Pass       |  |  |

| Test Case ID                     | UAT-006                                   |                                |  |  |
|----------------------------------|-------------------------------------------|--------------------------------|--|--|
| Tester's Name                    | Chen Jun Jie                              | Chen Jun Jie                   |  |  |
| Testing Date                     | 06/09/2022                                |                                |  |  |
| Testing Start Time               | 0110am                                    | 0110am Testing End Time 0114am |  |  |
| Module Name                      | Order                                     |                                |  |  |
| Test Description                 | Status (Pass/Fail) Comments               |                                |  |  |
| Able to create a new order.      | Pass                                      |                                |  |  |
| Able to display error message    | e if the cart item is not available. Pass |                                |  |  |
| Able to view orders in the order | e to view orders in the order list. Pass  |                                |  |  |
| Able to view the detail of an o  | order. Pass                               |                                |  |  |
| Able to review and rate on a c   | ompleted order.                           | Pass                           |  |  |

| Test Case ID                    | UAT-007                      |                    |          |
|---------------------------------|------------------------------|--------------------|----------|
| Tester's Name                   | Chen Jun Jie                 |                    |          |
| Testing Date                    | 06/09/2022                   |                    |          |
| Testing Start Time              | 0114am                       | Testing End Time   | 0117am   |
| Module Name                     | Contact Seller               |                    |          |
| Test Description                |                              | Status (Pass/Fail) | Comments |
| Able to send a text message to  | text message to seller. Pass |                    |          |
| Able to display error message i | f empty message is sent.     | Pass               |          |

| Test Case ID                           | UAT-008                                                |                  |        |  |
|----------------------------------------|--------------------------------------------------------|------------------|--------|--|
| Tester's Name                          | Chen Jun Jie                                           | Chen Jun Jie     |        |  |
| Testing Date                           | 06/09/2022                                             |                  |        |  |
| Testing Start Time                     | 0117am                                                 | Testing End Time | 0121am |  |
| Module Name                            | Address                                                |                  |        |  |
| Test Description                       | Status (Pass/Fail) Comments                            |                  |        |  |
| Able to create a new address.          | Pass                                                   |                  |        |  |
| Able to display error message i        | if the input for the address creation is invalid. Pass |                  |        |  |
| Able to view addresses in the a        | address list. Pass                                     |                  |        |  |
| Able to view the detail of an address. |                                                        | Pass             |        |  |
| Able to update an address.             |                                                        | Pass             |        |  |
| Able to display error message i        | if the input for the address update is invalid. Pass   |                  |        |  |
| Able to delete an address.             |                                                        | Pass             |        |  |

| Test Case ID                     | UAT-009                                                    |            |  |  |
|----------------------------------|------------------------------------------------------------|------------|--|--|
| Tester's Name                    | Chen Jun Jie                                               |            |  |  |
| Testing Date                     | 06/09/2022                                                 | 06/09/2022 |  |  |
| Testing Start Time               | 0121am Testing End Time 0124am                             |            |  |  |
| Module Name                      | Admin Account                                              |            |  |  |
| Test Description                 | Status (Pass/Fail) Comments                                |            |  |  |
| Able to register a new admin a   | ccount. Pass                                               |            |  |  |
| Able to display error message i  | if the input for the account registration is invalid. Pass |            |  |  |
| Able to log out of the account.  | t. Pass                                                    |            |  |  |
| Able to re-login with the regist | ered account after logout.                                 | Pass       |  |  |

| Test Case ID                                                                  | UAT-010                                           |                    |          |  |
|-------------------------------------------------------------------------------|---------------------------------------------------|--------------------|----------|--|
| Tester's Name                                                                 | Chen Jun Jie                                      |                    |          |  |
| Testing Date                                                                  | 06/09/2022                                        |                    |          |  |
| Testing Start Time                                                            | 0124am                                            | Testing End Time   | 0128am   |  |
| Module Name                                                                   | Product Management                                |                    |          |  |
| Test Description                                                              |                                                   | Status (Pass/Fail) | Comments |  |
| Able to create a new product.                                                 |                                                   | Pass               |          |  |
| Able to display error message i                                               | if the input for the product creation is invalid. | Pass               |          |  |
| Able to view products in the product list.                                    |                                                   | Pass               |          |  |
| Able to search products by name.                                              |                                                   | Pass               |          |  |
| Able to view the detail of a product.                                         |                                                   | Pass               |          |  |
| Able to update a product.                                                     |                                                   | Pass               |          |  |
| Able to display error message if the input for the product update is invalid. |                                                   | Pass               |          |  |
| Able to delete a product.                                                     |                                                   | Pass               |          |  |
| Able to import product data from an Excel file.                               |                                                   | Pass               |          |  |
| Able to export product data to a                                              | an Excel file.                                    | Pass               |          |  |

| Test Case ID                     | UAT-011                                                                    |                                |  |  |  |
|----------------------------------|----------------------------------------------------------------------------|--------------------------------|--|--|--|
| Tester's Name                    | Chen Jun Jie                                                               |                                |  |  |  |
| Testing Date                     | 06/09/2022                                                                 |                                |  |  |  |
| Testing Start Time               | 0128am                                                                     | 0128am Testing End Time 0132am |  |  |  |
| Module Name                      | Offer Management                                                           |                                |  |  |  |
| Test Description                 | Status (Pass/Fail) Comments                                                |                                |  |  |  |
| Able to view offers in the offer | e offer list. Pass                                                         |                                |  |  |  |
| Able to make a counteroffer to   | o a customer's offer. Pass                                                 |                                |  |  |  |
| Able to display error message i  | lay error message if the input for the counteroffer price is invalid. Pass |                                |  |  |  |
| Able to accept an offer from cu  | customer. Pass                                                             |                                |  |  |  |
| Able to reject an offer from cu  | stomer.                                                                    | Pass                           |  |  |  |

| Test Case ID                     | UAT-012          |                    |          |  |  |
|----------------------------------|------------------|--------------------|----------|--|--|
| Tester's Name                    | Chen Jun Jie     | Chen Jun Jie       |          |  |  |
| Testing Date                     | 06/09/2022       |                    |          |  |  |
| Testing Start Time               | 0132am           | Testing End Time   | 0134am   |  |  |
| Module Name                      | Order Management |                    |          |  |  |
| Test Description                 |                  | Status (Pass/Fail) | Comments |  |  |
| Able to view orders in the orde  | der list. Pass   |                    |          |  |  |
| Able to view the detail of an or | order. Pass      |                    |          |  |  |
| Able to update an order.         |                  | Pass               |          |  |  |

| Test Case ID                                                  | UAT-013            |                    |          |  |
|---------------------------------------------------------------|--------------------|--------------------|----------|--|
| Tester's Name                                                 | Chen Jun Jie       |                    |          |  |
| Testing Date                                                  | 06/09/2022         |                    |          |  |
| Testing Start Time                                            | 0134am             | Testing End Time   | 0136am   |  |
| Module Name                                                   | Reporting          |                    |          |  |
| Test Description                                              |                    | Status (Pass/Fail) | Comments |  |
| Able to view sales report of cu                               | rrent year.        | Pass               |          |  |
| Able to view sales report of las                              | ast month. Pass    |                    |          |  |
| Able to view sales report of this                             | his month. Pass    |                    |          |  |
| Able to view sales report of las                              | ast 7 days. Pass   |                    |          |  |
| Able to view sales report by customizing the date range. Pass |                    |                    |          |  |
| Able to view inventory summa                                  | nmary report. Pass |                    |          |  |
| Able to view product upload h                                 | istory. Pass       |                    |          |  |
| Able to view product performa                                 | ince report.       | Pass               |          |  |

| Test Case ID                    | UAT-014                                 |                  |        |  |
|---------------------------------|-----------------------------------------|------------------|--------|--|
| Tester's Name                   | Chen Jun Jie                            |                  |        |  |
| Testing Date                    | 06/09/2022                              |                  |        |  |
| Testing Start Time              | 0136am                                  | Testing End Time | 0139am |  |
| Module Name                     | Customer Management                     |                  |        |  |
| Test Description                | Description Status (Pass/Fail) Comments |                  |        |  |
| Able to view customers in the o | e customer list. Pass                   |                  |        |  |
| Able to reply to customer's end | quiries with a text message. Pass       |                  |        |  |
| Able to display error message i | e if the text message is empty. Pass    |                  |        |  |
| Able to reply to customer's end | juiries with an image.                  | Pass             |        |  |

| Test Case ID                    | UAT-015           |                    |          |
|---------------------------------|-------------------|--------------------|----------|
| Tester's Name                   | Chen Jun Jie      |                    |          |
| Testing Date                    | 06/09/2022        |                    |          |
| Testing Start Time              | 0139am            | Testing End Time   | 0140am   |
| Module Name                     | Review Management |                    |          |
| Test Description                |                   | Status (Pass/Fail) | Comments |
| Able to view reviews in the rev | view list.        | Pass               |          |

| Test Case ID                                                    | UAT-001                                                         |                  |        |  |
|-----------------------------------------------------------------|-----------------------------------------------------------------|------------------|--------|--|
| Tester's Name                                                   | Teo Chuan Yi                                                    |                  |        |  |
| Testing Date                                                    | 05/09/2022                                                      |                  |        |  |
| Testing Start Time                                              | 0829pm                                                          | Testing End Time | 0832pm |  |
| Module Name                                                     | Customer Account                                                |                  |        |  |
| Test Description                                                | tion Status (Pass/Fail) Comments                                |                  |        |  |
| Able to register a new custome                                  | r account.                                                      | Pass             |        |  |
| Able to display error message i                                 | sage if the input for the account registration is invalid. Pass |                  |        |  |
| Able to log out of the account.                                 | the account. Pass                                               |                  |        |  |
| Able to re-login with the registered account after logout. Pass |                                                                 |                  |        |  |
| Able to view the profile details                                |                                                                 | Pass             |        |  |
| Able to update the profile detail                               | e to update the profile details Pass                            |                  |        |  |
| Able to display error message i                                 | if the input for the profile update is invalid.                 | Pass             |        |  |

| Test Case ID                                                | UAT-002                                     |                  |        |  |
|-------------------------------------------------------------|---------------------------------------------|------------------|--------|--|
| Tester's Name                                               | Teo Chuan Yi                                |                  |        |  |
| Testing Date                                                | 05/09/2022                                  |                  |        |  |
| Testing Start Time                                          | 0832pm                                      | Testing End Time | 0837pm |  |
| Module Name                                                 | Product                                     |                  |        |  |
| Test Description                                            | est Description Status (Pass/Fail) Comments |                  |        |  |
| Able to view a list of products.                            | to view a list of products. Pass            |                  |        |  |
| Able to search products by nan                              | ble to search products by name. Pass        |                  |        |  |
| Able to filter products by category. Pass                   |                                             |                  |        |  |
| Able to sort the product searching result.                  |                                             | Pass             |        |  |
| Able to filter the product searching result by price range. |                                             | Pass             |        |  |
| Able to view the detail of a pro                            | etail of a product. Pass                    |                  |        |  |
| Able to share a product to social                           | oduct to social media. Pass                 |                  |        |  |

| Test Case ID                                                          | UAT-003                                                                           |                  |        |  |
|-----------------------------------------------------------------------|-----------------------------------------------------------------------------------|------------------|--------|--|
| Tester's Name                                                         | Teo Chuan Yi                                                                      |                  |        |  |
| Testing Date                                                          | 05/09/2022                                                                        |                  |        |  |
| Testing Start Time                                                    | 0837pm                                                                            | Testing End Time | 0838pm |  |
| Module Name                                                           | Shopping Cart                                                                     |                  |        |  |
| Test Description                                                      | Test Description Status (Pass/Fail) Comments                                      |                  |        |  |
| Able to add a product to shopp                                        | Able to add a product to shopping cart. Pa                                        |                  |        |  |
| Able to display error message                                         | e to display error message when try to add a product that has already in the Pass |                  |        |  |
| cart.                                                                 |                                                                                   |                  |        |  |
| Able to view items in the shopping cart.                              |                                                                                   | Pass             |        |  |
| Able to update a cart item's quantity.                                |                                                                                   | Pass             |        |  |
| Able to display error message when the cart item quantity has reached |                                                                                   | Pass             |        |  |
| maximum number.                                                       | Der.                                                                              |                  |        |  |
| Able to remove a cart item from                                       | n the shopping cart.                                                              | Pass             |        |  |

| Test Case ID                    | UAT-004                                     |                  |        |  |
|---------------------------------|---------------------------------------------|------------------|--------|--|
| Tester's Name                   | Teo Chuan Yi                                |                  |        |  |
| Testing Date                    | 05/09/2022                                  |                  |        |  |
| Testing Start Time              | 0838pm                                      | Testing End Time | 0839pm |  |
| Module Name                     | Favourite                                   |                  |        |  |
| Test Description                | est Description Status (Pass/Fail) Comments |                  |        |  |
| Able to add a product to favou  | urite. Pass                                 |                  |        |  |
| Able to view products in the fa | favourite list. Pass                        |                  |        |  |
| Able to remove a product from   | the favourite list.                         | Pass             |        |  |

| Test Case ID                                                                        | UAT-005                                             |                    |          |  |
|-------------------------------------------------------------------------------------|-----------------------------------------------------|--------------------|----------|--|
| Tester's Name                                                                       | Teo Chuan Yi                                        |                    |          |  |
| Testing Date                                                                        | 05/09/2022                                          |                    |          |  |
| Testing Start Time                                                                  | 0839pm                                              | Testing End Time   | 0843pm   |  |
| Module Name                                                                         | Offer                                               |                    |          |  |
| Test Description                                                                    |                                                     | Status (Pass/Fail) | Comments |  |
| Able to make a new offer.                                                           | v offer. Pass                                       |                    |          |  |
| Able to display error message i                                                     | e if the input for the offer price is invalid. Pass |                    |          |  |
| Able to view offer items in the                                                     | the offer list. Pass                                |                    |          |  |
| Able to cancel an offer.                                                            | cancel an offer. Pass                               |                    |          |  |
| Able to update an offer.                                                            |                                                     | Pass               |          |  |
| Able to display error message if the input for the new offer price is invalid. Pass |                                                     |                    |          |  |
| Able to accept an offer from se                                                     | o accept an offer from seller. Pass                 |                    |          |  |
| Able to add an accepted offer p                                                     | product to shopping cart.                           | Pass               |          |  |

| Test Case ID                    | UAT-006                                 | UAT-006                        |       |          |  |
|---------------------------------|-----------------------------------------|--------------------------------|-------|----------|--|
| Tester's Name                   | Teo Chuan Yi                            |                                |       |          |  |
| Testing Date                    | 05/09/2022                              |                                |       |          |  |
| Testing Start Time              | 0844pm                                  | 0844pm Testing End Time 0849pm |       |          |  |
| Module Name                     | Order                                   | Order                          |       |          |  |
| Test Description                |                                         | Status (Pass/I                 | 'ail) | Comments |  |
| Able to create a new order.     | Pass                                    |                                |       |          |  |
| Able to display error message   | if the cart item is not available. Pass |                                |       |          |  |
| Able to view orders in the ord  | to view orders in the order list. Pass  |                                |       |          |  |
| Able to view the detail of an o | order. Pass                             |                                |       |          |  |
| Able to review and rate on a c  | ompleted order.                         | Pass                           |       |          |  |

| Test Case ID                    | UAT-007                          |                    |          |
|---------------------------------|----------------------------------|--------------------|----------|
| Tester's Name                   | Teo Chuan Yi                     |                    |          |
| Testing Date                    | 05/09/2022                       |                    |          |
| Testing Start Time              | 0849pm                           | Testing End Time   | 0850pm   |
| Module Name                     | Contact Seller                   |                    |          |
| Test Description                |                                  | Status (Pass/Fail) | Comments |
| Able to send a text message to  | d a text message to seller. Pass |                    |          |
| Able to display error message i | f empty message is sent.         | Pass               |          |

| Test Case ID                           | UAT-008                                                               |                  |          |  |
|----------------------------------------|-----------------------------------------------------------------------|------------------|----------|--|
| Tester's Name                          | Teo Chuan Yi                                                          |                  |          |  |
| Testing Date                           | 05/09/2022                                                            | 05/09/2022       |          |  |
| Testing Start Time                     | 0850pm                                                                | Testing End Time | 0852pm   |  |
| Module Name                            | Address                                                               |                  |          |  |
| Test Description                       | Status (Pass/Fail) Comments                                           |                  | Comments |  |
| Able to create a new address.          | o create a new address.                                               |                  |          |  |
| Able to display error message i        | message if the input for the address creation is invalid. Pass        |                  |          |  |
| Able to view addresses in the a        | iddresses in the address list. Pass                                   |                  |          |  |
| Able to view the detail of an address. |                                                                       | Pass             |          |  |
| Able to update an address.             |                                                                       | Pass             |          |  |
| Able to display error message i        | ay error message if the input for the address update is invalid. Pass |                  |          |  |
| Able to delete an address.             |                                                                       | Pass             |          |  |

| Test Case ID                                 | UAT-009                                                                        |      |          |
|----------------------------------------------|--------------------------------------------------------------------------------|------|----------|
| Tester's Name                                | Teo Chuan Yi                                                                   |      |          |
| Testing Date                                 | 05/09/2022                                                                     |      |          |
| Testing Start Time                           | 0852pm Testing End Time 0854pm                                                 |      |          |
| Module Name                                  | Admin Account                                                                  |      |          |
| Fest Description Status (Pass/Fail) Comments |                                                                                |      | Comments |
| Able to register a new admin ad              | o register a new admin account. Pass                                           |      |          |
| Able to display error message i              | splay error message if the input for the account registration is invalid. Pass |      |          |
| Able to log out of the account. Pass         |                                                                                |      |          |
| Able to re-login with the regist             | ered account after logout.                                                     | Pass |          |

| Test Case ID                                                                    | UAT-010            |                    |          |
|---------------------------------------------------------------------------------|--------------------|--------------------|----------|
| Tester's Name                                                                   | Teo Chuan Yi       |                    |          |
| Testing Date                                                                    | 05/09/2022         |                    |          |
| Testing Start Time                                                              | 0855pm             | Testing End Time   | 0859pm   |
| Module Name                                                                     | Product Management |                    |          |
| Test Description                                                                |                    | Status (Pass/Fail) | Comments |
| Able to create a new product.                                                   |                    | Pass               |          |
| Able to display error message if the input for the product creation is invalid. |                    | Pass               |          |
| Able to view products in the product list.                                      |                    | Pass               |          |
| Able to search products by name.                                                |                    | Pass               |          |
| Able to view the detail of a product.                                           |                    | Pass               |          |
| Able to update a product.                                                       |                    | Pass               |          |
| Able to display error message if the input for the product update is invalid.   |                    | Pass               |          |
| Able to delete a product.                                                       |                    | Pass               |          |
| Able to import product data from an Excel file.                                 |                    | Pass               |          |
| Able to export product data to an Excel file. Pass                              |                    |                    |          |

| Test Case ID                     | UAT-011                                                     |                                |  |  |
|----------------------------------|-------------------------------------------------------------|--------------------------------|--|--|
| Tester's Name                    | Teo Chuan Yi                                                | Teo Chuan Yi                   |  |  |
| Testing Date                     | 05/09/2022                                                  | 05/09/2022                     |  |  |
| Testing Start Time               | 0859pm                                                      | 0859pm Testing End Time 0901pm |  |  |
| Module Name                      | Offer Management                                            |                                |  |  |
| Test Description                 | Status (Pass/Fail) Comments                                 |                                |  |  |
| Able to view offers in the offer | er list. Pass                                               |                                |  |  |
| Able to make a counteroffer to   | a customer's offer. Pass                                    |                                |  |  |
| Able to display error message i  | ge if the input for the counteroffer price is invalid. Pass |                                |  |  |
| Able to accept an offer from cu  | customer. Pass                                              |                                |  |  |
| Able to reject an offer from cus | stomer.                                                     | Pass                           |  |  |

| Test Case ID                     | UAT-012                        |      |  |
|----------------------------------|--------------------------------|------|--|
| Tester's Name                    | Teo Chuan Yi                   |      |  |
| Testing Date                     | 05/09/2022                     |      |  |
| Testing Start Time               | 0901pm Testing End Time 0902pm |      |  |
| Module Name                      | Order Management               |      |  |
| Test Description                 | Status (Pass/Fail) Comments    |      |  |
| Able to view orders in the order | r list. Pass                   |      |  |
| Able to view the detail of an or | rder. Pass                     |      |  |
| Able to update an order.         |                                | Pass |  |

| Test Case ID                                             | UAT-013                     |                  |          |  |
|----------------------------------------------------------|-----------------------------|------------------|----------|--|
| Tester's Name                                            | Teo Chuan Yi                | Teo Chuan Yi     |          |  |
| Testing Date                                             | 05/09/2022                  |                  |          |  |
| Testing Start Time                                       | 0902pm                      | Testing End Time | 0904pm   |  |
| Module Name                                              | Reporting                   |                  |          |  |
| Test Description                                         | Status (Pass/Fail) Comments |                  | Comments |  |
| Able to view sales report of cu                          | current year. Pass          |                  |          |  |
| Able to view sales report of las                         | ast month. Pass             |                  |          |  |
| Able to view sales report of this                        | nis month. Pass             |                  |          |  |
| Able to view sales report of las                         | ast 7 days. Pass            |                  |          |  |
| Able to view sales report by customizing the date range. |                             | Pass             |          |  |
| Able to view inventory summary report.                   |                             | Pass             |          |  |
| Able to view product upload h                            | istory. Pass                |                  |          |  |
| Able to view product performa                            | ince report.                | Pass             |          |  |

| Test Case ID                    | UAT-014                               |      |  |
|---------------------------------|---------------------------------------|------|--|
| Tester's Name                   | Teo Chuan Yi                          |      |  |
| Testing Date                    | 05/09/2022                            |      |  |
| Testing Start Time              | 0904pm Testing End Time 0906pm        |      |  |
| Module Name                     | Customer Management                   |      |  |
| Test Description                | scription Status (Pass/Fail) Comments |      |  |
| Able to view customers in the   | customer list. Pass                   |      |  |
| Able to reply to customer's end | quiries with a text message. Pass     |      |  |
| Able to display error message i | if the text message is empty. Pass    |      |  |
| Able to reply to customer's end | juiries with an image.                | Pass |  |

| Test Case ID                    | UAT-015           |                    |          |
|---------------------------------|-------------------|--------------------|----------|
| Tester's Name                   | Teo Chuan Yi      |                    |          |
| Testing Date                    | 05/09/2022        |                    |          |
| Testing Start Time              | 0907pm            | Testing End Time   | 0907pm   |
| Module Name                     | Review Management |                    |          |
| Test Description                |                   | Status (Pass/Fail) | Comments |
| Able to view reviews in the rev | riew list.        | Pass               |          |

| Test Case ID                      | UAT-001                                                    |                  |        |  |
|-----------------------------------|------------------------------------------------------------|------------------|--------|--|
| Tester's Name                     | Lee Yan                                                    | Lee Yan          |        |  |
| Testing Date                      | 05/09/2022                                                 |                  |        |  |
| Testing Start Time                | 1030pm                                                     | Testing End Time | 1035pm |  |
| Module Name                       | Customer Account                                           |                  |        |  |
| Test Description                  | Status (Pass/Fail) Comments                                |                  |        |  |
| Able to register a new custome    | mer account. Pass                                          |                  |        |  |
| Able to display error message i   | if the input for the account registration is invalid. Pass |                  |        |  |
| Able to log out of the account.   | Pass                                                       |                  |        |  |
| Able to re-login with the regist  | h the registered account after logout. Pass                |                  |        |  |
| Able to view the profile details  |                                                            | Pass             |        |  |
| Able to update the profile detail | details Pass                                               |                  |        |  |
| Able to display error message i   | f the input for the profile update is invalid.             | Pass             |        |  |

| Test Case ID                                                | UAT-002                     |                  |        |
|-------------------------------------------------------------|-----------------------------|------------------|--------|
| Tester's Name                                               | Lee Yan                     |                  |        |
| Testing Date                                                | 05/09/2022                  |                  |        |
| Testing Start Time                                          | 1035pm                      | Testing End Time | 1038pm |
| Module Name                                                 | Product                     |                  |        |
| Test Description                                            | Status (Pass/Fail) Comments |                  |        |
| Able to view a list of products.                            | products. Pass              |                  |        |
| Able to search products by nan                              | by name. Pass               |                  |        |
| Able to filter products by catego                           | ategory. Pass               |                  |        |
| Able to sort the product searching result. Pass             |                             |                  |        |
| Able to filter the product searching result by price range. |                             | Pass             |        |
| Able to view the detail of a pro                            | duct. Pass                  |                  |        |
| Able to share a product to social                           | al media.                   | Pass             |        |

| Test Case ID                                                          | UAT-003                                           |                  |          |  |
|-----------------------------------------------------------------------|---------------------------------------------------|------------------|----------|--|
| Tester's Name                                                         | Lee Yan                                           | Lee Yan          |          |  |
| Testing Date                                                          | 05/09/2022                                        | 05/09/2022       |          |  |
| Testing Start Time                                                    | 1038pm                                            | Testing End Time | 1040pm   |  |
| Module Name                                                           | Shopping Cart                                     |                  |          |  |
| Test Description                                                      | Status (Pass/Fail) Comments                       |                  | Comments |  |
| Able to add a product to shopp                                        | product to shopping cart.                         |                  |          |  |
| Able to display error message                                         | when try to add a product that has already in the | Pass             |          |  |
| cart.                                                                 |                                                   |                  |          |  |
| Able to view items in the shop                                        | ew items in the shopping cart. Pass               |                  |          |  |
| Able to update a cart item's quantity.                                |                                                   | Pass             |          |  |
| Able to display error message when the cart item quantity has reached |                                                   | Pass             |          |  |
| maximum number.                                                       | num number.                                       |                  |          |  |
| Able to remove a cart item from                                       | n the shopping cart.                              | Pass             |          |  |

| Test Case ID                    | UAT-004                        |      |  |
|---------------------------------|--------------------------------|------|--|
| Tester's Name                   | Lee Yan                        |      |  |
| Testing Date                    | 05/09/2022                     |      |  |
| Testing Start Time              | 1040pm Testing End Time 1042pm |      |  |
| Module Name                     | Favourite                      |      |  |
| Test Description                | Status (Pass/Fail) Comments    |      |  |
| Able to add a product to favou  | rite. Pass                     |      |  |
| Able to view products in the fa | avourite list. Pass            |      |  |
| Able to remove a product from   | n the favourite list.          | Pass |  |

| Test Case ID                                                                   | UAT-005                                           |                    |          |  |
|--------------------------------------------------------------------------------|---------------------------------------------------|--------------------|----------|--|
| Tester's Name                                                                  | Lee Yan                                           | Lee Yan            |          |  |
| Testing Date                                                                   | 05/09/2022                                        | 05/09/2022         |          |  |
| Testing Start Time                                                             | 1042pm                                            | Testing End Time   | 1046pm   |  |
| Module Name                                                                    | Offer                                             |                    |          |  |
| Test Description                                                               |                                                   | Status (Pass/Fail) | Comments |  |
| Able to make a new offer.                                                      | Pass                                              |                    |          |  |
| Able to display error message                                                  | if the input for the offer price is invalid. Pass |                    |          |  |
| Able to view offer items in the                                                | e offer list. Pass                                |                    |          |  |
| Able to cancel an offer.                                                       | r. Pass                                           |                    |          |  |
| Able to update an offer. P                                                     |                                                   | Pass               |          |  |
| Able to display error message if the input for the new offer price is invalid. |                                                   | Pass               |          |  |
| Able to accept an offer from se                                                | pt an offer from seller. Pass                     |                    |          |  |
| Able to add an accepted offer p                                                | product to shopping cart.                         | Pass               |          |  |

| Test Case ID                           | UAT-006                                 |                    |  |  |
|----------------------------------------|-----------------------------------------|--------------------|--|--|
| Tester's Name                          | Lee Yan                                 | Lee Yan            |  |  |
| Testing Date                           | 05/09/2022                              | 05/09/2022         |  |  |
| Testing Start Time                     | 1046pm Testing End Time 1048pm          |                    |  |  |
| Module Name                            | Order                                   |                    |  |  |
| Test Description                       | Status (Pass/Fail) Comments             |                    |  |  |
| Able to create a new order.            | Pass                                    |                    |  |  |
| Able to display error message i        | if the cart item is not available. Pass |                    |  |  |
| Able to view orders in the order list. |                                         | e order list. Pass |  |  |
| Able to view the detail of an or       | order. Pass                             |                    |  |  |
| Able to review and rate on a co        | mpleted order.                          | Pass               |  |  |

| Test Case ID                    | UAT-007                           |                  |        |  |
|---------------------------------|-----------------------------------|------------------|--------|--|
| Tester's Name                   | Lee Yan                           |                  |        |  |
| Testing Date                    | 05/09/2022                        |                  |        |  |
| Testing Start Time              | 1048pm                            | Testing End Time | 1050pm |  |
| Module Name                     | Contact Seller                    |                  |        |  |
| Test Description                | on Status (Pass/Fail) Comments    |                  |        |  |
| Able to send a text message to  | id a text message to seller. Pass |                  |        |  |
| Able to display error message i | f empty message is sent.          | Pass             |        |  |

| Test Case ID                           | UAT-008                                                          |                  |          |  |
|----------------------------------------|------------------------------------------------------------------|------------------|----------|--|
| Tester's Name                          | Lee Yan                                                          | Lee Yan          |          |  |
| Testing Date                           | 05/09/2022                                                       | _                |          |  |
| Testing Start Time                     | 1050pm                                                           | Testing End Time | 1055pm   |  |
| Module Name                            | Address                                                          |                  |          |  |
| Test Description                       | Status (Pass/Fail) Comments                                      |                  | Comments |  |
| Able to create a new address.          | a new address. Pa                                                |                  |          |  |
| Able to display error message i        | r message if the input for the address creation is invalid. Pass |                  |          |  |
| Able to view addresses in the a        | ble to view addresses in the address list.                       |                  |          |  |
| Able to view the detail of an address. |                                                                  | Pass             |          |  |
| Able to update an address.             |                                                                  | Pass             |          |  |
| Able to display error message i        | ssage if the input for the address update is invalid. Pass       |                  |          |  |
| Able to delete an address.             |                                                                  | Pass             |          |  |

| Test Case ID                     | UAT-009                                                          |      |  |
|----------------------------------|------------------------------------------------------------------|------|--|
| Tester's Name                    | Lee Yan                                                          |      |  |
| Testing Date                     | 05/09/2022                                                       |      |  |
| Testing Start Time               | 1055pm Testing End Time 1058pm                                   |      |  |
| Module Name                      | Admin Account                                                    |      |  |
| Test Description                 | est Description Status (Pass/Fail) Comments                      |      |  |
| Able to register a new admin ad  | dmin account. Pass                                               |      |  |
| Able to display error message i  | ssage if the input for the account registration is invalid. Pass |      |  |
| Able to log out of the account.  | out of the account. Pass                                         |      |  |
| Able to re-login with the regist | ered account after logout.                                       | Pass |  |

| Test Case ID                                                                  | UAT-010                                          |                    |          |
|-------------------------------------------------------------------------------|--------------------------------------------------|--------------------|----------|
| Tester's Name                                                                 | Lee Yan                                          |                    |          |
| Testing Date                                                                  | 05/09/2022                                       |                    |          |
| Testing Start Time                                                            | 1058pm                                           | Testing End Time   | 1105pm   |
| Module Name                                                                   | Product Management                               |                    |          |
| Test Description                                                              |                                                  | Status (Pass/Fail) | Comments |
| Able to create a new product.                                                 |                                                  | Pass               |          |
| Able to display error message i                                               | f the input for the product creation is invalid. | Pass               |          |
| Able to view products in the product list.                                    |                                                  | Pass               |          |
| Able to search products by name.                                              |                                                  | Pass               |          |
| Able to view the detail of a product.                                         |                                                  | Pass               |          |
| Able to update a product.                                                     |                                                  | Pass               |          |
| Able to display error message if the input for the product update is invalid. |                                                  | Pass               |          |
| Able to delete a product.                                                     |                                                  | Pass               |          |
| Able to import product data from an Excel file.                               |                                                  | Pass               |          |
| Able to export product data to an Excel file. Pass                            |                                                  |                    |          |

| Test Case ID                     | UAT-011                                                    |                                |  |  |
|----------------------------------|------------------------------------------------------------|--------------------------------|--|--|
| Tester's Name                    | Lee Yan                                                    | Lee Yan                        |  |  |
| Testing Date                     | 05/09/2022                                                 |                                |  |  |
| Testing Start Time               | 1105pm                                                     | 1105pm Testing End Time 1108pm |  |  |
| Module Name                      | Offer Management                                           |                                |  |  |
| Test Description                 | Status (Pass/Fail) Comments                                |                                |  |  |
| Able to view offers in the offer | r list. Pass                                               |                                |  |  |
| Able to make a counteroffer to   | a customer's offer. Pass                                   |                                |  |  |
| Able to display error message i  | e if the input for the counteroffer price is invalid. Pass |                                |  |  |
| Able to accept an offer from cu  | Pass Pass                                                  |                                |  |  |
| Able to reject an offer from cu  | stomer.                                                    | Pass                           |  |  |

| Test Case ID                     | UAT-012                        |      |  |
|----------------------------------|--------------------------------|------|--|
| Tester's Name                    | Lee Yan                        |      |  |
| Testing Date                     | 05/09/2022                     |      |  |
| Testing Start Time               | 1108pm Testing End Time 1110pm |      |  |
| Module Name                      | Order Management               |      |  |
| Test Description                 | Status (Pass/Fail) Comments    |      |  |
| Able to view orders in the orde  | r list. Pass                   |      |  |
| Able to view the detail of an or | rder. Pass                     |      |  |
| Able to update an order.         |                                | Pass |  |

| Test Case ID                                             | UAT-013                                |                  |          |  |
|----------------------------------------------------------|----------------------------------------|------------------|----------|--|
| Tester's Name                                            | Lee Yan                                | Lee Yan          |          |  |
| Testing Date                                             | 05/09/2022                             |                  |          |  |
| Testing Start Time                                       | 1110pm                                 | Testing End Time | 1112pm   |  |
| Module Name                                              | Reporting                              |                  |          |  |
| Test Description                                         | Status (Pass/Fail) Comments            |                  | Comments |  |
| Able to view sales report of cu                          | current year. Pass                     |                  |          |  |
| Able to view sales report of las                         | ist month. Pass                        |                  |          |  |
| Able to view sales report of thi                         | is month. Pass                         |                  |          |  |
| Able to view sales report of las                         | ast 7 days. Pass                       |                  |          |  |
| Able to view sales report by customizing the date range. |                                        | Pass             |          |  |
| Able to view inventory summa                             | to view inventory summary report. Pass |                  |          |  |
| Able to view product upload hi                           | istory. Pass                           |                  |          |  |
| Able to view product performa                            | nce report.                            | Pass             |          |  |

| Test Case ID                    | UAT-014                                |      |  |
|---------------------------------|----------------------------------------|------|--|
| Tester's Name                   | Lee Yan                                |      |  |
| Testing Date                    | 05/09/2022                             |      |  |
| Testing Start Time              | 1112pm Testing End Time 1115pm         |      |  |
| Module Name                     | Customer Management                    |      |  |
| Test Description                | escription Status (Pass/Fail) Comments |      |  |
| Able to view customers in the   | customer list. Pass                    |      |  |
| Able to reply to customer's end | quiries with a text message. Pass      |      |  |
| Able to display error message i | if the text message is empty. Pass     |      |  |
| Able to reply to customer's end | juiries with an image.                 | Pass |  |

| Test Case ID                    | UAT-015           |                    |          |
|---------------------------------|-------------------|--------------------|----------|
| Tester's Name                   | Lee Yan           |                    |          |
| Testing Date                    | 05/09/2022        |                    |          |
| Testing Start Time              | 1115pm            | Testing End Time   | 1116pm   |
| Module Name                     | Review Management |                    |          |
| Test Description                |                   | Status (Pass/Fail) | Comments |
| Able to view reviews in the rev | view list.        | Pass               |          |
| Test Case ID                      | UAT-001                                                   |                  |        |  |
|-----------------------------------|-----------------------------------------------------------|------------------|--------|--|
| Tester's Name                     | Yap Pak Lam                                               | Yap Pak Lam      |        |  |
| Testing Date                      | 05/09/2022                                                | 05/09/2022       |        |  |
| Testing Start Time                | 1120pm                                                    | Testing End Time | 1123pm |  |
| Module Name                       | Customer Account                                          |                  |        |  |
| Test Description                  | Status (Pass/Fail) Comments                               |                  |        |  |
| Able to register a new custome    | er account. Pass                                          |                  |        |  |
| Able to display error message i   | f the input for the account registration is invalid. Pass |                  |        |  |
| Able to log out of the account.   | Pass                                                      |                  |        |  |
| Able to re-login with the regist  | e registered account after logout. Pass                   |                  |        |  |
| Able to view the profile details  |                                                           | Pass             |        |  |
| Able to update the profile detail | ils Pass                                                  |                  |        |  |
| Able to display error message i   | if the input for the profile update is invalid.           | Pass             |        |  |

| Test Case ID                                                | UAT-002                   |                    |          |
|-------------------------------------------------------------|---------------------------|--------------------|----------|
| Tester's Name                                               | Yap Pak Lam               |                    |          |
| Testing Date                                                | 05/09/2022                |                    |          |
| Testing Start Time                                          | 1123pm                    | Testing End Time   | 1127pm   |
| Module Name                                                 | Product                   |                    |          |
| Test Description                                            |                           | Status (Pass/Fail) | Comments |
| Able to view a list of products.                            |                           | Pass               |          |
| Able to search products by nan                              | name. Pass                |                    |          |
| Able to filter products by catego                           | products by category. Pas |                    |          |
| Able to sort the product searching result.                  |                           | Pass               |          |
| Able to filter the product searching result by price range. |                           | Pass               |          |
| Able to view the detail of a pro                            | roduct. Pass              |                    |          |
| Able to share a product to social                           | al media.                 | Pass               |          |

| Test Case ID                                                          | UAT-003                                                |                  |        |  |
|-----------------------------------------------------------------------|--------------------------------------------------------|------------------|--------|--|
| Tester's Name                                                         | Yap Pak Lam                                            | Yap Pak Lam      |        |  |
| Testing Date                                                          | 05/09/2022                                             |                  |        |  |
| Testing Start Time                                                    | 1127pm                                                 | Testing End Time | 1130pm |  |
| Module Name                                                           | Shopping Cart                                          |                  |        |  |
| Test Description                                                      | Status (Pass/Fail) Comments                            |                  |        |  |
| Able to add a product to shopp                                        | opping cart. Pass                                      |                  |        |  |
| Able to display error message                                         | when try to add a product that has already in the Pass |                  |        |  |
| art.                                                                  |                                                        |                  |        |  |
| Able to view items in the shopping cart. Pass                         |                                                        | Pass             |        |  |
| Able to update a cart item's quantity.                                |                                                        | Pass             |        |  |
| Able to display error message when the cart item quantity has reached |                                                        | Pass             |        |  |
| maximum number.                                                       | im number.                                             |                  |        |  |
| Able to remove a cart item from                                       | n the shopping cart.                                   | Pass             |        |  |

| Test Case ID                    | UAT-004              |                    |          |
|---------------------------------|----------------------|--------------------|----------|
| Tester's Name                   | Yap Pak Lam          |                    |          |
| Testing Date                    | 05/09/2022           |                    |          |
| Testing Start Time              | 1130pm               | Testing End Time   | 1132pm   |
| Module Name                     | Favourite            |                    |          |
| Test Description                |                      | Status (Pass/Fail) | Comments |
| Able to add a product to favou  | rite.                | Pass               |          |
| Able to view products in the fa | favourite list. Pass |                    |          |
| Able to remove a product from   | the favourite list.  | Pass               |          |

| Test Case ID                                                                   | UAT-005                                           |                                |          |  |
|--------------------------------------------------------------------------------|---------------------------------------------------|--------------------------------|----------|--|
| Tester's Name                                                                  | Yap Pak Lam                                       |                                |          |  |
| Testing Date                                                                   | 05/09/2022                                        |                                |          |  |
| Testing Start Time                                                             | 1132pm                                            | 1132pm Testing End Time 1136pm |          |  |
| Module Name                                                                    | Offer                                             |                                |          |  |
| Test Description                                                               | otion Status (Pass/Fail) Comments                 |                                | Comments |  |
| Able to make a new offer.                                                      | fer. Pass                                         |                                |          |  |
| Able to display error message                                                  | if the input for the offer price is invalid. Pass |                                |          |  |
| Able to view offer items in the                                                | he offer list. Pass                               |                                |          |  |
| Able to cancel an offer.                                                       |                                                   | Pass                           |          |  |
| Able to update an offer.                                                       |                                                   | Pass                           |          |  |
| Able to display error message if the input for the new offer price is invalid. |                                                   | Pass                           |          |  |
| Able to accept an offer from se                                                | pt an offer from seller. Pass                     |                                |          |  |
| Able to add an accepted offer p                                                | product to shopping cart.                         | Pass                           |          |  |

| Test Case ID                           | UAT-006                                       | UAT-006          |        |  |
|----------------------------------------|-----------------------------------------------|------------------|--------|--|
| Tester's Name                          | Yap Pak Lam                                   | Yap Pak Lam      |        |  |
| Testing Date                           | 05/09/2022                                    |                  |        |  |
| Testing Start Time                     | 1136pm                                        | Testing End Time | 1140pm |  |
| Module Name                            | Order                                         |                  |        |  |
| Test Description                       | Status (Pass/Fail) Comments                   |                  |        |  |
| Able to create a new order.            | new order. Pass                               |                  |        |  |
| Able to display error message          | ssage if the cart item is not available. Pass |                  |        |  |
| Able to view orders in the order list. |                                               | Pass             |        |  |
| Able to view the detail of an o        | order. Pass                                   |                  |        |  |
| Able to review and rate on a c         | completed order.                              | Pass             |        |  |

| Test Case ID                                | UAT-007                  |                    |          |
|---------------------------------------------|--------------------------|--------------------|----------|
| Tester's Name                               | Yap Pak Lam              |                    |          |
| Testing Date                                | 05/09/2022               |                    |          |
| Testing Start Time                          | 1140pm                   | Testing End Time   | 1142pm   |
| Module Name                                 | Contact Seller           |                    |          |
| Test Description                            |                          | Status (Pass/Fail) | Comments |
| Able to send a text message to seller. Pass |                          |                    |          |
| Able to display error message i             | f empty message is sent. | Pass               |          |

| Test Case ID                                                                  | UAT-008                                                                       |                  |        |  |
|-------------------------------------------------------------------------------|-------------------------------------------------------------------------------|------------------|--------|--|
| Tester's Name                                                                 | Yap Pak Lam                                                                   | Yap Pak Lam      |        |  |
| Testing Date                                                                  | 05/09/2022                                                                    |                  |        |  |
| Testing Start Time                                                            | 1142pm                                                                        | Testing End Time | 1145pm |  |
| Module Name                                                                   | Address                                                                       |                  |        |  |
| Test Description                                                              | Status (Pass/Fail) Comments                                                   |                  |        |  |
| Able to create a new address.                                                 | to create a new address.                                                      |                  |        |  |
| Able to display error message i                                               | le to display error message if the input for the address creation is invalid. |                  |        |  |
| Able to view addresses in the address list.                                   |                                                                               | Pass             |        |  |
| Able to view the detail of an address.                                        |                                                                               | Pass             |        |  |
| Able to update an address.                                                    |                                                                               | Pass             |        |  |
| Able to display error message if the input for the address update is invalid. |                                                                               | Pass             |        |  |
| Able to delete an address.                                                    |                                                                               | Pass             |        |  |

| Test Case ID                                                                             | UAT-009                                                 |                  |          |
|------------------------------------------------------------------------------------------|---------------------------------------------------------|------------------|----------|
| Tester's Name                                                                            | Yap Pak Lam                                             |                  |          |
| Testing Date                                                                             | 05/09/2022                                              |                  |          |
| Testing Start Time                                                                       | 1145pm                                                  | Testing End Time | 1147pm   |
| Module Name                                                                              | Admin Account                                           |                  |          |
| Test Description Status (Pass/Fail) Comments                                             |                                                         |                  | Comments |
| Able to register a new admin account. Pass                                               |                                                         |                  |          |
| Able to display error message if the input for the account registration is invalid. Pass |                                                         |                  |          |
| Able to log out of the account. Pass                                                     |                                                         |                  |          |
| Able to re-login with the regist                                                         | re-login with the registered account after logout. Pass |                  |          |

| Test Case ID                                                                  | UAT-010                                           |                    |          |
|-------------------------------------------------------------------------------|---------------------------------------------------|--------------------|----------|
| Tester's Name                                                                 | Yap Pak Lam                                       |                    |          |
| Testing Date                                                                  | 05/09/2022                                        |                    |          |
| Testing Start Time                                                            | 1147pm                                            | Testing End Time   | 1152pm   |
| Module Name                                                                   | Product Management                                |                    |          |
| Test Description                                                              |                                                   | Status (Pass/Fail) | Comments |
| Able to create a new product.                                                 |                                                   | Pass               |          |
| Able to display error message                                                 | if the input for the product creation is invalid. | Pass               |          |
| Able to view products in the product list.                                    |                                                   | Pass               |          |
| Able to search products by name.                                              |                                                   | Pass               |          |
| Able to view the detail of a product.                                         |                                                   | Pass               |          |
| Able to update a product.                                                     |                                                   | Pass               |          |
| Able to display error message if the input for the product update is invalid. |                                                   | Pass               |          |
| Able to delete a product.                                                     |                                                   | Pass               |          |
| Able to import product data from an Excel file.                               |                                                   | Pass               |          |
| Able to export product data to                                                | an Excel file.                                    | Pass               |          |

| Test Case ID                                                                           | UAT-011                                              |                  |        |
|----------------------------------------------------------------------------------------|------------------------------------------------------|------------------|--------|
| Tester's Name                                                                          | Yap Pak Lam                                          |                  |        |
| Testing Date                                                                           | 05/09/2022                                           |                  |        |
| Testing Start Time                                                                     | 1152pm                                               | Testing End Time | 1155pm |
| Module Name                                                                            | Offer Management                                     |                  |        |
| Test Description                                                                       | Status (Pass/Fail) Comments                          |                  |        |
| Able to view offers in the offer                                                       | ble to view offers in the offer list. Pass           |                  |        |
| Able to make a counteroffer to                                                         | e to make a counteroffer to a customer's offer. Pass |                  |        |
| Able to display error message if the input for the counteroffer price is invalid. Pass |                                                      | Pass             |        |
| Able to accept an offer from cu                                                        | accept an offer from customer. Pass                  |                  |        |
| Able to reject an offer from cu                                                        | stomer.                                              | Pass             |        |

| Test Case ID                     | UAT-012          |                    |          |
|----------------------------------|------------------|--------------------|----------|
| Tester's Name                    | Yap Pak Lam      |                    |          |
| Testing Date                     | 05/09/2022       |                    |          |
| Testing Start Time               | 1155pm           | Testing End Time   | 1156pm   |
| Module Name                      | Order Management |                    |          |
| Test Description                 |                  | Status (Pass/Fail) | Comments |
| Able to view orders in the orde  | r list. Pass     |                    |          |
| Able to view the detail of an or | order. Pass      |                    |          |
| Able to update an order.         |                  | Pass               |          |

| Test Case ID                                                  | UAT-013                     |                                |  |  |
|---------------------------------------------------------------|-----------------------------|--------------------------------|--|--|
| Tester's Name                                                 | Yap Pak Lam                 | Yap Pak Lam                    |  |  |
| Testing Date                                                  | 05/09/2022                  | 05/09/2022                     |  |  |
| Testing Start Time                                            | 1156pm                      | 1156pm Testing End Time 1157pm |  |  |
| Module Name                                                   | Reporting                   |                                |  |  |
| Test Description                                              | Status (Pass/Fail) Comments |                                |  |  |
| Able to view sales report of cu                               | urrent year. Pass           |                                |  |  |
| Able to view sales report of las                              | st month. Pass              |                                |  |  |
| Able to view sales report of this                             | is month. Pass              |                                |  |  |
| Able to view sales report of las                              | st 7 days. Pass             |                                |  |  |
| Able to view sales report by customizing the date range. Pass |                             |                                |  |  |
| Able to view inventory summa                                  | nary report. Pass           |                                |  |  |
| Able to view product upload h                                 | istory. Pass                |                                |  |  |
| Able to view product performa                                 | nce report.                 | Pass                           |  |  |

| Test Case ID                   | UAT-014                                     |      |  |
|--------------------------------|---------------------------------------------|------|--|
| Tester's Name                  | Yap Pak Lam                                 |      |  |
| Testing Date                   | 05/09/2022                                  |      |  |
| Testing Start Time             | 1157pm Testing End Time 1158pm              |      |  |
| Module Name                    | Customer Management                         |      |  |
| Test Description               | est Description Status (Pass/Fail) Comments |      |  |
| Able to view customers in the  | customer list. Pass                         |      |  |
| Able to reply to customer's en | uiries with a text message. Pass            |      |  |
| Able to display error message  | if the text message is empty. Pass          |      |  |
| Able to reply to customer's en | quiries with an image.                      | Pass |  |

| Test Case ID                    | UAT-015           |                    |          |
|---------------------------------|-------------------|--------------------|----------|
| Tester's Name                   | Yap Pak Lam       |                    |          |
| Testing Date                    | 05/09/2022        |                    |          |
| Testing Start Time              | 1158pm            | Testing End Time   | 1159pm   |
| Module Name                     | Review Management |                    |          |
| Test Description                |                   | Status (Pass/Fail) | Comments |
| Able to view reviews in the rev | view list.        | Pass               |          |

| Test Case ID                          | UAT-001                                                    |                  |        |
|---------------------------------------|------------------------------------------------------------|------------------|--------|
| Tester's Name                         | Chua Qing Wen                                              |                  |        |
| Testing Date                          | 05/09/2022                                                 |                  |        |
| Testing Start Time                    | 0945pm                                                     | Testing End Time | 0947pm |
| Module Name                           | Customer Account                                           |                  |        |
| Test Description                      | Status (Pass/Fail) Comments                                |                  |        |
| Able to register a new custome        | er account. Pass                                           |                  |        |
| Able to display error message i       | if the input for the account registration is invalid. Pass |                  |        |
| Able to log out of the account.       | Pass                                                       |                  |        |
| Able to re-login with the regist      | stered account after logout. Pass                          |                  |        |
| Able to view the profile details Pass |                                                            |                  |        |
| Able to update the profile detail     | ils Pass                                                   |                  |        |
| Able to display error message i       | f the input for the profile update is invalid.             | Pass             |        |

| Test Case ID                                                     | UAT-002                                         |                  |        |  |
|------------------------------------------------------------------|-------------------------------------------------|------------------|--------|--|
| Tester's Name                                                    | Chua Qing Wen                                   | Chua Qing Wen    |        |  |
| Testing Date                                                     | 05/09/2022                                      |                  |        |  |
| Testing Start Time                                               | 0947pm                                          | Testing End Time | 0952pm |  |
| Module Name                                                      | Product                                         |                  |        |  |
| Test Description                                                 | Status (Pass/Fail) Comments                     |                  |        |  |
| Able to view a list of products.                                 | ts. Pass                                        |                  |        |  |
| Able to search products by nan                                   | name. Pass                                      |                  |        |  |
| Able to filter products by categ                                 | egory. Pass                                     |                  |        |  |
| Able to sort the product search                                  | Able to sort the product searching result. Pass |                  |        |  |
| Able to filter the product searching result by price range. Pass |                                                 |                  |        |  |
| Able to view the detail of a pro                                 | oduct. Pass                                     |                  |        |  |
| Able to share a product to social                                | al media.                                       | Pass             |        |  |

| Test Case ID                                | UAT-003                                                            |                  |        |  |
|---------------------------------------------|--------------------------------------------------------------------|------------------|--------|--|
| Tester's Name                               | Chua Qing Wen                                                      |                  |        |  |
| Testing Date                                | 05/09/2022                                                         | 05/09/2022       |        |  |
| Testing Start Time                          | 0952pm                                                             | Testing End Time | 0955pm |  |
| Module Name                                 | Shopping Cart                                                      |                  |        |  |
| Test Description                            | Status (Pass/Fail) Comments                                        |                  |        |  |
| Able to add a product to shopp              | pping cart. Pass                                                   |                  |        |  |
| Able to display error message               | when try to add a product that has already in the Pass             |                  |        |  |
| cart.                                       |                                                                    |                  |        |  |
| Able to view items in the shop              | pping cart. Pass                                                   |                  |        |  |
| Able to update a cart item's quantity. Pass |                                                                    |                  |        |  |
| Able to display error message               | display error message when the cart item quantity has reached Pass |                  |        |  |
| maximum number.                             |                                                                    |                  |        |  |
| Able to remove a cart item from             | n the shopping cart.                                               | Pass             |        |  |

| Test Case ID                    | UAT-004                        |      |  |
|---------------------------------|--------------------------------|------|--|
| Tester's Name                   | Chua Qing Wen                  |      |  |
| Testing Date                    | 05/09/2022                     |      |  |
| Testing Start Time              | 0955pm Testing End Time 0957pm |      |  |
| Module Name                     | Favourite                      |      |  |
| Test Description                | Status (Pass/Fail) Comments    |      |  |
| Able to add a product to favour | rite.                          | Pass |  |
| Able to view products in the fa | avourite list. Pass            |      |  |
| Able to remove a product from   | the favourite list.            | Pass |  |

| Test Case ID                                                                        | UAT-005                                           |                  |        |
|-------------------------------------------------------------------------------------|---------------------------------------------------|------------------|--------|
| Tester's Name                                                                       | Chua Qing Wen                                     |                  |        |
| Testing Date                                                                        | 05/09/2022                                        |                  |        |
| Testing Start Time                                                                  | 0957pm                                            | Testing End Time | 1000pm |
| Module Name                                                                         | Offer                                             |                  |        |
| Test Description                                                                    | Status (Pass/Fail) Comments                       |                  |        |
| Able to make a new offer.                                                           | Pass                                              |                  |        |
| Able to display error message                                                       | if the input for the offer price is invalid. Pass |                  |        |
| Able to view offer items in the                                                     | offer list. Pass                                  |                  |        |
| Able to cancel an offer.                                                            | Pass                                              |                  |        |
| Able to update an offer. Pass                                                       |                                                   |                  |        |
| Able to display error message if the input for the new offer price is invalid. Pass |                                                   |                  |        |
| Able to accept an offer from se                                                     | eller. Pass                                       |                  |        |
| Able to add an accepted offer p                                                     | product to shopping cart.                         | Pass             |        |

| Test Case ID                    | 11AT 006                           |                                         |  |  |
|---------------------------------|------------------------------------|-----------------------------------------|--|--|
| Test Case ID                    | UA1-000                            | UA1-006                                 |  |  |
| Tester's Name                   | Chua Qing Wen                      |                                         |  |  |
| Testing Date                    | 05/09/2022                         | 05/09/2022                              |  |  |
| Testing Start Time              | 1000pm                             | 1000pm Testing End Time 1005pm          |  |  |
| Module Name                     | Order                              |                                         |  |  |
| Test Description                | Status (Pass/Fail) Comments        |                                         |  |  |
| Able to create a new order.     | Pass                               |                                         |  |  |
| Able to display error message   | if the cart item is not available. | if the cart item is not available. Pass |  |  |
| Able to view orders in the ord  | er list. Pass                      |                                         |  |  |
| Able to view the detail of an o | rder. Pass                         |                                         |  |  |
| Able to review and rate on a c  | completed order.                   | Pass                                    |  |  |

| Test Case ID                    | UAT-007                  |                    |          |
|---------------------------------|--------------------------|--------------------|----------|
| Tester's Name                   | Chua Qing Wen            |                    |          |
| Testing Date                    | 05/09/2022               |                    |          |
| Testing Start Time              | 1005pm                   | Testing End Time   | 1007pm   |
| Module Name                     | Contact Seller           |                    |          |
| Test Description                |                          | Status (Pass/Fail) | Comments |
| Able to send a text message to  | sage to seller. Pass     |                    |          |
| Able to display error message i | f empty message is sent. | Pass               |          |

| Test Case ID                           | UAT-008                                                     |                  |        |  |
|----------------------------------------|-------------------------------------------------------------|------------------|--------|--|
| Tester's Name                          | Chua Qing Wen                                               | Chua Qing Wen    |        |  |
| Testing Date                           | 05/09/2022                                                  |                  | _      |  |
| Testing Start Time                     | 1007pm                                                      | Testing End Time | 1010pm |  |
| Module Name                            | Address                                                     |                  |        |  |
| Test Description                       | Status (Pass/Fail) Comments                                 |                  |        |  |
| Able to create a new address.          | Pass                                                        |                  |        |  |
| Able to display error message i        | sage if the input for the address creation is invalid. Pass |                  |        |  |
| Able to view addresses in the a        | addresses in the address list. Pass                         |                  |        |  |
| Able to view the detail of an address. |                                                             | Pass             |        |  |
| Able to update an address.             |                                                             | Pass             |        |  |
| Able to display error message i        | sage if the input for the address update is invalid. Pass   |                  |        |  |
| Able to delete an address.             |                                                             | Pass             |        |  |

| Test Case ID                     | UAT-009                                                    |               |  |  |
|----------------------------------|------------------------------------------------------------|---------------|--|--|
| Tester's Name                    | Chua Qing Wen                                              | Chua Qing Wen |  |  |
| Testing Date                     | 05/09/2022                                                 | 05/09/2022    |  |  |
| Testing Start Time               | 1010pm Testing End Time 1012pm                             |               |  |  |
| Module Name                      | Admin Account                                              |               |  |  |
| Test Description                 | ription Status (Pass/Fail) Comments                        |               |  |  |
| Able to register a new admin ad  | account. Pass                                              |               |  |  |
| Able to display error message i  | if the input for the account registration is invalid. Pass |               |  |  |
| Able to log out of the account.  | Pass                                                       |               |  |  |
| Able to re-login with the regist | ered account after logout.                                 | Pass          |  |  |

| Test Case ID                                                                  | UAT-010                                          |                    |          |
|-------------------------------------------------------------------------------|--------------------------------------------------|--------------------|----------|
| Tester's Name                                                                 | Chua Qing Wen                                    |                    |          |
| Testing Date                                                                  | 05/09/2022                                       |                    |          |
| Testing Start Time                                                            | 1012pm                                           | Testing End Time   | 1017pm   |
| Module Name                                                                   | Product Management                               |                    |          |
| Test Description                                                              |                                                  | Status (Pass/Fail) | Comments |
| Able to create a new product.                                                 |                                                  | Pass               |          |
| Able to display error message i                                               | f the input for the product creation is invalid. | Pass               |          |
| Able to view products in the product list.                                    |                                                  | Pass               |          |
| Able to search products by name.                                              |                                                  | Pass               |          |
| Able to view the detail of a product.                                         |                                                  | Pass               |          |
| Able to update a product.                                                     |                                                  | Pass               |          |
| Able to display error message if the input for the product update is invalid. |                                                  | Pass               |          |
| Able to delete a product.                                                     |                                                  | Pass               |          |
| Able to import product data from an Excel file.                               |                                                  | Pass               |          |
| Able to export product data to a                                              | an Excel file.                                   | Pass               |          |

| Test Case ID                     | UAT-011                                                    |               |  |  |
|----------------------------------|------------------------------------------------------------|---------------|--|--|
| Tester's Name                    | Chua Qing Wen                                              | Chua Qing Wen |  |  |
| Testing Date                     | 05/09/2022                                                 |               |  |  |
| Testing Start Time               | 1017pm Testing End Time 1019pm                             |               |  |  |
| Module Name                      | Offer Management                                           |               |  |  |
| Test Description                 | Status (Pass/Fail) Comments                                |               |  |  |
| Able to view offers in the offer | er list. Pass                                              |               |  |  |
| Able to make a counteroffer to   | a customer's offer. Pass                                   |               |  |  |
| Able to display error message    | e if the input for the counteroffer price is invalid. Pass |               |  |  |
| Able to accept an offer from cu  | customer. Pass                                             |               |  |  |
| Able to reject an offer from cu  | stomer.                                                    | Pass          |  |  |

| Test Case ID                     | UAT-012                        |      |  |
|----------------------------------|--------------------------------|------|--|
| Tester's Name                    | Chua Qing Wen                  |      |  |
| Testing Date                     | 05/09/2022                     |      |  |
| Testing Start Time               | 1019pm Testing End Time 1021pm |      |  |
| Module Name                      | Order Management               |      |  |
| Test Description                 | Status (Pass/Fail) Comments    |      |  |
| Able to view orders in the order | r list. Pass                   |      |  |
| Able to view the detail of an or | order. Pass                    |      |  |
| Able to update an order.         |                                | Pass |  |

| Test Case ID                     | UAT-013                                                       |                  |        |
|----------------------------------|---------------------------------------------------------------|------------------|--------|
| Tester's Name                    | Chua Qing Wen                                                 |                  |        |
| Testing Date                     | 05/09/2022                                                    |                  |        |
| Testing Start Time               | 1021pm                                                        | Testing End Time | 1023pm |
| Module Name                      | Reporting                                                     |                  |        |
| Test Description                 | Status (Pass/Fail) Comments                                   |                  |        |
| Able to view sales report of cu  | rrent year.                                                   | Pass             |        |
| Able to view sales report of las | st month.                                                     | Pass             |        |
| Able to view sales report of thi | is month. Pass                                                |                  |        |
| Able to view sales report of las | st 7 days. Pass                                               |                  |        |
| Able to view sales report by cu  | Able to view sales report by customizing the date range. Pass |                  |        |
| Able to view inventory summa     | ummary report. Pass                                           |                  |        |
| Able to view product upload hi   | istory. Pass                                                  |                  |        |
| Able to view product performa    | nce report.                                                   | Pass             |        |

| Test Case ID                    | UAT-014                                     |      |  |
|---------------------------------|---------------------------------------------|------|--|
| Tester's Name                   | Chua Qing Wen                               |      |  |
| Testing Date                    | 05/09/2022                                  |      |  |
| Testing Start Time              | 1023pm Testing End Time 1026pm              |      |  |
| Module Name                     | Customer Management                         |      |  |
| Test Description                | est Description Status (Pass/Fail) Comments |      |  |
| Able to view customers in the   | e customer list. Pass                       |      |  |
| Able to reply to customer's end | quiries with a text message. Pass           |      |  |
| Able to display error message i | sage if the text message is empty. Pass     |      |  |
| Able to reply to customer's end | quiries with an image.                      | Pass |  |

| Test Case ID                    | UAT-015           |                    |          |
|---------------------------------|-------------------|--------------------|----------|
| Tester's Name                   | Chua Qing Wen     |                    |          |
| Testing Date                    | 05/09/2022        |                    |          |
| Testing Start Time              | 1026pm            | Testing End Time   | 1027pm   |
| Module Name                     | Review Management |                    |          |
| Test Description                |                   | Status (Pass/Fail) | Comments |
| Able to view reviews in the rev | view list.        | Pass               |          |

| Test Case ID                          | UAT-001                                                    |                  |      |  |
|---------------------------------------|------------------------------------------------------------|------------------|------|--|
| Tester's Name                         | Lim See Khuan                                              | Lim See Khuan    |      |  |
| Testing Date                          | 05/09/2022                                                 |                  |      |  |
| Testing Start Time                    | 1810                                                       | Testing End Time | 1814 |  |
| Module Name                           | Customer Account                                           |                  |      |  |
| Test Description                      | Status (Pass/Fail) Comments                                |                  |      |  |
| Able to register a new custome        | r account.                                                 | Pass             |      |  |
| Able to display error message i       | if the input for the account registration is invalid. Pass |                  |      |  |
| Able to log out of the account.       | Pass                                                       |                  |      |  |
| Able to re-login with the regist      | ith the registered account after logout. Pass              |                  |      |  |
| Able to view the profile details Pass |                                                            |                  |      |  |
| Able to update the profile detail     | details Pass                                               |                  |      |  |
| Able to display error message i       | f the input for the profile update is invalid.             | Pass             |      |  |

| Test Case ID                                                     | UAT-002                            |                  |      |
|------------------------------------------------------------------|------------------------------------|------------------|------|
| Tester's Name                                                    | Lim See Khuan                      |                  |      |
| Testing Date                                                     | 05/09/2022                         |                  |      |
| Testing Start Time                                               | 1814                               | Testing End Time | 1817 |
| Module Name                                                      | Product                            |                  |      |
| Test Description                                                 | n Status (Pass/Fail) Comments      |                  |      |
| Able to view a list of products.                                 | iew a list of products. Pass       |                  |      |
| Able to search products by nan                                   | e to search products by name. Pass |                  |      |
| Able to filter products by categ                                 | by category. Pass                  |                  |      |
| Able to sort the product searching result. P                     |                                    | Pass             |      |
| Able to filter the product searching result by price range. Pass |                                    | Pass             |      |
| Able to view the detail of a pro                                 | il of a product. Pass              |                  |      |
| Able to share a product to social                                | al media.                          | Pass             |      |

| Test Case ID                                                               | UAT-003                                                |                  |      |
|----------------------------------------------------------------------------|--------------------------------------------------------|------------------|------|
| Tester's Name                                                              | Lim See Khuan                                          |                  |      |
| Testing Date                                                               | 05/09/2022                                             |                  |      |
| Testing Start Time                                                         | 1817                                                   | Testing End Time | 1818 |
| Module Name                                                                | Shopping Cart                                          |                  |      |
| Test Description                                                           | Status (Pass/Fail) Comments                            |                  |      |
| Able to add a product to shopp                                             | opping cart. Pass                                      |                  |      |
| Able to display error message                                              | when try to add a product that has already in the Pass |                  |      |
| cart.                                                                      |                                                        |                  |      |
| Able to view items in the shop                                             | opping cart. Pass                                      |                  |      |
| Able to update a cart item's quantity. Pass                                |                                                        |                  |      |
| Able to display error message when the cart item quantity has reached Pass |                                                        |                  |      |
| maximum number.                                                            |                                                        |                  |      |
| Able to remove a cart item from                                            | n the shopping cart.                                   | Pass             |      |

| Test Case ID                    | UAT-004                             |      |  |
|---------------------------------|-------------------------------------|------|--|
| Tester's Name                   | Lim See Khuan                       |      |  |
| Testing Date                    | 05/09/2022                          |      |  |
| Testing Start Time              | 1818 Testing End Time 1819          |      |  |
| Module Name                     | Favourite                           |      |  |
| Test Description                | ription Status (Pass/Fail) Comments |      |  |
| Able to add a product to favour | rite. Pass                          |      |  |
| Able to view products in the fa | favourite list. Pass                |      |  |
| Able to remove a product from   | the favourite list.                 | Pass |  |

| Test Case ID                                                                        | UAT-005                                             |                  |      |  |
|-------------------------------------------------------------------------------------|-----------------------------------------------------|------------------|------|--|
| Tester's Name                                                                       | Lim See Khuan                                       | Lim See Khuan    |      |  |
| Testing Date                                                                        | 05/09/2022                                          |                  |      |  |
| Testing Start Time                                                                  | 1819                                                | Testing End Time | 1822 |  |
| Module Name                                                                         | Offer                                               |                  |      |  |
| Test Description                                                                    | Status (Pass/Fail) Comments                         |                  |      |  |
| Able to make a new offer.                                                           |                                                     | Pass             |      |  |
| Able to display error message                                                       | e if the input for the offer price is invalid. Pass |                  |      |  |
| Able to view offer items in the                                                     | e offer list. Pass                                  |                  |      |  |
| Able to cancel an offer.                                                            | Pass                                                |                  |      |  |
| Able to update an offer. Pass                                                       |                                                     |                  |      |  |
| Able to display error message if the input for the new offer price is invalid. Pass |                                                     |                  |      |  |
| Able to accept an offer from se                                                     | ble to accept an offer from seller. Pass            |                  |      |  |
| Able to add an accepted offer p                                                     | product to shopping cart.                           | Pass             |      |  |

| Test Case ID                     | UAT-006                                   |                  |      |  |
|----------------------------------|-------------------------------------------|------------------|------|--|
| Tester's Name                    | Lim See Khuan                             | Lim See Khuan    |      |  |
| Testing Date                     | 05/09/2022                                |                  |      |  |
| Testing Start Time               | 1822                                      | Testing End Time | 1824 |  |
| Module Name                      | Order                                     |                  |      |  |
| Test Description                 | Status (Pass/Fail) Comments               |                  |      |  |
| Able to create a new order.      | Pass                                      |                  |      |  |
| Able to display error message i  | e if the cart item is not available. Pass |                  |      |  |
| Able to view orders in the orde  | w orders in the order list. Pass          |                  |      |  |
| Able to view the detail of an or | an order. Pass                            |                  |      |  |
| Able to review and rate on a co  | mpleted order.                            | Pass             |      |  |

| Test Case ID                    | UAT-007                             |                  |      |
|---------------------------------|-------------------------------------|------------------|------|
| Tester's Name                   | Lim See Khuan                       |                  |      |
| Testing Date                    | 05/09/2022                          |                  |      |
| Testing Start Time              | 1824                                | Testing End Time | 1824 |
| Module Name                     | Contact Seller                      |                  |      |
| Test Description                | on Status (Pass/Fail) Comments      |                  |      |
| Able to send a text message to  | send a text message to seller. Pass |                  |      |
| Able to display error message i | f empty message is sent.            | Pass             |      |

| Test Case ID                                                                       | UAT-008                                                                         |                  |          |  |
|------------------------------------------------------------------------------------|---------------------------------------------------------------------------------|------------------|----------|--|
| Tester's Name                                                                      | Lim See Khuan                                                                   | Lim See Khuan    |          |  |
| Testing Date                                                                       | 05/09/2022                                                                      |                  |          |  |
| Testing Start Time                                                                 | 1824                                                                            | Testing End Time | 1826     |  |
| Module Name                                                                        | Address                                                                         |                  |          |  |
| Test Description                                                                   | ption Status (Pass/Fail) Comments                                               |                  | Comments |  |
| Able to create a new address.                                                      | Able to create a new address. Pass                                              |                  |          |  |
| Able to display error message i                                                    | to display error message if the input for the address creation is invalid. Pass |                  |          |  |
| Able to view addresses in the a                                                    | to view addresses in the address list. Pass                                     |                  |          |  |
| Able to view the detail of an address.                                             |                                                                                 | Pass             |          |  |
| Able to update an address.                                                         |                                                                                 | Pass             |          |  |
| able to display error message if the input for the address update is invalid. Pass |                                                                                 |                  |          |  |
| Able to delete an address.                                                         |                                                                                 | Pass             |          |  |

| Test Case ID                         | UAT-009                                                               |            |  |  |
|--------------------------------------|-----------------------------------------------------------------------|------------|--|--|
| Tester's Name                        | Lim See Khuan                                                         |            |  |  |
| Testing Date                         | 05/09/2022                                                            | 05/09/2022 |  |  |
| Testing Start Time                   | 1826 Testing End Time 1829                                            |            |  |  |
| Module Name                          | Admin Account                                                         |            |  |  |
| Test Description                     | Fest Description Status (Pass/Fail) Comments                          |            |  |  |
| Able to register a new admin ad      | admin account. Pass                                                   |            |  |  |
| Able to display error message i      | or message if the input for the account registration is invalid. Pass |            |  |  |
| Able to log out of the account. Pass |                                                                       |            |  |  |
| Able to re-login with the regist     | ered account after logout.                                            | Pass       |  |  |

| Test Case ID                                                                    | UAT-010            |                    |          |
|---------------------------------------------------------------------------------|--------------------|--------------------|----------|
| Tester's Name                                                                   | Lim See Khuan      |                    |          |
| Testing Date                                                                    | 05/09/2022         |                    |          |
| Testing Start Time                                                              | 1829               | Testing End Time   | 1832     |
| Module Name                                                                     | Product Management |                    |          |
| Test Description                                                                |                    | Status (Pass/Fail) | Comments |
| Able to create a new product.                                                   |                    | Pass               |          |
| Able to display error message if the input for the product creation is invalid. |                    | Pass               |          |
| Able to view products in the product list.                                      |                    | Pass               |          |
| Able to search products by name.                                                |                    | Pass               |          |
| Able to view the detail of a product.                                           |                    | Pass               |          |
| Able to update a product.                                                       |                    | Pass               |          |
| Able to display error message if the input for the product update is invalid.   |                    | Pass               |          |
| Able to delete a product.                                                       |                    | Pass               |          |
| Able to import product data from an Excel file.                                 |                    | Pass               |          |
| Able to export product data to a                                                | an Excel file.     | Pass               |          |

| Test Case ID                     | UAT-011                                                                              |                            |  |  |
|----------------------------------|--------------------------------------------------------------------------------------|----------------------------|--|--|
| Tester's Name                    | Lim See Khuan                                                                        | Lim See Khuan              |  |  |
| Testing Date                     | 05/09/2022                                                                           |                            |  |  |
| Testing Start Time               | 1832                                                                                 | 1832 Testing End Time 1834 |  |  |
| Module Name                      | Offer Management                                                                     |                            |  |  |
| Test Description                 | Description Status (Pass/Fail) Comments                                              |                            |  |  |
| Able to view offers in the offer | ffer list. Pass                                                                      |                            |  |  |
| Able to make a counteroffer to   | er to a customer's offer. Pass                                                       |                            |  |  |
| Able to display error message i  | le to display error message if the input for the counteroffer price is invalid. Pass |                            |  |  |
| Able to accept an offer from cu  | ept an offer from customer. Pass                                                     |                            |  |  |
| Able to reject an offer from cu  | stomer.                                                                              | Pass                       |  |  |

| Test Case ID                     | UAT-012                     |      |  |
|----------------------------------|-----------------------------|------|--|
| Tester's Name                    | Lim See Khuan               |      |  |
| Testing Date                     | 05/09/2022                  |      |  |
| Testing Start Time               | 1834 Testing End Time 1834  |      |  |
| Module Name                      | Order Management            |      |  |
| Test Description                 | Status (Pass/Fail) Comments |      |  |
| Able to view orders in the order | r list. Pass                |      |  |
| Able to view the detail of an or | order. Pass                 |      |  |
| Able to update an order.         |                             | Pass |  |

| Test Case ID                                             | UAT-013                     |                  |          |  |
|----------------------------------------------------------|-----------------------------|------------------|----------|--|
| Tester's Name                                            | Lim See Khuan               | Lim See Khuan    |          |  |
| Testing Date                                             | 05/09/2022                  | 05/09/2022       |          |  |
| Testing Start Time                                       | 1834                        | Testing End Time | 1836     |  |
| Module Name                                              | Reporting                   |                  |          |  |
| Test Description                                         | Status (Pass/Fail) Comments |                  | Comments |  |
| Able to view sales report of cu                          | port of current year. Pass  |                  |          |  |
| Able to view sales report of las                         | last month. Pass            |                  |          |  |
| Able to view sales report of thi                         | this month. Pass            |                  |          |  |
| Able to view sales report of las                         | last 7 days. Pass           |                  |          |  |
| Able to view sales report by customizing the date range. |                             | Pass             |          |  |
| Able to view inventory summary report. Pas               |                             | Pass             |          |  |
| Able to view product upload hi                           | istory. Pass                |                  |          |  |
| Able to view product performa                            | ince report.                | Pass             |          |  |

| Test Case ID                    | UAT-014                                 |      |  |
|---------------------------------|-----------------------------------------|------|--|
| Tester's Name                   | Lim See Khuan                           |      |  |
| Testing Date                    | 05/09/2022                              |      |  |
| Testing Start Time              | 1836 Testing End Time 1839              |      |  |
| Module Name                     | Customer Management                     |      |  |
| Test Description                | Description Status (Pass/Fail) Comments |      |  |
| Able to view customers in the c | customer list. Pass                     |      |  |
| Able to reply to customer's end | quiries with a text message. Pass       |      |  |
| Able to display error message i | if the text message is empty. Pass      |      |  |
| Able to reply to customer's end | uiries with an image.                   | Pass |  |

| Test Case ID                    | UAT-015           |                    |          |
|---------------------------------|-------------------|--------------------|----------|
| Tester's Name                   | Lim See Khuan     |                    |          |
| Testing Date                    | 05/09/2022        |                    |          |
| Testing Start Time              | 1839              | Testing End Time   | 1840     |
| Module Name                     | Review Management |                    |          |
| Test Description                |                   | Status (Pass/Fail) | Comments |
| Able to view reviews in the rev | view list.        | Pass               |          |

| Test Case ID                      | UAT-001                                                        |                  |      |  |
|-----------------------------------|----------------------------------------------------------------|------------------|------|--|
| Tester's Name                     | Chong Jun Tian                                                 | Chong Jun Tian   |      |  |
| Testing Date                      | 05/09/2022                                                     | 05/09/2022       |      |  |
| Testing Start Time                | 1703                                                           | Testing End Time | 1707 |  |
| Module Name                       | Customer Account                                               |                  |      |  |
| Test Description                  | Status (Pass/Fail) Comments                                    |                  |      |  |
| Able to register a new custome    | er account. Pass                                               |                  |      |  |
| Able to display error message i   | if the input for the account registration is invalid. Pass     |                  |      |  |
| Able to log out of the account.   | Pass                                                           |                  |      |  |
| Able to re-login with the regist  | ble to re-login with the registered account after logout. Pass |                  |      |  |
| Able to view the profile details  |                                                                | Pass             |      |  |
| Able to update the profile detail | the profile details Pass                                       |                  |      |  |
| Able to display error message i   | f the input for the profile update is invalid.                 | Pass             |      |  |

| Test Case ID                                                | UAT-002                                    |                  |          |
|-------------------------------------------------------------|--------------------------------------------|------------------|----------|
| Tester's Name                                               | Chong Jun Tian                             |                  |          |
| Testing Date                                                | 05/09/2022                                 |                  |          |
| Testing Start Time                                          | 1707                                       | Testing End Time | 1710     |
| Module Name                                                 | Product                                    |                  |          |
| Test Description                                            | st Description Status (Pass/Fail) Comments |                  | Comments |
| Able to view a list of products.                            |                                            | Pass             |          |
| Able to search products by name. Pass                       |                                            | Pass             |          |
| Able to filter products by category. Pa                     |                                            | Pass             |          |
| Able to sort the product searching result.                  |                                            | Pass             |          |
| Able to filter the product searching result by price range. |                                            | Pass             |          |
| Able to view the detail of a pro                            | tail of a product. Pass                    |                  |          |
| Able to share a product to social                           | oduct to social media. Pass                |                  |          |

| Test Case ID                                                          | UAT-003                                                  |                  |      |  |
|-----------------------------------------------------------------------|----------------------------------------------------------|------------------|------|--|
| Tester's Name                                                         | Chong Jun Tian                                           |                  |      |  |
| Testing Date                                                          | 05/09/2022                                               | 05/09/2022       |      |  |
| Testing Start Time                                                    | 1710                                                     | Testing End Time | 1711 |  |
| Module Name                                                           | Shopping Cart                                            |                  |      |  |
| Test Description                                                      | Status (Pass/Fail) Comments                              |                  |      |  |
| Able to add a product to shopp                                        | t to shopping cart. Pass                                 |                  |      |  |
| Able to display error message                                         | e when try to add a product that has already in the Pass |                  |      |  |
| cart.                                                                 |                                                          |                  |      |  |
| Able to view items in the shop                                        | ble to view items in the shopping cart. Pass             |                  |      |  |
| Able to update a cart item's quantity.                                |                                                          | Pass             |      |  |
| Able to display error message when the cart item quantity has reached |                                                          | Pass             |      |  |
| maximum number.                                                       |                                                          |                  |      |  |
| Able to remove a cart item from                                       | n the shopping cart.                                     | Pass             |      |  |

| Test Case ID                    | UAT-004                                     |      |  |
|---------------------------------|---------------------------------------------|------|--|
| Tester's Name                   | Chong Jun Tian                              |      |  |
| Testing Date                    | 05/09/2022                                  |      |  |
| Testing Start Time              | 1711 Testing End Time 1712                  |      |  |
| Module Name                     | Favourite                                   |      |  |
| Test Description                | est Description Status (Pass/Fail) Comments |      |  |
| Able to add a product to favour | irite. Pass                                 |      |  |
| Able to view products in the fa | avourite list. Pass                         |      |  |
| Able to remove a product from   | the favourite list.                         | Pass |  |

| Test Case ID                                                                   | UAT-005                                              |                  |      |
|--------------------------------------------------------------------------------|------------------------------------------------------|------------------|------|
| Tester's Name                                                                  | Chong Jun Tian                                       |                  |      |
| Testing Date                                                                   | 05/09/2022                                           |                  |      |
| Testing Start Time                                                             | 1712                                                 | Testing End Time | 1715 |
| Module Name                                                                    | Offer                                                |                  |      |
| Test Description                                                               | Description Status (Pass/Fail) Comments              |                  |      |
| Able to make a new offer.                                                      |                                                      | Pass             |      |
| Able to display error message                                                  | ge if the input for the offer price is invalid. Pass |                  |      |
| Able to view offer items in the                                                | ns in the offer list. Pass                           |                  |      |
| Able to cancel an offer. Pass                                                  |                                                      |                  |      |
| Able to update an offer.                                                       |                                                      | Pass             |      |
| Able to display error message if the input for the new offer price is invalid. |                                                      | Pass             |      |
| Able to accept an offer from se                                                | ble to accept an offer from seller. Pass             |                  |      |
| Able to add an accepted offer p                                                | product to shopping cart.                            | Pass             |      |

| Test Case ID                    | UAT-006                                   | UAT-006                    |  |  |
|---------------------------------|-------------------------------------------|----------------------------|--|--|
| Tester's Name                   | Chong Jun Tian                            | Chong Jun Tian             |  |  |
| Testing Date                    | 05/09/2022                                | 05/09/2022                 |  |  |
| Testing Start Time              | 1715                                      | 1715 Testing End Time 1717 |  |  |
| Module Name                     | Order                                     |                            |  |  |
| Test Description                | Status (Pass/Fail) Comments               |                            |  |  |
| Able to create a new order.     | Pass                                      |                            |  |  |
| Able to display error message   | e if the cart item is not available. Pass |                            |  |  |
| Able to view orders in the ord  | n the order list. Pass                    |                            |  |  |
| Able to view the detail of an o | order. Pass                               |                            |  |  |
| Able to review and rate on a c  | completed order.                          | Pass                       |  |  |

| Test Case ID                    | UAT-007                                |      |  |
|---------------------------------|----------------------------------------|------|--|
| Tester's Name                   | Chong Jun Tian                         |      |  |
| Testing Date                    | 05/09/2022                             |      |  |
| Testing Start Time              | 1717 Testing End Time 1717             |      |  |
| Module Name                     | Contact Seller                         |      |  |
| Test Description                | escription Status (Pass/Fail) Comments |      |  |
| Able to send a text message to  | age to seller. Pass                    |      |  |
| Able to display error message i | f empty message is sent.               | Pass |  |

| Test Case ID                                   | UAT-008                                                            |                  |          |
|------------------------------------------------|--------------------------------------------------------------------|------------------|----------|
| Tester's Name                                  | Chong Jun Tian                                                     |                  |          |
| Testing Date                                   | 05/09/2022                                                         |                  | _        |
| Testing Start Time                             | 1717                                                               | Testing End Time | 1719     |
| Module Name                                    | Address                                                            |                  |          |
| Test Description                               | Status (Pass/Fail) Comments                                        |                  | Comments |
| Able to create a new address.                  | dress. Pass                                                        |                  |          |
| Able to display error message i                | Tor message if the input for the address creation is invalid. Pass |                  |          |
| Able to view addresses in the address list. Pa |                                                                    | Pass             |          |
| Able to view the detail of an address.         |                                                                    | Pass             |          |
| Able to update an address.                     |                                                                    | Pass             |          |
| Able to display error message i                | sage if the input for the address update is invalid. Pass          |                  |          |
| Able to delete an address.                     |                                                                    | Pass             |          |

| Test Case ID                                 | UAT-009                                                            |      |          |  |
|----------------------------------------------|--------------------------------------------------------------------|------|----------|--|
| Tester's Name                                | Chong Jun Tian                                                     |      |          |  |
| Testing Date                                 | 05/09/2022                                                         |      |          |  |
| Testing Start Time                           | 1719 Testing End Time 1721                                         |      |          |  |
| Module Name                                  | Admin Account                                                      |      |          |  |
| Test Description Status (Pass/Fail) Comments |                                                                    |      | Comments |  |
| Able to register a new admin a               | le to register a new admin account. Pass                           |      |          |  |
| Able to display error message i              | message if the input for the account registration is invalid. Pass |      |          |  |
| ble to log out of the account. Pass          |                                                                    |      |          |  |
| Able to re-login with the regist             | ered account after logout.                                         | Pass |          |  |

| Test Case ID                                                                  | UAT-010                                                                         |                    |          |
|-------------------------------------------------------------------------------|---------------------------------------------------------------------------------|--------------------|----------|
| Tester's Name                                                                 | Chong Jun Tian                                                                  |                    |          |
| Testing Date                                                                  | 05/09/2022                                                                      |                    |          |
| Testing Start Time                                                            | 1721 Testing End Time 1724                                                      |                    |          |
| Module Name                                                                   | Product Management                                                              |                    |          |
| Test Description                                                              |                                                                                 | Status (Pass/Fail) | Comments |
| Able to create a new product.                                                 |                                                                                 | Pass               |          |
| Able to display error message i                                               | Able to display error message if the input for the product creation is invalid. |                    |          |
| Able to view products in the product list.                                    |                                                                                 | Pass               |          |
| Able to search products by name.                                              |                                                                                 | Pass               |          |
| Able to view the detail of a pro-                                             | duct.                                                                           | Pass               |          |
| Able to update a product.                                                     |                                                                                 | Pass               |          |
| Able to display error message if the input for the product update is invalid. |                                                                                 | Pass               |          |
| Able to delete a product.                                                     |                                                                                 | Pass               |          |
| Able to import product data from an Excel file.                               |                                                                                 | Pass               |          |
| Able to export product data to a                                              | an Excel file.                                                                  | Pass               |          |

| Test Case ID                     | UAT-011                                                                             |                            |  |  |
|----------------------------------|-------------------------------------------------------------------------------------|----------------------------|--|--|
| Tester's Name                    | Chong Jun Tian                                                                      | Chong Jun Tian             |  |  |
| Testing Date                     | 05/09/2022                                                                          | 05/09/2022                 |  |  |
| Testing Start Time               | 1724                                                                                | 1724 Testing End Time 1726 |  |  |
| Module Name                      | Offer Management                                                                    |                            |  |  |
| Test Description                 | Description Status (Pass/Fail) Comments                                             |                            |  |  |
| Able to view offers in the offer | e offer list. Pass                                                                  |                            |  |  |
| Able to make a counteroffer to   | ffer to a customer's offer. Pass                                                    |                            |  |  |
| Able to display error message i  | e to display error message if the input for the counteroffer price is invalid. Pass |                            |  |  |
| Able to accept an offer from cu  | er from customer. Pass                                                              |                            |  |  |
| Able to reject an offer from cu  | stomer.                                                                             | Pass                       |  |  |

| Test Case ID                     | UAT-012                     |      |  |
|----------------------------------|-----------------------------|------|--|
| Tester's Name                    | Chong Jun Tian              |      |  |
| Testing Date                     | 05/09/2022                  |      |  |
| Testing Start Time               | 1726 Testing End Time 1726  |      |  |
| Module Name                      | Order Management            |      |  |
| Test Description                 | Status (Pass/Fail) Comments |      |  |
| Able to view orders in the orde  | r list. Pass                |      |  |
| Able to view the detail of an or | order. Pass                 |      |  |
| Able to update an order.         |                             | Pass |  |

| Test Case ID                                             | UAT-013                     |                  |      |  |
|----------------------------------------------------------|-----------------------------|------------------|------|--|
| Tester's Name                                            | Chong Jun Tian              |                  |      |  |
| Testing Date                                             | 05/09/2022                  | 05/09/2022       |      |  |
| Testing Start Time                                       | 1726                        | Testing End Time | 1727 |  |
| Module Name                                              | Reporting                   |                  |      |  |
| Test Description                                         | Status (Pass/Fail) Comments |                  |      |  |
| Able to view sales report of cu                          | current year. Pass          |                  |      |  |
| Able to view sales report of las                         | ast month. Pass             |                  |      |  |
| Able to view sales report of thi                         | his month. Pass             |                  |      |  |
| Able to view sales report of las                         | port of last 7 days. Pass   |                  |      |  |
| Able to view sales report by customizing the date range. |                             | Pass             |      |  |
| Able to view inventory summary report. Pass              |                             |                  |      |  |
| Able to view product upload h                            | nistory. Pass               |                  |      |  |
| Able to view product performa                            | nce report.                 | Pass             |      |  |

| Test Case ID                    | UAT-014                                 |      |  |
|---------------------------------|-----------------------------------------|------|--|
| Tester's Name                   | Chong Jun Tian                          |      |  |
| Testing Date                    | 05/09/2022                              |      |  |
| Testing Start Time              | 1727 Testing End Time 1729              |      |  |
| Module Name                     | Customer Management                     |      |  |
| Test Description                | Description Status (Pass/Fail) Comments |      |  |
| Able to view customers in the   | he customer list. Pass                  |      |  |
| Able to reply to customer's end | equiries with a text message. Pass      |      |  |
| Able to display error message   | ge if the text message is empty. Pass   |      |  |
| Able to reply to customer's en  | quiries with an image.                  | Pass |  |

| Test Case ID                    | UAT-015                                |                  |      |
|---------------------------------|----------------------------------------|------------------|------|
| Tester's Name                   | Chong Jun Tian                         |                  |      |
| Testing Date                    | 05/09/2022                             |                  |      |
| Testing Start Time              | 1729                                   | Testing End Time | 1729 |
| Module Name                     | Review Management                      |                  |      |
| Test Description                | escription Status (Pass/Fail) Comments |                  |      |
| Able to view reviews in the rev | view list.                             | Pass             |      |

| Test Case ID                                                                       | UAT-001                                                                                |                    |          |
|------------------------------------------------------------------------------------|----------------------------------------------------------------------------------------|--------------------|----------|
| Tester's Name                                                                      | Chau Yuet Jing                                                                         |                    |          |
| Testing Date                                                                       | 05/09/2022                                                                             |                    |          |
| Testing Start Time                                                                 | 1740 Testing End Time 1744                                                             |                    |          |
| Module Name                                                                        | Customer Account                                                                       |                    |          |
| Test Description                                                                   |                                                                                        | Status (Pass/Fail) | Comments |
| Able to register a new customer account. Pass                                      |                                                                                        |                    |          |
| Able to display error message i                                                    | le to display error message if the input for the account registration is invalid. Pass |                    |          |
| Able to log out of the account. Pass                                               |                                                                                        |                    |          |
| Able to re-login with the registered account after logout.                         |                                                                                        | Pass               |          |
| Able to view the profile details                                                   |                                                                                        | Pass               |          |
| Able to update the profile details Pass                                            |                                                                                        |                    |          |
| Able to display error message if the input for the profile update is invalid. Pass |                                                                                        |                    |          |

| Test Case ID                                                | UAT-002                    |          |  |
|-------------------------------------------------------------|----------------------------|----------|--|
| Tester's Name                                               | Chau Yuet Jing             |          |  |
| Testing Date                                                | 05/09/2022                 |          |  |
| Testing Start Time                                          | 1744 Testing End Time 1747 |          |  |
| Module Name                                                 | Product                    |          |  |
| Test Description Status (Pass/Fail) Comments                |                            | Comments |  |
| Able to view a list of products.                            |                            | Pass     |  |
| Able to search products by name.                            |                            | Pass     |  |
| Able to filter products by category.                        |                            | Pass     |  |
| Able to sort the product searching result.                  |                            | Pass     |  |
| Able to filter the product searching result by price range. |                            | Pass     |  |
| Able to view the detail of a product. Pass                  |                            |          |  |
| Able to share a product to social media.                    |                            | Pass     |  |

| Test Case ID                                                          | UAT-003                                                                      |                    |          |
|-----------------------------------------------------------------------|------------------------------------------------------------------------------|--------------------|----------|
| Tester's Name                                                         | Chau Yuet Jing                                                               |                    |          |
| Testing Date                                                          | 05/09/2022                                                                   |                    |          |
| Testing Start Time                                                    | 1747 Testing End Time 1748                                                   |                    |          |
| Module Name                                                           | Shopping Cart                                                                |                    |          |
| Test Description                                                      |                                                                              | Status (Pass/Fail) | Comments |
| Able to add a product to shopping cart.                               |                                                                              | Pass               |          |
| Able to display error message                                         | e to display error message when try to add a product that has already in the |                    |          |
| cart.                                                                 |                                                                              |                    |          |
| Able to view items in the shopping cart.                              |                                                                              | Pass               |          |
| Able to update a cart item's quantity.                                |                                                                              | Pass               |          |
| Able to display error message when the cart item quantity has reached |                                                                              | Pass               |          |
| maximum number.                                                       |                                                                              |                    |          |
| Able to remove a cart item from                                       | m from the shopping cart. Pass                                               |                    |          |

| Test Case ID                                 | UAT-004                                     |  |          |  |
|----------------------------------------------|---------------------------------------------|--|----------|--|
| Tester's Name                                | Chau Yuet Jing                              |  |          |  |
| Testing Date                                 | 05/09/2022                                  |  |          |  |
| Testing Start Time                           | 1748 Testing End Time 1749                  |  |          |  |
| Module Name                                  | Favourite                                   |  |          |  |
| Test Description Status (Pass/Fail) Comments |                                             |  | Comments |  |
| Able to add a product to favour              | oduct to favourite. Pass                    |  |          |  |
| Able to view products in the fa              | he favourite list. Pass                     |  |          |  |
| Able to remove a product from                | ove a product from the favourite list. Pass |  |          |  |

| Test Case ID                                                                   | UAT-005                    |          |  |
|--------------------------------------------------------------------------------|----------------------------|----------|--|
| Tester's Name                                                                  | Chau Yuet Jing             |          |  |
| Testing Date                                                                   | 05/09/2022                 |          |  |
| Testing Start Time                                                             | 1749 Testing End Time 1752 |          |  |
| Module Name                                                                    | Offer                      |          |  |
| Test Description Status (Pass/Fail) Com                                        |                            | Comments |  |
| Able to make a new offer.                                                      |                            | Pass     |  |
| Able to display error message if the input for the offer price is invalid.     |                            | Pass     |  |
| Able to view offer items in the offer list. Pass                               |                            | Pass     |  |
| Able to cancel an offer.                                                       |                            | Pass     |  |
| Able to update an offer.                                                       |                            | Pass     |  |
| Able to display error message if the input for the new offer price is invalid. |                            | Pass     |  |
| Able to accept an offer from seller. Pass                                      |                            |          |  |
| Able to add an accepted offer product to shopping cart. Pass                   |                            |          |  |

| Test Case ID                                                          | UAT 006                                      |            |          |  |
|-----------------------------------------------------------------------|----------------------------------------------|------------|----------|--|
| Test Case ID                                                          | UAT-000                                      |            |          |  |
| Tester's Name                                                         | Chau Yuet Jing                               |            |          |  |
| Testing Date                                                          | 05/09/2022                                   | 05/09/2022 |          |  |
| Testing Start Time                                                    | 1752 Testing End Time 1754                   |            |          |  |
| Module Name                                                           | Order                                        |            |          |  |
| Test Description                                                      | Test Description Status (Pass/Fail) Comments |            | Comments |  |
| Able to create a new order.                                           | e to create a new order. Pass                |            |          |  |
| Able to display error message if the cart item is not available. Pass |                                              |            |          |  |
| Able to view orders in the order list.                                |                                              | Pass       |          |  |
| ble to view the detail of an order. Pass                              |                                              |            |          |  |
| Able to review and rate on a completed order. Pass                    |                                              |            |          |  |

| Test Case ID                                 | UAT-007                           |  |          |  |
|----------------------------------------------|-----------------------------------|--|----------|--|
| Tester's Name                                | Chau Yuet Jing                    |  |          |  |
| Testing Date                                 | 05/09/2022                        |  |          |  |
| Testing Start Time                           | 1754 Testing End Time 1754        |  |          |  |
| Module Name                                  | Contact Seller                    |  |          |  |
| Fest Description Status (Pass/Fail) Comments |                                   |  | Comments |  |
| Able to send a text message to seller. Pass  |                                   |  |          |  |
| Able to display error message i              | ge if empty message is sent. Pass |  |          |  |

| Test Case ID                                                                    | UAT-008                    |                    |          |
|---------------------------------------------------------------------------------|----------------------------|--------------------|----------|
| Tester's Name                                                                   | Chau Yuet Jing             |                    |          |
| Testing Date                                                                    | 05/09/2022                 |                    |          |
| Testing Start Time                                                              | 1754 Testing End Time 1756 |                    |          |
| Module Name                                                                     | Address                    |                    |          |
| Test Description                                                                |                            | Status (Pass/Fail) | Comments |
| Able to create a new address.                                                   |                            | Pass               |          |
| Able to display error message if the input for the address creation is invalid. |                            | Pass               |          |
| Able to view addresses in the address list.                                     |                            | Pass               |          |
| Able to view the detail of an address.                                          |                            | Pass               |          |
| Able to update an address.                                                      |                            | Pass               |          |
| Able to display error message if the input for the address update is invalid.   |                            | Pass               |          |
| Able to delete an address.                                                      |                            | Pass               |          |
| Test Case ID                                                                             | UAT-009                    |      |          |
|------------------------------------------------------------------------------------------|----------------------------|------|----------|
| Tester's Name                                                                            | Chau Yuet Jing             |      |          |
| Testing Date                                                                             | 05/09/2022                 |      |          |
| Testing Start Time                                                                       | 1756 Testing End Time 1758 |      |          |
| Module Name                                                                              | Admin Account              |      |          |
| Test Description Status (Pass/Fail) Comments                                             |                            |      | Comments |
| Able to register a new admin account. Pass                                               |                            |      |          |
| Able to display error message if the input for the account registration is invalid. Pass |                            |      |          |
| Able to log out of the account. Pass                                                     |                            |      |          |
| Able to re-login with the regist                                                         | ered account after logout. | Pass |          |

| Test Case ID                                                                    | UAT-010                                            |                    |          |
|---------------------------------------------------------------------------------|----------------------------------------------------|--------------------|----------|
| Tester's Name                                                                   | Chau Yuet Jing                                     |                    |          |
| Testing Date                                                                    | 05/09/2022                                         |                    |          |
| Testing Start Time                                                              | 1758                                               | Testing End Time   | 1801     |
| Module Name                                                                     | Product Management                                 |                    |          |
| Test Description                                                                |                                                    | Status (Pass/Fail) | Comments |
| Able to create a new product.                                                   |                                                    | Pass               |          |
| Able to display error message if the input for the product creation is invalid. |                                                    | Pass               |          |
| Able to view products in the product list.                                      |                                                    | Pass               |          |
| Able to search products by name.                                                |                                                    | Pass               |          |
| Able to view the detail of a product.                                           |                                                    | Pass               |          |
| Able to update a product.                                                       |                                                    | Pass               |          |
| Able to display error message if the input for the product update is invalid.   |                                                    | Pass               |          |
| Able to delete a product.                                                       |                                                    | Pass               |          |
| Able to import product data from an Excel file.                                 |                                                    | Pass               |          |
| Able to export product data to a                                                | Able to export product data to an Excel file. Pass |                    |          |

| Test Case ID                                                                           | UAT-011                                                 |      |  |
|----------------------------------------------------------------------------------------|---------------------------------------------------------|------|--|
| Tester's Name                                                                          | Chau Yuet Jing                                          |      |  |
| Testing Date                                                                           | 05/09/2022                                              |      |  |
| Testing Start Time                                                                     | 1801 Testing End Time 1803                              |      |  |
| Module Name                                                                            | Offer Management                                        |      |  |
| Test Description                                                                       | Test Description Status (Pass/Fail) Comments            |      |  |
| Able to view offers in the offer                                                       | ble to view offers in the offer list. Pass              |      |  |
| Able to make a counteroffer to                                                         | Able to make a counteroffer to a customer's offer. Pass |      |  |
| Able to display error message if the input for the counteroffer price is invalid. Pass |                                                         |      |  |
| Able to accept an offer from customer. Pass                                            |                                                         |      |  |
| Able to reject an offer from cu                                                        | stomer.                                                 | Pass |  |

| Test Case ID                     | UAT-012                                 |      |  |
|----------------------------------|-----------------------------------------|------|--|
| Tester's Name                    | Chau Yuet Jing                          |      |  |
| Testing Date                     | 05/09/2022                              |      |  |
| Testing Start Time               | 1803 Testing End Time 1803              |      |  |
| Module Name                      | Order Management                        |      |  |
| Test Description                 | Description Status (Pass/Fail) Comments |      |  |
| Able to view orders in the orde  | er list. Pass                           |      |  |
| Able to view the detail of an or | il of an order. Pass                    |      |  |
| Able to update an order.         |                                         | Pass |  |

| Test Case ID                                             | UAT-013                     |                |  |  |
|----------------------------------------------------------|-----------------------------|----------------|--|--|
| Tester's Name                                            | Chau Yuet Jing              | Chau Yuet Jing |  |  |
| Testing Date                                             | 05/09/2022                  |                |  |  |
| Testing Start Time                                       | 1803 Testing End Time 1804  |                |  |  |
| Module Name                                              | Reporting                   |                |  |  |
| Test Description                                         | Status (Pass/Fail) Comments |                |  |  |
| Able to view sales report of cur                         | current year. Pass          |                |  |  |
| Able to view sales report of las                         | ast month. Pass             |                |  |  |
| Able to view sales report of thi                         | his month. Pass             |                |  |  |
| Able to view sales report of las                         | last 7 days. Pass           |                |  |  |
| Able to view sales report by customizing the date range. |                             | Pass           |  |  |
| Able to view inventory summary report. Pass              |                             |                |  |  |
| Able to view product upload hi                           | history. Pass               |                |  |  |
| Able to view product performa                            | nce report.                 | Pass           |  |  |

| Test Case ID                                 | UAT-014                                      |      |  |
|----------------------------------------------|----------------------------------------------|------|--|
| Tester's Name                                | Chau Yuet Jing                               |      |  |
| Testing Date                                 | 05/09/2022                                   |      |  |
| Testing Start Time                           | 1804 Testing End Time 1806                   |      |  |
| Module Name                                  | Customer Management                          |      |  |
| Test Description Status (Pass/Fail) Comments |                                              |      |  |
| Able to view customers in the                | in the customer list. Pass                   |      |  |
| Able to reply to customer's en               | nquiries with a text message. Pass           |      |  |
| Able to display error message                | r message if the text message is empty. Pass |      |  |
| Able to reply to customer's en               | quiries with an image.                       | Pass |  |

| Test Case ID                    | UAT-015           |                    |          |
|---------------------------------|-------------------|--------------------|----------|
| Tester's Name                   | Chau Yuet Jing    |                    |          |
| Testing Date                    | 05/09/2022        |                    |          |
| Testing Start Time              | 1806              | Testing End Time   | 1806     |
| Module Name                     | Review Management |                    |          |
| Test Description                |                   | Status (Pass/Fail) | Comments |
| Able to view reviews in the rev | riew list.        | Pass               |          |

| Test Case ID                            | UAT-001                                                         |                  |        |  |
|-----------------------------------------|-----------------------------------------------------------------|------------------|--------|--|
| Tester's Name                           | Yok Choon Cheak                                                 | Yok Choon Cheak  |        |  |
| Testing Date                            | 06/09/2022                                                      |                  |        |  |
| Testing Start Time                      | 1205am                                                          | Testing End Time | 1207am |  |
| Module Name                             | Customer Account                                                |                  |        |  |
| Test Description                        | Status (Pass/Fail) Comments                                     |                  |        |  |
| Able to register a new custome          | er account. Pass                                                |                  |        |  |
| Able to display error message i         | if the input for the account registration is invalid. Pass      |                  |        |  |
| Able to log out of the account.         | Pass                                                            |                  |        |  |
| Able to re-login with the regist        | Able to re-login with the registered account after logout. Pass |                  |        |  |
| Able to view the profile details        |                                                                 | Pass             |        |  |
| Able to update the profile details Pass |                                                                 |                  |        |  |
| Able to display error message i         | f the input for the profile update is invalid.                  | Pass             |        |  |

| Test Case ID                                                | UAT-002                         |                  |        |  |
|-------------------------------------------------------------|---------------------------------|------------------|--------|--|
| Tester's Name                                               | Yok Choon Cheak                 | Yok Choon Cheak  |        |  |
| Testing Date                                                | 06/09/2022                      |                  |        |  |
| Testing Start Time                                          | 1207am                          | Testing End Time | 1212am |  |
| Module Name                                                 | Product                         |                  | _      |  |
| Test Description                                            | Status (Pass/Fail) Comments     |                  |        |  |
| Able to view a list of products.                            | ts. Pass                        |                  |        |  |
| Able to search products by nan                              | cts by name. Pass               |                  |        |  |
| Able to filter products by categ                            | ategory. Pass                   |                  |        |  |
| Able to sort the product searching result. Pass             |                                 |                  |        |  |
| Able to filter the product searching result by price range. |                                 | Pass             |        |  |
| Able to view the detail of a pro                            | w the detail of a product. Pass |                  |        |  |
| Able to share a product to social                           | al media.                       | Pass             |        |  |

| Test Case ID                                                          | UAT-003                                                   |                  |        |  |
|-----------------------------------------------------------------------|-----------------------------------------------------------|------------------|--------|--|
| Tester's Name                                                         | Yok Choon Cheak                                           | Yok Choon Cheak  |        |  |
| Testing Date                                                          | 06/09/2022                                                |                  |        |  |
| Testing Start Time                                                    | 1212am                                                    | Testing End Time | 1214am |  |
| Module Name                                                           | Shopping Cart                                             |                  |        |  |
| Test Description                                                      | st Description Status (Pass/Fail) Comments                |                  |        |  |
| Able to add a product to shopp                                        | ble to add a product to shopping cart. Pass               |                  |        |  |
| Able to display error message                                         | ge when try to add a product that has already in the Pass |                  |        |  |
| cart.                                                                 |                                                           |                  |        |  |
| Able to view items in the shopping cart.                              |                                                           | Pass             |        |  |
| Able to update a cart item's quantity.                                |                                                           | Pass             |        |  |
| Able to display error message when the cart item quantity has reached |                                                           | Pass             |        |  |
| maximum number.                                                       |                                                           |                  |        |  |
| Able to remove a cart item from                                       | n the shopping cart.                                      | Pass             |        |  |

| Test Case ID                    | UAT-004                                    |      |  |
|---------------------------------|--------------------------------------------|------|--|
| Tester's Name                   | Yok Choon Cheak                            |      |  |
| Testing Date                    | 06/09/2022                                 |      |  |
| Testing Start Time              | 1214am Testing End Time 1215am             |      |  |
| Module Name                     | Favourite                                  |      |  |
| Test Description                | st Description Status (Pass/Fail) Comments |      |  |
| Able to add a product to favour | urite. Pass                                |      |  |
| Able to view products in the fa | favourite list. Pass                       |      |  |
| Able to remove a product from   | the favourite list.                        | Pass |  |

| Test Case ID                                                                   | UAT-005                                                                    |                 |  |  |
|--------------------------------------------------------------------------------|----------------------------------------------------------------------------|-----------------|--|--|
| Tester's Name                                                                  | Yok Choon Cheak                                                            | Yok Choon Cheak |  |  |
| Testing Date                                                                   | 06/09/2022                                                                 |                 |  |  |
| Testing Start Time                                                             | 1215am Testing End Time 1220am                                             |                 |  |  |
| Module Name                                                                    | Offer                                                                      |                 |  |  |
| Test Description                                                               | Test Description Status (Pass/Fail) Comments                               |                 |  |  |
| Able to make a new offer. Pass                                                 |                                                                            |                 |  |  |
| Able to display error message                                                  | to display error message if the input for the offer price is invalid. Pass |                 |  |  |
| Able to view offer items in the                                                | ble to view offer items in the offer list. Pass                            |                 |  |  |
| Able to cancel an offer. Pass                                                  |                                                                            | Pass            |  |  |
| Able to update an offer.                                                       |                                                                            | Pass            |  |  |
| Able to display error message if the input for the new offer price is invalid. |                                                                            | Pass            |  |  |
| Able to accept an offer from seller. Pass                                      |                                                                            |                 |  |  |
| Able to add an accepted offer p                                                | product to shopping cart.                                                  | Pass            |  |  |

| Test Case ID                    | UAT-006                                 |                                |  |  |
|---------------------------------|-----------------------------------------|--------------------------------|--|--|
| Tester's Name                   | Yok Choon Cheak                         | Yok Choon Cheak                |  |  |
| Testing Date                    | 06/09/2022                              | 06/09/2022                     |  |  |
| Testing Start Time              | 1220am                                  | 1220am Testing End Time 1223am |  |  |
| Module Name                     | Order                                   |                                |  |  |
| Test Description                | Status (Pass/Fail) Comments             |                                |  |  |
| Able to create a new order.     | Pass                                    |                                |  |  |
| Able to display error message   | if the cart item is not available. Pass |                                |  |  |
| Able to view orders in the orde | order list. Pass                        |                                |  |  |
| Able to view the detail of an o | order. Pass                             |                                |  |  |
| Able to review and rate on a co | ompleted order.                         | Pass                           |  |  |

| Test Case ID                                | UAT-007                                     |                  |        |
|---------------------------------------------|---------------------------------------------|------------------|--------|
| Tester's Name                               | Yok Choon Cheak                             |                  |        |
| Testing Date                                | 06/09/2022                                  |                  |        |
| Testing Start Time                          | 1223am                                      | Testing End Time | 1225am |
| Module Name                                 | Contact Seller                              |                  |        |
| Test Description                            | est Description Status (Pass/Fail) Comments |                  |        |
| Able to send a text message to seller. Pass |                                             |                  |        |
| Able to display error message i             | f empty message is sent.                    | Pass             |        |

| Test Case ID                                | UAT-008                                                                  |                  |        |  |
|---------------------------------------------|--------------------------------------------------------------------------|------------------|--------|--|
| Tester's Name                               | Yok Choon Cheak                                                          | Yok Choon Cheak  |        |  |
| Testing Date                                | 06/09/2022                                                               | _                |        |  |
| Testing Start Time                          | 1225am                                                                   | Testing End Time | 1227am |  |
| Module Name                                 | Address                                                                  |                  |        |  |
| Test Description                            | Status (Pass/Fail) Comments                                              |                  |        |  |
| Able to create a new address.               | ess. Pass                                                                |                  |        |  |
| Able to display error message i             | or message if the input for the address creation is invalid. Pass        |                  |        |  |
| Able to view addresses in the a             | he address list. Pass                                                    |                  |        |  |
| Able to view the detail of an address. Pass |                                                                          |                  |        |  |
| Able to update an address.                  |                                                                          | Pass             |        |  |
| Able to display error message i             | splay error message if the input for the address update is invalid. Pass |                  |        |  |
| Able to delete an address.                  |                                                                          | Pass             |        |  |

| Test Case ID                     | UAT-009                                                       |      |  |
|----------------------------------|---------------------------------------------------------------|------|--|
| Tester's Name                    | Yok Choon Cheak                                               |      |  |
| Testing Date                     | 06/09/2022                                                    |      |  |
| Testing Start Time               | 1227am Testing End Time 1230am                                |      |  |
| Module Name                      | Admin Account                                                 |      |  |
| Test Description                 | Fest Description Status (Pass/Fail) Comments                  |      |  |
| Able to register a new admin ad  | v admin account. Pass                                         |      |  |
| Able to display error message i  | ge if the input for the account registration is invalid. Pass |      |  |
| Able to log out of the account.  | to log out of the account. Pass                               |      |  |
| Able to re-login with the regist | ered account after logout.                                    | Pass |  |

| Test Case ID                                                                  | UAT-010                                            |                    |          |
|-------------------------------------------------------------------------------|----------------------------------------------------|--------------------|----------|
| Tester's Name                                                                 | Yok Choon Cheak                                    |                    |          |
| Testing Date                                                                  | 06/09/2022                                         |                    |          |
| Testing Start Time                                                            | 1230am                                             | Testing End Time   | 1235am   |
| Module Name                                                                   | Product Management                                 |                    |          |
| Test Description                                                              |                                                    | Status (Pass/Fail) | Comments |
| Able to create a new product.                                                 |                                                    | Pass               |          |
| Able to display error message i                                               | f the input for the product creation is invalid.   | Pass               |          |
| Able to view products in the product list.                                    |                                                    | Pass               |          |
| Able to search products by name.                                              |                                                    | Pass               |          |
| Able to view the detail of a product.                                         |                                                    | Pass               |          |
| Able to update a product.                                                     |                                                    | Pass               |          |
| Able to display error message if the input for the product update is invalid. |                                                    | Pass               |          |
| Able to delete a product.                                                     |                                                    | Pass               |          |
| Able to import product data from an Excel file.                               |                                                    | Pass               |          |
| Able to export product data to a                                              | Able to export product data to an Excel file. Pass |                    |          |

| Test Case ID                     | UAT-011                                                         |                 |  |  |
|----------------------------------|-----------------------------------------------------------------|-----------------|--|--|
| Tester's Name                    | Yok Choon Cheak                                                 | Yok Choon Cheak |  |  |
| Testing Date                     | 06/09/2022                                                      |                 |  |  |
| Testing Start Time               | 1235am Testing End Time 1240am                                  |                 |  |  |
| Module Name                      | Offer Management                                                |                 |  |  |
| Test Description                 | ion Status (Pass/Fail) Comments                                 |                 |  |  |
| Able to view offers in the offer | offer list. Pass                                                |                 |  |  |
| Able to make a counteroffer to   | o a customer's offer. Pass                                      |                 |  |  |
| Able to display error message i  | essage if the input for the counteroffer price is invalid. Pass |                 |  |  |
| Able to accept an offer from cu  | om customer. Pass                                               |                 |  |  |
| Able to reject an offer from cu  | stomer.                                                         | Pass            |  |  |

| Test Case ID                     | UAT-012                        |      |  |
|----------------------------------|--------------------------------|------|--|
| Tester's Name                    | Yok Choon Cheak                |      |  |
| Testing Date                     | 06/09/2022                     |      |  |
| Testing Start Time               | 1240am Testing End Time 1243am |      |  |
| Module Name                      | Order Management               |      |  |
| Test Description                 | Status (Pass/Fail) Comments    |      |  |
| Able to view orders in the orde  | r list. Pass                   |      |  |
| Able to view the detail of an or | order. Pass                    |      |  |
| Able to update an order.         |                                | Pass |  |

| Test Case ID                                             | UAT-013                     |                                |  |  |
|----------------------------------------------------------|-----------------------------|--------------------------------|--|--|
| Tester's Name                                            | Yok Choon Cheak             |                                |  |  |
| Testing Date                                             | 06/09/2022                  |                                |  |  |
| Testing Start Time                                       | 1243am                      | 1243am Testing End Time 1245am |  |  |
| Module Name                                              | Reporting                   |                                |  |  |
| Test Description                                         | Status (Pass/Fail) Comments |                                |  |  |
| Able to view sales report of cu                          | rrent year.                 | Pass                           |  |  |
| Able to view sales report of las                         | t of last month. Pass       |                                |  |  |
| Able to view sales report of thi                         | port of this month. Pass    |                                |  |  |
| Able to view sales report of las                         | of last 7 days. Pass        |                                |  |  |
| Able to view sales report by customizing the date range. |                             | Pass                           |  |  |
| Able to view inventory summary report. P                 |                             | Pass                           |  |  |
| Able to view product upload hi                           | history. Pass               |                                |  |  |
| Able to view product performa                            | nce report.                 | Pass                           |  |  |

| Test Case ID                    | UAT-014                              |      |  |
|---------------------------------|--------------------------------------|------|--|
| Tester's Name                   | Yok Choon Cheak                      |      |  |
| Testing Date                    | 06/09/2022                           |      |  |
| Testing Start Time              | 1245am Testing End Time 1247am       |      |  |
| Module Name                     | Customer Management                  |      |  |
| Test Description                | iption Status (Pass/Fail) Comments   |      |  |
| Able to view customers in the o | customer list. Pass                  |      |  |
| Able to reply to customer's end | uiries with a text message. Pass     |      |  |
| Able to display error message i | e if the text message is empty. Pass |      |  |
| Able to reply to customer's end | uiries with an image.                | Pass |  |

| Test Case ID                    | UAT-015                                |                  |        |
|---------------------------------|----------------------------------------|------------------|--------|
| Tester's Name                   | Yok Choon Cheak                        |                  |        |
| Testing Date                    | 06/09/2022                             |                  |        |
| Testing Start Time              | 1247am                                 | Testing End Time | 1247am |
| Module Name                     | Review Management                      |                  |        |
| Test Description                | escription Status (Pass/Fail) Comments |                  |        |
| Able to view reviews in the rev | view list.                             | Pass             |        |

| Test Case ID                      | UAT-001                                                         |                  |        |  |
|-----------------------------------|-----------------------------------------------------------------|------------------|--------|--|
| Tester's Name                     | Yong Yung Shen                                                  | Yong Yung Shen   |        |  |
| Testing Date                      | 05/09/2022                                                      |                  |        |  |
| Testing Start Time                | 0910pm                                                          | Testing End Time | 0913pm |  |
| Module Name                       | Customer Account                                                |                  |        |  |
| Test Description                  | Status (Pass/Fail) Comments                                     |                  |        |  |
| Able to register a new custome    | tomer account. Pass                                             |                  |        |  |
| Able to display error message i   | sage if the input for the account registration is invalid. Pass |                  |        |  |
| Able to log out of the account.   | Pass Pass                                                       |                  |        |  |
| Able to re-login with the regist  | Able to re-login with the registered account after logout. Pass |                  |        |  |
| Able to view the profile details  |                                                                 | Pass             |        |  |
| Able to update the profile detail | e to update the profile details Pass                            |                  |        |  |
| Able to display error message i   | f the input for the profile update is invalid.                  | Pass             |        |  |

| Test Case ID                                                | UAT-002                               |                  |        |
|-------------------------------------------------------------|---------------------------------------|------------------|--------|
| Tester's Name                                               | Yong Yung Shen                        |                  |        |
| Testing Date                                                | 05/09/2022                            |                  |        |
| Testing Start Time                                          | 0913pm                                | Testing End Time | 0918pm |
| Module Name                                                 | Product                               |                  |        |
| Test Description                                            | tion Status (Pass/Fail) Comments      |                  |        |
| Able to view a list of products.                            | Able to view a list of products. Pass |                  |        |
| Able to search products by nan                              | ble to search products by name. Pass  |                  |        |
| Able to filter products by categ                            | roducts by category. Pass             |                  |        |
| Able to sort the product searching result. Pass             |                                       | Pass             |        |
| Able to filter the product searching result by price range. |                                       | Pass             |        |
| Able to view the detail of a pro                            | e detail of a product. Pass           |                  |        |
| Able to share a product to social                           | al media.                             | Pass             |        |

| Test Case ID                                                               | UAT-003                                                |                  |        |
|----------------------------------------------------------------------------|--------------------------------------------------------|------------------|--------|
| Tester's Name                                                              | Yong Yung Shen                                         |                  |        |
| Testing Date                                                               | 05/09/2022                                             |                  |        |
| Testing Start Time                                                         | 0918pm                                                 | Testing End Time | 0919pm |
| Module Name                                                                | Shopping Cart                                          |                  |        |
| Test Description                                                           | Status (Pass/Fail) Comments                            |                  |        |
| Able to add a product to shopp                                             | ping cart. Pass                                        |                  |        |
| Able to display error message                                              | when try to add a product that has already in the Pass |                  |        |
| cart.                                                                      |                                                        |                  |        |
| Able to view items in the shop                                             | pping cart. Pass                                       |                  |        |
| Able to update a cart item's qu                                            | Able to update a cart item's quantity. Pass            |                  |        |
| Able to display error message when the cart item quantity has reached Pass |                                                        |                  |        |
| maximum number.                                                            |                                                        |                  |        |
| Able to remove a cart item from                                            | n the shopping cart.                                   | Pass             |        |

| Test Case ID                    | UAT-004                        |      |  |
|---------------------------------|--------------------------------|------|--|
| Tester's Name                   | Yong Yung Shen                 |      |  |
| Testing Date                    | 05/09/2022                     |      |  |
| Testing Start Time              | 0920pm Testing End Time 0921pm |      |  |
| Module Name                     | Favourite                      |      |  |
| Test Description                | Status (Pass/Fail) Comments    |      |  |
| Able to add a product to favou  | rite. Pass                     |      |  |
| Able to view products in the fa | avourite list. Pass            |      |  |
| Able to remove a product from   | the favourite list.            | Pass |  |

| Test Case ID                                                                        | UAT-005                                           |                  |        |
|-------------------------------------------------------------------------------------|---------------------------------------------------|------------------|--------|
| Tester's Name                                                                       | Yong Yung Shen                                    |                  |        |
| Testing Date                                                                        | 05/09/2022                                        |                  |        |
| Testing Start Time                                                                  | 0921pm                                            | Testing End Time | 0924pm |
| Module Name                                                                         | Offer                                             |                  |        |
| Test Description                                                                    | Status (Pass/Fail) Comments                       |                  |        |
| Able to make a new offer.                                                           | Pass                                              |                  |        |
| Able to display error message                                                       | if the input for the offer price is invalid. Pass |                  |        |
| Able to view offer items in the                                                     | offer list. Pass                                  |                  |        |
| Able to cancel an offer.                                                            | Pass                                              |                  |        |
| Able to update an offer. Pass                                                       |                                                   |                  |        |
| Able to display error message if the input for the new offer price is invalid. Pass |                                                   |                  |        |
| Able to accept an offer from se                                                     | n offer from seller. Pass                         |                  |        |
| Able to add an accepted offer p                                                     | product to shopping cart.                         | Pass             |        |

| Test Case ID                     | UAT-006                                 |                  |        |  |
|----------------------------------|-----------------------------------------|------------------|--------|--|
| Tester's Name                    | Yong Yung Shen                          |                  |        |  |
| Testing Date                     | 05/09/2022                              |                  |        |  |
| Testing Start Time               | 0924pm                                  | Testing End Time | 0927pm |  |
| Module Name                      | Order                                   |                  |        |  |
| Test Description                 | Status (Pass/Fail) Comments             |                  |        |  |
| Able to create a new order.      | Pass                                    |                  |        |  |
| Able to display error message    | if the cart item is not available. Pass |                  |        |  |
| Able to view orders in the order | ler list. Pass                          |                  |        |  |
| Able to view the detail of an o  | order. Pass                             |                  |        |  |
| Able to review and rate on a c   | ompleted order.                         | Pass             |        |  |

| Test Case ID                    | UAT-007                        |      |  |  |
|---------------------------------|--------------------------------|------|--|--|
| Tester's Name                   | Yong Yung Shen                 |      |  |  |
| Testing Date                    | 05/09/2022                     |      |  |  |
| Testing Start Time              | 0927pm Testing End Time 0928pm |      |  |  |
| Module Name                     | Contact Seller                 |      |  |  |
| Test Description                | Status (Pass/Fail) Comments    |      |  |  |
| Able to send a text message to  | to seller. Pass                |      |  |  |
| Able to display error message i | f empty message is sent.       | Pass |  |  |

| Test Case ID                     | UAT-008                                                 |                  |        |
|----------------------------------|---------------------------------------------------------|------------------|--------|
| Tester's Name                    | Yong Yung Shen                                          |                  |        |
| Testing Date                     | 05/09/2022                                              |                  | _      |
| Testing Start Time               | 0928pm                                                  | Testing End Time | 0930pm |
| Module Name                      | Address                                                 |                  |        |
| Test Description                 | Status (Pass/Fail) Comments                             |                  |        |
| Able to create a new address.    |                                                         | Pass             |        |
| Able to display error message i  | if the input for the address creation is invalid. Pass  |                  |        |
| Able to view addresses in the a  | address list. Pass                                      |                  |        |
| Able to view the detail of an ad | Able to view the detail of an address. Pass             |                  |        |
| Able to update an address. Pass  |                                                         |                  |        |
| Able to display error message i  | ge if the input for the address update is invalid. Pass |                  |        |
| Able to delete an address.       |                                                         | Pass             |        |

| Test Case ID                     | UAT-009                                                         |      |  |
|----------------------------------|-----------------------------------------------------------------|------|--|
| Tester's Name                    | Yong Yung Shen                                                  |      |  |
| Testing Date                     | 05/09/2022                                                      |      |  |
| Testing Start Time               | 0930pm Testing End Time 0932pm                                  |      |  |
| Module Name                      | Admin Account                                                   |      |  |
| Test Description                 | est Description Status (Pass/Fail) Comments                     |      |  |
| Able to register a new admin ad  | v admin account. Pass                                           |      |  |
| Able to display error message i  | sage if the input for the account registration is invalid. Pass |      |  |
| Able to log out of the account.  | le to log out of the account. Pass                              |      |  |
| Able to re-login with the regist | ered account after logout.                                      | Pass |  |

| Test Case ID                                                                  | UAT-010                                           |                    |          |
|-------------------------------------------------------------------------------|---------------------------------------------------|--------------------|----------|
| Tester's Name                                                                 | Yong Yung Shen                                    |                    |          |
| Testing Date                                                                  | 05/09/2022                                        |                    |          |
| Testing Start Time                                                            | 0932pm                                            | Testing End Time   | 0934pm   |
| Module Name                                                                   | Product Management                                |                    |          |
| Test Description                                                              |                                                   | Status (Pass/Fail) | Comments |
| Able to create a new product.                                                 |                                                   | Pass               |          |
| Able to display error message i                                               | if the input for the product creation is invalid. | Pass               |          |
| Able to view products in the product list.                                    |                                                   | Pass               |          |
| Able to search products by name.                                              |                                                   | Pass               |          |
| Able to view the detail of a product.                                         |                                                   | Pass               |          |
| Able to update a product.                                                     |                                                   | Pass               |          |
| Able to display error message if the input for the product update is invalid. |                                                   | Pass               |          |
| Able to delete a product.                                                     |                                                   | Pass               |          |
| Able to import product data from an Excel file.                               |                                                   | Pass               |          |
| Able to export product data to a                                              | an Excel file.                                    | Pass               |          |

| Test Case ID                     | UAT-011                                                  |                                |  |  |
|----------------------------------|----------------------------------------------------------|--------------------------------|--|--|
| Tester's Name                    | Yong Yung Shen                                           | Yong Yung Shen                 |  |  |
| Testing Date                     | 05/09/2022                                               |                                |  |  |
| Testing Start Time               | 0934pm                                                   | 0934pm Testing End Time 0936pm |  |  |
| Module Name                      | Offer Management                                         |                                |  |  |
| Test Description                 | Status (Pass/Fail) Comments                              |                                |  |  |
| Able to view offers in the offer | r list. Pass                                             |                                |  |  |
| Able to make a counteroffer to   | a customer's offer. Pass                                 |                                |  |  |
| Able to display error message    | if the input for the counteroffer price is invalid. Pass |                                |  |  |
| Able to accept an offer from cu  | customer. Pass                                           |                                |  |  |
| Able to reject an offer from cu  | stomer.                                                  | Pass                           |  |  |

| Test Case ID                     | UAT-012                        |                |  |  |
|----------------------------------|--------------------------------|----------------|--|--|
| Tester's Name                    | Yong Yung Shen                 | Yong Yung Shen |  |  |
| Testing Date                     | 05/09/2022                     |                |  |  |
| Testing Start Time               | 0936pm Testing End Time 0938pm |                |  |  |
| Module Name                      | Order Management               |                |  |  |
| Test Description                 | Status (Pass/Fail) Comments    |                |  |  |
| Able to view orders in the orde  | r list. Pass                   |                |  |  |
| Able to view the detail of an or | rder. Pass                     |                |  |  |
| Able to update an order.         |                                | Pass           |  |  |

| Test Case ID                                                  | UAT-013                     |                    |          |
|---------------------------------------------------------------|-----------------------------|--------------------|----------|
| Tester's Name                                                 | Yong Yung Shen              |                    |          |
| Testing Date                                                  | 05/09/2022                  |                    |          |
| Testing Start Time                                            | 0938pm                      | Testing End Time   | 0940pm   |
| Module Name                                                   | Reporting                   |                    |          |
| Test Description                                              |                             | Status (Pass/Fail) | Comments |
| Able to view sales report of cu                               | urrent year. Pass           |                    |          |
| Able to view sales report of las                              | st month. Pass              |                    |          |
| Able to view sales report of thi                              | is month. Pass              |                    |          |
| Able to view sales report of las                              | st 7 days. Pass             |                    |          |
| Able to view sales report by customizing the date range. Pass |                             |                    |          |
| Able to view inventory summa                                  | entory summary report. Pass |                    |          |
| Able to view product upload hi                                | istory. Pass                |                    |          |
| Able to view product performa                                 | nce report.                 | Pass               |          |

| Test Case ID                    | UAT-014                            |                                |  |  |
|---------------------------------|------------------------------------|--------------------------------|--|--|
| Tester's Name                   | Yong Yung Shen                     |                                |  |  |
| Testing Date                    | 05/09/2022                         | 05/09/2022                     |  |  |
| Testing Start Time              | 0940pm                             | 0940pm Testing End Time 0942pm |  |  |
| Module Name                     | Customer Management                |                                |  |  |
| Test Description                | Status (Pass/Fail) Comments        |                                |  |  |
| Able to view customers in the   | customer list. Pass                |                                |  |  |
| Able to reply to customer's end | juiries with a text message. Pass  |                                |  |  |
| Able to display error message i | if the text message is empty. Pass |                                |  |  |
| Able to reply to customer's end | juiries with an image.             | Pass                           |  |  |

| Test Case ID                    | UAT-015           |                    |          |
|---------------------------------|-------------------|--------------------|----------|
| Tester's Name                   | Yong Yung Shen    |                    |          |
| Testing Date                    | 05/09/2022        |                    |          |
| Testing Start Time              | 0942pm            | Testing End Time   | 0943pm   |
| Module Name                     | Review Management |                    |          |
| Test Description                |                   | Status (Pass/Fail) | Comments |
| Able to view reviews in the rev | riew list.        | Pass               |          |

| Test Case ID                      | UAT-001                                                          |                  |         |  |
|-----------------------------------|------------------------------------------------------------------|------------------|---------|--|
| Tester's Name                     | Chang Yew Wen                                                    | Chang Yew Wen    |         |  |
| Testing Date                      | 05/09/2022                                                       |                  |         |  |
| Testing Start Time                | 4.17 pm                                                          | Testing End Time | 4.21 pm |  |
| Module Name                       | Customer Account                                                 |                  |         |  |
| Test Description                  | Status (Pass/Fail) Comments                                      |                  |         |  |
| Able to register a new custome    | ner account. Pass                                                |                  |         |  |
| Able to display error message i   | ssage if the input for the account registration is invalid. Pass |                  |         |  |
| Able to log out of the account.   | nt. Pass                                                         |                  |         |  |
| Able to re-login with the regist  | Able to re-login with the registered account after logout. Pass  |                  |         |  |
| Able to view the profile details  |                                                                  | Pass             |         |  |
| Able to update the profile detail | date the profile details Pass                                    |                  |         |  |
| Able to display error message i   | f the input for the profile update is invalid.                   | Pass             |         |  |

| Test Case ID                                                | UAT-002                                 |                  |         |  |
|-------------------------------------------------------------|-----------------------------------------|------------------|---------|--|
| Tester's Name                                               | Chang Yew Wen                           | Chang Yew Wen    |         |  |
| Testing Date                                                | 05/09/2022                              |                  |         |  |
| Testing Start Time                                          | 4.22 pm                                 | Testing End Time | 4.27 pm |  |
| Module Name                                                 | Product                                 |                  |         |  |
| Test Description                                            | Description Status (Pass/Fail) Comments |                  |         |  |
| Able to view a list of products.                            | to view a list of products. Pass        |                  |         |  |
| Able to search products by nan                              | Able to search products by name. Pass   |                  |         |  |
| Able to filter products by categ                            | le to filter products by category. Pass |                  |         |  |
| Able to sort the product searching result.                  |                                         | Pass             |         |  |
| Able to filter the product searching result by price range. |                                         | Pass             |         |  |
| Able to view the detail of a pro                            | to view the detail of a product. Pass   |                  |         |  |
| Able to share a product to social                           | al media.                               | Pass             |         |  |

| Test Case ID                                                          | UAT-003                                                  |            |  |  |
|-----------------------------------------------------------------------|----------------------------------------------------------|------------|--|--|
| Tester's Name                                                         | Chang Yew Wen                                            |            |  |  |
| Testing Date                                                          | 05/09/2022                                               | 05/09/2022 |  |  |
| Testing Start Time                                                    | 4.27 pm Testing End Time 4.28 pm                         |            |  |  |
| Module Name                                                           | Shopping Cart                                            |            |  |  |
| Test Description                                                      | Status (Pass/Fail) Comments                              |            |  |  |
| Able to add a product to shopp                                        | a product to shopping cart. Pass                         |            |  |  |
| Able to display error message                                         | e when try to add a product that has already in the Pass |            |  |  |
| cart.                                                                 |                                                          |            |  |  |
| Able to view items in the shopping cart. Pass                         |                                                          |            |  |  |
| Able to update a cart item's quantity.                                |                                                          | Pass       |  |  |
| Able to display error message when the cart item quantity has reached |                                                          | Pass       |  |  |
| maximum number.                                                       |                                                          |            |  |  |
| Able to remove a cart item from                                       | n the shopping cart.                                     | Pass       |  |  |

| Test Case ID                    | UAT-004                                    |      |  |
|---------------------------------|--------------------------------------------|------|--|
| Tester's Name                   | Chang Yew Wen                              |      |  |
| Testing Date                    | 05/09/2022                                 |      |  |
| Testing Start Time              | 4.29 pm Testing End Time 4.30 pm           |      |  |
| Module Name                     | Favourite                                  |      |  |
| Test Description                | st Description Status (Pass/Fail) Comments |      |  |
| Able to add a product to favour | urite. Pass                                |      |  |
| Able to view products in the fa | favourite list. Pass                       |      |  |
| Able to remove a product from   | the favourite list.                        | Pass |  |

| Test Case ID                                                                   | UAT-005                                                              |                  |         |  |
|--------------------------------------------------------------------------------|----------------------------------------------------------------------|------------------|---------|--|
| Tester's Name                                                                  | Chang Yew Wen                                                        | Chang Yew Wen    |         |  |
| Testing Date                                                                   | 05/09/2022                                                           |                  |         |  |
| Testing Start Time                                                             | 4.30 pm                                                              | Testing End Time | 4.34 pm |  |
| Module Name                                                                    | Offer                                                                |                  |         |  |
| Test Description                                                               | Fest Description Status (Pass/Fail) Comments                         |                  |         |  |
| Able to make a new offer.                                                      | Able to make a new offer. Pass                                       |                  |         |  |
| Able to display error message                                                  | olay error message if the input for the offer price is invalid. Pass |                  |         |  |
| Able to view offer items in the                                                | view offer items in the offer list. Pass                             |                  |         |  |
| Able to cancel an offer. Pass                                                  |                                                                      |                  |         |  |
| Able to update an offer.                                                       |                                                                      | Pass             |         |  |
| Able to display error message if the input for the new offer price is invalid. |                                                                      | Pass             |         |  |
| Able to accept an offer from seller. Pass                                      |                                                                      |                  |         |  |
| Able to add an accepted offer p                                                | product to shopping cart.                                            | Pass             |         |  |

| Test Case ID                    | UAT-006                                   | UAT-006                          |  |  |
|---------------------------------|-------------------------------------------|----------------------------------|--|--|
| Tester's Name                   | Chang Yew Wen                             | Chang Yew Wen                    |  |  |
| Testing Date                    | 05/09/2022                                |                                  |  |  |
| Testing Start Time              | 4.34 pm                                   | 4.34 pm Testing End Time 4.37 pm |  |  |
| Module Name                     | Order                                     |                                  |  |  |
| Test Description                | Status (Pass/Fail) Comments               |                                  |  |  |
| Able to create a new order.     | new order. Pass                           |                                  |  |  |
| Able to display error message   | e if the cart item is not available. Pass |                                  |  |  |
| Able to view orders in the ord  | to view orders in the order list. Pass    |                                  |  |  |
| Able to view the detail of an o | order. Pass                               |                                  |  |  |
| Able to review and rate on a c  | ompleted order.                           | Pass                             |  |  |

| Test Case ID                               | UAT-007                  |                    |          |
|--------------------------------------------|--------------------------|--------------------|----------|
| Tester's Name                              | Chang Yew Wen            |                    |          |
| Testing Date                               | 05/09/2022               |                    |          |
| Testing Start Time                         | 4.37 pm                  | Testing End Time   | 4.38 pm  |
| Module Name                                | Contact Seller           |                    |          |
| Test Description                           |                          | Status (Pass/Fail) | Comments |
| ble to send a text message to seller. Pass |                          |                    |          |
| Able to display error message i            | f empty message is sent. | Pass               |          |

| Test Case ID                           | UAT-008                                                                          |                  |         |
|----------------------------------------|----------------------------------------------------------------------------------|------------------|---------|
| Tester's Name                          | Chang Yew Wen                                                                    |                  |         |
| Testing Date                           | 05/09/2022                                                                       |                  |         |
| Testing Start Time                     | 4.38 pm                                                                          | Testing End Time | 4.39 pm |
| Module Name                            | Address                                                                          |                  |         |
| Test Description                       | n Status (Pass/Fail) Comments                                                    |                  |         |
| Able to create a new address.          | e a new address. Pass                                                            |                  |         |
| Able to display error message i        | to display error message if the input for the address creation is invalid. Pass  |                  |         |
| Able to view addresses in the a        | ble to view addresses in the address list. Pass                                  |                  |         |
| Able to view the detail of an address. |                                                                                  | Pass             |         |
| Able to update an address.             |                                                                                  | Pass             |         |
| Able to display error message i        | le to display error message if the input for the address update is invalid. Pass |                  |         |
| Able to delete an address.             |                                                                                  | Pass             |         |

| Test Case ID                                 | UAT-009                                                                      |      |          |
|----------------------------------------------|------------------------------------------------------------------------------|------|----------|
| Tester's Name                                | Chang Yew Wen                                                                |      |          |
| Testing Date                                 | 05/09/2022                                                                   |      |          |
| Testing Start Time                           | 4.40 pm Testing End Time 4.43 pm                                             |      |          |
| Module Name                                  | Admin Account                                                                |      |          |
| Test Description Status (Pass/Fail) Comments |                                                                              |      | Comments |
| Able to register a new admin ad              | ble to register a new admin account. Pass                                    |      |          |
| Able to display error message i              | lay error message if the input for the account registration is invalid. Pass |      |          |
| ble to log out of the account. Pass          |                                                                              |      |          |
| Able to re-login with the regist             | ered account after logout.                                                   | Pass |          |

| Test Case ID                                                                  | UAT-010                                          |                    |          |
|-------------------------------------------------------------------------------|--------------------------------------------------|--------------------|----------|
| Tester's Name                                                                 | Chang Yew Wen                                    |                    |          |
| Testing Date                                                                  | 05/09/2022                                       |                    |          |
| Testing Start Time                                                            | 4.43 pm                                          | Testing End Time   | 4.47 pm  |
| Module Name                                                                   | Product Management                               |                    |          |
| Test Description                                                              |                                                  | Status (Pass/Fail) | Comments |
| Able to create a new product.                                                 |                                                  | Pass               |          |
| Able to display error message i                                               | f the input for the product creation is invalid. | Pass               |          |
| Able to view products in the product list.                                    |                                                  | Pass               |          |
| Able to search products by name.                                              |                                                  | Pass               |          |
| Able to view the detail of a product.                                         |                                                  | Pass               |          |
| Able to update a product.                                                     |                                                  | Pass               |          |
| Able to display error message if the input for the product update is invalid. |                                                  | Pass               |          |
| Able to delete a product.                                                     |                                                  | Pass               |          |
| Able to import product data from an Excel file.                               |                                                  | Pass               |          |
| Able to export product data to a                                              | an Excel file.                                   | Pass               |          |

| Test Case ID                     | UAT-011                                                                        |                                  |  |  |
|----------------------------------|--------------------------------------------------------------------------------|----------------------------------|--|--|
| Tester's Name                    | Chang Yew Wen                                                                  | Chang Yew Wen                    |  |  |
| Testing Date                     | 05/09/2022                                                                     | 05/09/2022                       |  |  |
| Testing Start Time               | 4.47 pm                                                                        | 4.47 pm Testing End Time 4.48 pm |  |  |
| Module Name                      | Offer Management                                                               |                                  |  |  |
| Test Description                 | Description Status (Pass/Fail) Comments                                        |                                  |  |  |
| Able to view offers in the offer | to view offers in the offer list. Pass                                         |                                  |  |  |
| Able to make a counteroffer to   | offer to a customer's offer. Pass                                              |                                  |  |  |
| Able to display error message    | display error message if the input for the counteroffer price is invalid. Pass |                                  |  |  |
| Able to accept an offer from cu  | n customer. Pass                                                               |                                  |  |  |
| Able to reject an offer from cu  | stomer.                                                                        | Pass                             |  |  |

| Test Case ID                     | UAT-012          |                    |          |  |  |  |  |
|----------------------------------|------------------|--------------------|----------|--|--|--|--|
| Tester's Name                    | Chang Yew Wen    | Chang Yew Wen      |          |  |  |  |  |
| Testing Date                     | 05/09/2022       |                    |          |  |  |  |  |
| Testing Start Time               | 4.48 pm          | Testing End Time   | 4.49 pm  |  |  |  |  |
| Module Name                      | Order Management |                    |          |  |  |  |  |
| Test Description                 |                  | Status (Pass/Fail) | Comments |  |  |  |  |
| Able to view orders in the orde  | r list.          | Pass               |          |  |  |  |  |
| Able to view the detail of an or | er. Pass         |                    |          |  |  |  |  |
| Able to update an order.         |                  | Pass               |          |  |  |  |  |

| Test Case ID                                             | UAT-013           |                                  |          |  |  |  |  |
|----------------------------------------------------------|-------------------|----------------------------------|----------|--|--|--|--|
| Tester's Name                                            | Chang Yew Wen     |                                  |          |  |  |  |  |
| Testing Date                                             | 05/09/2022        |                                  |          |  |  |  |  |
| Testing Start Time                                       | 4.49 pm           | 4.49 pm Testing End Time 4.51 pm |          |  |  |  |  |
| Module Name                                              | Reporting         |                                  |          |  |  |  |  |
| Test Description                                         |                   | Status (Pass/Fail)               | Comments |  |  |  |  |
| Able to view sales report of cu                          | arrent year. Pass |                                  |          |  |  |  |  |
| Able to view sales report of las                         | st month.         | onth. Pass                       |          |  |  |  |  |
| Able to view sales report of thi                         | is month.         | Pass                             |          |  |  |  |  |
| Able to view sales report of last 7 days.                |                   | Pass                             |          |  |  |  |  |
| Able to view sales report by customizing the date range. |                   | Pass                             |          |  |  |  |  |
| Able to view inventory summary report.                   |                   | Pass                             |          |  |  |  |  |
| Able to view product upload h                            | istory.           | Pass                             |          |  |  |  |  |
| Able to view product performa                            | nce report.       | Pass                             |          |  |  |  |  |

| Test Case ID                   | UAT-014                               |                             |  |  |  |  |  |  |
|--------------------------------|---------------------------------------|-----------------------------|--|--|--|--|--|--|
| Tester's Name                  | Chang Yew Wen                         | Chang Yew Wen               |  |  |  |  |  |  |
| Testing Date                   | 05/09/2022                            | 05/09/2022                  |  |  |  |  |  |  |
| Testing Start Time             | 4.51 pm Testing End Time 4.52 pm      |                             |  |  |  |  |  |  |
| Module Name                    | Customer Management                   |                             |  |  |  |  |  |  |
| Test Description               |                                       | Status (Pass/Fail) Comments |  |  |  |  |  |  |
| Able to view customers in the  | customer list.                        | Pass                        |  |  |  |  |  |  |
| Able to reply to customer's en | nquiries with a text message. Pass    |                             |  |  |  |  |  |  |
| Able to display error message  | ge if the text message is empty. Pass |                             |  |  |  |  |  |  |
| Able to reply to customer's en | quiries with an image.                | Pass                        |  |  |  |  |  |  |

| Test Case ID                    | UAT-015           |                    |          |
|---------------------------------|-------------------|--------------------|----------|
| Tester's Name                   | Chang Yew Wen     |                    |          |
| Testing Date                    | 05/09/2022        |                    |          |
| Testing Start Time              | 4.52 pm           | Testing End Time   | 4.53 pm  |
| Module Name                     | Review Management |                    |          |
| Test Description                |                   | Status (Pass/Fail) | Comments |
| Able to view reviews in the rev | riew list.        | Pass               |          |

| Email *<br>low.ch.wan@gmail.com                                                                                |                          |   |            |            |                       |
|----------------------------------------------------------------------------------------------------|--------------------------|---|------------|------------|-----------------------|
| Please rate the foll                                                                                           | owing statements         | * |            |            |                       |
|                                                                                                    | Strongly<br>Disagree - 1 | 2 | 3          | 4          | Strongly Agree -<br>5 |
| I think that I<br>would like to use<br>this system for<br>purchasing<br>preloved items.                        | 0                        | 0 | 0          | 0          | ۲                     |
| I found the<br>system<br>unnecessarily<br>complex.                                                             | ۲                        | 0 | 0          | $\bigcirc$ | 0                     |
| I thought the<br>system was easy<br>to use                                                                     | 0                        | 0 | $\bigcirc$ | ۲          | $\bigcirc$            |
| I think that I<br>would need the<br>support of a<br>technical person<br>to be able to use<br>this system.      | 0                        | 0 | ۲          | 0          | 0                     |
| I found this<br>system was<br>easily moved<br>through without a<br>lot of<br>backtracking or<br>data re-entry. | 0                        | 0 | 0          | 0          | ۲                     |
| I thought there<br>was too much<br>inconsistency in<br>this system.                                            | ۲                        | 0 | 0          | 0          | 0                     |
| I would imagine<br>that most people<br>would learn to<br>use this system<br>very quickly.                      | 0                        | 0 | 0          | ۲          | 0                     |

## Appendix D: User Satisfaction Survey Results

| I found the<br>system very<br>awkward to use.                                                                                  | ۲                                                                                                    | 0          | 0 | 0   | 0                        |  |  |
|----------------------------------------------------------------------------------------------------|----------------------------------------------------------------------------------------------------|------------|---|-----|--------------------------|--|--|
| I feit very<br>confident using<br>the system.                                                                                  | $\bigcirc$                                                                                                    | $\bigcirc$ | 0 | 0   | ۲                        |  |  |
| I needed to learn<br>a lot of things<br>before I could get<br>going with this<br>system.                                       | ۲                                                                                                    | 0          | 0 | 0   | 0                        |  |  |
| What did you like bes<br>I really like about the of                                                                            | * What did you like best about the application? I really like about the offer price function where i can bargain with the seller about the highest price i can afford. |            |   |     |                          |  |  |
| *<br>What did you like least about the application?<br>placing the orders after the checkout                                   |                                                                                                    |            |   |     |                          |  |  |
| *<br>Do you have any other final comments or questions?<br>overall good. UI is consistency and sufficient error hint was given |                                                                                                    |            |   |     |                          |  |  |
|                                                                                                    |                                                                                                    |            |   | Sub | mitted 05/09/2022. 16:11 |  |  |

| Email *<br>j.tian117@yahoo.com                                                                                 |                          |   |            |   |                       |
|----------------------------------------------------------------------------------------------------|--------------------------|---|------------|---|-----------------------|
| Please rate the foll                                                                                           | owing statements         | * |            |   |                       |
|                                                                                                    | Strongly<br>Disagree - 1 | 2 | 3          | 4 | Strongly Agree -<br>5 |
| I think that I<br>would like to use<br>this system for<br>purchasing<br>preloved items.                        | 0                        | 0 | 0          | 0 | ۲                     |
| I found the<br>system<br>unnecessarily<br>complex.                                                             | ۲                        | 0 | 0          | 0 | 0                     |
| I thought the<br>system was easy<br>to use                                                                     | 0                        | 0 | $\bigcirc$ | 0 | ۲                     |
| I think that I<br>would need the<br>support of a<br>technical person<br>to be able to use<br>this system.      | 0                        | ۲ | 0          | 0 | 0                     |
| I found this<br>system was<br>easily moved<br>through without a<br>lot of<br>backtracking or<br>data re-entry. | 0                        | ۲ | 0          | 0 | 0                     |
| I thought there<br>was too much<br>inconsistency in<br>this system.                                            | 0                        | 0 | ۲          | 0 | 0                     |
| I would imagine<br>that most people<br>would learn to<br>use this system<br>very quickly.                      | 0                        | 0 | 0          | ۲ | 0                     |

| I found the<br>system very<br>awkward to use.                                            | $\bigcirc$                                      | 0 | 0 | ۲ | 0 |  |  |
|------------------------------------------------------------------------------------------|-------------------------------------------------|---|---|---|---|--|--|
| I felt very<br>confident using<br>the system.                                            | $\bigcirc$                                      | 0 | 0 | ۲ | 0 |  |  |
| I needed to learn<br>a lot of things<br>before I could get<br>going with this<br>system. | 0                                               | ۲ | 0 | 0 | 0 |  |  |
| What did you like bes<br>easy to be used                                                 | * What did you like best about the application? |   |   |   |   |  |  |
| * What did you like least about the application? the information is not that clear       |                                                 |   |   |   |   |  |  |
| *<br>Do you have any other final comments or questions?<br>nice application              |                                                 |   |   |   |   |  |  |

| Email *<br>chauyuetjing00@gmail.com                                                                            |                  |   |            |            |                |
|----------------------------------------------------------------------------------------------------|------------------|---|------------|------------|----------------|
| Please rate the foll                                                                                           | owing statements | * |            |            | Strongly Agroo |
|                                                                                                    | Disagree - 1     | 2 | 3          | 4          | 5              |
| I think that I<br>would like to use<br>this system for<br>purchasing<br>preloved items.                        | 0                | 0 | 0          | ۲          | 0              |
| I found the<br>system<br>unnecessarily<br>complex.                                                             | 0                | ۲ | 0          | 0          | 0              |
| I thought the<br>system was easy<br>to use                                                                     | 0                | 0 | $\bigcirc$ | ۲          | 0              |
| I think that I<br>would need the<br>support of a<br>technical person<br>to be able to use<br>this system.      | ۲                | 0 | 0          | 0          | 0              |
| I found this<br>system was<br>easily moved<br>through without a<br>lot of<br>backtracking or<br>data re-entry. | 0                | 0 | 0          | 0          | ۲              |
| I thought there<br>was too much<br>inconsistency in<br>this system.                                            | 0                | ۲ | 0          | $\bigcirc$ | 0              |
| I would imagine<br>that most people<br>would learn to<br>use this system<br>very quickly.                      | 0                | 0 | ۲          | 0          | 0              |

| I found the<br>system very<br>awkward to use.                                            | $\bigcirc$                                                                            | 0 | ۲ | $\bigcirc$ | 0 |  |  |
|------------------------------------------------------------------------------------------|---------------------------------------------------------------------------------------|---|---|------------|---|--|--|
| I felt very<br>confident using<br>the system.                                            | $\bigcirc$                                                                            | 0 | 0 | ۲          | 0 |  |  |
| I needed to learn<br>a lot of things<br>before I could get<br>going with this<br>system. | 0                                                                                     | ۲ | 0 | 0          | 0 |  |  |
| What did you like bes<br>Clean page and easy to                                          | *<br>What did you like best about the application?<br>Clean page and easy to be used  |   |   |            |   |  |  |
| What did you like leas                                                                   | *<br>What did you like least about the application?<br>more selection can be provided |   |   |            |   |  |  |
| Do you have any othe<br>Nice try and I love it                                           | *<br>Do you have any other final comments or questions?<br>Nice try and I love it     |   |   |            |   |  |  |

| Email *<br>seekhuan2123@gmail.com                                                                              |                          |   |   |            |                       |
|----------------------------------------------------------------------------------------------------|--------------------------|---|---|------------|-----------------------|
| Please rate the foll                                                                                           | owing statements         | * |   |            |                       |
|                                                                                                    | Strongly<br>Disagree - 1 | 2 | 3 | 4          | Strongly Agree -<br>5 |
| I think that I<br>would like to use<br>this system for<br>purchasing<br>preloved items.                        | 0                        | 0 | 0 | 0          | ۲                     |
| I found the<br>system<br>unnecessarily<br>complex.                                                             | ۲                        | 0 | 0 | $\bigcirc$ | 0                     |
| I thought the<br>system was easy<br>to use                                                                     | 0                        | 0 | 0 | 0          | ۲                     |
| I think that I<br>would need the<br>support of a<br>technical person<br>to be able to use<br>this system.      | 0                        | ۲ | 0 | 0          | 0                     |
| I found this<br>system was<br>easily moved<br>through without a<br>lot of<br>backtracking or<br>data re-entry. | 0                        | 0 | 0 | 0          | ۲                     |
| I thought there<br>was too much<br>inconsistency in<br>this system.                                            | 0                        | ۲ | 0 | 0          | 0                     |
| I would imagine<br>that most people<br>would learn to<br>use this system<br>very quickly.                      | 0                        | 0 | 0 | 0          | ۲                     |

| I found the<br>system very<br>awkward to use.                                            | 0                                                                                                    | 0 | ۲ | 0          | 0                        |  |  |
|------------------------------------------------------------------------------------------|----------------------------------------------------------------------------------------------------|---|---|------------|--------------------------|--|--|
| I felt very<br>confident using<br>the system.                                            | $\bigcirc$                                                                                                    | 0 | 0 | $\bigcirc$ | ۲                        |  |  |
| I needed to learn<br>a lot of things<br>before I could get<br>going with this<br>system. | 0                                                                                                    | ۲ | 0 | 0          | 0                        |  |  |
| What did you like bes<br>I think the most attraction<br>What did you like lease          | * What did you like best about the application?  I think the most attractive of the app is the bargain price of the product  What did you like least about the application? |   |   |            |                          |  |  |
| The design of the appli                                                                  | The design of the application too simple                                                                                                    |   |   |            |                          |  |  |
| *<br>Do you have any other final comments or questions? *<br>nil                         |                                                                                                    |   |   |            |                          |  |  |
|                                                                                          |                                                                                                    |   |   | Sub        | mitted 05/09/2022, 18:37 |  |  |
| Email *<br>yewwenchang@hotmail.com                                                                             |                          |   |            |         |                       |  |  |  |  |
|----------------------------------------------------------------------------------------------------|--------------------------|---|------------|---------|-----------------------|--|--|--|--|
| Please rate the following statements. *                                                                        |                          |   |            |         |                       |  |  |  |  |
|                                                                                                    | Strongly<br>Disagree - 1 | 2 | 3          | 4       | Strongly Agree -<br>5 |  |  |  |  |
| I think that I<br>would like to use<br>this system for<br>purchasing<br>preloved items.                        | 0                        | 0 | 0          | 0       | ۲                     |  |  |  |  |
| I found the<br>system<br>unnecessarily<br>complex.                                                             | 0                        | ۲ | 0          | $\circ$ | 0                     |  |  |  |  |
| I thought the<br>system was easy<br>to use                                                                     | 0                        | 0 | $\bigcirc$ | 0       | ۲                     |  |  |  |  |
| I think that I<br>would need the<br>support of a<br>technical person<br>to be able to use<br>this system.      | 0                        | ۲ | 0          | 0       | 0                     |  |  |  |  |
| I found this<br>system was<br>easily moved<br>through without a<br>lot of<br>backtracking or<br>data re-entry. | 0                        | 0 | 0          | 0       | ۲                     |  |  |  |  |
| I thought there<br>was too much<br>inconsistency in<br>this system.                                            | 0                        | ۲ | 0          | 0       | 0                     |  |  |  |  |
| I would imagine<br>that most people<br>would learn to<br>use this system<br>very quickly.                      | 0                        | 0 | 0          | 0       | ۲                     |  |  |  |  |

| I found the<br>system very<br>awkward to use.                                            | 0                                                                                                    | ۲                  | 0 | 0   | 0                        |  |  |  |  |
|------------------------------------------------------------------------------------------|----------------------------------------------------------------------------------------------------|--------------------|---|-----|--------------------------|--|--|--|--|
| I felt very<br>confident using<br>the system.                                            | $\bigcirc$                                                                                                    | 0                  | 0 | 0   | ۲                        |  |  |  |  |
| I needed to learn<br>a lot of things<br>before I could get<br>going with this<br>system. | 0                                                                                                    | ۲                  | 0 | 0   | 0                        |  |  |  |  |
| What did you like bes<br>Convenience<br>What did you like leas                           | * What did you like best about the application? Convenience What did you like least about the application? NA |                    |   |     |                          |  |  |  |  |
| Do you have any othe<br>Overall is good.                                                 | er final comme                                                                                                | ents or questions' | * |     |                          |  |  |  |  |
|                                                                                          |                                                                                                    |                    |   | Sub | mitted 05/09/2022, 18:59 |  |  |  |  |

| Email *<br>leeyan.april4@gmail.com                                                                             |                          |   |            |   |                       |  |  |  |
|----------------------------------------------------------------------------------------------------|--------------------------|---|------------|---|-----------------------|--|--|--|
| Please rate the following statements. *                                                                        |                          |   |            |   |                       |  |  |  |
|                                                                                                    | Strongly<br>Disagree - 1 | 2 | 3          | 4 | Strongly Agree -<br>5 |  |  |  |
| I think that I<br>would like to use<br>this system for<br>purchasing<br>preloved items.                        | 0                        | 0 | 0          | 0 | ۲                     |  |  |  |
| I found the<br>system<br>unnecessarily<br>complex.                                                             | ۲                        | 0 | 0          | 0 | 0                     |  |  |  |
| I thought the<br>system was easy<br>to use                                                                     | 0                        | 0 | $\bigcirc$ | 0 | ۲                     |  |  |  |
| I think that I<br>would need the<br>support of a<br>technical person<br>to be able to use<br>this system.      | ۲                        | 0 | 0          | 0 | 0                     |  |  |  |
| I found this<br>system was<br>easily moved<br>through without a<br>lot of<br>backtracking or<br>data re-entry. | 0                        | 0 | 0          | 0 | ۲                     |  |  |  |
| I thought there<br>was too much<br>inconsistency in<br>this system.                                            | ۲                        | 0 | 0          | 0 | 0                     |  |  |  |
| I would imagine<br>that most people<br>would learn to<br>use this system<br>very quickly.                      | 0                        | 0 | 0          | 0 | ۲                     |  |  |  |

| system very<br>awkward to use.                                                                                          | ۲              | 0                | $\bigcirc$ | $\bigcirc$ | 0 |  |  |  |
|----------------------------------------------------------------------------------------------------|----------------|------------------|------------|------------|---|--|--|--|
| I felt very<br>confident using<br>the system.                                                                           | $\bigcirc$     | 0                | 0          | $\bigcirc$ | ۲ |  |  |  |
| I needed to learn<br>a lot of things<br>before I could get<br>going with this<br>system.                                | ۲              | 0                | 0          | 0          | 0 |  |  |  |
| *<br>What did you like best about the application?<br>The simple design that is very easy to understand and comfortable |                |                  |            |            |   |  |  |  |
| * What did you like least about the application? Nothing                                                                |                |                  |            |            |   |  |  |  |
| What did you like leas                                                                                                  | st about the a | *<br>oplication? |            |            |   |  |  |  |

Please rate the following statements. \* Strongly Strongly Agree -2 3 4 Disagree - 1 5 I think that I would like to use  $\odot$ this system for purchasing preloved items. I found the system ۲ unnecessarily complex. I thought the system was easy ۲ to use I think that I would need the support of a ۲ technical person to be able to use this system. I found this system was easily moved 0 ۲ through without a lot of backtracking or data re-entry. I thought there was too much ۲ inconsistency in this system. I would imagine that most people ۲ would learn to use this system very quickly.

Email \*

yappaklam@gmail.com

| I found the<br>system very<br>awkward to use.                                                               | ۲                                                        | 0                | 0 | 0   | 0                        |  |  |  |  |
|----------------------------------------------------------------------------------------------------|----------------------------------------------------------|------------------|---|-----|--------------------------|--|--|--|--|
| I felt very<br>confident using<br>the system.                                                               | 0                                                        | 0                | 0 | 0   | ۲                        |  |  |  |  |
| I needed to learn<br>a lot of things<br>before I could get<br>going with this<br>system.                    | ۲                                                        | 0                | 0 | 0   | 0                        |  |  |  |  |
| * What did you like best about the application? The functions are all available for both admin and customer |                                                          |                  |   |     |                          |  |  |  |  |
| What did you like leas                                                                                      | * What did you like least about the application? Nothing |                  |   |     |                          |  |  |  |  |
| Do you have any othe                                                                                        | r final comme                                            | nts or questions | * |     |                          |  |  |  |  |
|                                                                                                    |                                                          |                  |   | Sub | mitted 0.5/09/2022 21:12 |  |  |  |  |

| Email *<br>wennqc@gmail.com                                                                                    |                          |   |            |   |                       |  |  |  |  |
|----------------------------------------------------------------------------------------------------|--------------------------|---|------------|---|-----------------------|--|--|--|--|
| Please rate the following statements. *                                                                        |                          |   |            |   |                       |  |  |  |  |
|                                                                                                    | Strongly<br>Disagree - 1 | 2 | 3          | 4 | Strongly Agree -<br>5 |  |  |  |  |
| I think that I<br>would like to use<br>this system for<br>purchasing<br>preloved items.                        | 0                        | 0 | 0          | 0 | ۲                     |  |  |  |  |
| I found the<br>system<br>unnecessarily<br>complex.                                                             | ۲                        | 0 | 0          | 0 | 0                     |  |  |  |  |
| I thought the<br>system was easy<br>to use                                                                     | 0                        | 0 | $\bigcirc$ | 0 | ۲                     |  |  |  |  |
| I think that I<br>would need the<br>support of a<br>technical person<br>to be able to use<br>this system.      | ۲                        | 0 | 0          | 0 | 0                     |  |  |  |  |
| I found this<br>system was<br>easily moved<br>through without a<br>lot of<br>backtracking or<br>data re-entry. | 0                        | 0 | 0          | 0 | ۲                     |  |  |  |  |
| I thought there<br>was too much<br>inconsistency in<br>this system.                                            | ۲                        | 0 | 0          | 0 | 0                     |  |  |  |  |
| I would imagine<br>that most people<br>would learn to<br>use this system<br>very quickly.                      | 0                        | 0 | 0          | ۲ | 0                     |  |  |  |  |

| I found the<br>system very<br>awkward to use.                                            | ۲                                  | 0                                | 0                  | 0              | 0                        |  |
|------------------------------------------------------------------------------------------|------------------------------------|----------------------------------|--------------------|----------------|--------------------------|--|
| I felt very<br>confident using<br>the system.                                            | $\bigcirc$                         | 0                                | 0                  | 0              | ۲                        |  |
| I needed to learn<br>a lot of things<br>before I could get<br>going with this<br>system. | ۲                                  | 0                                | 0                  | 0              | 0                        |  |
|                                                                                          |                                    |                                  |                    |                |                          |  |
| What did you like bes                                                                    | st about the ap<br>arious features | plication?<br>provided as a seco | and hand item shop | oping platform |                          |  |
| What did you like lea                                                                    | st about the ap                    | *<br>oplication?                 |                    |                |                          |  |
| N/A                                                                                      |                                    |                                  |                    |                |                          |  |
|                                                                                          |                                    |                                  |                    |                |                          |  |
| *<br>Do you have any other final comments or questions?                                  |                                    |                                  |                    |                |                          |  |
| No                                                                                       |                                    |                                  |                    |                |                          |  |
|                                                                                          |                                    |                                  |                    | Sub            | mitted 05/09/2022, 21:13 |  |

| Email *<br>chuanyi77@gmail.com                                                                                 |                          |   |            |         |                       |  |  |  |  |
|----------------------------------------------------------------------------------------------------|--------------------------|---|------------|---------|-----------------------|--|--|--|--|
| Please rate the following statements. *                                                                        |                          |   |            |         |                       |  |  |  |  |
|                                                                                                    | Strongly<br>Disagree - 1 | 2 | 3          | 4       | Strongly Agree -<br>5 |  |  |  |  |
| I think that I<br>would like to use<br>this system for<br>purchasing<br>preloved items.                        | 0                        | 0 | 0          | 0       | ۲                     |  |  |  |  |
| I found the<br>system<br>unnecessarily<br>complex.                                                             | ۲                        | 0 | 0          | $\circ$ | 0                     |  |  |  |  |
| I thought the<br>system was easy<br>to use                                                                     | 0                        | 0 | $\bigcirc$ | 0       | ۲                     |  |  |  |  |
| I think that I<br>would need the<br>support of a<br>technical person<br>to be able to use<br>this system.      | 0                        | ۲ | 0          | 0       | 0                     |  |  |  |  |
| I found this<br>system was<br>easily moved<br>through without a<br>lot of<br>backtracking or<br>data re-entry. | 0                        | 0 | 0          | 0       | ۲                     |  |  |  |  |
| I thought there<br>was too much<br>inconsistency in<br>this system.                                            | ۲                        | 0 | 0          | 0       | 0                     |  |  |  |  |
| I would imagine<br>that most people<br>would learn to<br>use this system<br>very quickly.                      | 0                        | 0 | 0          | 0       | ۲                     |  |  |  |  |

| I found the<br>system very<br>awkward to use.                                            | ۲                                                                                                    | 0                 | 0 | 0          | 0                        |  |  |  |  |
|------------------------------------------------------------------------------------------|----------------------------------------------------------------------------------------------------|-------------------|---|------------|--------------------------|--|--|--|--|
| I felt very<br>confident using<br>the system.                                            | 0                                                                                                    | 0                 | 0 | $\bigcirc$ | ۲                        |  |  |  |  |
| I needed to learn<br>a lot of things<br>before I could get<br>going with this<br>system. | ۲                                                                                                    | 0                 | 0 | 0          | 0                        |  |  |  |  |
|                                                                                          |                                                                                                    |                   |   |            |                          |  |  |  |  |
| What did you like leas<br>the contact seller function                                    | * What did you like best about the application? we can make offer in the mobile application. What did you like least about the application? the contact seller function does not allow me to upload a photo. |                   |   |            |                          |  |  |  |  |
|                                                                                          |                                                                                                    |                   |   |            |                          |  |  |  |  |
| Do you have any othe                                                                     | r final comme                                                                                                    | nts or questions' | * |            |                          |  |  |  |  |
|                                                                                          |                                                                                                    |                   |   | Sub        | mitted 05/09/2022, 21:13 |  |  |  |  |

| Email *<br>yok723000@gmail.com                                                                                 |                                         |   |            |   |                       |  |  |  |  |  |
|----------------------------------------------------------------------------------------------------|-----------------------------------------|---|------------|---|-----------------------|--|--|--|--|--|
| Please rate the fol                                                                                            | Please rate the following statements. * |   |            |   |                       |  |  |  |  |  |
|                                                                                                    | Strongly<br>Disagree - 1                | 2 | 3          | 4 | Strongly Agree -<br>5 |  |  |  |  |  |
| I think that I<br>would like to use<br>this system for<br>purchasing<br>preloved items.                        | 0                                       | 0 | 0          | 0 | ۲                     |  |  |  |  |  |
| I found the<br>system<br>unnecessarily<br>complex.                                                             | ۲                                       | 0 | 0          | 0 | 0                     |  |  |  |  |  |
| I thought the<br>system was easy<br>to use                                                                     | 0                                       | 0 | $\bigcirc$ | 0 | ۲                     |  |  |  |  |  |
| I think that I<br>would need the<br>support of a<br>technical person<br>to be able to use<br>this system.      | ۲                                       | 0 | 0          | 0 | 0                     |  |  |  |  |  |
| I found this<br>system was<br>easily moved<br>through without a<br>lot of<br>backtracking or<br>data re-entry. | 0                                       | 0 | 0          | 0 | ۲                     |  |  |  |  |  |
| I thought there<br>was too much<br>inconsistency in<br>this system.                                            | ۲                                       | 0 | 0          | 0 | 0                     |  |  |  |  |  |
| I would imagine<br>that most people<br>would learn to<br>use this system<br>very quickly.                      | 0                                       | 0 | 0          | 0 | ۲                     |  |  |  |  |  |

| I found the<br>system very<br>awkward to use.                                            | ۲                               | 0                                 | 0 | 0 | 0 |
|------------------------------------------------------------------------------------------|---------------------------------|-----------------------------------|---|---|---|
| I felt very<br>confident using<br>the system.                                            | 0                               | 0                                 | 0 | 0 | ۲ |
| I needed to learn<br>a lot of things<br>before I could get<br>going with this<br>system. | ۲                               | 0                                 | 0 | 0 | 0 |
| What did you like bes                                                                    | t about the ap<br>tems based on | *<br>plication?<br>my preferences |   |   |   |
| What did you like leas                                                                   | at about the ap                 | *<br>oplication?                  |   |   |   |
| Do you have any othe                                                                     | r final comme                   | ents or questions                 | * |   |   |
|                                                                                          |                                 |                                   |   |   |   |

| Email *<br>yongyouth7@gmail.com                                                                                |                          |   |   |         |                       |  |  |  |  |
|----------------------------------------------------------------------------------------------------|--------------------------|---|---|---------|-----------------------|--|--|--|--|
| Please rate the following statements. *                                                                        |                          |   |   |         |                       |  |  |  |  |
|                                                                                                    | Strongly<br>Disagree - 1 | 2 | 3 | 4       | Strongly Agree -<br>5 |  |  |  |  |
| I think that I<br>would like to use<br>this system for<br>purchasing<br>preloved items.                        | 0                        | 0 | 0 | ۲       | 0                     |  |  |  |  |
| I found the<br>system<br>unnecessarily<br>complex.                                                             | 0                        | ۲ | 0 | $\circ$ | 0                     |  |  |  |  |
| I thought the<br>system was easy<br>to use                                                                     | 0                        | 0 | 0 | ۲       | 0                     |  |  |  |  |
| I think that I<br>would need the<br>support of a<br>technical person<br>to be able to use<br>this system.      | 0                        | ۲ | 0 | 0       | 0                     |  |  |  |  |
| I found this<br>system was<br>easily moved<br>through without a<br>lot of<br>backtracking or<br>data re-entry. | 0                        | 0 | 0 | 0       | ۲                     |  |  |  |  |
| I thought there<br>was too much<br>inconsistency in<br>this system.                                            | ۲                        | 0 | 0 | 0       | 0                     |  |  |  |  |
| I would imagine<br>that most people<br>would learn to<br>use this system<br>very quickly.                      | 0                        | 0 | 0 | 0       | ۲                     |  |  |  |  |

| I found the<br>system very<br>awkward to use.                                            | 0                                    | ۲                                 | $\bigcirc$ | $\bigcirc$ | $\bigcirc$ |  |
|------------------------------------------------------------------------------------------|--------------------------------------|-----------------------------------|------------|------------|------------|--|
| I felt very<br>confident using<br>the system.                                            | 0                                    | $\bigcirc$                        | $\bigcirc$ | 0          | ۲          |  |
| I needed to learn<br>a lot of things<br>before I could get<br>going with this<br>system. | 0                                    | ۲                                 | 0          | 0          | 0          |  |
| * What did you like best about the application? The ability to make offer to the seller  |                                      |                                   |            |            |            |  |
| What did you like lea                                                                    | st about the ap<br>e item within the | *<br>plication?<br>favourite list |            |            |            |  |
| Do you have any oth                                                                      | er final commer<br>up box is unnece  | nts or questions?<br>essary.      | *          |            |            |  |

| Email *<br>cjie5514@gmail.com                                                                                  | 1                        |   |            |         |                       |
|----------------------------------------------------------------------------------------------------|--------------------------|---|------------|---------|-----------------------|
| Please rate the foll                                                                                           | owing statements         | * |            |         |                       |
|                                                                                                    | Strongly<br>Disagree - 1 | 2 | 3          | 4       | Strongly Agree -<br>5 |
| I think that I<br>would like to use<br>this system for<br>purchasing<br>preloved items.                        | 0                        | 0 | 0          | 0       | ۲                     |
| I found the<br>system<br>unnecessarily<br>complex.                                                             | ۲                        | 0 | 0          | $\circ$ | 0                     |
| I thought the<br>system was easy<br>to use                                                                     | 0                        | 0 | $\bigcirc$ | 0       | ۲                     |
| I think that I<br>would need the<br>support of a<br>technical person<br>to be able to use<br>this system.      | ۲                        | 0 | 0          | 0       | 0                     |
| I found this<br>system was<br>easily moved<br>through without a<br>lot of<br>backtracking or<br>data re-entry. | 0                        | 0 | 0          | 0       | ۲                     |
| I thought there<br>was too much<br>inconsistency in<br>this system.                                            | ۲                        | 0 | 0          | 0       | 0                     |
| I would imagine<br>that most people<br>would learn to<br>use this system                                       | 0                        | 0 | 0          | 0       | ۲                     |

| I found the<br>system very<br>awkward to use.                                            | ۲ | $\bigcirc$ | $\bigcirc$ | $\bigcirc$ | 0 |  |  |
|------------------------------------------------------------------------------------------|---|------------|------------|------------|---|--|--|
| I felt very<br>confident using<br>the system.                                            | 0 | 0          | 0          | 0          | ۲ |  |  |
| I needed to learn<br>a lot of things<br>before I could get<br>going with this<br>system. | ۲ | 0          | 0          | 0          | 0 |  |  |
| * What did you like best about the application? I can bargain the price with the seller  |   |            |            |            |   |  |  |
| * What did you like least about the application? *                                       |   |            |            |            |   |  |  |
| *<br>Do you have any other final comments or questions?<br>No                            |   |            |            |            |   |  |  |